# ellucian.

# Banner Advancement Data Load/Extract Handbook

Release 8.8 December 2015

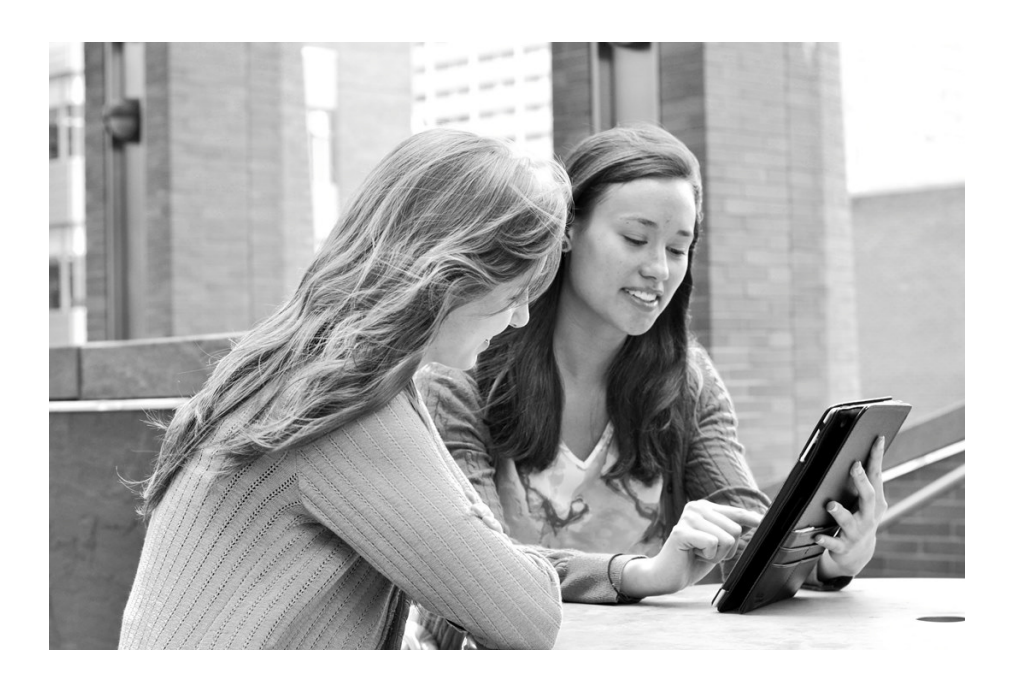

Without limitation: Ellucian®, Banner®, Colleague®, and Luminis® are trademarks of the Ellucian group of companies that are registered in the U.S. and certain other countries; and Ellucian Advance<sup>™</sup>, Ellucian Course Signals<sup>™</sup>, Ellucian Degree Works<sup>™</sup>, Ellucian PowerCampus<sup>™</sup>, Ellucian Recruiter<sup>™</sup>, Ellucian SmartCall<sup>™</sup>, are also trademarks of the Ellucian group of companies. Other names may be trademarks of their respective owners.

© 2005, 2015 Ellucian.

Contains confidential and proprietary information of Ellucian and its subsidiaries. Use of these materials is limited to Ellucian licensees, and is subject to the terms and conditions of one or more written license agreements between Ellucian and the licensee in question.

In preparing and providing this publication, Ellucian is not rendering legal, accounting, or other similar professional services. Ellucian makes no claims that an institution's use of this publication or the software for which it is provided will guarantee compliance with applicable federal or state laws, rules, or regulations. Each organization should seek legal, accounting, and other similar professional services from competent providers of the organization's own choosing.

Ellucian 4375 Fair Lakes Court Fairfax, VA 22033 United States of America

#### **Revision History**

| Publication Date | Summary                                                    |
|------------------|------------------------------------------------------------|
| December 2015    | New version that supports Banner Advancement 8.8 software. |

# Contents

| Int | troduction                                                           | . 7      |
|-----|----------------------------------------------------------------------|----------|
|     | Data files                                                           | 7        |
|     | Advancement Connector                                                | 7        |
| Da  | ata Transfers Using Data Files                                       | . 8      |
|     | Set up a data load or a data extract                                 | 8        |
|     | Extract directory data                                               | 14       |
|     | Data that can be extracted                                           | 14       |
|     | Steps to extract data from Banner                                    | 20       |
|     | Load matching gift data                                              | 23       |
|     | Data that can be loaded                                              | 24       |
|     | Steps                                                                | 33       |
|     | Load external ratings and directory information                      | 60       |
|     | Data that can be loaded                                              | 60       |
|     | Steps                                                                | 71       |
|     | Address information                                                  | 82       |
|     | Incoming "to" date before other addresses begin                      | 83       |
|     | Incoming "from" date after other addresses ends                      | 83       |
|     | Incoming "from" date between existing "from" and "to" dates          | 84       |
|     | Incoming "to" date between existing "from" and "to" dates            | 84       |
|     | Incoming "from" and "to" dates come before and after                 | 05       |
|     | existing "from" and "to" dates                                       | 86       |
|     | Incoming "from" and "to" dates cross over dates on two other records | 87       |
|     | Incoming date range includes existing date range                     | 88       |
|     | Existing address with some null fields                               | 88       |
|     | Technical considerations                                             | 89       |
|     |                                                                      | 89       |
|     | Header record                                                        | 89<br>80 |
|     | Butter                                                               | 55       |

| Load third-party gifts                                                                                                    |             |
|----------------------------------------------------------------------------------------------------|-------------|
| Record types                                                                                                    |             |
| Base record (record number 01) 90   Detail record (record number 02) 91                                                                       |             |
| Format of the data load file                                                                                                    |             |
| Character delimited data load file 91   Fixed length data load file 92                                                                        |             |
| Data that can be loaded                                                                                                    |             |
| Steps                                                                                                    |             |
| Technical considerations                                                                                                    | 4           |
| Loading data                                                                                                    | 4           |
| Header record                                                                                                    | 4<br>⊿      |
|                                                                                                    | -           |
| Data Transfers Using the Advancement Connector                                                                                                | )5          |
| Integration with iModules Encompass 105                                                                                                    | 5           |
| Processing overview                                                                                                    | 5           |
| Data that can be synchronized                                                                                                    | 6           |
| Profiles                                                                                                    | 6           |
| Push processing flow                                                                                                    | 6           |
| Pull processing flow                                                                                                    | 7           |
| Set up the Advancement Connector                                                                                                    | 8           |
| Manage data mappings                                                                                                    | 2           |
| Create a local data mapping                                                                                                    | 2           |
| Inactivate a data mapping 113                                                                                                    | 3           |
| Manage profiles                                                                                                    | 3           |
| Local profiles                                                                                                    | 4           |
| Related data elements in pull profiles                                                                                                    | 4           |
| Selection values    117      Selection value for Primary Donor Code data element    117      Selection value for Deceased data element    118 | 7<br>7<br>8 |
| Create a profile without copying 118                                                                                                    | 8           |
| Create a profile by copying                                                                                                    | 9           |
| Modify a profile                                                                                                    | 0           |
| Delete a profile                                                                                                    | 1           |

| Push data from Banner to Encompass                                                                                      | 122        |
|----------------------------------------------------------------------------------------------------|------------|
| Load initial data to Encompass                                                                                          | 122        |
| Initiate a push process                                                                                                 | 123        |
| CSV file creation processing and logic<br>Best practice recommendations for Web Service pushes and<br>CSV file creation | 124<br>125 |
| View the status of a push process                                                                                       | 126        |
| Correct a push process that processed with errors                                                                       | 127        |
| Special Handling when the Primary Donor Code has Changed in Banner.                                                     | 127        |
|                                                                                                    |            |
| Pull biographic data from Encompass to Banner                                                                           | 128        |
| Initiate a pull process                                                                                                 | 128        |
| View the status of a pull process                                                                                       | 129        |
| Review and post data changes                                                                                            | 130        |
| Banner updates for pulled data changes                                                                                  | 135        |
| Primary e-mail                                                                                                    | 135        |
| Business e-mail                                                                                                    | 136        |
| Business phone.                                                                                                    | 137        |
| Preferred address                                                                                                    | 140        |
| Business address                                                                                                    | 143        |
| Business addresses and primary employment                                                                               | 144        |
| Home tax phone                                                                                                    | 146        |
| Cell phone                                                                                                    | 148        |
|                                                                                                    |            |
| Pull one-time, perpetual, and scheduled gifts from Encompass to Banner                                                  | 149        |
| Supported transaction types                                                                                             | 150        |
| Unsupported transaction types                                                                                           | 153        |
| Scheduled payments                                                                                                    | 153        |
| Process overview                                                                                                    | 154        |
| Initial scheduled payment                                                                                               | 155        |
| Subsequent pledge payments                                                                                              | 157<br>158 |
| Gift setup in Banner                                                                                                    | 158        |
| AGACTRL                                                                                                    | 159        |
| AUACMAP                                                                                                    | 159        |
| AUACDEF                                                                                                    | 162        |
| Payment frequency                                                                                                    | 167        |
| Adjustments required for scheduled navments entered before 8.6.1                                                        | 169<br>170 |
| Polymento required for scheduled payments entered before 0.0.1                                                          | 170        |
| Setting up besignations in Encompass                                                                                    | 170        |
|                                                                                                    | 171        |

| Gift pull initiation                              |
|---------------------------------------------------|
| AUAINIT – Initiation tab                          |
| AUAINIT – Scheduler tab 173                       |
| AUAINIT – Run History tab                         |
| Error Identification Logic                        |
| Merge Gift Pull Timeline Considerations           |
| Gift Review functionality                         |
| Viewing Processing Instructions 178               |
| Modifying the Gift Type value 178                 |
| Handling gifts with no Designation 178            |
| Viewing Processing Instructions for Billing Phone |
| Display of Encompass Data on AGAWGIF 179          |
| Schedule the transfer of data                     |
| Scheduler tab                                     |
| Adding a new scheduler record                     |
| Modifying an existing scheduler record            |
| Deleting an existing scheduler record 189         |
| E-mail notification                               |

### 

| Biographic information        | 193 |
|-------------------------------|-----|
| Preferred contact information | 195 |
| Education information         | 202 |
| Other education information   | 214 |
| Spouse and family information | 227 |
| Business information          | 231 |
| Business contact information  | 232 |
| Activities and honors         | 237 |
| Admin only                    | 239 |

# Introduction

You can load data from third-party products to Banner® Advancement. You can also extract data from Banner for use by third-party products. There are two ways to transfer data between Banner and third-party products:

- Data files
- Advancement Connector

# **Data files**

The following Banner Advancement processes use data files to transfer data between Banner and third-party products:

| APPDEXT | Directory Data Extract Process              |
|---------|---------------------------------------------|
| AGPMATC | Matching Gift Data Load Report              |
| APPCUPD | External Ratings and Directory Load Process |
| AGPEXGF | External Gift Load Process                  |

<u>"Data Transfers Using Data Files" on page 8</u> provides detailed instructions for setting up a data extract or data load process and running each process.

# **Advancement Connector**

The Advancement Connector is a Banner Advancement module that uses Web services to transfer data between Banner and third-party products. <u>"Data Transfers Using the Advancement Connector" on page 105</u> provides detailed instructions for using the Advancement Connector to load data between Banner Advancement and Encompass, a Web-based social networking tool available from iModules.

# **Data Transfers Using Data Files**

The following processes in Banner® Advancement use data files to transfer data between Banner and third-party products.

| Process                                      | Process Name                                   | Description                                                                              |  |
|----------------------------------------------|------------------------------------------------|------------------------------------------------------------------------------------------|--|
| APPDEXT                                      | Directory Data Extract Process                 | Extracts alumni information from Banner for third-party vendors that produce directories |  |
| AGPMATC Matching Gift Data Load Report Loads |                                                | Loads employer matching gift policies and procedures into Banner                         |  |
| APPCUPD                                      | External Ratings and Directory<br>Load Process | Loads alumni information from third-party vendors that produce directories into Banner   |  |
|                                              |                                                | Loads external ratings data into Banner                                                  |  |
| AGPEXGF                                      | External Gift Load Process                     | Loads gift and pledge payment details from third-party vendors into Banner               |  |

This chapter provides detailed instructions for setting up a data extract or data load process and running each process.

# Set up a data load or a data extract

You must set up the data load or data extract before you load or extract data. Setup for a data extract and setup for a data load are similar. Use the following steps to set up a data load or a data extract:

- <u>"Step 1 Define the third-party vendors or external systems" on page 9</u> (data load only)
- <u>"Step 2 Define the data file" on page 9</u>
- <u>"Step 3 Review the fields that are available for data load or data extract" on page 10</u>
- <u>"Step 4 Map external values to Banner values" on page 10</u> (data load only)
- <u>"Step 5 Review available Banner data fields" on page 11</u>
- <u>"Step 6 Define the format of the data file" on page 12</u>
- <u>"Step 7 Set up name type codes" on page 13</u>
- "Step 8 Set up cross reference codes" on page 14
- "Step 9 Set up e-mail address type codes" on page 14

#### Step 1 - Define the third-party vendors or external systems

**Note:** This step applies to data loads only. Skip this step if you are setting up a data extract.

Use the Data Source Identifier Validation Form (ATVDSRC) to define the third parties that provide data to be loaded. You only need to define vendors and external systems that send data that differs from existing Banner values. You do not need to define vendors and external systems that send data that matches Banner values.

#### Step 2 - Define the data file

Use the Data File Validation Form (ATVTAPE) to define the basic characteristics of each data extract or data load file that you use. The file can be character delimited or fixed length:

- Character delimited A special character (such as a comma) separates each field in a record. This special character is defined in the **Delimiter** field. The following figure shows a sample ATVAPE definition for a character delimited file:
- Fixed length Each field (for example, last name or e-mail address) is a predetermined, constant number of characters. (The length of each field is defined in a later step.) A file is fixed length if the **Delimiter** field is blank. The following figure shows a sample definition for a fixed length file:

You can define an unlimited number of extract and load files. Because you can add a new file code every time you want to create a different layout, there is no need to remove or change an existing definition. Banner allows you to track and save the history of previous file definitions, if you wish, by providing the ability to do the following:

- Define a new name.
- Use the copy feature to duplicate the existing definition.
- Make changes, as necessary, to the new record.

#### Example - fixed length matching gift data load file

- File Code field: MG L 2008
- Description field: Matching Gift load-2008
- Process field: AGPMATC
- Delimiter field: blank
- Marker field: blank

Because the **Delimiter** and **Marker** fields are blank, Banner expects you to define the length of each field on the Data Field Position Rules Form (AGATPFD) (step 6).

#### Example - character delimited directory load file

- File Code field: D L ABC 08
- **Description field**: Directory load-ABC vendor-2008
- Process field: APPCUPD
- Delimiter field: , (comma)
- Marker field: blank

The **Delimiter** field tells Banner that a comma separates each data field for each record in the file being loaded.

# Example - character delimited directory data extract file with a marker required

- File Code field: D E ABC 08
- Description field: Directory extract-ABC-2008
- Process field: APPDEXT
- Delimiter field: , (comma)
- Marker field: " (quotation mark)

Banner creates a file where every field is in quotation marks and is separated by a comma (for example, "James", "Arnold", "Smith", "Apt. 2, Building A"). The comma between Apt. 2 and Building A is not a problem for Banner because markers are used. Banner treats Apt. 2, Building A as a single item.

#### Step 3 - Review the fields that are available for data load or data extract

Use the Data Field Names Validation Form (ATVTPFD) to review the fields that can be included in your data load or extract based on the selected process. The displayed values are delivered as part of the baseline product and cannot be changed. Not all values listed are available for all processes.

#### Step 4 - Map external values to Banner values

**Note:** This step applies to data loads only. Skip this step if you are setting up a data extract.

Vendors and external systems might use some codes that are different from the corresponding Banner codes. If this occurs, you must tell Banner what codes to look for and how the codes should be translated.

- 1. Review the code values on incoming data files to determine if any values differ from those in your Banner tables.
- **2.** Use the Data Translation Field Value Rules Form (APATRAN) to map a vendor's values to the appropriate Banner values.

Each vendor requires its own mapping because different vendors use different values. When data is loaded, Banner translates the vendor's values to the appropriate Banner values.

If a vendor's file contains all Banner values, you do not need to create translations on APATRAN. You only need to set up the translations when the vendor's values do not match the Banner values.

Consider an example for ADDR\_COUNTRY. The vendor might use the code USA for United States of America while Banner uses the code 157. APATRAN would specify, for this vendor (data source) and ADDR\_COUNTRY (field name), that Banner should look for occurrences of USA and translate each one to 157 when loading data.

**Note:** The values in Banner tables are uppercase. If the vendor's values are mixed case or lowercase, you must use APATRAN to map the vendor's values to the Banner values.

#### Key block

Fields in this block are used to query data in the Details block. All fields in the key block are optional. If you want to see all records for all data sources and all field names, leave all fields blank and perform a Next Block.

#### Details block

This block shows the translations between the vendor's values and Banner values. You can enter new translations or changes entries. Some fields have a pull-down arrow that allows you to select from a list of values.

#### Step 5 - Review available Banner data fields

Use the Data Field Process Rules Form (APATPFD) to review the processes that can extract or load each data field. Values for the supported data fields and processes are delivered as part of the baseline product.

If you want to load or extract additional data fields to accommodate local modifications, you must add the data fields on the Data Field Names Validation Form (ATVTPFD) and APATPFD.

#### Add data fields on ATVTPFD

The Data Field Names Validation Form (ATVTPFD) lists all fields that can be extracted from and loaded into Banner. The displayed values are delivered as part of the baseline product and cannot be changed or deleted. If you want to load or extract additional data fields to accommodate local modifications, add the data fields to ATVTPFD.

Note: Not all values are available for all processes.

#### Add Data Fields on APATPFD

The Data Field Process Rules Form (APATPFD) displays all processes that can extract or load a specific field. The displayed values are delivered as part of the baseline product and cannot be changed or deleted. If you want to load or extract additional data fields to accommodate local modifications, add the data fields to APATPFD.

#### Step 6 - Define the format of the data file

Use the Data Field Position Rules Form (AGATPFD) to define the format of the data file. This file definition specifies the order of fields on the extract file that Banner creates or on the load file that Banner receives.

There are two types of data file formats. Each type has a separate window for defining the file format.

- Character delimited A special character (such as a comma) separates each field in a record. This special character is defined in the **Delimiter** field on ATVTAPE.
- Fixed length Each field (for example, last name or e-mail address) is a predetermined, constant number of characters. A file is fixed length if the **Delimiter** field on ATVTAPE is blank.

For data loads, the third-party vendor provides the data file layout to use as the basis for defining the format on AGATPFD.

**Note:** The External Gift Load Process (AGPEXGF) has additional file layout requirements. See <u>"Load third-party gifts" on page 90</u> for more details.

#### Delimited File Details window

This window is displayed if the file code entered in the key block is defined on ATVTAPE as character delimited. This window allows you to specify the order in which the fields appear on the extract or load and any occurrence information.

**Note:** The Copy Definition option is enabled if you are defining a new file code that has no existing format details.

#### Fixed Length File Details window

This window is displayed if the file code in the key block was defined on ATVTAPE as fixed length. This window allows you to specify the order of fields in the data extract or data load, the length of each field, and any occurrence information.

**Note:** The Copy Definition option is enabled if you are defining a new file code that has no existing format details.

#### Using occurrences

The **Occurrence** field is used to manage repeating groups of information such as multiple children or multiple types of addresses. For example, a data load can include home, business, and cell phone information. Each record would consist of the same information:

- Type code
- Area code
- Telephone number
- Extension

For a fixed format data file layout, you would specify the start and end position for each field, but use a different occurrence for each type of telephone information:

| Field Name | Start | End | Occurrence | Description                          |  |
|------------|-------|-----|------------|--------------------------------------|--|
| PHONE_CODE | 27    | 30  | 1          | Type code - home phone               |  |
| PHONE_AREA | 31    | 33  | 1          | Area code - home phone               |  |
| PHONE      | 34    | 40  | 1          | Telephone number - home phone        |  |
| PHONE_EXT  | 41    | 45  | 1          | Telephone extension - home phone     |  |
| PHONE_CODE | 46    | 49  | 2          | Type code - business phone           |  |
| PHONE_AREA | 50    | 52  | 2          | Area code - business phone           |  |
| PHONE      | 53    | 59  | 2          | Telephone number - business phone    |  |
| PHONE_EXT  | 60    | 63  | 2          | Telephone extension - business phone |  |
| PHONE_CODE | 64    | 67  | 3          | Type code - cell phone               |  |
| PHONE_AREA | 68    | 70  | 3          | Area code - cell phone               |  |
| PHONE      | 71    | 77  | 3          | Telephone number - cell phone        |  |
| PHONE_EXT  | 78    | 81  | 3          | Telephone extension - cell phone     |  |

#### Step 7 - Set up name type codes

Name type codes are used for the following:

- Names of parent companies and subsidiaries
- Cross-references
- Aliases
- Fund names
- Organization names

They are used in many different places in Banner, including the Alternate Identification window on the Advancement Identification Form (APAIDEN). Name type codes are shared with all Banner systems. You should work with the other Banner users at your institution to determine which values to add.

Use the Name Type Validation Form (GTVNTYP) to set up name type codes if they have not already been created.

#### Step 8 - Set up cross reference codes

Cross reference codes identify the cross reference relationships tracked by Banner. These codes must be defined before you can set up cross references between parent companies and subsidiaries.

Use the Cross Reference Code Validation Form (ATVXREF) to set up cross reference codes if they have not already been created.

#### Step 9 - Set up e-mail address type codes

Examples of e-mail address types include business, personal, and school. They are used in many different places in Banner. Because they are shared with other Banner systems, you should work with the other Banner users at your institution to determine which values to add.

Use the E-mail Address Type Validation Form (GTVEMAL) to add e-mail address type codes.

# **Extract directory data**

The Directory Data Extract Process (APPDEXT) extracts alumni information from Banner for third-party vendors that produce directories. The vendors can send surveys to your alumni, receive the results, and send you a file with the updated data. You can then use the External Ratings and Directory Load Process (APPCUPD) (see <u>"Load external ratings and directory information" on page 60</u>) to load this file into Banner.

Before extracting data, you must perform the setup steps described in <u>"Set up a data load</u> or a data extract" on page 8.

### Data that can be extracted

APPDEXT can extract the following data from Banner. The ATVTPFD field names are used to define the file layout on the Data Field Position Rules Form (AGATPFD).

| ATVTPFD Field Name | Banner Data Field     | Description                 |
|--------------------|-----------------------|-----------------------------|
| ADDR_ACTIVITY_DATE | SPRADDR_ACTIVITY_DATE | Date of last address update |

| ATVTPFD Field Name          | Banner Data Field       | Description                                                                                                    |
|-----------------------------|-------------------------|----------------------------------------------------------------------------------------------------|
| ADDR_CITY                   | SPRADDR_CITY            | City for specified address type code. Address must be active.                                                                          |
| ADDR_CODE                   | SPRADDR_ATYP_CODE       | Address type code                                                                                                    |
| ADDR_HOUSE_NUMBER           | SPRADDR_HOUSE_NUMBER    | Unique number assigned to<br>each building on a street or in<br>an area and used as part of<br>the postal address in some<br>countries |
| ADDR_PHONE                  | SPRTELE_PHONE_NUMBER    | Phone number for telephone<br>type code specified as a<br>parameter. Telephone<br>number must be active.                               |
| ADDR_PHONE_ALL              | SPRTELE_PHONE_ALL       | Phone area code, number,<br>and extension for telephone<br>type code specified as a<br>parameter. Telephone<br>number must be active.  |
| ADDR_PHONE_AREA             | SPRTELE_PHONE_AREA      | Phone area code for<br>telephone type code specified<br>as a parameter. Telephone<br>number must be active.                            |
| ADDR_PHONE_COUNTRY_<br>CODE | SPRTELE_CTRY_CODE_PHONE | Code that designates the region and country of the telephone number                                                                    |
| ADDR_PHONE_EXT              | SPRTELE_PHONE_EXT       | Phone number extension for<br>telephone type code specified<br>as a parameter. Telephone<br>number must be active.                     |
| ADDR_STATE                  | SPRADDR_STAT_CODE       | State for specified address type code. Address must be active.                                                                         |
| ADDR_STREET1                | SPRADDR_STREET_LINE1    | First address line for specified address type code. Address must be active.                                                            |
| ADDR_STREET2                | SPRADDR_STREET_LINE2    | Second address line for<br>specified address type code.<br>Address must be active.                                                     |
| ADDR_STREET3                | SPRADDR_STREET_LINE3    | Third address line for specified address type code. Address must be active.                                                            |

| ATVTPFD Field Name   | Banner Data Field      | Description                                                                                                    |
|----------------------|------------------------|----------------------------------------------------------------------------------------------------|
| ADDR_STREET4         | SPRADDR_STREET_LINE4   | Fourth address line for specified address type code. Address must be active.                                                                 |
| ADDR_ZIP             | SPRADDR_ZIP            | ZIP/postal code for the<br>specified address type code.<br>The address must be active.<br>These are the first five digits<br>of SPRADDR_ZIP. |
| ADDR_ZIP4            | SPRADDR_ZIP            | ZIP/postal code for specified<br>address type code. Address<br>must be active. These are the<br>last four digits of<br>SPRADDR_ZIP.          |
| ADDR_ZIPC            | SPRADDR_ZIP            | ZIP/postal code for specified<br>address type code. Address<br>must be active. This is the<br>complete value in<br>SPRADDR_ZIP.              |
| BAN_ID               | SPRIDEN_ID             | Banner ID (unique identifier)                                                                                                    |
| BAN_PIDM             | SPRIDEN_PIDM           | Banner PIDM (unique<br>identifier)                                                                                                    |
| BIRTH_DATE           | SPBPERS_BIRTH_DATE     | Birth date                                                                                                    |
| CHILD_NAME_FIRST     | APRCHLD_FIRST_NAME     | Child's first name (repeating value if a person has more than one child)                                                                     |
| CHILD_NAME_LAST      | APRCHLD_LAST_NAME      | Child's last name (repeating value if a person has more than one child)                                                                      |
| CHILD_NAME_MIDDLE    | APRCHLD_MI             | Child's middle name<br>(repeating value if a person<br>has more than one child)                                                              |
| CHILD_SURNAME_PREFIX | APRCHLD_SURNAME_PREFIX | Child's last name prefix<br>(repeating value if a person<br>has more than one child)                                                         |
| DECEASED_IND         | SPBPERS_DEAD_IND       | Deceased indicator                                                                                                    |
| DEGREE               | APRADEG_DEGC_CODE      | Degree code (repeating value<br>if a person has more than one<br>degree code)                                                                |
| DEGREE_YEAR          | APRADEG_ACYR_CODE      | Award year (repeating value if<br>a person has more than one<br>award year)                                                                  |

| ATVTPFD Field Name                                                                                                    | Banner Data Field                      | Description                                                                                                    |
|----------------------------------------------------------------------------------------------------|----------------------------------------|----------------------------------------------------------------------------------------------------|
| DONOR_CODE                                                                                                    | APRCATG_DONR_CODE                      | Donor category (identifies non-alumni, etc.)                                                                                                    |
| EMAIL                                                                                                    | GOREMAL_EMAIL_ADDRESS                  | E-mail address for e-mail<br>address type code specified<br>as a parameter. E-mail<br>address must be the primary<br>one (primary indicator must<br>be selected). |
| EMAIL_CODE                                                                                                    | GOREMAL_EMAL_CODE                      | E-mail type code that<br>corresponds to the e-mail<br>address.                                                                                                    |
| EMPR_NAME                                                                                                    | APREHIS_EMPR_NAME                      | Employer's name where the<br>primary indicator is selected<br>and the to date<br>(APREHIS_TO_DATE) is null.                                                       |
|                                                                                                    |                                        | If a selected record has a<br>Banner PIDM, the name is<br>selected from the SPRIDEN<br>table. Otherwise, the name is<br>selected from the APREHIS<br>table.       |
| EMPR_PIDM                                                                                                    | APREHIS_EMPR_PIDM                      | Employer's PIDM where the<br>primary indicator is selected<br>and the to date<br>(APREHIS_TO_DATE) is null.                                                       |
| The following employer addres                                                                                                    | s and phone information is selected by | comparing these values:                                                                                                    |
| Address type and sequence number on APREHIS associated with the record selected  Address type and sequence number on SPRADDR and SPRTELE for the ampleves |                                        |                                                                                                    |
| The primary employer indicator must be selected. The telephone number must be active.                                                                     |                                        |                                                                                                    |
| EMPR_ADDR_ACT_DATE                                                                                                    | SPRADDR_ACTIVITY_DATE                  | Date of last employer address update                                                                                                    |
| EMPR_ADDR_CODE                                                                                                    | SPRADDR_ATYP_CODE                      | Employer's address type code                                                                                                    |
| EMPR_HOUSE_NUMBER                                                                                                    | SPRADDR_HOUSE_NUMBER                   | Unique number assigned to<br>employer's building on a<br>street or in an area and used<br>as part of the postal address<br>in some countries                      |
| EMPR_STREET1                                                                                                    | SPRADDR_STREET_LINE1                   | First line of employer's mailing address                                                                                                    |
| EMPR_STREET2                                                                                                    | SPRADDR_STREET_LINE2                   | Second line of employer's mailing address                                                                                                    |

| ATVTPFD Field Name          | Banner Data Field       | Description                                                                                                    |
|-----------------------------|-------------------------|----------------------------------------------------------------------------------------------------|
| EMPR_STREET3                | SPRADDR_STREET_LINE3    | Third line of employer's mailing address                                                                                                    |
| EMPR_STREET4                | SPRADDR_STREET_LINE4    | Fourth line of employer's mailing address                                                                                                    |
| EMPR_CITY                   | SPRADDR_CITY            | Employer's city                                                                                                    |
| EMPR_STATE                  | SPRADDR_STAT_CODE       | Employer's state                                                                                                    |
| EMPR_ZIP                    | SPRADDR_ZIP             | Employer's ZIP/postal code.<br>These are the first five digits<br>of SPRADDR_ZIP.                                                                                                |
| EMPR_ZIP4                   | SPRADDR_ZIP             | Additional four digits for ZIP/<br>postal code. These are the<br>last four digits of<br>SPRADDR_ZIP.                                                                             |
| EMPR_AREA_CODE              | SPRTELE_PHONE_AREA      | Employer's phone area code<br>for the telephone type code<br>specified as a parameter                                                                                            |
| EMPR_PHONE                  | SPRTELE_PHONE_NUMBER    | Employer's phone number for the telephone type code specified as a parameter                                                                                                    |
| EMPR_PHONE_EXT              | SPRTELE_PHONE_EXT       | Employer's phone extension<br>for the telephone type code<br>specified as a parameter                                                                                            |
| EMPR_PHONE_ALL              | SPRTELE_PHONE_ALL       | Employer's area code,<br>number, and extension for the<br>telephone type code specified<br>as a parameter                                                                        |
| EMPR_PHONE_COUNTRY_<br>CODE | SPRTELE_CTRY_CODE_PHONE | Code that designates the region and country of the employer's telephone number                                                                                                   |
| EMPR_EMAIL                  | GOREMAL_EMAIL_ADDRESS   | Employer's e-mail address for<br>the e-mail address type code<br>specified as a parameter.<br>E-mail address must be the<br>primary one (primary indicator<br>must be selected). |
| EMPR_EMAIL_CODE             | GOREMAL_EMAL_CODE       | Employer's e-mail type code                                                                                                    |
| EXCL_CODE                   | APREXCL_EXCL_CODE       | Exclusions (including do not<br>mail/phone, do not include,<br>do not solicit)                                                                                                   |
| EXCL_END_DATE               | APREXCL_END_DATE        | Date when the exclusion ends                                                                                                    |

| ATVTPFD Field Name | Banner Data Field                                | Description                                                                                                    |
|--------------------|--------------------------------------------------|----------------------------------------------------------------------------------------------------|
| EXCL_REASON        | APREXCL_REASON                                   | Reason that the exclusion applies to the ID                                                                                                    |
| EXCL_START_DATE    | APREXCL_DATE                                     | Date when the exclusion starts                                                                                                    |
| INST_CODE          | APRADEG_SBGI_CODE                                | Institutions attended code<br>(including current institution)                                                                                                    |
| INST_DESC          | STVSBGI_DESC                                     | Institutions attended<br>description (including current<br>institution)                                                                                                    |
| JOB_CATEGORY       | APREHIS_JOBC_CODE                                | Occupation/career code (job category)                                                                                                    |
| JOB_SICC_CODE      | APREHIS_SICC_CODE                                | Occupation/career code (SIC code)                                                                                                    |
| JOB_TITLE          | APREHIS_EMPL_POSITION                            | Employee's job title                                                                                                    |
| LOST_INDICATOR     | LOST_INDICATOR                                   | Indicator that all mailing address records are inactive                                                                                                    |
| MAIDEN_NAME_FIRST  | SPRIDEN_FIRST_NAME                               | Maiden first name (where the name type on GTVNTYP has the value MAIDEN)                                                                                                    |
| MAIDEN_NAME_LAST   | SPRIDEN_LAST_NAME or<br>APBCONS_MAIDEN_LAST_NAME | Maiden last name (where the<br>name type on the Name Type<br>Validation Form (GTVNTYP)<br>has the value MAIDEN) or<br>the maiden name information<br>from the APBCONS table if a<br>record exists |
| MAIDEN_NAME_MIDDLE | SPRIDEN_MI                                       | Maiden middle name (where<br>the name type on GTVNTYP<br>has the value MAIDEN)                                                                                                    |
| MAIDEN_NAME_SUFFIX | SPBPERS_NAME_SUFFIX                              | Maiden suffix (where the name type on GTVNTYP has the value MAIDEN)                                                                                                    |
| MAJOR              | APRAMAJ_MAJR_CODE                                | Major code (repeating value if<br>a person has more than one<br>major code)                                                                                                    |
| NAME_FIRST         | SPRIDEN_FIRST_NAME                               | First name                                                                                                    |
| NAME_LAST          | SPRIDEN_LAST_NAME                                | Last name                                                                                                    |
| NAME_MIDDLE        | SPRIDEN_MI                                       | Middle name                                                                                                    |
| NAME_PREFIX        | SPBPERS_NAME_PREFIX                              | Name prefix                                                                                                    |

| ATVTPFD Field Name  | Banner Data Field      | Description                                                                                       |
|---------------------|------------------------|---------------------------------------------------------------------------------------------------|
| NAME_SUFFIX         | SPBPERS_NAME_SUFFIX    | Name suffix                                                                                       |
| NAME_SURNAME_PREFIX | SPRIDEN_SURNAME_PREFIX | Last name prefix                                                                                  |
| PREF_ADDRESS_CODE   | APBCONS_ATYP_CODE_PREF | Preferred address code                                                                            |
| PREFERRED_CLASS     | APBCONS_PREF_CLAS      | Preferred class (repeating value if a person has more than one preferred class)                   |
| SCHOOL_CODE         | APRADEG_COLL_CODE      | School/college code<br>(repeating value if a person<br>has more than one school/<br>college code) |
| SP_NAME_FIRST       | APRCSPS_FIRST_NAME     | Spouse's first name                                                                               |
| SP_NAME_LAST        | APRCSPS_LAST_NAME      | Spouse's last name                                                                                |
| SP_NAME_MIDDLE      | APRCSPS_MI_NAME        | Spouse's middle name                                                                              |
| SP_SURNAME_PREFIX   | APRCSPS_SURNAME_PREFIX | Spouse's last name prefix                                                                         |

### Steps to extract data from Banner

Use the following steps to extract data from Banner:

- <u>"Step 1 -Identify the IDs to be extracted" on page 20</u>
- "Step 2 Run the Directory Data Extract Process (APPDEXT)" on page 21
- "Step 3 Review the output" on page 22

The following sections provide detailed instructions for each step.

#### Step 1 -Identify the IDs to be extracted

You must create a population selection or a manual data file to identify the IDs to be extracted:

- You can build a population selection to identify the IDs that you want to extract from the Banner database. You can also copy and change an existing population selection. A population selection is a set of rules used to select IDs from the Banner database for reports, processes, and letters. A population selection is uniquely identified by an application, selection ID, and creator ID. For more information, refer to the "Processing" chapter of the Banner General User Guide.
- You can create a manual data file of IDs that you want to extract from the Banner database. The Banner IDs to use for the record selection must be stored in the first field of the data file.

#### Step 2 - Run the Directory Data Extract Process (APPDEXT)

The Directory Data Extract Process (APPDEXT) extracts information from Banner. The Data Field Position Rules Form (AGATPFD) defines which fields are extracted and the order in which the data elements appear on the output file. The output file can be fixed length or character delimited.

APPDEXT is run from the Process Submission Controls Form (GJAPCTL) with the following parameters:

| Para | meter                       | Description                                                                                                    |
|------|-----------------------------|----------------------------------------------------------------------------------------------------|
| 01   | File Code                   | File code for the appropriate data source. Select List<br>or the <b>Values</b> pull-down arrow to see valid values from<br>the Data File Validation Form (ATVTAPE). Required.                                                                                                    |
| 02   | Data File Name              | Name of the file you are creating. Optional.                                                                                                    |
| 03   | Application Code            | Application associated with a population selection. (A population selection is a set of rules used to select Banner IDs from the database. A population selection is uniquely identified by an application code, selection ID, and creator ID combination.) Required if you are using a population selection to identify the Banner IDs to be extracted. |
| 04   | Selection ID                | Population selection ID. The population selection must already exist. Required if you entered an application code.                                                                                                    |
| 05   | Creator ID                  | User ID of the person who created the population selection. Required if you entered an application code.                                                                                                    |
| 06   | User ID                     | User ID of the person who is running the population selection. Required if you entered an application code.                                                                                                    |
| 07   | Path of Manual Data<br>File | Complete file location of the manual data file that<br>contains the Banner IDs to be extracted. Required if<br>you are using a data file, rather than a population<br>selection, to identify the IDs to be extracted.                                                                                                    |
| 08   | Manual ID File              | Name of the manual data file that contains the Banner<br>IDs to be extracted. A unique identifier must be the<br>first nine digits. Required if you are using a data file,<br>rather than a population selection, to identify the IDs to<br>be extracted.                                                                                                |
|      |                             | APPDEXT only runs properly if this file contains valid<br>Banner IDs.                                                                                                    |

| Parameter Description |              | Description                                                                                                    |
|-----------------------|--------------|----------------------------------------------------------------------------------------------------|
| 09                    | Address Type | Type of address (for example, billing, mailing) for<br>record selection of address information, if you included<br>address in the extract definition. Select List or the<br><b>Values</b> pull-down arrow to see valid values from the<br>Address Type Validation Form (STVATYP). Optional.            |
|                       |              | This is a repeating parameter. You can specify more than one type of address. Be sure to define each occurrence. For more information about occurrences, refer to <u>"Using occurrences" on page 13</u> .                                                                                              |
| 10                    | Phone Type   | Type of telephone number (for example, business) for<br>record selection of telephone information, if you<br>included telephone in the extract definition. Select List<br>or the <b>Values</b> pull-down arrow to see valid values from<br>the Telephone Type Validation Form (STVTELE).<br>Optional.  |
|                       |              | This is a repeating parameter. You can specify more than one type of telephone number. Be sure to define each occurrence. For more information about occurrences, refer to <u>"Using occurrences" on page 13</u> .                                                                                     |
| 11                    | E-mail Type  | Type of e-mail address (for example, home) for record<br>selection of e-mail information, if you included e-mail<br>address in the extract definition. Select List or the<br><b>Values</b> pull-down arrow to see valid values from the<br>E-mail Address Type Validation Form (GTVEMAL).<br>Optional. |
|                       |              | This is a repeating parameter. You can specify more than one type of e-mail address. Be sure to define each occurrence. For more information about occurrences, refer to <u>"Using occurrences" on page 13</u> .                                                                                       |
| 12                    | Maiden Code  | Code that represents the maiden name (as defined on<br>the Name Type Validation Form (GTVNTYP), or on<br>ABPCONS_MAIDEN_LAST_NAME if your institution<br>doesn't use GTVNTYP), if you included maiden<br>names in the extract definition. Optional.                                                    |

For more information about APPDEXT, refer to the Banner Advancement User Guide.

#### Step 3 - Review the output

Review the file produced by APPDEXT and see if it appears to be correct. You can also look at the output report. Contents of the report depend on whether the file is fixed length or character delimited:

| Fixed Length File |                                   |
|-------------------|-----------------------------------|
| AGRTPFD_TFPD_CODE | Data file field name              |
| ATVTPFD_DESC      | Data field names description      |
| AGRTPFD_START_POS | Start position of data file field |
| AGRTPFD_END_POS   | End position of data file field   |

| Character Delimited File |                                               |
|--------------------------|-----------------------------------------------|
| AGRFPFD_TPFD_CODE        | Data file field name                          |
| ATVTPFD_DESC             | Data field names description                  |
| AGRTPFD_START_POS        | Field number                                  |
| AGRTPFD_OCC              | Number of times the data repeats (occurrence) |

If there are problems with the file, make your changes and run APPDEXT again, as described in step 2.

Many problems can be traced to an incorrect file definition. Check the file definition on the Data Field Position Rules Form (AGATPFD). Make sure all fields are defined and that you are using occurrences correctly. For more information, refer to <u>"Set up a data load or a data extract" on page 8</u>.

Make sure that the job submission parameters are provided as needed, and that multiple occurrences are noted and included if repeating data is included in the file definition.

# Load matching gift data

Employers can agree to match certain gifts under certain circumstances up to certain amounts. This information can be stored in Banner. You should load the matching gift policies and procedures of various employers into Banner on a regular basis so you can determine how much money your institution can expect to receive from these employers.

Your institution can subscribe to one or both of the following databases that provide the policies and procedures:

- Higher Education Publications Company (HEP) GiftPlus database
- Council for Advancement and Support of Education (CASE) National Clearinghouse for Matching Gift Information database

Third-party vendors also provide matching gift information. The file returned by a vendor includes the special matching gift ID that will be loaded into Banner with the rest of the data. The vendor should also send you information from the GiftPlus or National Clearinghouse for Matching Gift Information database.

Before loading data, you must perform the setup steps described in <u>"Set up a data load or a data extract" on page 8</u>.

The Matching Gift Data Load Report (AGPMATC) loads matching gift data to Banner. After the data is loaded into Banner, you can see the matching gift data on Banner forms:

- If a company matches gifts, it is noted on the Matching Gifts window of the Advancement Organization Header Form (AOAORGN).
- If a percentage is included in the **Organization ID Matching Gift Percentage** field on AOAORGN, the matching gift company ID and name are displayed on the Employment History Form (APAEHIS) for the employee (
- Matching gift information is displayed on the Matching Gift Information Form (AOAMTCH).

### Data that can be loaded

AGPMATC can load the following data into Banner. The various third-party vendors work with a subset of these data fields.

These fields are delivered as part of the baseline product and are the only fields that can be inserted into the database. The ATVTPFD field names are used to define the file layout on the Data Field Position Rules Form (AGATPFD).

| ATVTPFD Field Name | Description                                                                        |
|--------------------|------------------------------------------------------------------------------------|
| ADD_LINE1          | Address street line 1                                                              |
| ADD_LINE2          | Address street line 2                                                              |
| ALIAS              | Alias or abbreviation of name from GTVNTYP                                         |
| ANN_EMP            | Total annual maximum matching gift amount per employee                             |
| ATITLE             | Administrative title                                                               |
| BAN_NAME           | Banner organization name (this does not replace the key block version of the name) |
| BAN_PIDM           | Banner PIDM                                                                        |
| CITY               | City                                                                               |
| COMMENT_BLOCK1     | Comments block 1, displayed on the Comments window on AOAMTCH                      |
| COMMENT_BLOCK2     | Comments block 2, displayed on the Comments window on AOAMTCH                      |
| COMMENT_BLOCK3     | Comments block 3, displayed on the Comments window on AOAMTCH                      |

| ATVTPFD Field Name          | Description                                                                                                    |
|-----------------------------|----------------------------------------------------------------------------------------------------|
| COMMENT_BLOCK4              | Comments block 4, displayed on the Comments window on AOAMTCH                                                                                                    |
| COUNTRY                     | Country                                                                                                    |
| EMAIL                       | E-mail address on APAEMAL                                                                                                    |
| EXT                         | Extension for telephone                                                                                                    |
| FISCALYR                    | Fiscal year                                                                                                    |
| FNAME                       | First name of contact on AOAORGN                                                                                                    |
| FUNDNAME                    | Matching gift or foundation name from AGPMATC parameter 04 (Name Type for Fund). AGPMATC creates a SPRIDEN record with an alternate name of the type specified in the parameter.                                                                                                    |
| HOMEPAGE                    | URL of the home page on APAEMAL                                                                                                    |
| HOUSE_NUMBER                | Unique number assigned to each building on a street or in an area and used as part of the postal address in some countries                                                                                                    |
| LNAME                       | Last name of contact on AOAORGN                                                                                                    |
| MAXIMUM                     | Maximum matching gift amount on AOAORGN                                                                                                    |
| MG_ACKNOWLEDGE_GIFT_RECEIPT | Indicator that a gift receipt acknowledgement is<br>required for every matching gift on AOAORGN                                                                                                    |
| MG_ACKNOWLEDGE_LETTER       | Indicator that an acknowledgement letter is<br>required for every matching gift on AOAORGN                                                                                                    |
| MG_AFFILIATION_ALUMNI       | Code that specifies if the employee must be an<br>alumnus for the advancement organization to<br>match gifts. This must be a valid code on<br>ATVMAST, and it is displayed on the Alumni<br>Status block under the Eligibility Requirements<br>window on AOAMTCH.                                                        |
| MG_AFFILIATION_ATTEND       | Code that specifies if the employee's spouse or<br>children must attend the institution for the<br>advancement organization to match gifts to that<br>institution. This must be a valid code on<br>ATVMPUR, and it is displayed on the Related<br>Purpose block under the Eligibility Requirements<br>window on AOAMTCH. |
| MG_AFFILIATION_GRADUATE     | Code that specifies if the employee must be a graduate of an institution for the advancement organization to match gifts to that institution. This must be a valid code on ATVMAST, and it is displayed on the Alumni Status block under the Eligibility Requirements window on AOAMTCH.                                 |

| ATVTPFD Field Name     | Description                                                                                                    |
|------------------------|----------------------------------------------------------------------------------------------------|
| MG_AFFILIATION_MEMBER  | Code that specifies if the employee must be a<br>member for the advancement organization to<br>match gifts to that institution. This must be a valid<br>code on ATVMAST, and it is displayed on the<br>Alumni Status block under the Eligibility<br>Requirements window on AOAMTCH.                |
| MG_AFFILIATION_PATIENT | Code that specifies if the employee must have<br>received patient care for the advancement<br>organization to match gifts to that institution. This<br>must be a valid code on ATVMAST, and it is<br>displayed on the Alumni Status block under the<br>Eligibility Requirements window on AOAMTCH. |
| MG_ATHLETICS_BUILDING  | Code that specifies if the advancement<br>organization matches gifts made to building funds<br>for an athletics program. This must be a valid<br>code on ATVMPUR, and it is displayed on the<br>Related Purpose block under the Eligibility<br>Requirements window on AOAMTCH.                     |
| MG_ATHLETICS_PROGRAM   | Code that specifies if the advancement<br>organization matches gifts made to an athletics<br>program. This must be a valid code on<br>ATVMPUR, and it is displayed on the Related<br>Purpose block under the Eligibility Requirements<br>window on AOAMTCH.                                        |
| MG_ATHLETICS_SCHOLAR   | Code that specifies if the advancement<br>organization matches gifts made to scholarships<br>for an athletics program. This must be a valid<br>code on ATVMPUR, and it is displayed on the<br>Related Purpose block under the Eligibility<br>Requirements window on AOAMTCH.                       |
| MG_DIST_ANNUALLY       | Total annual distribution, displayed in the <b>Organization Maximum Per Institution Per</b><br><b>Year</b> field on the Matching Gifts window on AOAORGN.                                                                                                    |
| MG_DIST_CONTINUOUS     | Indicator that specifies if the advancement<br>organization continually distributes funds when a<br>form is provided. Displayed on the Matching Gifts<br>window on AOAORGN                                                                                                    |
| MG_DIST_MONTHLY        | Total monthly distribution, displayed on the Matching Gifts window on AOAORGN                                                                                                    |
| MG_DIST_QUARTERLY      | Total quarterly distribution, displayed on the Matching Gifts window on AOAORGN                                                                                                    |
| MG_DIST_SEMI_ANNUALLY  | Total semi-annual distribution, displayed on the Matching Gifts window on AOAORGN                                                                                                    |

| ATVTPFD Field Name                      | Description                                                                                                    |
|-----------------------------------------|----------------------------------------------------------------------------------------------------|
| MG_ELIGIBILITY_FLAG_ALL                 | Code that specifies if gifts from all employees are<br>matched. This must be a valid code on<br>ATVMERQ, and it is displayed on the<br>Employment Status block under the Eligibility<br>Requirements window on AOAMTCH.            |
| MG_ELIGIBILITY_FLAG_ALL_FT              | Code that specifies if gifts from full-time<br>employees are matched. This must be a valid<br>code on ATVMERQ, and it is displayed on the<br>Employment Status block under the Eligibility<br>Requirements window on AOAMTCH.      |
| MG_ELIGIBILITY_FLAG_ALL_FT_<br>SALARIED | Code that specifies if gifts from salaried<br>employees are matched. This must be a valid<br>code on ATVMERQ, and it is displayed on the<br>Employment Status block under the Eligibility<br>Requirements window on AOAMTCH.       |
| MG_ELIGIBILITY_FLAG_ALL_PT              | Code that specifies if gifts from part-time<br>employees are matched. This must be a valid<br>code on ATVMERQ, and it is displayed on the<br>Employment Status block under the Eligibility<br>Requirements window on AOAMTCH.      |
| MG_ELIGIBILITY_FLAG_ELIG_SPOUSE         | Code that specifies if gifts from the spouses of<br>employees are matched. This must be a valid<br>code on ATVMERQ, and it is displayed on the<br>Employment Status block under the Eligibility<br>Requirements window on AOAMTCH. |
| MG_ELIGIBILITY_FLAG_RETIRED             | Code that specifies if gifts from retired employees<br>are matched. This must be a valid code on<br>ATVMERQ, and it is displayed on the<br>Employment Status block under the Eligibility<br>Requirements window on AOAMTCH.        |
| MG_ELIGIBILITY_INST_4YR                 | Code that specifies if gifts to four-year institutions<br>are matched. This must be a valid code on<br>ATVMEDU, and it is displayed on the Levels<br>block under the Eligibility Requirements window<br>on AOAMTCH.                |
| MG_ELIGIBILITY_INST_COMM_JR             | Code that specifies if gifts to community colleges<br>or junior colleges are matched. This must be a<br>valid code on ATVMEDU, and it is displayed on<br>the Levels block under the Eligibility<br>Requirements window on AOAMTCH. |
| MG_ELIGIBILITY_INST_ELEM_SCHOOL         | Code that specifies if gifts to elementary schools<br>are matched. This must be a valid code on<br>ATVMEDU, and it is displayed on the Levels<br>block under the Eligibility Requirements window<br>on AOAMTCH.                    |

| ATVTPFD Field Name              | Description                                                                                                    |
|---------------------------------|----------------------------------------------------------------------------------------------------|
| MG_ELIGIBILITY_INST_GRADPROF    | Code that specifies if gifts to graduate or<br>professional schools are matched. This must be a<br>valid code on ATVMEDU, and it is displayed on<br>the Levels block under the Eligibility<br>Requirements window on AOAMTCH.                                             |
| MG_ELIGIBILITY_INST_SEC_SCHOOL  | Code that specifies if gifts to secondary schools<br>are matched. This must be a valid code on<br>ATVMEDU, and it is displayed on the Levels<br>block under the Eligibility Requirements window<br>on AOAMTCH.                                                            |
| MG_ELIGIBILITY_INST_SEMINARY    | Code that specifies if gifts to seminaries are<br>matched. This must be a valid code on<br>ATVMEDU, and it is displayed on the Levels<br>block under the Eligibility Requirements window<br>on AOAMTCH.                                                                   |
| MG_ELIGIBILITY_INST_TECH_SCHOOL | Code that specifies if gifts to technical schools<br>are matched. This must be a valid code on<br>ATVMEDU, and it is displayed on the Levels<br>block under the Eligibility Requirements window<br>on AOAMTCH.                                                            |
| MG_ID                           | HEP-CASE ID on AOAORGN                                                                                                    |
| MG_NONPROFIT_CHARITIES          | Code that specifies if gifts to charities are<br>matched. This must be a valid code on<br>ATVMNED, and it is displayed on the Non-<br>Educational Institutions block under the<br>Associations and Institutions window on<br>AOAMTCH.                                     |
| MG_NONPROFIT_CULTURAL           | Code that specifies if gifts to cultural institutions<br>are matched. This must be a valid code on<br>ATVMNED, and it is displayed on the Non-<br>Educational Institutions block under the<br>Associations and Institutions window on<br>AOAMTCH.                         |
| MG_NONPROFIT_ENV_CONSERV        | Code that specifies if gifts to environmental or<br>conservation organizations are matched. This<br>must be a valid code on ATVMNED, and it is<br>displayed on the Non-Educational Institutions<br>block under the Associations and Institutions<br>window on AOAMTCH.    |
| MG_NONPROFIT_FRAT_SOR           | Code that specifies if gifts to fraternity or sorority<br>educational foundations are matched. This must<br>be a valid code on ATVMNED, and it is displayed<br>on the Non-Educational Institutions block under<br>the Associations and Institutions window on<br>AOAMTCH. |

| ATVTPFD Field Name         | Description                                                                                                    |
|----------------------------|----------------------------------------------------------------------------------------------------|
| MG_NONPROFIT_HEALTHCARE    | Code that specifies if gifts to non-profit health<br>care organizations are matched. This must be a<br>valid code on ATVMNED, and it is displayed on<br>the Non-Educational Institutions block under the<br>Associations and Institutions window on<br>AOAMTCH. |
| MG_NONPROFIT_MUSEUM        | Code that specifies if gifts to museums are<br>matched. This must be a valid code on<br>ATVMNED, and it is displayed on the Non-<br>Educational Institutions block under the<br>Associations and Institutions window on<br>AOAMTCH.                             |
| MG_NONPROFIT_PERF_ARTS     | Code that specifies if gifts to performing arts<br>organizations are matched. This must be a valid<br>code on ATVMNED, and it is displayed on the<br>Non-Educational Institutions block under the<br>Associations and Institutions window on<br>AOAMTCH.        |
| MG_NONPROFIT_RADIO_TV      | Code that specifies if gifts to public radio and TV<br>stations are matched. This must be a valid code<br>on ATVMNED, and it is displayed on the Non-<br>Educational Institutions block under the<br>Associations and Institutions window on<br>AOAMTCH.        |
| MG_NONPROFIT_RELIGIOUS     | Code that specifies if gifts to religious<br>organizations are matched. This must be a valid<br>code on ATVMNED, and it is displayed on the<br>Non-Educational Institutions block under the<br>Associations and Institutions window on<br>AOAMTCH.              |
| MG_NONPROFIT_SOCIALSERVICE | Code that specifies if gifts to social service<br>organizations are matched. This must be a valid<br>code on ATVMNED, and it is displayed on the<br>Non-Educational Institutions block under the<br>Associations and Institutions window on<br>AOAMTCH.         |
| MG_PROCEDURE_DONOR_CHECK   | Code that indicates if the donor must provide a check and a form to the advancement organization for it to match the donor's gifts. This must be a valid code on ATVMPRO, and it is displayed on the Procedures window on AOAMTCH.                              |

| ATVTPFD Field Name       | Description                                                                                                    |
|--------------------------|----------------------------------------------------------------------------------------------------|
| MG_PROCEDURE_DONOR_PHONE | Code that indicates if the donor must contact the<br>advancement organization by telephone for it to<br>match the donor's gifts. This must be a valid code<br>on ATVMPRO, and it is displayed on the<br>Procedures window on AOAMTCH.                                        |
| MG_PROCEDURE_INST_FORM   | Code that indicates if the institution receiving the<br>matching gift must file a form with the<br>advancement organization after the institution<br>receives the gift. This must be a valid code on<br>ATVMPRO, and it is displayed on the Procedures<br>window on AOAMTCH. |
| MI                       | Middle initial of the contact person at the company                                                                                                    |
| MINIMUM                  | Minimum matching gift amount on AOAORGN                                                                                                    |
| ORGNAME                  | HEP-CASE parent company name on AOAORGN                                                                                                    |
| PHONE                    | Telephone number of the contact person at the company                                                                                                    |
| PHONE_COUNTRY_CODE       | Code that designates the region and country of the telephone number of the contact person at the company                                                                                                    |
| PTITLE                   | Personal title of the contact person at the company                                                                                                    |
| RATIO                    | Matching gift ratio on AOAORGN                                                                                                    |
| SNAME_PREFIX             | Prefix that precedes last name of the contact person at the company                                                                                                    |
| STATE                    | State of the contact person at the company                                                                                                    |
| SUFFIX                   | Name suffix of the contact person at the company                                                                                                    |
| ZIP4                     | Last four digits of the ZIP/postal code of the<br>contact person at the company                                                                                                    |
| ZIP5                     | First five digits of the ZIP/postal code of the contact person at the company                                                                                                    |
| ZIPC                     | Complete ZIP/postal code of the contact person at the company                                                                                                    |

The following layout for the HEP data file is provided for your convenience. It contains all of the fields listed above, except for COUNTRY, EMAIL, and PHONE\_COUNTRY\_CODE.

| HEP Field Name | Banner Field Name                  |
|----------------|------------------------------------|
| ALUMID         | BAN_PIDM                           |
| CONAME         | BAN_NAME                           |
| ID             | MG_ID                              |
| ORGNAME        | ORGNAME                            |
| АКА            | ALIAS                              |
| FUNDNAME       | FUNDNAME                           |
| PTITLE         | PTITLE                             |
| FNAME          | FNAME                              |
| МІ             | MI                                 |
| LNAME          | LNAME                              |
| SUFFIX         | SUFFIX                             |
| ATITLE         | ATITLE                             |
| ADLINE1        | ADD_LINE1                          |
| ADLINE2        | ADD_LINE2                          |
| CITY           | CITY                               |
| STATE          | STATE                              |
| ZIP5           | ZIP5                               |
| ZIP4           | ZIP4                               |
| PHONE          | PHONE                              |
| EXT            | EXT                                |
| MINIMUM        | MINIMUM                            |
| MAXIMUM        | MAXIMUM                            |
| ANNEMP         | ANN_EMP                            |
| RATIO          | RATIO                              |
| FISCALYR       | FISCALYR                           |
| EL01           | MG_ELIGIBILITY_FLAG_ALL            |
| EL02           | MG_ELIGIBILITY_FLAG_ALL_FT         |
| EL03           | MG_ELIGIBILTY_FLAG_ALL_FT_SALARIED |
| EL04           | MG_ELIGIBILITY_FLAG_ALL_PT         |

| HEP Field Name | Banner Field Name               |
|----------------|---------------------------------|
| EL05           | MG_ELIGIBILITY_FLAG_RETIRED     |
| EL06           | MG_ELIGIBILITY_FLAG_ELIG_SPOUSE |
| EE01           | MG_ELIGIBILITY_INST_4YR         |
| EE02           | MG_ELIGIBILITY_INST_GRADPROF    |
| EE03           | MG_ELIGIBILITY_INST_COMM_JR     |
| EE04           | MG_ELIGIBILITY_INST_SEMINARY    |
| EE05           | MG_ELIGIBILITY_INST_SEC_SCHOOL  |
| EE06           | MG_ELIGIBILITY_INST_ELEM_SCHOOL |
| EE07           | MG_ELIGIBILITY_INST_TECH_SCHOOL |
| PR01           | MG_PR0CEDURE_DONOR_CHECK        |
| PR02           | MG_PR0CEDURE_INST_FORM          |
| PR03           | MG_ACKNOWLEDGE_GIFT_RECEIPT     |
| PR04           | MG_ACKNOWLEDGE_LETTER           |
| PR05           | MG_PR0CEDURE_DONOR_PHONE        |
| AT01           | MG_ATHLETICS_PROGRAM            |
| AT02           | MG_ATHLETICS_SCHOLAR            |
| AT03           | MG_ATHLETICS_BUILDING           |
| AF01           | MG_AFFILIATION_ALUMNI           |
| AF02           | MG_AFFILIATION_GRADUATE         |
| AF03           | MG_AFFILIATION_ATTEND           |
| AF04           | MG_AFFILIATION_MEMBER           |
| AF05           | MG_AFFILIATION_PATIENT          |
| OT01           | MG_NONPROFIT_HEALTHCARE         |
| OT02           | MG_NONPROFIT_MUSEUM             |
| ОТ03           | MG_NONPROFIT_SOCIALSERVICE      |
| ОТ04           | MG_NONPROFIT_PERF_ARTS          |
| OT05           | MG_NONPROFIT_RADIO_TV           |
| ОТ06           | MG_NONPROFIT_RELIGIOUS          |
| ОТ07           | MG_NONPROFIT_ENV_CONSERV        |
| OT08           | MG_NONPROFIT_CULTURAL           |
| ОТ09           | MG_NONPROFIT_CHARITIES          |

| HEP Field Name | Banner Field Name     |
|----------------|-----------------------|
| OT10           | MG_NONPROFIT_FRAT_SOR |
| DS01           | MG_DIST_CONTINUOUS    |
| DS02           | MG_DIST_MONTHLY       |
| DS03           | MG_DIST_QUARTERLY     |
| DS04           | MG_DIST_ANNUALLY      |
| DS05           | MG_DIST_SEMI_ANNUALLY |
| COMMENT1       | COMMENT_BLOCK1        |
| COMMENT2       | COMMENT_BLOCK2        |
| COMMENT3       | COMMENT_BLOCK3        |
| COMMENT4       | COMMENT_BLOCK4        |

### **Steps**

Use the following steps to load matching gift data to Banner:

- <u>"Step 1 Create the extract file" on page 33</u>
- <u>"Step 2 Review contact type codes" on page 34</u>
- "Step 3 Copy the returned data file to an appropriate directory" on page 34
- "Step 4 Verify the file definitions and input data" on page 35
- "Step 5 Run the MG Data Load Report (AGPMATC) in report mode" on page 39
- <u>"Step 6 Review the output reports" on page 42</u>
- "Step 7 Run the MG Data Load Report (AGPMATC) in update mode" on page 51
- "Step 8 (Optional) Load and link subsidiary organizations" on page 51
- <u>"Step 9 (Optional) Review employee records for potential matching gifts" on page 55</u>

The following sections provide detailed instructions for each step.

#### Step 1 - Create the extract file

Run the MG Data Extract Process (agpexmg.sql) to extract organization records and create a fixed length output file of the advancement organizations with which your institution interacts. The first data element in the output file is a unique number (PIDM) that identifies each organization to Banner. The organization name is the second data element. It also extracts any alternate names, nicknames, acronyms, or previous names (the change indicator on the SPRIDEN table is null or N).

If there is no PIDM for an employer record, the field is blank in the data file. This record requires special processing when the file is returned. It cannot be loaded into Banner via the automatic load process without a PIDM.

Assign a name to the output file when you run the script. You can name the file MGEXTxxxxx.dat, where xxxxx is the date when the script is run in MMDDYY format (for example, MGEXT071308.dat). This enables you to maintain historical records, if necessary.

Data on the extract file comes from the SPRIDEN and APREHIS tables:

- The process looks for SPRIDEN\_PIDM and SPRIDEN\_LAST\_NAME (where the nonperson indicator is Y, indicating that the PIDM belongs to an organization). It includes all those records on the file.
- If the process does not find SPRIDEN\_PIDM, it looks for APREHIS\_PIDM and APREHIS\_EMPR\_NAME. It checks to see if there are any duplicates (where APREHIS\_EMPR\_NAME is the same as SPRIDEN\_LAST\_NAME); it does not include those records on the file.

This is the file format:

| PIDM | NUMBER(8)     |
|------|---------------|
| NAME | CHARACTER(60) |

This is an example of data on the file:

11111 Test Corporation

After the file is created, send it to HEP, CASE, or another vendor. The vendor adds matching gift data for each organization to the file and returns it to you. The PIDM must remain on this file so Banner can load the correct data for each organization.

#### Step 2 - Review contact type codes

The Advancement Organization Contact Type Validation Form (ATVOCON) contains the valid Banner contact type codes. Make sure that any codes included on the file you receive from the vendor exist on this form.

These codes are assigned to secondary contacts for an organization on the Advancement Organization Header Form (AOAORGN).

#### Step 3 - Copy the returned data file to an appropriate directory

Copy the returned file to a directory where Banner can access it. Later, when you run the Matching Gift Company Data Load Process (AGPMATC), you must specify both the location and the filename as parameters.

#### Step 4 - Verify the file definitions and input data

The Data Definition File List Process (APPDFLS) shows the data on the incoming data file with the corresponding information from the Data Field Position Rules Form (AGATPFD). The format of the report produced by APPDFLS is similar to that of AGATPFD but includes the actual data values for each field. Use APPDFLS to see if your file definition is set up correctly on AGATPFD, and to check the incoming data on the file. The input file can be fixed length or character delimited.

APPDFLS is run from the Process Submission Controls Form (GJAPCTL) with the following parameters:

| Para | meter                         | Description                                                                                                    |
|------|-------------------------------|----------------------------------------------------------------------------------------------------|
| 01   | File Code                     | File code for the appropriate data source. Select List<br>or the <b>Values</b> pull-down arrow to see valid values from<br>the Data File Validation Form (ATVTAPE). Required.                                       |
| 02   | Path of Data File - Part<br>1 | Directory where the data load file is located (up to 30 characters). If the data file path is longer than 30 characters, parameters 08 and 09 are available to provide additional data file path details. Required. |
| 03   | Data File Name                | Exact name of the file, including the extension. Required.                                                                                                    |
| 04   | Data Source Identifier        | Code that represents the data source. Select List or<br>the <b>Values</b> pull-down arrow to see valid values from<br>the Data Source Identifier Validation Form<br>(ATVDSRC). Required.                            |
| 05   | Start Record Number           | Number of the first record you want to process in the data file. This allows you to check a large data file in sections, rather than look at the whole file at one time. Optional.                                  |
| 06   | End Record Number             | Number of the last record you want to process in the data file. Use this with the <b>Start Record Number</b> to look at part of a large incoming file. Optional.                                                    |
| 07   | Header Record Exists          | Code that indicates if the input file has a header record that Banner should not process as data.                                                                                                    |
|      |                               | $\mathbb Y$ - Input file has a header record that should not be processed as data.                                                                                                    |
|      |                               | $\ensuremath{\mathbb{N}}$ - First record on the file is actual data.                                                                                                    |
|      |                               | This information is found on the incoming data file documentation from the vendor. Optional.                                                                                                    |

| Paran | neter                         | Description                                                                                                    |
|-------|-------------------------------|----------------------------------------------------------------------------------------------------|
| 08    | Path of Data File - Part<br>2 | Additional details (up to 30 characters) for the directory where the data load file is located. Used with the Path of Data File - Part 1 parameter when the data file path is longer than 30 characters. This entry is concatenated to the end of the details entered in part 1. Optional.                                    |
| 09    | Path of Data File - Part<br>3 | Additional details (up to 30 characters) for the directory where the data file is located. Used with the Path of Data File - Part 1 and Part 2 parameters when the data file path is longer than 60 characters but less than 91 characters. This entry is concatenated to the end of the details entered in part 2. Optional. |

Output from the process shows each field name and the data in that field. If the file is fixed length, it also shows the start position, end position, and occurrence. If the file is character delimited, it shows the field number and the occurrence. For more information about occurrences, refer to <u>"Using occurrences" on page 13</u>.

If the data does not look correct (for example, some characters that should appear in the first field actually appear in the second), then go back to AGATPFD and change the file definition for the incoming data file. If everything is correct, you can proceed.

For more information about APPDFLS, refer to the Banner Advancement User Guide.
| 02-JUN-2009                         | BANNER University            |       |     | PAGE 1  |  |
|-------------------------------------|------------------------------|-------|-----|---------|--|
| Rel 8.2                             | File Definition Verification |       |     | APPDFLS |  |
|                                     | Harris Publishing            |       |     |         |  |
| Column Name                         | Value                        | Start | End | Occurs  |  |
| BAN PIDM                            | 7                            | 1     | 9   | 1       |  |
| -<br>NAME PREFIX                    |                              | 11    | 30  | 1       |  |
|                                     | Matthew All                  | 31    | 59  | 1       |  |
| NICKNAME                            |                              | 61    | 75  | 1       |  |
| NAME_LAST                           | en                           | 76    | 104 | 1       |  |
| NAME_MIDDLE                         | R                            | 105   | 111 | 1       |  |
| EMAIL                               | mallenb@test.com             | 112   | 127 | 1       |  |
| ADDR_STREET1                        | 11111111 Long Street         | 128   | 150 | 1       |  |
| ADDR_CITY                           | Masonlong                    | 151   | 181 | 1       |  |
| ADDR_STATE                          | OH                           | 182   | 183 | 1       |  |
| ADDR_COUNTRY                        |                              | 184   | 216 | 1       |  |
| ADDR_ZIPC                           | 45040                        | 217   | 221 | 1       |  |
| ADDR_PHONE_ALL                      | 5131223345                   | 222   | 231 | 1       |  |
| CHILD_NAME_FIRST                    | Amanda                       | 233   | 254 | 1       |  |
| CHILD_DECEASED_IND                  |                              | 255   | 255 | 1       |  |
| CHILD_NAME_LAST                     | Walker                       | 256   | 274 | 1       |  |
| INSTITUTION                         | Rhodes College               | 275   | 296 | 1       |  |
| DEGREE                              | BA                           | 297   | 298 | 1       |  |
| Total Number of Records Reviewed: 1 |                              |       |     |         |  |
| End of Listing                      |                              |       |     |         |  |

| 02-JUN-2009                                                                                                    | BANNER U                                                                              | niversity                                           |  |  |
|----------------------------------------------------------------------------------------------------|---------------------------------------------------------------------------------------|-----------------------------------------------------|--|--|
| Rel 8.2                                                                                                    | File Definition                                                                       | Verification                                        |  |  |
| APPDFLS                                                                                                    | Harris Publishing                                                                     |                                                     |  |  |
|                                                                                                    | * * * RE                                                                              | PORT CONTROL INFORMATION * * *<br>parameter Message |  |  |
| USER:                                                                                                    | . CSMITH                                                                              |                                                     |  |  |
| Parameter Name                                                                                                    | Value                                                                                 | Message                                             |  |  |
|                                                                                                    |                                                                                       | -                                                   |  |  |
| Parameter Seq No<br>File Code<br>Path of Data File - Part 1<br>Data File Name<br>Data Source Identifier<br>Start Record Number<br>End Record Number<br>Header Record Exists<br>Path of Data File - Part 2<br>Path of Data File - Part 3<br>Line Count | FIXLOAD<br>/export/home/cnorris/<br>/fixlong.dat<br>HARRIS<br>1<br>9999999<br>N<br>45 |                                                     |  |  |

#### Step 5 - Run the MG Data Load Report (AGPMATC) in report mode

Before loading the matching gift information into Banner, you should test to make sure the data will load cleanly. Run the load process in report mode and review the various reports.

AGPMATC is run from the Process Submission Controls Form (GJAPCTL) with the following parameters:

| Para | meter                         | Description                                                                                                    |
|------|-------------------------------|----------------------------------------------------------------------------------------------------|
| 01   | File Code                     | File code for the appropriate data source. Select List or the <b>Values</b> pull-down arrow to see valid values from the Data File Validation Form (ATVTAPE). Required.                                                                                                    |
| 02   | Name Type for<br>Organization | Organization name type code to be used in the data<br>load. Select List or the <b>Values</b> pull-down arrow to see<br>valid values from the Name Type Validation Form<br>(GTVNTYP).                                                                                                    |
|      |                               | It is possible for a matching gift organization to have<br>multiple names. This parameter allows you to handle<br>situations where a PIDM appears on the returned file<br>with a different name than any of those currently in<br>Banner for that PIDM. If you enter a value for this<br>parameter, AGPMATC adds a SPRIDEN record for the<br>PIDM with the name type you specify here. Optional. |
| 03   | Name Type for Alias           | Alias name type code to be used in the data load.<br>Select List or the <b>Values</b> pull-down arrow to see valid<br>values from the Name Type Validation Form<br>(GTVNTYP).                                                                                                    |
|      |                               | It is possible for a matching gift organization to have<br>multiple names. This parameter allows you to handle<br>situations where a PIDM appears on the returned file<br>with an alias that does not currently exist in Banner for<br>that PIDM. If you enter a value for this parameter,<br>AGPMATC adds a SPRIDEN record for the PIDM with<br>the name type you specify here. Optional.       |
| 04   | Name Type for Fund            | Fund name type code to be used in the data load.<br>Select List or the <b>Values</b> pull-down arrow to see valid<br>values from the Name Type Validation Form<br>(GTVNTYP).                                                                                                    |
|      |                               | It is possible for a matching gift organization to have<br>multiple names. This parameter allows you to handle<br>situations where a PIDM appears on the returned file<br>with a fund name that does not currently exist in<br>Banner for that PIDM. If you enter a value for this<br>parameter, AGPMATC adds a SPRIDEN record for the<br>PIDM with the name type you specify here. Optional.    |

| Param            | neter                                              | Description                                                                                                    |
|------------------|----------------------------------------------------|----------------------------------------------------------------------------------------------------|
| 05               | Secondary Contact<br>Code                          | Secondary contact type code to be used in the data<br>load. Select List or the <b>Values</b> pull-down arrow to see<br>valid values from the Organization Contact Type<br>Validation Form (ATVOCON). Optional.                                    |
| Banner<br>parame | r lets you choose which su<br>eters 06 through 09. | ibsets of matching gift rules you want to load via                                                                                                    |
| 06               | Eligible Employee                                  | Indicator that determines whether to load rules that<br>determine, at runtime, which employees are eligible to<br>participate in the matching gift program. These rules<br>appear on the Eligibility Requirements window on<br>AOAMTCH. Required. |
|                  |                                                    | Y - Load rules.                                                                                                    |
|                  |                                                    | N - Do not load rules (default).                                                                                                    |
| 07               | Athletics                                          | Indicator that determines whether to load rules that<br>determine, at runtime, how the organization handles<br>donations for athletics. These rules appear on the<br>Eligibility Requirements window on AOAMTCH.<br>Required.                     |
|                  |                                                    | Y - Load rules.                                                                                                    |
|                  |                                                    | $\ensuremath{\mathbb{N}}$ - Do not load rules (default).                                                                                                    |
| 08               | Affiliation                                        | Indicator that determines whether to load rules that determine, at runtime, which affiliations are required for matching gifts. These rules appear on the Eligibility Requirements window on AOAMTCH. Required.                                   |
|                  |                                                    | Y - Load rules.                                                                                                    |
|                  |                                                    | N - Do not load rules (default).                                                                                                    |
| 09               | Non eligibility                                    | Indicator that determines whether to load rules that<br>determine, at runtime, which employees are ineligible<br>for the matching gift program. These rules appear on<br>the Eligibility Requirements window on AOAMTCH.<br>Required.             |
|                  |                                                    | Y - Load rules.                                                                                                    |
|                  |                                                    | $\ensuremath{\mathbb{N}}$ - Do not load rules (default).                                                                                                    |
| 10               | Report/Update                                      | Code that determines whether the database is updated when the process is run.                                                                                                    |
|                  |                                                    | $\ensuremath{\mathbb{R}}$ - Print report; do not update database (default).                                                                                                    |
|                  |                                                    | U - Print report; update database.                                                                                                    |

| Parar | neter                    | Description                                                                                                    |
|-------|--------------------------|----------------------------------------------------------------------------------------------------|
| 11    | Source - HEP/CASE        | Source of the returned file:                                                                                                    |
|       |                          | H - HEP (default)                                                                                                    |
|       |                          | C - CASE                                                                                                    |
| 12    | HEP/CASE in File<br>Name | Location to which you copied the source file. It must be the name of the file and the path to it. Required.                                                                                                    |
| 13    | Address Type             | Address type (for the matching gift organization) of the records to be loaded into the database. It must be a valid type code from the Address Type Code Validation Form (STVATYP).                                                               |
|       |                          | If the incoming data file contains an address type that<br>matches this parameter value, and it does not already<br>exist in Banner, AGPMATC adds the new address.                                                                                |
|       |                          | If the incoming data file contains an address that<br>matches this value and it already exists but the<br>information is different, Banner makes the existing<br>address inactive and creates a new record with the<br>new information. Required. |
| 14    | Email Type               | E-mail address type (for the matching gift<br>organization) of the records to be loaded. It must be a<br>valid type code from the E-mail Address Type<br>Validation Form (GTVEMAL).                                                               |
|       |                          | If the incoming data file contains an e-mail address<br>that matches an existing Banner record with this e-<br>mail type, the details are not loaded. (It looks for a<br>match on e-mail address <i>and</i> type.)                                |
|       |                          | If the incoming data file contains an e-mail address<br>that does not match an existing Banner record with<br>this e-mail type, a new e-mail address record is<br>inserted. Required.                                                             |
| 15    | URL Type                 | URL type (for the matching gift organization) of the records to be loaded. It must be a valid type code from the E-mail Address Type Validation Form (GTVEMAL).                                                                                   |
|       |                          | If the incoming data file contains a URL that matches<br>an existing Banner record with this type code, the<br>details are not loaded. (It looks for a match on URL<br>and type.)                                                                 |
|       |                          | If the incoming data file contains a URL that does not<br>match an existing Banner record with this type, a new<br>URL record is inserted. Required.                                                                                              |

For more information about AGPMATC, refer to the *Banner Advancement User Guide*.

#### Step 6 - Review the output reports

Review the following AGPMATC output reports for any errors:

agpmatc\_XXXX.lis agpmatc\_XXXX.lis2 agpmatc\_XXXX.lis3 agpmatc\_XXXX.lis4 agpmatc XXXX.lis5

Make any changes necessary, based on what the reports indicate. If everything is correct, then you can proceed.

#### agpmatc\_XXXX.lis

This report displays the matching gift information that was loaded from a parent company file into the Banner tables.

| 23-FEB-20                                    | 09                               |               | Waterma<br>MG<br>Upd     | rk Universi<br>Data Load R<br>ate Mode               | ty<br>Report                                               |                               | PAGE 1<br>AGPMATC |
|----------------------------------------------|----------------------------------|---------------|--------------------------|------------------------------------------------------|------------------------------------------------------------|-------------------------------|-------------------|
| Source ID Banner IE<br>A00022438             | ) Company Name<br>AMD            |               |                          | Contact Na<br>Mr                                     | me and Title                                               |                               |                   |
| Fundname                                     |                                  |               |                          | #124 00003                                           | P.O. Box 7586                                              |                               |                   |
| Official Name<br>AMD                         |                                  |               |                          | Street Lin<br>Street Lin<br>Princeton,<br>80050081   | ue 3<br>ue 4<br>NJ 08543<br>99                             |                               |                   |
| Alias                                        |                                  |               |                          |                                                      | Distribution<br>A                                          | Procedure<br>C                |                   |
| Min. Match Month<br>\$    25.00              | Max. Match Amount<br>\$ 1500.00  | Ratio<br>100% | Max Tot. Emp.<br>\$ 0.00 | Ann                                                  | Employee Status<br>R                                       | Other Non-Profit<br>3 5 6 4 2 |                   |
| Fiscal Year                                  | Eligible Ed. Inst<br>G C S D E T | Athletics     | Employee Affi<br>G       | liation                                              | Acknowledgements<br>Y- Receipt require                     | d.                            |                   |
| Email Address:<br>Homepage URL:              |                                  |               |                          |                                                      |                                                            |                               |                   |
| Comments:                                    |                                  |               |                          |                                                      |                                                            |                               |                   |
| Source ID Banner IE<br>A00022440<br>Fundname | ) Company Name                   |               |                          | Contact Na<br>Ms. Ma Swo<br>Matching G<br>#124 00003 | me and Title<br>pe<br>ift Coordinator<br>4333 Edgewood Rd. | NE                            |                   |
| AEGON USA Charitable                         | e Foundation                     |               |                          | Street Lin                                           | le 3                                                       |                               |                   |
| Official Name                                |                                  |               |                          | Codar Bani                                           | do TD 52400                                                |                               |                   |
|                                              |                                  |               |                          | 31939889                                             | 135 ID 52499                                               |                               |                   |
| Alias                                        |                                  |               |                          |                                                      | Distribution<br>M                                          | Procedure                     |                   |
| Min. Match Month<br>\$    25.00              | Max. Match Amount<br>\$ 1500.00  | Ratio<br>100% | Max Tot. Emp.<br>\$ 0.00 | Ann                                                  | Employee Status<br>F P R                                   | Other Non-Profit              |                   |
| Fiscal Year                                  | Eligible Ed. Inst<br>G C S D E   | Athletics     | Employee Affi<br>G       | liation                                              | Acknowledgements<br>Y- Receipt require                     | d.                            |                   |
| Email Address:<br>Homepage URL:              |                                  |               |                          |                                                      |                                                            |                               |                   |
| Comments:                                    |                                  |               |                          |                                                      |                                                            |                               |                   |

| Banner Advancement Data Load/Extract | * *<br>REP<br>CUR<br>FIL<br>NAM<br>NAM<br>NAM<br>CON |
|--------------------------------------|------------------------------------------------------|
| Handbook                             | UPD.<br>UPD.<br>UPD.<br>UPD.<br>ADD                  |
| Data Transfers Using Data Files      | EMA<br>URL<br>REP<br>SOU<br>INP<br>LIN               |

23-FEB-2009

Watermark University MG Data Load Report Report Mode PAGE 2 AGPMATC

\* \* Report Control Information \* \* \*

ORT NAME: AGPMATC RENT RELEASE: 8.2 RAMETER SEQUENCE NUMBER: LE CODE: CNMATCTEST ME TYPE FOR ORG: ORGA ME TYPE FOR ALIAS: NICK ME TYPE FOR FUND: FUND NTACT CODE: MG DATE ELIGIBLE PERSONNEL/EMPLOYEE STATUS INFORMATION: Y DATE ATHLETICES ELIGIBILITY PERSONNEL/EMPLOYEE STATUS INFORMATION: Y DATE EMPLOYEE AFFILIATION REQUIREMENTS ELIGIBILITY INFORMATION: Y DATE NON ELIGIBILITY INFORMATION: Y DRESS TYPE: BU AIL TYPE: WORK TYPE: URL PORT[R]/UPDATE(U): R URCE FOR INFORMATION - CASE(C)/HEP[H]: H PUT FILE: /export/home/cnorris/htest.dat NE COUNT: 55

#### agpmatc\_XXXX.lis2

Ξ

This report lists all the companies for which the matching ratios are non-standard. For example, if a company's policy is to give \$3 for each \$1 that an employee gives, that company would be listed on this report (a 1:1 or 2:1 ratio is standard).

Note: This report is only produced when you load CASE data.

| 23-FEB-2009                                         | 9 12:31:43PM                                                                                                    | Development<br>Non-Standard Ratio Report                                                                                                    | Page 1<br>AGPMATC     |
|-----------------------------------------------------|----------------------------------------------------------------------------------------------------|----------------------------------------------------------------------------------------------------|-----------------------|
| ID                                                  | Company Name                                                                                                    |                                                                                                    |                       |
| 00000240<br>Ratio: 2:1                              | American National Can Co.<br>up to \$100 annual total matched per emplo                                                                                           | yee (cumulative), then 1:1.                                                                                                    |                       |
| 00000841<br>Ratio: 2:1<br>schools al:               | Ameritech Corp.<br>up to \$500 annual total matched per emplo<br>so. Maximum: \$5,500b for education; \$5,500                                                     | yee (cumulative), then 1:1. Accreditation: State registration accepted a for culture/arts. Distribution: Three times a year: April, August, or I | for K-12<br>December. |
| 00000855<br>Ratio: 2:1<br>soliciting<br>noneducatio | A. E. Staley Manufacturing Co.<br>up to \$100 annual total matched per emplo<br>support for education eligible only if co<br>onal. Ratio: 1:1 for noneducational. | yee (cumulative), then 1:1. Associations: National associations or funds<br>nnected with an eligible institution or fund. Maximum: \$2,500b for  | 3                     |
| End of Lis                                          | sting                                                                                                    |                                                                                                    |                       |

#### apgmatc\_XXXX.lis3

E

This report lists all the companies for which the secondary contact is not located in the United States.

Note: This report is only produced when you load CASE data.

| 23-FEB-200 | 9 12:31:43PM           | Development<br>Non-USA Country Report | Page 1<br>AGPMATC |
|------------|------------------------|---------------------------------------|-------------------|
| ID         | Company Name           | Country                               |                   |
| 00000973   | Acuson                 | SWEDEN                                |                   |
| 00001006   | Addison Wesley Longman | ENGLAND                               |                   |
| End of Li  | sting                  |                                       |                   |

#### apgmatc\_XXXX.lis4

This report lists all the records that could not be loaded into the Banner tables automatically because they did not have a PIDM. These records must be entered into Banner manually, and this report contains the information you need to enter them. Be sure to check for the existing record using different spellings and acronyms for the name.

| 23-FEB-2009                                                                                   |                               | Organization  | Developm<br>s without a Ba                                                 | ent<br>nner ID Rep | ort                                    |                  | Page 1<br>AGPMATC |
|-----------------------------------------------------------------------------------------------|-------------------------------|---------------|----------------------------------------------------------------------------|--------------------|----------------------------------------|------------------|-------------------|
| Source ID Banner ID Company Name<br>5940000<br>Fundname<br>McDonald's Employee Matching Gifts |                               |               | Contact Name and Title<br>Ms. Jackie Meara<br>Supervisor<br>One Kroc Drive |                    |                                        |                  |                   |
| Official Name<br>McDonald's Corporat                                                          | ion                           |               |                                                                            | (630) 623-         | 7048                                   |                  |                   |
| Alias                                                                                         |                               |               |                                                                            |                    | Distribution<br>Q                      | Procedure<br>A   |                   |
| Min. Match Month<br>\$ 10                                                                     | Max. Match Amount<br>\$ 10000 | Ratio<br>100% | Max Tot. Emp.<br>\$ 10000                                                  | Ann                | Employee Status<br>A R S               | Other Non-Profit |                   |
| Fiscal Year<br>01/01 - 12/31                                                                  | Eligible Ed. Inst<br>F G C T  | Athletics     | Employee Affi<br>N                                                         | liation            | Acknowledgements<br>Y- Receipt require | ed.              |                   |
| Email Address:<br>Homepage URL:                                                               |                               |               |                                                                            |                    |                                        |                  |                   |
| Comments:                                                                                     |                               |               |                                                                            |                    |                                        |                  |                   |
| TD Number and Name                                                                            | of Constituents with th       | ie omplouer   |                                                                            |                    |                                        |                  |                   |
| 510000001 Matthew Andrew Allen<br>311115555 Sarah R Norris<br>@00002674 Amanda Norris         |                               |               |                                                                            |                    |                                        |                  |                   |
| End of Listing                                                                                |                               |               |                                                                            |                    |                                        |                  |                   |

Banner Advancement Data Load/Extract Handbook | Data Transfers Using Data Files

Organizations without a Banner ID Report

AGPMATC

\* \* \* Report Control Information \* \* \*

REPORT NAME: AGPMATC CURRENT RELEASE: 5.3 PARAMETER SEQUENCE NUMBER: FILE CODE: HEP2001 NAME TYPE FOR ORG: ORGA NAME TYPE FOR ALIAS: NICK NAME TYPE FOR FUND: FUND CONTACT CODE: MG UPDATE ELIGIBLE PERSONNEL/EMPLOYEE STATUS INFORMATION: Y UPDATE ATHLETICES ELIGIBILITY PERSONNEL/EMPLOYEE STATUS INFORMATION: Y UPDATE EMPLOYEE AFFILIATION REQUIREMENTS ELIGIBILITY INFORMATION: Y UPDATE NON ELIGIBILITY INFORMATION: Y ADDRESS TYPE: MA EMAIL TYPE: BUSI URL TYPE: HPAG REPORT[R]/UPDATE(U): U SOURCE FOR INFORMATION - CASE(C)/HEP[H]: H INPUT FILE: /u/designer/cnorris/hep2.dat LINE COUNT: 55

#### apgmatc\_XXXX.lis5

For all address types, this report lists all new addresses and changed addresses that had a problem with information (for example, required information is missing). These records cannot be loaded into Banner. After research, you might be able to enter the data into Banner manually.

| 23-FEB-2009 Developmer<br>Organizations with Addres |                     |                                               | pment<br>ldress Updates Report                                |                                                                                 | Page 1<br>AGPMATC |  |
|-----------------------------------------------------|---------------------|-----------------------------------------------|---------------------------------------------------------------|---------------------------------------------------------------------------------|-------------------|--|
| Source ID<br>220000                                 | Banner ID<br>220000 | Company Name<br>Aid Association for Lutherans | Previous Address                                              | Incoming Address<br>4321 North Ballard Road                                     |                   |  |
|                                                     |                     |                                               |                                                               | Appleton, WI 54919                                                              |                   |  |
| 225000                                              | 225000              | Air Products and Chemicals, Inc.              | 17201 Hamilton Boulevard                                      | 7201 Hamilton Boulevard                                                         |                   |  |
| ** Inc                                              | oming Addres        | s Update bypassed due to missing data. **     | Allentown, PA 18195                                           | PA 18195                                                                        |                   |  |
| 22110000                                            | 000000369           | 20th Century Industries                       | 111 Emp<br>6301 Owensmouth Avenue<br>Woodland Hills, CA 91367 | Employee Relations Depart<br>6301 Owensmouth Avenue<br>Woodland Hills, CA 91367 | tment             |  |
| End of Li                                           | End of Listing      |                                               |                                                               |                                                                                 |                   |  |

Banner Advancement Data Load/Extract Handbook | Data Transfers Using Data Files

23-FEB-2009

\* \* \* Report Control Information \* \* \*

#### Development Organizations with Address Updates Report

Page 2 AGPMATC

REPORT NAME: AGPMATC CURRENT RELEASE: 5.3 PARAMETER SEQUENCE NUMBER: FILE CODE: HEP2001 NAME TYPE FOR ORG: ORGA NAME TYPE FOR ALIAS: NICK NAME TYPE FOR FUND: FUND CONTACT CODE: MG UPDATE ELIGIBLE PERSONNEL/EMPLOYEE STATUS INFORMATION: Y UPDATE ATHLETICES ELIGIBILITY PERSONNEL/EMPLOYEE STATUS INFORMATION: Y UPDATE EMPLOYEE AFFILIATION REQUIREMENTS ELIGIBILITY INFORMATION: Y UPDATE NON ELIGIBILITY INFORMATION: Y ADDRESS TYPE: MG EMAIL TYPE: BUSI URL TYPE: HPAG REPORT[R]/UPDATE(U): U SOURCE FOR INFORMATION - CASE(C)/HEP[H]: H INPUT FILE: hep2e.dat LINE COUNT: 55

#### Step 7 - Run the MG Data Load Report (AGPMATC) in update mode

Run AGPMATC as described in step 5, except enter U (update) as parameter 10 rather than R (report). In update mode, AGPMATC loads data into permanent Banner tables.

The following data is always updated on AOAORGN when you run the process in update mode:

- Minimum gift amount
- Maximum gift amount
- Ratio
- Maximum total annual match for an employee
- Fiscal year
- Last load source
- Last load ID
- Last load date

The following data can also be updated, depending on the parameters you select on GJAPCTL:

- Organization name related information (APAIDEN) (updates addresses only)
- Matching gift program administrator information (AOAORGN secondary contacts)
- Athletic matching gift purpose eligibility information (AOAMTCH Matching Gift Purpose)
- Matching gift eligible employee status information (AOAORGN Employee Requirement)
- Matching gift eligible educational institution information (AOAMTCH Educational Institution)
- Employee attendance information (AOAMTCH Alumni Status)

#### Step 8 - (Optional) Load and link subsidiary organizations

Run the Matching Gift Subsidiary Data Load Report (AGPMATS) to load subsidiary company name information into the SPRIDEN table and link subsidiary organizations to their parent companies. The process creates cross-references that can be viewed on the Cross Reference Form (APAXREF). Similar to AGPMATC, this report uses the name type to determine which record should be updated if there are multiple names or acronyms for the same PIDM.

AGPMATS has the following prerequisites:

- The parent organization must exist in Banner.
- If you want to set up a cross reference to indicate a parent/subsidiary relationship, the cross reference codes must exist on the Cross Reference Validation Form (ATVXREF).
- The name type code you use for the name of the parent company or subsidiary must exist in the Name Type Validation Form (GTVNTYP).

Run this process in report mode to verify the changes. AGPMATS is run from the Process Submission Controls Form (GJAPCTL) with the following parameters:

| Parameter |                             | Description                                                                                                    |
|-----------|-----------------------------|----------------------------------------------------------------------------------------------------|
| 01        | Name Type                   | Name type of the parent company. Required.                                                                                                    |
| 02        | Name Type for<br>Subsidiary | Name type of the subsidiary. Optional.                                                                                                    |
| 03        | Xref Code for Parent        | Cross-reference code that represents the relationship<br>between the parent and the subsidiary. If you enter this<br>code, a cross-reference record is added for both IDs.<br>The records can be displayed and reviewed on<br>APAXREF. Optional. |
| 04        | Report Mode                 | Code that determines whether the database is updated when the process is run.                                                                                                    |
|           |                             | $\ensuremath{\mathbb{R}}$ - Print report; do not update database (default).                                                                                                    |
|           |                             | U - Print report; update database.                                                                                                    |
| 05        | Source - HEP/CASE           | Source of the data file:                                                                                                    |
|           |                             | H - HEP (default)                                                                                                    |
|           |                             | C - CASE                                                                                                    |
| 06        | HEP/CASE Input File<br>Name | Path and file name of the input file. Required.                                                                                                    |

Review the report that is produced to verify the changes. Once the data is verified, run AGPMATS in update mode to create the actual cross-reference links.

For more information about AGPMATS, refer to the Banner Advancement User Guide.

| 18-APR-2000 02:59:57PM                                  | Development<br>MG Subsidiary Data Load Report | PAGE 1 |
|---------------------------------------------------------|-----------------------------------------------|--------|
| AGPMATS                                                 | Report Mode                                   |        |
|                                                         |                                               |        |
| Parent Company Information                              |                                               |        |
| Source ID Banner ID Company Name                        |                                               |        |
| 6320000 6320000 AEGÔN ŪSA, Inc.                         |                                               |        |
| Subsidiary Company Information                          |                                               |        |
| Source ID Banner ID Company Name                        |                                               |        |
| 6320010                                                 |                                               |        |
| Subsidiary Name<br>Advanced Financial Services Division | NO UPDATE                                     |        |
| Cross Reference:                                        |                                               |        |
|                                                         |                                               |        |
|                                                         |                                               |        |
| Parent Company Information                              |                                               |        |
| Source ID Banner ID Company Name                        |                                               |        |
| NO UPDATE                                               |                                               |        |
|                                                         |                                               |        |
| Subsidiary Company Information                          |                                               |        |
| Source ID Banner ID Company Name<br>6320010             |                                               |        |
| Subsidiary Name<br>Advanced Financial Services Division | NO UPDATE                                     |        |
|                                                         |                                               |        |
| Cross Reference:                                        |                                               |        |

Banner Advancement Data Load/Extract Handbook | Data Transfers Using Data Files

18-APR-2000 02:59:57PM

Development MG Subsidiary Data Load Report Report Mode PAGE 530 AGPMATS

\* \* \* Report Control Information \* \* \*

REPORT NAME: AGPMATS CURRENT RELEASE: 4.3 PARAMETER SEQUENCE NUMBER: NAME TYPE: HEP NAME TYPE FOR SUBSIDIARY: HEP XREF CODE: COR REPORT[R]/UPDATE(U): R LINE COUNT: 55 SOURCE FOR INFORMATION - CASE(C)/HEP[H]: H INPUT FILE: /u/designer/cnorris/hepsub.dat

#### Step 9 - (Optional) Review employee records for potential matching gifts

Run the Expected Matching Gift Allocations Report (AXPMATG) or the Matching Gift Allocations Report (AGPMATG) to identify other potential matching gifts to which your institution might be entitled. These processes create the waiting matching gift payment records that are displayed on the Employer Matching Gift Payment Form (AGAMATG).

**Note:** AXPMATG and AGPMATG are similar. AXPMATG, however, has more functionality because it uses the same processing logic that the online gift and pledge entry forms use to evaluate matching gifts. AXPMATG also updates the reasons why a pledge or gift is not eligible to be matched. You should use AXPMATG instead of AGPMATG.

If the ID whose gift was matched is the spouse of an eligible employee, (SPS) appears after the ID's name. Only gifts that are in a finalized cashiering session and have not already been processed by this report are selected.

AXPMATG and AGPMATG are run from the Process Submission Controls Form (GJAPCTL). AXPMATG is run with the following parameters:

| Parameter |                       | Description                                     |
|-----------|-----------------------|-------------------------------------------------|
| 01        | Pledge, Gift, or Both | Code that indicates what records are processed: |
|           |                       | P - Pledges only                                |
|           |                       | G - Gifts only                                  |
|           |                       | B - Both pledges and gifts                      |
| 02        | Beginning Date        | Beginning date to process matching gifts.       |
| 03        | Ending Date           | Ending date to process matching gifts.          |

AGPMATG is run with the following parameter:

| Para | meter                       | Description                                                                   |
|------|-----------------------------|-------------------------------------------------------------------------------|
| 01   | Report or Report/<br>Update | Code that determines whether the database is updated when the process is run. |
|      |                             | ${\ensuremath{\mathbb R}}$ - Print report; do not update database (default).  |
|      |                             | U - Print report; update database.                                            |

For more information about AXPMATG and AGPMATG, refer to the *Banner Advancement* User Guide.

| 09-DEC-1998 15:11:12<br>PAGE 1 |                              |                                          | Watermark University               |             |                                      |                                            |
|--------------------------------|------------------------------|------------------------------------------|------------------------------------|-------------|--------------------------------------|--------------------------------------------|
|                                |                              | Matching Gift Allocations<br>Report Only |                                    |             | AGPMATG                              |                                            |
| MG ORG ID<br>510000035         | MG ORG NAME<br>Maryland Bro  | DUPLICATE - Y<br>adcasting Corp.         | MATCH %<br>150.00                  | MINIMU      | M PERSON MAX                         | ORG MAX                                    |
|                                |                              |                                          | RATIO %<br>50.00<br>25.00<br>25.00 | 10          | BEGIN<br>1.00<br>500.01<br>,000.01   | END<br>500.00<br>10,000.00<br>9,999,999.99 |
| MATCHING ID<br>510000035       | MATCHING NAM<br>Maryland Bro | E DUPLICATE - Y<br>adcasting Corp.       | MATCH %<br>150.00                  | MINIMU      | M PERSON MAX                         | ORG MAX                                    |
|                                |                              |                                          | RATIO %<br>50.00<br>25.00<br>25.00 |             | BEGIN<br>1.00<br>500.01<br>10,000.01 | END<br>500.00<br>10,000.00<br>9,999,999.99 |
| CONSTITUENT                    | ID                           | CONSTITUENT NAME                         | GIFT DATE                          | GIFT NO QUA | LIFY AMT MA                          | ATCH AMOUNT                                |
| 990000019 (                    | SPS)                         | Holly T. Alison                          | 09-DEC-1998                        | 0004042     | 25.00                                | 12.50                                      |
|                                |                              |                                          |                                    | TOTALS:     | \$25.00                              | \$12.50                                    |
| 995000005                      |                              | George Richard Black                     | 24-NOV-1998                        | 0003907     | 25.00                                | 12.50                                      |
|                                |                              |                                          |                                    | TOTALS:     | \$25.00                              | \$12.50                                    |
| 99000003                       |                              | Kevin D. Rolfe                           | 09-DEC-1998                        | 0004040     | 50.00                                | 25.00                                      |
|                                |                              |                                          |                                    | TOTALS:     | \$50.00                              | \$25.00                                    |
| 990000004                      |                              | Margaret C. Rolfe                        | 09-DEC-1998                        | 0004041     | 50.00                                | 25.00                                      |
| TOTALS:                        | \$50.00                      | \$25.00                                  |                                    |             |                                      |                                            |
|                                |                              |                                          | MG ORG                             | TOTALS:     | \$150.00                             | \$75.00                                    |

### This is a sample of the AGPMATG report output:

| 09-DEC-1998 15:11:12<br>PAGE 3 | Watermark University                                                                           |                                        |  |
|--------------------------------|------------------------------------------------------------------------------------------------|----------------------------------------|--|
|                                | Matching Gift Allocations<br>Report Only                                                       | AGPMATG                                |  |
|                                |                                                                                                | * * * REPORT CONTROL INFORMATION * * * |  |
|                                | RPTNAME: AGPMATG<br>PARAMETER SEQUENCE NUMBER:<br>REPORT OR REPORT/UPDATE: R<br>LINE COUNT: 55 |                                        |  |
|                                | RECORD COUNT: 5                                                                                |                                        |  |
|                                |                                                                                                |                                        |  |

### This is a sample of the AXPMATG report output.

| 26-JUL-1996 1     | 4:57:02              | Banner Deve<br>Expected | elopment i<br>MG Allo | Environment<br>cations |            |             | PAGE 3<br>AXPMATG                                                          |
|-------------------|----------------------|-------------------------|-----------------------|------------------------|------------|-------------|----------------------------------------------------------------------------|
| CONSTITUENT<br>ID | CONSTITUENT NAME     | GIFT<br>DATE            | GIFT<br>NUMBER        | GIFT AMT               | QUALIFY AM | т матсн амт | MATCHING GIFT COMPANY                                                      |
| 990000001         | Allen, Matthew A.    | 09-MAY-1996             | 0000410               | \$100.00               | \$100.00   | \$100.00    | 510000035<br>Maryland Broadcasting                                         |
|                   |                      | 09-MAY-1996             | 0000412               | \$100.00               | \$100.00   | \$100.00    | Corporation, Inc<br>510000035<br>Maryland Broadcasting                     |
|                   |                      | 10-JUL-1996             | 0000494               | \$50.00                | \$50.00    | \$50.00     | Corporation, Inc<br>510000035<br>Maryland Broadcasting<br>Corporation, Inc |
|                   |                      | TOTA                    | L:                    | \$250.00               | \$250.00   | \$250.00    |                                                                            |
| 990000002 (S)     | Allen, Roberta Evans | 09-MAY-1996             | 0000406               | \$1,500.00             | \$1,500.00 | \$1,500.00  | 510000035<br>Maryland Broadcasting<br>Corporation, Inc                     |
| 990000139         | Chaves, Tom Andrew   | 09-MAY-1996             | 0000421               | \$100.00               | \$100.00   | \$250.00    | 00000140                                                                   |
|                   |                      | 10-JUL-1996             | 0000472               | \$100.00               | \$100.00   | \$250.00    | Chaves, Inc<br>@00000140<br>Chaves Inc                                     |
|                   |                      | 10-JUL-1996             | 0000487               | \$25.00                | \$25.00    | \$62.50     | 00000140<br>Chaves Inc                                                     |
|                   |                      | 10-JUL-1996             | 0000492               | \$111.00               | \$111.00   | \$111.00    | @00000140<br>Chaves, Inc                                                   |
|                   |                      | 10-JUL-1996             | 0000493               | \$122.00               | \$122.00   | \$122.00    | @00000140<br>Chaves, Inc                                                   |
|                   |                      | 10-JUL-1996             | 0000500               | \$65.00                | \$65.00    | \$162.50    | @00000140<br>Chaves, Inc                                                   |
|                   |                      | 10-JUL-1996             | 0000503               | \$81.00                | \$81.00    | \$202.50    | 00000140<br>Chaves, Inc                                                    |
|                   |                      | 10-JUL-1996             | 0000507               | \$50.00                | \$50.00    | \$125.00    | (00000140<br>Chaves, Inc                                                   |
|                   |                      | 10-JUL-1996             | 0000508               | \$500.00               | \$500.00   | \$500.00    | 00000140<br>Chaves, Inc                                                    |
|                   |                      | GRAND TOTAI             | S:                    | \$2,904.00             | \$2,904.00 | \$3,535.50  |                                                                            |

| 26-JUL-1996 14:57:02                                                                                                    | Banner Development Environment<br>Expected MG Allocations | PAGE 4<br>AXPMATG |
|----------------------------------------------------------------------------------------------------|-----------------------------------------------------------|-------------------|
|                                                                                                    | * * * REPORT CONTROL INFORMATION * * *                    |                   |
| REPORT NAME: AXPMATG<br>PARAMETER SEQUENCE NUMBER:<br>PLEDGE, GIFT OR BOTH: B<br>STARTING DATE: 01-MAY-1996<br>ENDING DATE: 19-JUL-1996<br>LINE COUNT: 55 |                                                           |                   |
| RECORD COUNT: 21                                                                                                    |                                                           |                   |

# Load external ratings and directory information

The External Ratings and Directory Load Process (APPCUPD) loads the following information from third-party products to Banner:

- External ratings data
- Updated alumni information from a vendor that produces alumni directories. You can
  use this process with the Directory Data Extract Process (APPDEXT). APPDEXT
  extracts information to share with the vendor, the results are returned to your institution,
  and APPCUPD loads the updates into the Banner database.

Before loading data, you must perform the setup steps described in <u>"Set up a data load or</u> a data extract" on page 8.

### Data that can be loaded

APPCUPD can load the following data into Banner. The ATVTPFD field names are used to define the file layout on the Data Field Position Rules Form (AGATPFD).

| ATVTPFD Field Name | Banner Data Field     | Description                                                                                                    |
|--------------------|-----------------------|----------------------------------------------------------------------------------------------------|
| ACTIVITY           | APRACTY_ACTC_CODE     | Activity code                                                                                                    |
| ADDR_ACTIVITY_DATE | SPRADDR_ACTIVITY_DATE | Advancement individual address activity date                                                                                                    |
| ADDR_CITY          | SPRADDR_CITY          | Advancement individual city (repeating)<br>The selection is based on STVATYP =                                                                                                    |
|                    |                       | parameter value where the occurrence<br>determines the sequence selection. For<br>example, if the first parameter value = MA,<br>the first occurrence of the address is<br>loaded as MA. If the second parameter<br>value = BU, the second occurrence of the<br>address is loaded as BU.                                        |
| ADDR_CODE          | SPRADDR_ATYP_CODE     | Advancement individual address type code                                                                                                    |
| ADDR_COUNTRY       | SPRADDR_NATN_CODE     | Advancement individual country (repeating)                                                                                                    |
|                    |                       | The selection is based on STVATYP =<br>parameter value where the occurrence<br>determines the sequence selection. For<br>example, if the first parameter value = MA,<br>the first occurrence of the address is<br>loaded as MA. If the second parameter<br>value = BU, the second occurrence of the<br>address is loaded as BU. |

| ATVTPFD Field Name          | Banner Data Field           | Description                                                                                                    |
|-----------------------------|-----------------------------|----------------------------------------------------------------------------------------------------|
| ADDR_FAX_AREA               | SPRTELE_PHONE_AREA          | Advancement individual fax area code                                                                                                    |
| ADDR_FAX_NUM                | SPRTELE_PHONE_<br>NUMBER    | Advancement individual fax number                                                                                                    |
| ADDR_HOUSE_NUMBER           | SPRADDR_HOUSE_<br>NUMBER    | Advancement individual house number, a<br>unique number assigned to each building<br>on a street or in an area and used as part<br>of the postal address in some countries                                                                                                    |
| ADDR_PHONE_ALL              | SPRTELE_PHONE_<br>NUMBER    | Advancement individual phone number with area code and extension (repeating)                                                                                                    |
|                             |                             | The selection is based on STVTELE =<br>parameter value where occurrence<br>determines the sequence selection. For<br>example, if the first parameter value = MA,<br>the first occurrence of phone is loaded as<br>MA. If the second parameter value = BU,<br>the second occurrence of phone is loaded<br>as BU.                                                                                                    |
|                             |                             | The first six characters of<br>ADDR_PHONE_ALL are processed as the<br>area code; the next 12 characters are<br>processed as the phone number; the next<br>10 characters are processed as the<br>extension. For example, a typical incoming<br>U.S. phone number would be formatted as<br>610 5551212 1234. To better control<br>your data load, it is recommended that you<br>use ADDR_AREA_CODE,<br>ADDR_PHONE, and ADDR_PHONE_EXT<br>instead of ADDR_PHONE_ALL. |
| ADDR_PHONE_AREA             | SPRTELE_PHONE_<br>NUMBER    | Advancement individual phone area code (repeating)                                                                                                    |
|                             |                             | The selection is based on STVTELE =<br>parameter value where the occurrence<br>determines the sequence selection. For<br>example, if the first parameter value = MA,<br>the first occurrence of phone is loaded as<br>MA. If the second parameter value = BU,<br>the second occurrence of phone is loaded<br>as BU.                                                                                                    |
| ADDR_PHONE_COUNTRY_<br>CODE | SPRTELE_CTRY_CODE_<br>PHONE | Code that designates the region and country of the telephone number of the advancement individual                                                                                                    |

| ATVTPFD Field Name | Banner Data Field        | Description                                                                                                    |
|--------------------|--------------------------|----------------------------------------------------------------------------------------------------|
| ADDR_PHONE_EXT     | SPRTELE_PHONE_<br>NUMBER | Advancement individual phone number extension (repeating)                                                                                                    |
|                    |                          | The selection is based on STVTELE =<br>parameter value where the occurrence<br>determines the sequence selection. For<br>example, if the first parameter value = MA,<br>the first occurrence of phone is loaded as<br>MA. If the second parameter value = BU,<br>the second occurrence of phone is loaded<br>as BU.             |
| ADDR_PHONE_NUM     | SPRTELE_PHONE_<br>NUMBER | Advancement individual phone number (repeating)                                                                                                    |
|                    |                          | The selection is based on STVTELE =<br>parameter value where the occurrence<br>determines the sequence selection. For<br>example, if the first parameter value = MA,<br>the first occurrence of phone is loaded as<br>MA. If the second parameter value = BU,<br>the second occurrence of phone is loaded<br>as BU.             |
| ADDR_STATE         | SPRADDR_STAT_CODE        | Advancement individual state (repeating)                                                                                                    |
|                    |                          | The selection is based on STVATYP =<br>parameter value where the occurrence<br>determines the sequence selection. For<br>example, if the first parameter value = MA,<br>the first occurrence of the address is<br>loaded as MA. If the second parameter<br>value = BU, the second occurrence of the<br>address is loaded as BU. |
| ADDR_STREET1       | SPRADDR_STREET_LINE1     | Advancement individual street address 1 (repeating)                                                                                                    |
|                    |                          | The selection is based on STVATYP =<br>parameter value where the occurrence<br>determines the sequence selection. For<br>example, if the first parameter value = MA,<br>the first occurrence of the address is<br>loaded as MA. If the second parameter<br>value = BU, the second occurrence of the<br>address is loaded as BU. |

| ATVTPFD Field Name | Banner Data Field    | Description                                                                                                    |
|--------------------|----------------------|----------------------------------------------------------------------------------------------------|
| ADDR_STREET2       | SPRADDR_STREET_LINE2 | Advancement individual street address 2 (repeating)                                                                                                    |
|                    |                      | The selection is based on STVATYP =<br>parameter value where the occurrence<br>determines the sequence selection. For<br>example, if the first parameter value = MA,<br>the first occurrence of the address is<br>loaded as MA. If the second parameter<br>value = BU, the second occurrence of the<br>address is loaded as BU. |
| ADDR_STREET3       | SPRADDR_STREET_LINE3 | Advancement individual street address 3 (repeating)                                                                                                    |
|                    |                      | The selection is based on STVATYP =<br>parameter value where the occurrence<br>determines the sequence selection. For<br>example, if the first parameter value = MA,<br>the first occurrence of the address is<br>loaded as MA. If the second parameter<br>value = BU, the second occurrence of the<br>address is loaded as BU. |
| ADDR_STREET4       | SPRADDR_STREET_LINE4 | Advancement individual street address 4 (repeating)                                                                                                    |
|                    |                      | The selection is based on STVATYP =<br>parameter value where the occurrence<br>determines the sequence selection. For<br>example, if the first parameter value = MA,<br>the first occurrence of the address is<br>loaded as MA. If the second parameter<br>value = BU, the second occurrence of the<br>address is loaded as BU. |
| ADDR_ZIP           | SPRADDR_ZIP          | Advancement individual ZIP (repeating)                                                                                                    |
|                    |                      | The selection is based on STVATYP =<br>parameter value where the occurrence<br>determines the sequence selection. For<br>example, if the first parameter value = MA,<br>the first occurrence of the address is<br>loaded as MA. If the second parameter<br>value = BU, the second occurrence of the<br>address is loaded as BU. |

| ATVTPFD Field Name       | Banner Data Field          | Description                                                                                                    |
|--------------------------|----------------------------|----------------------------------------------------------------------------------------------------|
| ADDR_ZIP4                | SPRADDR_ZIP                | Advancement individual ZIP - last four digits (repeating)                                                                                                    |
|                          |                            | The selection is based on STVATYP =<br>parameter value where the occurrence<br>determines the sequence selection. For<br>example, if the first parameter value = MA,<br>the first occurrence of the address is<br>loaded as MA. If the second parameter<br>value = BU, the second occurrence of the<br>address is loaded as BU. |
| ADDR_ZIPC                | SPRADDR_ZIP                | Advancement individual ZIP complete (repeating)                                                                                                    |
|                          |                            | The selection is based on STVATYP =<br>parameter value where the occurrence<br>determines the sequence selection. For<br>example, if the first parameter value = MA,<br>the first occurrence of the address is<br>loaded as MA. If the second parameter<br>value = BU, the second occurrence of the<br>address is loaded as BU. |
| BAN_PIDM                 | SPRIDEN_PIDM               | Banner PIDM (unique identifier)                                                                                                    |
| CHILD_BIRTHDATE          | APRCRVW_BIRTH_DATE         | Child's date of birth                                                                                                    |
| CHILD_DECEASED_DATE      | APRCRVW_DECEASED_<br>DATE  | Child's deceased date                                                                                                    |
| CHILD_DECEASED_IND       | APRCRVW_DECEASED_<br>IND   | Child's deceased indicator                                                                                                    |
| CHILD_GENDER             | APRCRVW_SEX                | Child's gender                                                                                                    |
| CHILD_NAME_FIRST         | APRCRVW_FIRST_NAME         | Child's first name                                                                                                    |
| CHILD_NAME_LAST          | APRCRVW_LAST_NAME          | Child's last name                                                                                                    |
| CHILD_NAME_MIDDLE        | APRCRVW_MI                 | Child's middle name                                                                                                    |
| CHILD_PIDM               | APRCRVW_CHLD_PIDM          | Child's Banner PIDM                                                                                                    |
| CHILD_SURNAME_<br>PREFIX | APRCHLD_SURNAME_<br>PREFIX | Child's last name prefix                                                                                                    |
| DEGREE                   | APRDRVW_DEGC_CODE          | New degree                                                                                                    |
| DEGREE_NAME              | APRDRVW_DEG_NAME           | New degree name (when no code is returned)                                                                                                    |
| DEGREE_YEAR              | APRDRVW_ACYR_CODE          | Degree year                                                                                                    |

| ATVTPFD Field Name | Banner Data Field                          | Description                                                                                                    |
|--------------------|--------------------------------------------|----------------------------------------------------------------------------------------------------|
| EMAIL              | GOREMAL_EMAIL_                             | Advancement individual e-mail (repeating)                                                                                                    |
|                    | ADDRESS                                    | The selection is based on GTVEMAL =<br>parameter value where the occurrence<br>determines the sequence selection. For<br>example, if the first parameter value =<br>HOME, the first occurrence of e-mail is<br>loaded as HOME. If the second parameter<br>value = HPAG the second occurrence of e-<br>mail is loaded as HPAG. |
| EMAIL_CODE         | GOREMAL_EMAL_CODE                          | E-mail type code                                                                                                    |
| EMPR_ADDR_CODE     | APRERVW_ATYP_CODE                          | Employer address type code_(STVATYP =<br>Employer Address Type parameter value)                                                                                                    |
| EMPR_AREA_CODE     | APRERVW_PHONE_AREA                         | Employer phone area code                                                                                                    |
| EMPR_CITY          | APRERVW_CITY                               | Employer address city                                                                                                    |
| EMPR_COUNTRY       | APRERVW_NATN_CODE                          | Employer country                                                                                                    |
| EMPR_COUNTY        | APRERVW_CNTY_CODE                          | Employer county                                                                                                    |
| EMPR_EMAIL         | APRERVW_EMAIL_<br>ADDRESS                  | Employer e-mail                                                                                                    |
| EMPR_EMAIL_CODE    | APRERVW_EMAIL_CODE                         | Employer e-mail type code                                                                                                    |
| EMPR_FAX           | APRERVW_FAX_NUMBER                         | Employer fax number                                                                                                    |
| EMPR_FAX_ALL       | APRERVW_FAX_AREA and<br>APRERVW_FAX_NUMBER | Employer fax with area code                                                                                                    |
| EMPR_FAX_AREA      | APRERVW_FAX_AREA                           | Employer fax area code                                                                                                    |
| EMPR_FROM_DATE     | APRERVW_ADDR_FROM_<br>DATE                 | Employer address start date                                                                                                    |
| EMPR_HOUSE_NUMBER  | SPRADDR_HOUSE_<br>NUMBER                   | Employer house number, a unique number<br>assigned to each building on a street or in<br>an area and used as part of the postal<br>address in some countries                                                                                                    |
| EMPR_MATCH_GIFT    | APRERVW_MG_IND                             | Employer matching gift indicator (Y/N)                                                                                                    |
| EMPR_NAME          | APRERVW_EMPR_NAME                          | Employer name                                                                                                    |
| EMPR_PHONE         | APRERVW_PHONE_<br>NUMBER                   | Employer phone                                                                                                    |

| ATVTPFD Field Name          | Banner Data Field                                                         | Description                                                                                                    |
|-----------------------------|---------------------------------------------------------------------------|----------------------------------------------------------------------------------------------------|
| EMPR_PHONE_ALL              | APRERVW_PHONE_AREA,<br>APRERVW_PHONE_<br>NUMBER, and<br>APRERVW_PHONE_EXT | Employer phone with area code and extension                                                                                                    |
|                             |                                                                           | The first six characters of are processed as<br>the area code; the next 12 characters are<br>processed as the phone number; the next<br>10 characters are processed as the<br>extension. For example, a typical incoming<br>U.S. phone number would be formatted as<br>610 5551212 1234. To better control<br>your data load, it is recommended that you<br>use EMPR_AREA_CODE,<br>EMPR_PHONE, and EMPR_PHONE_EXT<br>instead of EMPR_PHONE_ALL. |
| EMPR_PHONE_COUNTRY_<br>CODE | SPRTELE_CTRY_CODE_<br>PHONE                                               | Code that designates the region and country of the employer telephone number                                                                                                    |
| EMPR_PHONE_EXT              | APRERVW_PHONE_EXT                                                         | Employer phone extension                                                                                                    |
| EMPR_PIDM                   | APRERVW_EMPR_ID                                                           | Employer PIDM (from Banner)                                                                                                    |
| EMPR_STATE                  | APRERVW_STAT_CODE                                                         | Employer address state                                                                                                    |
| EMPR_STREET1                | APRERVW_STREET_LINE1                                                      | Employer address street 1                                                                                                    |
| EMPR_STREET2                | APRERVW_STREET_LINE2                                                      | Employer address street 2                                                                                                    |
| EMPR_STREET3                | APRERVW_STREET_LINE3                                                      | Employer address street 3                                                                                                    |
| EMPR_STREET4                | APRERVW_STREET_LINE4                                                      | Employer address street 4                                                                                                    |
| EMPR_TO_DATE                | APRERVW_ADDR_TO_<br>DATE                                                  | Employer address end date                                                                                                    |
| EMPR_ZIP                    | APRERVW_ZIPC                                                              | Employer address ZIP - first five digits                                                                                                    |
| EMPR_ZIP4                   | APRERVW_ZIPC                                                              | Employer address ZIP - last four digits                                                                                                    |
| EMPR_ZIPC                   | APRERVW_ZIPC                                                              | Employer address complete ZIP                                                                                                    |
| EXCL_CODE                   | APREXCL_EXCL_CODE                                                         | Exclusions (including do not mail/phone, do not include, do not solicit)                                                                                                    |
| EXCL_END_DATE               | APREXCL_END_DATE                                                          | Date when the exclusion ends                                                                                                    |
| EXCL_REASON                 | APREXCL_REASON                                                            | Reason that the exclusion applies to the ID                                                                                                    |
| EXCL_START_DATE             | APREXCL_DATE                                                              | Date when the exclusion starts                                                                                                    |
| EXT_ACTIVITY_DATE           | AMREXRT_ACTIVITY_DATE                                                     | Activity date                                                                                                    |
| EXT_RATE_SOURCE             | AMREXRT_EXRS_CODE                                                         | External rating source                                                                                                    |
| EXTERNAL_LEVEL              | AMREXRT_EXT_LEVEL                                                         | Level                                                                                                    |
| EXTERNAL_SCORE              | AMREXRT_EXT_SCORE                                                         | Score                                                                                                    |

| ATVTPFD Field Name | Banner Data Field            | Description                                 |
|--------------------|------------------------------|---------------------------------------------|
| EXTERNAL_VALUE     | AMREXRT_EXT_VALUE            | Value                                       |
| INCOME             | APBCONS_INCM_CODE            | Advancement individual income detail        |
| INST_CODE          | APRDRVW_SBGI_CODE            | Banner institution attended code            |
| INSTITUTION        | APRDRVW_INST_NAME            | New degree institution                      |
| JOB_CATEGORY       | APRERVW_JOBC_CODE            | Job category                                |
| JOB_CATEGORY2      | APRERVW_JOBC_CODE2           | Job category 2                              |
| JOB_CATEGORY3      | APRERVW_JOBC_CODE3           | Job category 3                              |
| JOB_CATEGORY4      | APRERVW_JOBC_CODE4           | Job category 4                              |
| JOB_EMP_STATUS     | APRERVW_EMPS_CODE            | Job status                                  |
| JOB_FROM_DATE      | APRERVW_FROM_DATE            | Employee's job start date                   |
| JOB_PRIMARY_IND    | APRERVW_PRIMARY_IND          | Primary employer indicator (Y/N)            |
| JOB_SICC_CODE      | APRERVW_SICC_CODE            | Occupation/career code (SIC code)           |
| JOB_TITLE          | APRERVW_EMPL_<br>POSITION    | Employee's job title                        |
| JOB_TO_DATE        | APRERVW_TO_DATE              | Employee's job end date                     |
| JOB_WKLY_HOURS     | APRERVW_WKLY_HOURS           | Weekly hours worked                         |
| MAIDEN_NAME_LAST   | APBCONS_MAIDEN_LAST_<br>NAME | Maiden last name                            |
| MAJOR              | APRDRVW_MAJR_CODE            | Banner major code                           |
| MAJOR2             | APRDRVW_MAJR_CODE2           | Banner major code 2                         |
| MAJOR3             | APRDRVW_MAJR_CODE3           | Banner major code 3                         |
| MAJOR_NAME         | APRDRVW_MAJOR_NAME           | New major name (when no code is returned)   |
| MAJOR_NAME2        | APRDRVW_MAJOR_NAME2          | New major name 2 (when no code is returned) |
| MAJOR_NAME3        | APRDRVW_MAJOR_NAME3          | New major name 3 (when no code is returned) |
| MARITAL_STATUS     | SPBPERS_MRTL_CODE            | Marital status                              |

| ATVTPFD Field Name  | Banner Data Field           | Description                                                                                                    |
|---------------------|-----------------------------|----------------------------------------------------------------------------------------------------|
| NAME_FIRST          | SPRIDEN_FIRST_NAME          | First name (repeating)                                                                                                    |
|                     |                             | The selection is based on GTVNTYP =<br>parameter value where the occurrence<br>determines the sequence selection. For<br>example, if the first parameter value =<br>MAID, the first occurrence of first name is<br>loaded as MAID. If the second parameter<br>value = CASL, the second occurrence of<br>first name is loaded as CASL.      |
| NAME_LAST           | SPRIDEN_LAST_NAME           | Last name (repeating)                                                                                                    |
|                     |                             | The selection is based on GTVNTYP =<br>parameter value where the occurrence<br>determines the sequence selection. For<br>example, if the first parameter value =<br>MAID, the first occurrence of last name is<br>loaded as MAID. If the second parameter<br>value = CASL, the second occurrence of<br>last name is loaded as CASL.        |
| NAME_MIDDLE         | SPRIDEN_MI                  | Middle name (repeating)                                                                                                    |
|                     |                             | The selection is based on GTVNTYP =<br>parameter value where the occurrence<br>determines the sequence selection. For<br>example, if the first parameter value =<br>MAID, the first occurrence of middle name<br>is loaded as MAID. If the second<br>parameter value = CASL, the second<br>occurrence of middle name is loaded as<br>CASL. |
| NAME_PREFIX         | SPBPERS_NAME_PREFIX         | Name prefix                                                                                                    |
| NAME_SUFFIX         | SPBPERS_NAME_SUFFIX         | Name suffix                                                                                                    |
| NAME_SURNAME_PREFIX | SPRIDEN_SURNAME_<br>PREFIX  | Last name prefix                                                                                                    |
| NICKNAME            | APBCONS_NICKNAME            | Nickname for advancement individual                                                                                                    |
| OCCUPATION_TITLE    | APBCONS_DOTT_CODE           | Occupation title                                                                                                    |
| PHONE_COUNTRY_CODE  | SPRTELE_CTRY_CODE_<br>PHONE | Code that designates the region and country of the telephone number                                                                                                    |
| PREF_ADDRESS_CODE   | APBCONS_ATYP_CODE_<br>PREF  | Preferred address code                                                                                                    |
| PREFERRED_CLASS     | APBCONS_PREF_CLAS           | Preferred class                                                                                                    |
| RESEARCH_COMMENTS   | AMRPUSR_VALUE               | Research data comments                                                                                                    |
| RESEARCH_SOURCE     | AMRPSRC_SORC_CODE           | Source                                                                                                    |

| ATVTPFD Field Name  | Banner Data Field                                                                                                    | Description                                                                                                    |  |
|---------------------|----------------------------------------------------------------------------------------------------|----------------------------------------------------------------------------------------------------|--|
| RESEARCH_USER       | AMRPUSR_USRC_CODE                                                                                                    | Research data user                                                                                                    |  |
| RESEARCHER          | AMRPRSC_IDEN_CODE_<br>RSCH                                                                                              | Researcher                                                                                                    |  |
| SCHOOL_CODE         | APRDRVW_COLL_CODE                                                                                                    | School/college                                                                                                    |  |
| SOURCE_ACT_DATE     | APRCRVW_ACTIVITY_<br>DATE,<br>APRDRVW_ACTIVITY_<br>DATE,<br>APRSRVW_ACTIVITY_<br>DATE, and<br>APRERVW_ACTIVITY_<br>DATE | Third-party source activity date                                                                                                    |  |
| SP_AREA_CODE        | APRSRVW_PHONE_AREA                                                                                                    | Spouse's phone area code                                                                                                    |  |
| SP_BIRTHDATE        | APRSRVW_BIRTH_DATE                                                                                                    | Spouse's birth date                                                                                                    |  |
| SP_CITY             | APRSRVW_CITY                                                                                                    | Spouse's address city                                                                                                    |  |
| SP_COUNTRY          | APRSRVW_NATN_CODE                                                                                                    | Spouse's country                                                                                                    |  |
| SP_COUNTY           | APRSRVW_CNTY_CODE                                                                                                    | Spouse's county                                                                                                    |  |
| SP_DECEASED_DATE    | APRSRVW_DEAD_DATE                                                                                                    | Spouse's deceased date                                                                                                    |  |
| SP_DECEASED_IND     | APRSRVW_DEAD_IND                                                                                                    | Spouse's deceased indicator                                                                                                    |  |
| SP_EMAIL            | APRSRVW_EMAIL_<br>ADDRESS                                                                                               | Spouse's e-mail                                                                                                    |  |
| SP_FAX              | APRSRVW_FAX_NUMBER                                                                                                    | Spouse's fax number                                                                                                    |  |
| SP_FAX_AREA         | APRSRVW_FAX_AREA                                                                                                    | Spouse's fax area code                                                                                                    |  |
| SP_FROM_DATE        | APRSRVW_ADDR_FROM_~<br>DATE                                                                                             | Spouse's address start date                                                                                                    |  |
| SP_HOUSE_NUMBER     | SPRADDR_HOUSE_<br>NUMBER                                                                                                | Spouse's house number, a unique number<br>assigned to each building on a street or in<br>an area and used as part of the postal<br>address in some countries |  |
| SP_MAIDEN_NAME_LAST | APRSRVW_MAIDEN_NAME                                                                                                    | Spouse's maiden last name                                                                                                    |  |
| SP_MAR_END_DATE     | APRSRVW_MRTL_END_<br>DATE                                                                                               | Marriage end date                                                                                                    |  |
| SP_MAR_START_DATE   | APRSRVW_MRTL_START_<br>DATE                                                                                             | Marriage start date                                                                                                    |  |
| SP_MARITAL_CODE     | APRSRVW_MRTL_CODE                                                                                                    | Marital code                                                                                                    |  |
| SP_MARITAL_IND      | APRSRVW_MARS_IND                                                                                                    | Current spouse indicator                                                                                                    |  |
| SP_NAME_FIRST       | APRSRVW_FIRST_NAME                                                                                                    | Spouse's first name                                                                                                    |  |

| ATVTPFD Field Name                                                                                                    | Banner Data Field                                                                                                    | Description                                                                                                    |
|----------------------------------------------------------------------------------------------------|----------------------------------------------------------------------------------------------------|----------------------------------------------------------------------------------------------------|
| SP_NAME_LAST                                                                                                    | APRSRVW_LAST_NAME                                                                                                    | Spouse's last name                                                                                                    |
| SP_NAME_MIDDLE                                                                                                    | APRSRVW_MI                                                                                                    | Spouse's middle name                                                                                                    |
| SP_NAME_PREFIX                                                                                                    | APRSRVW_NAME_PREFIX                                                                                                    | Spouse's prefix                                                                                                    |
| SP_NAME_SUFFIX                                                                                                    | APRSRVW_NAME_SUFFIX                                                                                                    | Spouse's suffix                                                                                                    |
| SP_PHONE                                                                                                    | APRSRVW_PHONE_<br>NUMBER                                                                                                    | Spouse's phone                                                                                                    |
| SP_PHONE_ALL                                                                                                    | APRSRVW_PHONE_AREA,<br>APRSRVW_PHONE_                                                                                                    | Spouse's phone with area code and extension                                                                                                    |
|                                                                                                    | APRSRVW_PHONE_EXT                                                                                                    | The first six characters are processed as<br>the area code; the next 12 characters are<br>processed as the phone number; the next<br>10 characters are processed as the<br>extension. For example, a typical incoming<br>U.S. phone number would be formatted as<br>610 5551212 1234. To better control<br>your data load, it is recommended that you<br>use SP_AREA_CODE, SP_PHONE, and<br>SP_PHONE_EXT instead of<br>SP_PHONE_ALL.                                  |
|                                                                                                    |                                                                                                    |                                                                                                    |
| SP_PHONE_COUNTRY_<br>CODE                                                                                                    | SPRTELE_CTRY_CODE_<br>PHONE                                                                                                    | Code that designates the region and country of the spouse's telephone number                                                                                                    |
| SP_PHONE_COUNTRY_<br>CODE<br>SP_PHONE_EXT                                                                                                    | SPRTELE_CTRY_CODE_<br>PHONE<br>APRSRVW_PHONE_EXT                                                                                                    | Code that designates the region and<br>country of the spouse's telephone number<br>Spouse's phone extension                                                                                                    |
| SP_PHONE_COUNTRY_<br>CODE<br>SP_PHONE_EXT<br>SP_STATE                                                                                                    | SPRTELE_CTRY_CODE_<br>PHONE<br>APRSRVW_PHONE_EXT<br>APRSRVW_STAT_CODE                                                                                                    | Code that designates the region and<br>country of the spouse's telephone number<br>Spouse's phone extension<br>Spouse's address state                                                                                                    |
| SP_PHONE_COUNTRY_<br>CODE<br>SP_PHONE_EXT<br>SP_STATE<br>SP_STREET1                                                                                                    | SPRTELE_CTRY_CODE_<br>PHONE<br>APRSRVW_PHONE_EXT<br>APRSRVW_STAT_CODE<br>APRSRVW_STREET_LINE1                                                                                                    | Code that designates the region and<br>country of the spouse's telephone number<br>Spouse's phone extension<br>Spouse's address state<br>Spouse's address street 1                                                                                                    |
| SP_PHONE_COUNTRY_<br>CODE<br>SP_PHONE_EXT<br>SP_STATE<br>SP_STREET1<br>SP_STREET2                                                                                                    | SPRTELE_CTRY_CODE_<br>PHONE<br>APRSRVW_PHONE_EXT<br>APRSRVW_STAT_CODE<br>APRSRVW_STREET_LINE1<br>APRSRVW_STREET_LINE2                                                                                                    | Code that designates the region and<br>country of the spouse's telephone number<br>Spouse's phone extension<br>Spouse's address state<br>Spouse's address street 1<br>Spouse's address street 2                                                                                                    |
| SP_PHONE_COUNTRY_<br>CODE<br>SP_PHONE_EXT<br>SP_STATE<br>SP_STREET1<br>SP_STREET2<br>SP_STREET3                                                                                              | SPRTELE_CTRY_CODE_<br>PHONE<br>APRSRVW_PHONE_EXT<br>APRSRVW_STAT_CODE<br>APRSRVW_STREET_LINE1<br>APRSRVW_STREET_LINE2<br>APRSRVW_STREET_LINE3                                                                                                    | Code that designates the region and<br>country of the spouse's telephone number<br>Spouse's phone extension<br>Spouse's address state<br>Spouse's address street 1<br>Spouse's address street 2<br>Spouse's address street 3                                                                                                    |
| SP_PHONE_COUNTRY_<br>CODE<br>SP_PHONE_EXT<br>SP_STATE<br>SP_STREET1<br>SP_STREET2<br>SP_STREET3<br>SP_STREET4                                                                                | SPRTELE_CTRY_CODE_<br>PHONE<br>APRSRVW_PHONE_EXT<br>APRSRVW_STAT_CODE<br>APRSRVW_STREET_LINE1<br>APRSRVW_STREET_LINE2<br>APRSRVW_STREET_LINE3<br>APRSRVW_STREET_LINE4                                                                                                    | Code that designates the region and<br>country of the spouse's telephone number<br>Spouse's phone extension<br>Spouse's address state<br>Spouse's address street 1<br>Spouse's address street 2<br>Spouse's address street 3<br>Spouse's address street 4                                                                                                    |
| SP_PHONE_COUNTRY_<br>CODE<br>SP_PHONE_EXT<br>SP_STATE<br>SP_STREET1<br>SP_STREET2<br>SP_STREET3<br>SP_STREET4<br>SP_SURNAME_PREFIX                                                           | SPRTELE_CTRY_CODE_<br>PHONE<br>APRSRVW_PHONE_EXT<br>APRSRVW_STAT_CODE<br>APRSRVW_STREET_LINE1<br>APRSRVW_STREET_LINE2<br>APRSRVW_STREET_LINE3<br>APRSRVW_STREET_LINE4<br>APRCSPS_SURNAME_<br>PREFIX                                                                                                    | Code that designates the region and<br>country of the spouse's telephone number<br>Spouse's phone extension<br>Spouse's address state<br>Spouse's address street 1<br>Spouse's address street 2<br>Spouse's address street 3<br>Spouse's address street 4<br>Spouse's last name prefix                                                                                                    |
| SP_PHONE_COUNTRY_<br>CODE<br>SP_PHONE_EXT<br>SP_STATE<br>SP_STREET1<br>SP_STREET2<br>SP_STREET3<br>SP_STREET4<br>SP_SURNAME_PREFIX<br>SP_TO_DATE                                             | SPRTELE_CTRY_CODE_<br>PHONE<br>APRSRVW_PHONE_EXT<br>APRSRVW_STAT_CODE<br>APRSRVW_STREET_LINE1<br>APRSRVW_STREET_LINE2<br>APRSRVW_STREET_LINE3<br>APRSRVW_STREET_LINE4<br>APRCSPS_SURNAME_<br>PREFIX<br>APRSRVW_ADDR_TO_<br>DATE                                                                                                   | Code that designates the region and<br>country of the spouse's telephone number<br>Spouse's phone extension<br>Spouse's address state<br>Spouse's address street 1<br>Spouse's address street 2<br>Spouse's address street 3<br>Spouse's address street 4<br>Spouse's last name prefix<br>Spouse's address end date                                                                                                    |
| SP_PHONE_COUNTRY_<br>CODE<br>SP_PHONE_EXT<br>SP_STATE<br>SP_STREET1<br>SP_STREET2<br>SP_STREET3<br>SP_STREET4<br>SP_SURNAME_PREFIX<br>SP_TO_DATE<br>SP_ZIP                                   | SPRTELE_CTRY_CODE_<br>PHONE<br>APRSRVW_PHONE_EXT<br>APRSRVW_STAT_CODE<br>APRSRVW_STREET_LINE1<br>APRSRVW_STREET_LINE2<br>APRSRVW_STREET_LINE3<br>APRSRVW_STREET_LINE4<br>APRSRVW_STREET_LINE4<br>APRSRVW_ADDR_TO_<br>DATE<br>APRSRVW_ZIP                                                                                          | Code that designates the region and<br>country of the spouse's telephone number<br>Spouse's phone extension<br>Spouse's address state<br>Spouse's address street 1<br>Spouse's address street 2<br>Spouse's address street 3<br>Spouse's address street 4<br>Spouse's last name prefix<br>Spouse's address end date<br>Spouse's address ZIP - first five digits                                                                                                    |
| SP_PHONE_COUNTRY_<br>CODE<br>SP_PHONE_EXT<br>SP_STATE<br>SP_STREET1<br>SP_STREET2<br>SP_STREET3<br>SP_STREET4<br>SP_SURNAME_PREFIX<br>SP_TO_DATE<br>SP_ZIP<br>SP_ZIP4                        | SPRTELE_CTRY_CODE_<br>PHONE<br>APRSRVW_PHONE_EXT<br>APRSRVW_STAT_CODE<br>APRSRVW_STREET_LINE1<br>APRSRVW_STREET_LINE2<br>APRSRVW_STREET_LINE3<br>APRSRVW_STREET_LINE4<br>APRSRVW_STREET_LINE4<br>APRSRVW_ADDR_TO_<br>DATE<br>APRSRVW_ZIP<br>APRSRVW_ZIP                                                                           | Code that designates the region and<br>country of the spouse's telephone number<br>Spouse's phone extension<br>Spouse's address state<br>Spouse's address street 1<br>Spouse's address street 2<br>Spouse's address street 3<br>Spouse's address street 4<br>Spouse's last name prefix<br>Spouse's address end date<br>Spouse's address ZIP - first five digits<br>Spouse's address ZIP - last four digits                                                            |
| SP_PHONE_COUNTRY_<br>CODE<br>SP_PHONE_EXT<br>SP_STATE<br>SP_STREET1<br>SP_STREET2<br>SP_STREET3<br>SP_STREET4<br>SP_SURNAME_PREFIX<br>SP_TO_DATE<br>SP_ZIP<br>SP_ZIP4<br>SP_ZIPC             | SPRTELE_CTRY_CODE_<br>PHONE<br>APRSRVW_PHONE_EXT<br>APRSRVW_STAT_CODE<br>APRSRVW_STREET_LINE1<br>APRSRVW_STREET_LINE2<br>APRSRVW_STREET_LINE3<br>APRSRVW_STREET_LINE4<br>APRSRVW_STREET_LINE4<br>APRSRVW_STREET_LINE4<br>APRSRVW_STREET_LINE4<br>APRSRVW_ZIP<br>APRSRVW_ZIP<br>APRSRVW_ZIP                                        | Code that designates the region and<br>country of the spouse's telephone number<br>Spouse's phone extension<br>Spouse's address state<br>Spouse's address street 1<br>Spouse's address street 2<br>Spouse's address street 3<br>Spouse's address street 4<br>Spouse's last name prefix<br>Spouse's address end date<br>Spouse's address ZIP - first five digits<br>Spouse's address ZIP - last four digits<br>Spouse's address ZIP - complete                         |
| SP_PHONE_COUNTRY_<br>CODE<br>SP_PHONE_EXT<br>SP_STATE<br>SP_STREET1<br>SP_STREET2<br>SP_STREET3<br>SP_STREET4<br>SP_SURNAME_PREFIX<br>SP_TO_DATE<br>SP_ZIP<br>SP_ZIP4<br>SP_ZIPC<br>SPS_PIDM | SPRTELE_CTRY_CODE_<br>PHONE<br>APRSRVW_PHONE_EXT<br>APRSRVW_STAT_CODE<br>APRSRVW_STREET_LINE1<br>APRSRVW_STREET_LINE2<br>APRSRVW_STREET_LINE3<br>APRSRVW_STREET_LINE4<br>APRSRVW_STREET_LINE4<br>APRSRVW_STREET_LINE4<br>APRSRVW_STREET_LINE4<br>APRSRVW_STREET_LINE4<br>APRSRVW_ZIP<br>APRSRVW_ZIP<br>APRSRVW_ZIP<br>APRSRVW_ZIP | Code that designates the region and<br>country of the spouse's telephone number<br>Spouse's phone extension<br>Spouse's address state<br>Spouse's address street 1<br>Spouse's address street 2<br>Spouse's address street 3<br>Spouse's address street 4<br>Spouse's last name prefix<br>Spouse's address end date<br>Spouse's address ZIP - first five digits<br>Spouse's address ZIP - last four digits<br>Spouse's address ZIP - complete<br>Spouse's Banner PIDM |

## **Steps**

Use the following steps to load external ratings and directory information to Banner:

- "Step 1 Verify the file definitions and input data" on page 71
- <u>"Step 2 Run the External Ratings and Directory Load Process (APPCUPD) in report</u> mode" on page 75
- <u>"Step 3 Review the output reports" on page 79</u>
- <u>"Step 4 Run the External Ratings and Directory Load Process (APPCUPD) in update</u> <u>mode" on page 80</u>
- "Step 5 Display all records in the temporary tables" on page 81
- "Step 6 Review and update records in the temporary tables" on page 81
- "Step 7 Load the verified records into the Banner permanent tables" on page 82

The following sections provide detailed instructions for each step.

#### Step 1 - Verify the file definitions and input data

The Data Definition File List Process (APPDFLS) shows the data on the incoming data file with the corresponding information from the Data Field Position Rules Form (AGATPFD). The format of the report produced by APPDFLS is similar to the format of AGATPFD but includes the actual data value for each field. Use APPDFLS to see if your file definition is set up correctly on AGATPFD, and to check the incoming data on the file. The input file can be fixed length or character delimited.

APPDFLS is run from the Process Submission Controls Form (GJAPCTL) with the following parameters:

| Paran | neter                         | Description                                                                                                    |
|-------|-------------------------------|----------------------------------------------------------------------------------------------------|
| 01    | File Code                     | File code for the appropriate data source. Select List<br>or the <b>Values</b> pull-down arrow to see valid values from<br>the Data File Validation Form (ATVTAPE). Required.                                       |
| 02    | Path of Data File - Part<br>1 | Directory where the data load file is located (up to 30 characters). If the data file path is longer than 30 characters, parameters 08 and 09 are available to provide additional data file path details. Required. |
| 03    | Data File Name                | Exact name of the file, including the extension. Required.                                                                                                    |
| 04    | Data Source Identifier        | Code that represents the data source. Select List or<br>the <b>Values</b> pull-down arrow to see valid values from<br>the Data Source Identifier Validation Form<br>(ATVDSRC). Required.                            |

| Para | meter                         | Description                                                                                                    |
|------|-------------------------------|----------------------------------------------------------------------------------------------------|
| 05   | Start Record Number           | Number of the first record you want to process in the data file. This allows you to check a large data file in sections, rather than look at the whole file at one time. Optional.                                                                                                    |
| 06   | End Record Number             | Number of the last record you want to process in the data file. Use this with the <b>Start Record Number</b> to look at part of a large incoming file. Optional.                                                                                                    |
| 07   | Header Record Exists          | Code that indicates if the input file has a header record that Banner should not process as data.                                                                                                    |
|      |                               | $\mathbb Y$ - Input file has a header record that should not be processed as data.                                                                                                    |
|      |                               | $\ensuremath{\mathbb{N}}$ - First record on the file is actual data.                                                                                                    |
|      |                               | This information is found on the incoming data file documentation from the vendor. Optional.                                                                                                    |
| 08   | Path of Data File - Part<br>2 | Additional details (up to 30 characters) for the directory where the data load file is located. Used with the Path of Data File - Part 1 parameter when the data file path is longer than 30 characters. This entry is concatenated to the end of the details entered in part 1. Optional.                                                   |
| 09   | Path of Data File - Part<br>3 | Additional details (up to 30 characters) for the<br>directory where the data file is located. Used with the<br>Path of Data File - Part 1 and Part 2 parameters when<br>the data file path is longer than 60 characters but less<br>than 91 characters. This entry is concatenated to the<br>end of the details entered in part 2. Optional. |

Output from the process shows each field name and the data in that field. If the file is fixed length, it also shows the start position, end position, and occurrence. If the file is character delimited, it shows the field number and the occurrence. For more information about occurrences, refer to <u>"Using occurrences" on page 13</u>.

If the data does not look correct (for example, some characters that should appear in the first field actually appear in the second), then go back to AGATPFD and change the file definition for the incoming data file. If everything is correct, you can proceed.

For more information about APPDFLS, refer to the *Banner Advancement User Guide*.
| 23-FEB-2009             | Watermark University              |            | PAGE 1  |
|-------------------------|-----------------------------------|------------|---------|
| Rel 8.2                 | File Definition Verification      |            | APPDFLS |
|                         | Testing Load Inc                  |            |         |
|                         |                                   |            |         |
| Column Name             | Value                             | Position   | Occurs  |
|                         |                                   |            |         |
| BAN_PIDM                | 45278                             | 1          | 1       |
| ADDR_HOUSE_NUMBER       | AAAA                              | 2          | 1       |
| ADDR_STREET1            | lStreetl                          | 3          | 1       |
| ADDR_STREET2            | 1Street2                          | 4          | 1       |
| ADDR_STREET3            | 1Street3                          | 5          | 1       |
| ADDR_STREET4            | 1Street4                          | 6          | 1       |
| ADDR CITY               | Mason                             | 7          | 1       |
| ADDR STATE              | ОН                                | 8          | 1       |
| ADDR ZIP                | 11111                             | 9          | 1       |
| ADDR HOUSE NUMBER       | BBBB                              | 10         | 2       |
| ADDR STREET1            | 2Street1                          | 11         | 2       |
| ADDR STREET2            | 2Street2                          | 12         | 2       |
| ADDR STREET3            | 2Street3                          | 13         | 2       |
| ADDR STREET4            | 2Street4                          | 14         | 2       |
| ADDR CITY               | Mason                             | 15         | 2       |
| ADDR STATE              | ОН                                | 16         | 2       |
| ADDRZIP                 | 22222                             | 17         | 2       |
| ADDR HOUSE NUMBER       | CCCC                              | 18         | 3       |
| ADDR STREET1            | 3Street1                          | 19         | 3       |
| ADDR STREET2            | 3Street2                          | 20         | 3       |
| ADDR STREET3            | 3Street3                          | 21         | 3       |
| ADDR STREET4            | 3Street4                          | 2.2        | 3       |
| ADDR CITY               | Mason                             | 2.3        | 3       |
| ADDR STATE              | ОН                                | 24         | 3       |
| ADDR ZIP                | 33333                             | 25         | 3       |
| EMATT                   | onetest                           | 26         | 1       |
| EMATT.                  | two@test                          | 27         | 2       |
| EMATT.                  | threedtest                        | 28         | 3       |
| ADDR PHONE COUNTRY CODE | 9999                              | 29         | 1       |
| ADDR PHONE ALL          | 513111111                         | 30         | 1       |
| ADDR PHONE COUNTRY CODE | 8888                              | 31         | 2       |
| ADDR PHONE ALL          | 513222222                         | 32         | 2       |
| ADDR PHONE COUNTRY CODE | 777                               | 33         | 3       |
|                         | 513333333                         | 34         | 3       |
| EMPR NAME               | Martin Car Detailing Incorporated | 35         | 1       |
| SP NAME FIRST           | Marcin out becatting incorporated | 36         | 1       |
| OD GUDNAME DEFETY       | Von                               | 37         | 1       |
| SP NAME LAST            | Von                               | 38         | 1       |
|                         | University of Duluth              | 30         | 1       |
|                         | Sherialty Arts Academy            | 10         | ±<br>2  |
| ADDE EAX COUNTRY CODE   | 6666                              | 41         | 2<br>1  |
| ADDR FAX ALL            |                                   | 42         | ±<br>1  |
| CUTID NAME EIDOM        |                                   | 13         | ⊥<br>1  |
| CUTID CUDNAME DEETV     |                                   | 4.J<br>A.A | ⊥<br>1  |
| CUTTIN POUNAME LUELIN   | V UII                             |            | 1       |

| 23-FEB-2009<br>Rel 8.2                                                                                                    | Water<br>File Defi<br>Tes                                                                                  | mark University<br>nition Verification<br>ting Load Inc | PAGE<br>APPDFLS | 3 |
|----------------------------------------------------------------------------------------------------|----------------------------------------------------------------------------------------------------|---------------------------------------------------------|-----------------|---|
|                                                                                                    | * * * REPORT C                                                                                             | ONTROL INFORMATION * * *                                |                 |   |
| USER:                                                                                                    | CNORRIS                                                                                                    |                                                         |                 |   |
| Parameter Name                                                                                                    | Value                                                                                                    | Message                                                 |                 |   |
| ILD_DECEASED_IND<br>File Code<br>Path of Data File - Part 1<br>Data File Name<br>Data Source Identifier<br>Start Record Number<br>End Record Number<br>Header Record Exists<br>Path of Data File - Part 2<br>Path of Data File - Part 3<br>Line Count | 213137<br>NEWDATA<br>/export/home/cnorris/<br>newdata.dat<br>TEST<br>1<br>99999999<br>Y<br>dataload/<br>45 |                                                         |                 |   |

# Step 2 - Run the External Ratings and Directory Load Process (APPCUPD) in report mode

Before loading the ratings and directory information into Banner, you should test to make sure the data will load cleanly. Run the load process in report mode and review the various reports.

APPCUPD is run from the Process Submission Controls Form (GJAPCTL) with the following parameters:

| Parar | neter                         | Description                                                                                                    |
|-------|-------------------------------|----------------------------------------------------------------------------------------------------|
| 01    | File Code                     | File code for the appropriate data source. Select List<br>or the <b>Values</b> pull-down arrow to see valid values from<br>the Data File Validation Form (ATVTAPE). Required.                                                                                                    |
| 02    | Path of Data File - Part<br>1 | Directory where the file to be loaded currently exists.<br>This must be a location where Banner can access it. If<br>the data file path is longer than 30 characters,<br>parameters 23 and 24 are available to provide<br>additional data file path details. Required.                                                                                                |
| 03    | Data File Name                | Exact name of the file sent by the vendor. Required.                                                                                                    |
| 04    | Data Source Identifier        | Code that represents the data source. Select List or<br>the <b>Values</b> pull-down arrow to see valid values from<br>the Data Source Identifier Validation Form<br>(ATVDSRC). Required.                                                                                                    |
| 05    | Address Type                  | Code that represents the address type to be loaded.                                                                                                    |
|       |                               | This parameter accepts multiple values and should be<br>defined for every occurrence of address data. Add a<br>sequence number before each address type to<br>indicate the order of the address records on the data<br>file (for example, 1BU).                                                                                                    |
|       |                               | If an address in the incoming data file includes an<br>address type, the address is loaded with that address<br>type. If the address does not have an address type, it<br>is loaded with address type 1 defined in this<br>parameter. If the address does not have an address<br>type and no address type is defined in this parameter,<br>the address is not loaded. |
|       |                               | Select List or the <b>Values</b> pull-down arrow to see valid values from the Address Type Code Validation Form (STVATYP). Optional.                                                                                                    |

| Paran | neter                    | Description                                                                                                    |
|-------|--------------------------|----------------------------------------------------------------------------------------------------|
| 06    | Phone Type               | Code that represents the telephone type to be loaded.<br>If you leave this parameter blank, no telephone details<br>are loaded.                                                                                                    |
|       |                          | This parameter accepts multiple values and should be<br>defined for every occurrence of phone data. Add a<br>sequence number before each phone type to indicate<br>the order of the phone records on the data file (for<br>example, 1BU).                |
|       |                          | Select List or the <b>Values</b> pull-down arrow to see valid values from the Telephone Type Validation Form (STVTELE). Optional.                                                                                                    |
| 07    | Fax Number Type          | Code that represents the fax type to be loaded. If you leave this parameter blank, no fax details are loaded.                                                                                                    |
|       |                          | This parameter accepts multiple values and should be<br>defined for every occurrence of fax number data. Add<br>a sequence number before each fax number type to<br>indicate the order of the fax number records on the<br>data file (for example, 1BU). |
|       |                          | Select List or the <b>Values</b> pull-down arrow to see valid values from the Telephone Type Validation Form (STVTELE). Optional.                                                                                                    |
| 08    | E-mail Type              | Code that represents the e-mail address type to be loaded. If you leave this parameter blank, no e-mail address details are loaded.                                                                                                    |
|       |                          | This parameter accepts multiple values and should be<br>defined for every occurrence of e-mail data. Add a<br>sequence number before each e-mail type to indicate<br>the order of the e-mail records on the data file (for<br>example, 1BU).             |
|       |                          | Select List or the <b>Values</b> pull-down arrow to see valid values from the E-mail Address Type Validation Form (GTVEMAL). Optional.                                                                                                    |
| 09    | Employer Address<br>Type | Code that represents the employer address type to be<br>loaded. If you leave this blank, no employer address<br>details are loaded.                                                                                                    |
|       |                          | Select List or the <b>Values</b> pull-down arrow to see valid values from the Address Type Code Validation Form (STVATYP). Optional.                                                                                                    |

| Para | neter                | Description                                                                                                    |
|------|----------------------|----------------------------------------------------------------------------------------------------|
| 10   | Employer Phone Type  | Code that represents the employer phone type to be loaded. If you leave this blank, no employer telephone details are loaded.                     |
|      |                      | Select List or the <b>Values</b> pull-down arrow to see valid values from the Telephone Type Validation Form (STVTELE). Optional.                 |
| 11   | Employer Fax Type    | Code that represents the employer fax type to be loaded. If you leave this blank, no employer fax details are loaded.                             |
|      |                      | Select List or the <b>Values</b> pull-down arrow to see valid values from the Telephone Type Validation Form (STVTELE). Optional.                 |
| 12   | Employer E-mail Type | Code that represents the employer e-mail address<br>type to be loaded. If you leave this blank, no employer<br>e-mail address details are loaded. |
|      |                      | Select List or the <b>Values</b> pull-down arrow to see valid values from the E-mail Address Type Validation Form (GTVEMAL). Optional.            |
| 13   | Spouse Address Type  | Code that represents the spouse address type to be loaded. If you leave this blank, no spouse address details are loaded.                         |
|      |                      | Select List or the <b>Values</b> pull-down arrow to see valid values from the Address Type Code Validation Form (STVATYP). Optional.              |
| 14   | Spouse Phone Type    | Code that represents the spouse phone type to be loaded. If you leave this blank, no spouse telephone details are loaded.                         |
|      |                      | Select List or the <b>Values</b> pull-down arrow to see valid values from the Telephone Type Validation Form (STVTELE). Optional.                 |
| 15   | Spouse Fax Type      | Code that represents the spouse fax type to be loaded. If you leave this blank, no spouse fax details are loaded.                                 |
|      |                      | Select List or the <b>Values</b> pull-down arrow to see valid values from the Telephone Type Validation Form (STVTELE). Optional.                 |
| 16   | Spouse E-mail Type   | Code that represents the spouse e-mail address type<br>to be loaded. If you leave this blank, no spouse e-mail<br>address details are loaded.     |
|      |                      | Select List or the <b>Values</b> pull-down arrow to see valid values from the E-mail Address Type Validation Form (GTVEMAL). Optional.            |

| Paran | neter                         | Description                                                                                                    |
|-------|-------------------------------|----------------------------------------------------------------------------------------------------|
| 17    | Name Type                     | Code that represents the name type to be loaded. If you leave this blank, no name details are loaded.                                                                                                    |
|       |                               | This parameter accepts multiple values. Add a sequence number before each name type to indicate the order of the name records on the data file (for example, 1LEGL).                                                                                                    |
|       |                               | Select List or the <b>Values</b> pull-down arrow to see valid values from the Name Type Validation Form (GTVNTYP). Optional.                                                                                                    |
| 18    | Preferred E-mail              | Code that represents the preferred e-mail address if<br>you want to change an incoming e-mail address with a<br>certain type code to be the preferred e-mail address. If<br>you don't want to change it, leave this blank.                                                                                                    |
|       |                               | Select List or the <b>Values</b> pull-down arrow to see valid values from the E-mail Address Type Validation Form (GTVEMAL). Optional.                                                                                                    |
| 19    | Report/Update Mode            | Mode in which you want to run the report. Enter $R$ to produce reports without changing anything in Banner; enter $U$ to update the Banner tables. Required.                                                                                                    |
| 20    | Line Count                    | Number of lines per page for the output report.<br>Defaults to 55. Optional.                                                                                                    |
| 21    | Date Format                   | Date format that overrides the system-defined date<br>format for this execution of APPCUPD. Must be a valid<br>Oracle date format. Used solely to evaluate incoming<br>dates and load details to Banner. Optional.                                                                                                    |
| 22    | File Source Date              | Date used for file source details if the incoming data file does not have this detail.                                                                                                    |
|       |                               | If the mapping on the Data Field Position Rules Form<br>(AGATPFD) contains a reference to the<br>SOURCE_ACT_DATE field, that value is used for the<br>file source date. If AGATPFD does not contain this<br>reference, the value in the File Source Date parameter<br>is used. If neither is defined, the current system date is<br>used as the file source date. |
|       |                               | If a date format is entered in parameter 21, then this same date format <i>must</i> be used when entering a value for parameter 22.                                                                                                    |
| 23    | Path of Data File - Part<br>2 | Additional details (up to 30 characters) for the directory where the data file is located. Used with parameter 02 when the data file path is longer than 30 characters. This entry is concatenated to the end of the details entered in parameter 01. Optional.                                                                                                   |

| Parameter Description |                                | Description                                                                                                    |  |
|-----------------------|--------------------------------|----------------------------------------------------------------------------------------------------|--|
| 24                    | Path of Data File - Part<br>3  | Additional details (up to 30 characters) for the directory where the data file is located. Used with the parameters 02 and 23 when the data file path is longe than 60 characters but less than 91 characters. This entry is concatenated to the end of the details entered in parameter 23. Optional.                 |  |
| 25                    | Address Phone Type             | Phone type assigned to phone numbers that are associated with addresses in the data file.                                                                                                    |  |
|                       |                                | Select List or the <b>Values</b> pull-down arrow to see valid values from the Telephone Type Validation Form (STVTELE). Optional.                                                                                                    |  |
| 26                    | Maintain Pref Email<br>Setting | Setting that determines how preferred e-mail<br>addresses are maintained when the process is run.<br>This parameter is used with Parameter 18. Required.                                                                                                    |  |
|                       |                                | Y - Insert an incoming e-mail address as the<br>"preferred" e-mail address if it has the same address<br>type as the original preferred e-mail address. Insert all<br>other incoming e-mail addresses without the<br>"preferred" indicator.                                                                            |  |
|                       |                                | N - Insert an incoming e-mail address as the<br>"preferred" e-mail address only if it has the address<br>type that is specified in Parameter 18. Insert all other<br>incoming e-mail addresses without the "preferred"<br>indicator, thereby retaining the "preferred" indicators<br>on the original e-mail addresses. |  |

For more information about APPCUPD, refer to the Banner Advancement User Guide.

#### Step 3 - Review the output reports

Review the details on the APPDFLS and APPCUPD output reports for any errors.

#### Example

If the file definition created on the Data Position Rules Form (AGATPFD) includes three different address sequences (by using occurrences), you must define three different address type parameter values (parameter 05) to specify how the data will be loaded. If the corresponding parameter details are missing, the process displays only those address records that will be loaded (those with appropriate mapping details on AGATPFD where the parameter value is identified when the process is executed). Address records are not loaded if either the mapping is not defined or the corresponding parameters are missing. For more information about occurrences, refer to <u>"Using occurrences" on page 13</u>.

Make any needed adjustments to the file definition on AGATPFD. If bad data details are identified, correct the issues in the data file as needed. You might need technical

assistance at your institution if the data file needs changes and you are not familiar with the change process.

# Step 4 - Run the External Ratings and Directory Load Process (APPCUPD) in update mode

Run APPCUPD as described in step 2, except enter U (update) as parameter 19 rather than R (report). In update mode, APPCUPD loads some incoming data into permanent Banner tables and some data into temporary tables.

#### Data loaded into permanent tables

When executed in update mode, APPCUPD automatically loads some of the incoming data into the following Banner tables.

- SPRIDEN
- SPRTELE
- SPRADDR
- GOREMAL
- SPBPERS
- APBCONS
- AMRPRSC
- AMRPUSR
- AMREXRT

(The remaining data is loaded into temporary tables.)

APPCUPD loads information based on the Banner PIDM. This internal identifier must exist to load data for an advancement individuals or advancement organization. If the PIDM is missing, the record is listed on the output report and the information is not loaded into any Banner tables.

In general, data is loaded as follows:

- If information on the incoming data file is the same as existing data in the Banner tables, the new data is ignored.
- If the new data is different from the existing data, the way data is loaded depends on whether the data is repeating. For repeating data, the new data is inserted in Banner as a new record. For non-repeating data, the new data is noted on the report but existing Banner details are not updated.

**Note:** Because "from" and "to" dates are used with addresses, the preceding rule always applies to addresses. See <u>"Address information"</u> on page 82 for more information.

• If the new data does not already exist, it is loaded into the Banner tables.

When name information is loaded into the Banner tables, the prefix and suffix information is added to the name automatically if that information is provided by the third-party vendor and the values are missing in the existing Banner data. Data details provided for the prefix are loaded to SPBPERS\_NAME\_PREFIX. Data details provided for the suffix are loaded to SPBPERS\_NAME\_SUFFIX.

#### Data loaded into temporary tables

APPCUPD loads some incoming data into temporary tables. The remaining steps describe the process for displaying a list of records in the temporary tables, reviewing these records, and loading data to permanent Banner tables.

#### Step 5 - Display all records in the temporary tables

Access the Data Load ID List Inquiry Form (APILRVW) to display a list of all records loaded into the temporary tables. The default sort order is alphabetical. The secondary sort order is by source. This form is used in the following steps to review and load data to permanent Banner tables.

The **Name**, **ID**, **Source**, **Source Date**, **Date Loaded**, and load indicators are displayed for each record. The load indicators show the load status of employer, degree, spouse, and child records:

- P (pending review) Data in the associated hold table has not been reviewed for loading.
- L (ready to load) Data in the associated hold table has been reviewed and the load check box is checked.
- N (no data) No data exists in the associated hold table for this ID.

#### Step 6 - Review and update records in the temporary tables

The following forms can be used to review and update records in the temporary tables:

| Type of Information  | Review Form                    |
|----------------------|--------------------------------|
| Children information | Child Review Form (APACRVW)    |
| Degree information   | Degree Review Form (APADRVW)   |
| Employer information | Employer Review Form (APAERVW) |
| Spouse information   | Spouse Review Form (APASRVW)   |

- 1. Access the desired review form. There are two ways to access a review form:
  - Use Direct Access to query an ID from the key block.
  - Access a review form from APILRVW by highlighting a record and selecting Employer Review, Degree Review, Spouse Review, or Child Review from the Options menu. Menu options are available only if the corresponding load indicator is P (pending review).

- 2. Make any necessary changes on the review form.
- 3. Select the **OK to Load** check box to indicate that data is ready to load to permanent Banner tables.
- 4. Save your changes.

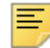

**Note:** If you return to APILRVW, the load indicator for that type of data is now L (ready to load).

For more information about the review forms, refer to online help.

#### Step 7 - Load the verified records into the Banner permanent tables

After you review the data and select the **OK to Load** check box on the review form, a record can be loaded into the permanent Banner tables. There are two ways to load records:

- Individually from the review form
- In a group from APILRVW

To load an individual record from the review form, select Load Record from the Options menu.

To load multiple records from APILRVW:

- 1. Access APILRVW. The load indicator is ⊥ (ready to load) for those records ready to load.
- 2. (Optional) Review and change additional records.
- 3. Select Load Records from the Options menu to load all records where the load indicator is L.

Once records are loaded to the permanent tables, Banner refreshes the list on APILRVW. If all data for a record was loaded, the record is no longer listed on APILRVW. If at least one temporary table record still exists, the record remains on APILRVW.

**Note:** An incoming data record might have details on more than one review form (for example, degree information and child information). When this occurs, each review form must be reviewed separately, the **OK to Load** check box must be selected on each review form, and each record must be loaded into the permanent tables before the record is removed from APILRVW.

# **Address information**

Ξ

Addresses are handled differently than other types of data. The "from" and "to" dates determine how APPCUPD treats the new record. Be sure to review addresses carefully. The following examples show how addresses are loaded.

**Note:** When evaluating dates, APPCUPD uses the value in SOURCE\_ACT\_DATE as the current date when comparing it to SPRADDR\_FROM\_DATE.

#### Incoming "to" date before other addresses begin

If the "to" date on the new record is before any other address begins for the same address type selected, then APPCUPD inserts the new record as an inactive address. It does not make the existing address inactive.

#### Example

E

| Incoming record: | From date | = | 01-MAY-2007 |
|------------------|-----------|---|-------------|
|                  | To date   | = | 12-DEC-2007 |
| Existing record: | From date | = | 01-JAN-2008 |
|                  | To date   | = | end of time |

Result:

| New, inactive record:      | From date | = | 01-MAY-2007 |
|----------------------------|-----------|---|-------------|
|                            | To date   | = | 31-DEC-2007 |
| Unchanged existing record: | From date | = | 01-JAN-2008 |
|                            | To date   | = | end of time |

# Incoming "from" date after other addresses ends

If the "from" date on the new record begins after any other address ends for the same address type selected, then APPCUPD inserts the new record.

#### Example

| Incoming record: | From date | = | 04-APR-2007 |
|------------------|-----------|---|-------------|
|                  | To date   | = | 12-DEC-2009 |
| Existing record: | From date | = | 01-JAN-1980 |
|                  | To date   | = | 31-DEC-2006 |

#### Result:

| New record:                | From date | = | 04-APR-2007 |
|----------------------------|-----------|---|-------------|
|                            | To date   | = | 12-DEC-2009 |
| Unchanged existing record: | From date | = | 01-JAN-1980 |
|                            | To date   | = | 31-DEC-2006 |

# Incoming "from" date between existing "from" and "to" dates

If the "from" date on the new record starts between the "from" and "to" dates of an existing record for the same address type selected, then APPCUPD inserts the new record and updates the "to" date for the existing record to be one less than the incoming "from" date.

#### Example

| Incoming record: | From date | = | 01-MAY-1981 |
|------------------|-----------|---|-------------|
|                  | To date   | = | 01-MAY-1982 |
| Existing record: | From date | = | 01-JAN-1980 |
|                  | To date   | = | 30-DEC-1981 |

Result:

| New record:              | From date | = | 01-MAY-1981 |
|--------------------------|-----------|---|-------------|
|                          | To date   | = | 01-MAY-1982 |
| Updated existing record: | From date | = | 01-JAN-1980 |
|                          | To date   | = | 30-APR-1981 |

# Incoming "to" date between existing "from" and "to" dates

If the "to" date on the new record is between the "from" and "to" dates of an existing record for the same address type selected, then APPCUPD inserts the new record and changes the "from" date on the existing record to be one more than the "to" date on the incoming record.

#### Example

| Incoming record: | From date | = | 01-MAY-1979 |
|------------------|-----------|---|-------------|
|                  | To date   | = | 01-MAY-1982 |
| Existing record: | From date | = | 01-JAN-1980 |
|                  | To date   | = | 31-DEC-1982 |

#### Result:

| New record:              | From date | = | 01-MAY-1979 |
|--------------------------|-----------|---|-------------|
|                          | To date   | = | 01-MAY-1982 |
| Updated existing record: | From date | = | 02-MAY-1982 |
|                          | To date   | = | 31-DEC-1982 |

# Incoming "from" and "to" dates between existing "from" and "to" dates

If the "from" and "to" dates on the incoming record come between the "from" and "to" dates on the existing record for the same address type selected, then APPCUPD does the following:

- Changes the "to" date on the existing record to be one day before the "from" date on the incoming record
- Inserts the incoming record without changing anything
- Inserts a copy of the existing address record where the "from" date is one day after the incoming record's "to" date

#### Example

| Incoming record: | From date | = | 01-MAY-1981 |
|------------------|-----------|---|-------------|
|                  | To date   | = | 01-MAY-1982 |
| Existing record: | From date | = | 01-JAN-1980 |
|                  | To date   | = | End of time |

#### Result:

| Updated existing record: | From date | = | 01-JAN-1980 |
|--------------------------|-----------|---|-------------|
|                          | To date   | = | 30-APR-1981 |
| New record:              | From date | = | 01-MAY-1981 |
|                          | To date   | = | 01-MAY-1982 |
| New record:              | From date | = | 02-MAY-1982 |
|                          | To date   | = | End of time |

# Incoming "from" and "to" dates come before and after existing "from" and "to" dates

If the "from" and "to" dates on the incoming record come before and after the "from" and "to" dates on the existing record for the same address type selected, then APPCUPD makes the existing record inactive and inserts the incoming record into the Banner tables.

#### Example

| Incoming record: | From date | = | 01-MAY-1979 |
|------------------|-----------|---|-------------|
|                  | To date   | = | 01-MAY-1982 |
| Existing record: | From date | = | 01-JAN-1980 |
|                  | To date   | = | 01-JUN-1981 |

Result:

| New record:               | From date | = | 01-MAY-1979 |
|---------------------------|-----------|---|-------------|
|                           | To date   | = | 01-MAY-1982 |
| Inactive existing record: | From date | = | 01-JAN-1980 |
|                           | To date   | = | 01-JUN-1981 |

# Incoming "from" and "to" dates cross over dates on two other records

If the "from" date on the incoming record comes between the "from" and "to" dates of an existing record of the same address type, and the "to" date comes between the "from" and "to" dates of a different existing record with the same address type selected, then APPCUPD does the following:

- Changes the "to" date on the first existing record to be one day before the "from" date on the incoming record
- Inserts the incoming record without changing it
- Changes the "from" date on the second existing record to be one day after the incoming record's "to" date

| Incoming record:   | From date | = | 01-MAY-1980 |
|--------------------|-----------|---|-------------|
|                    | To date   | = | 01-MAY-1982 |
| Existing record 1: | From date | = | 01-JAN-1980 |
|                    | To date   | = | 01-JUN-1981 |
| Existing record 2: | From date | = | 02-JUN-1981 |
|                    | To date   | = | End of time |

#### Example

Result:

| Updated existing record 1: | From date | = | 01-JAN-1980 |
|----------------------------|-----------|---|-------------|
|                            | To date   | = | 30-APR-1980 |
| New record:                | From date | = | 01-MAY-1980 |
|                            | To date   | = | 01-MAY-1982 |
| Updated existing record 2: | From date | = | 02-MAY-1982 |
|                            | To date   | = | End of time |

# Incoming date range includes existing date range

If the incoming record contains the entire date range of the existing record for the same address type selected, then APPCUPD inserts a new record for the incoming address and changes the "to" date on the incoming address.

#### Example

| Incoming record: | From date | = | 01-FEB-2000 |
|------------------|-----------|---|-------------|
|                  | To date   | = | End of time |
| Existing record: | From date | = | 01-APR-2000 |
|                  | To date   | = | End of time |

Result:

| New record:      | From date | = | 01-FEB-2000 |
|------------------|-----------|---|-------------|
|                  | To date   | = | 31-MAR-2000 |
| Existing record: | From date | = | 01-APR-2000 |
|                  | To date   | = | End of time |

## Existing address with some null fields

If an existing address record has some fields that are null and an incoming record has information that would update those fields, where both have the same address type selected, then APPCUPD updates the existing record with the new information.

#### Example

The existing record includes street line 1, city, state, and ZIP code. The incoming record includes the same information plus street line 2 and country. The existing record is updated to include street lines 1 and 2, city, state, ZIP code, and country.

# **Technical considerations**

The following processing tips apply to APPCUPD.

## Loading data

You must do the following when you load information with APPCUPD:

- Verify that the input file is in ASCII or .csv format.
- Use the File Transfer Process (FTP) to transfer the file in ASCII mode via a Secure File Transfer to a directory that Banner can read from and write to. This directory depends on your operating system. This location is entered as one or more APPCUPD parameters (depending on the length of the data file path).
- Save your file as a .dat file. Enter the new name as a parameter for APPCUPD.

#### Header record

The file might begin with a header record containing information provided by the vendor:

- If your file is character delimited, APPCUPD ignores the header record.
- If your file is fixed length, APPCUPD tries to load the first line in the file. You should manually delete the header record before running APPCUPD.

#### Dates

APPCUPD recognizes all potential Oracle date formats for the date on the input file. APPCUPD uses the following logic to determine the file source date:

- APPCUPD first checks the Data Field Position Rules Form (AGATPFD) for the file definition selected. If the mapping contains a reference to SOURCE\_ACT\_DATE, this value is used for the file source date.
- If AGATPFD does not contain a reference to SOURCE\_ACT\_DATE, APPCUPD checks the value in the File Source Date parameter for a date entry. If defined, this value is used for the file source date.
- If neither of the previous checks provides a value, the system date when the run is executed is used as the file source date.

# Load third-party gifts

The External Gift Load Process (AGPEXGF) loads gift and pledge payment details from third-party processors into Banner, ensuring the safe handling of payment card and ACH transactions that are received from PCI-compliant payment card processing services.

Before loading data, you must perform the setup steps described in <u>"Set up a data load or a data extract" on page 8</u>.

# **Record types**

The data load files used with AGPEXGF must have at least two records for each gift that is being loaded. The first record includes base information for the gift. The other records include details for each campaign/designation combination in the gift. You must define the format of the base and detail record types on the Data Field Position Rules Form (AGATPFD).

#### Base record (record number 01)

The base record type is identified on AGATPFD by entering 01 in the **Record Number** field. The following fields must be included in the file definition:

- BAN\_ID (for authenticated gifts)
- EXT\_GIFT\_EXT\_GIFT\_ID
- EXT\_GIFT\_REC\_NUM
- EXT\_GIFT\_AMT\_TOT
- EXT\_GIFT\_GIFT\_CODE

Optional fields can also be included in the file definition. See <u>"Data that can be loaded" on page 93</u> for additional fields that can be loaded. Note the following:

- If EXT\_GIFT\_GIFT\_DATE (gift date) is not included in the base record, AGPEXGF uses the current system date when gifts are loaded.
- If EXT\_GIFT\_ENTRY\_DATE (gift entry date) is not included in the base record, AGPEXGF uses the current system date when gifts are loaded.
- If the EXT\_GIFT\_CASHIER (cashier) field is not included in the base record, AGPEXGF uses the ID of the person who runs AGPEXGF.

#### Detail record (record number 02)

The detail record type is identified on AGATPFD by entering 02 in the **Record Number** field. The following fields must be included in the file definition:

- BAN\_ID
- EXT\_GIFT\_EXT\_GIFT\_ID
- EXT\_GIFT\_REC\_NUM
- EXT\_GIFT\_CAMPAIGN
- EXT\_GIFT\_DESG
- EXT\_GIFT\_DESG\_AMT

# Format of the data load file

The following sections provide more details on the format of the data load files used with AGPEXGF. A data load file can be character delimited or fixed length, depending on how the file is defined on the Data File Validation Form (ATVTAPE).

#### Character delimited data load file

A character delimited file uses a special character (for example, a comma) to separate each field in a record. The following illustration shows a sample character delimited data load file. Each gift must have one base record (01) and one or more detail records (02).

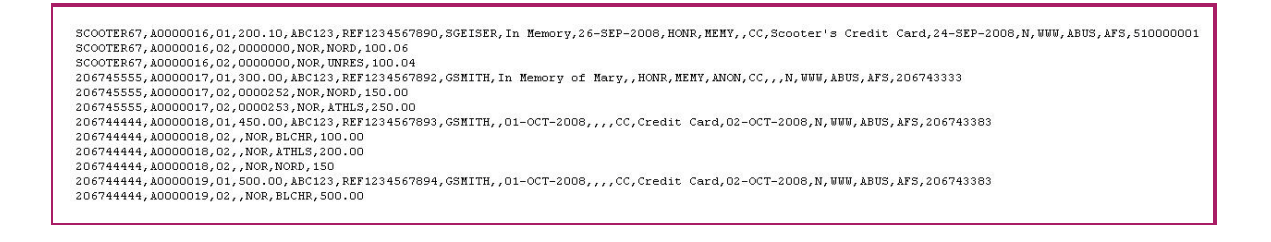

The following figure shows a sample AGATPFD definition for the base record (record number 01) for a character delimited data load file:

| 🙀 Data Field Position Rules AGATPFD 8. | 0 (s10b80) >>>>>>>>>>>>>>>>>>>>>>>>>>>>>>>>>>>> |                         |                        |
|----------------------------------------|-------------------------------------------------|-------------------------|------------------------|
| File Code: EXT_GIFTS V Exte            | mal Gift Load - Delimited                       | Record Nu<br>File Delim | ımber: 01 💌<br>iter: , |
| Field Name                             | Field Number                                    | Occurrence              | Activity Date          |
| BAN_ID                                 | 1                                               | 1                       | 02-OCT-2008            |
| EXT_GIFT_EXT_GIFT_ID                   | 2                                               | 1                       | 02-OCT-2008            |
| EXT_GIFT_REC_NUM                       | 3                                               | 1                       | 02-OCT-2008            |
| EXT_GIFT_AMT_TOT                       | 4                                               | 1                       | 02-OCT-2008            |
| EXT_GIFT_CARD_AUTH_CODE                | 5                                               | 1                       | 02-OCT-2008            |
| EXT_GIFT_CARD_REFR_NUMBER              | 6                                               | 1                       | 02-OCT-2008            |
| EXT_GIFT_CASHIER                       | 7                                               | 1                       | 02-OCT-2008            |
| EXT_GIFT_COMMENT                       | 8                                               | 1                       | 02-OCT-2008            |
| EXT_GIFT_ENTRY_DATE                    | 9                                               | 1                       | 02-OCT-2008            |
| EXT_GIFT_GCLS_CODE_1                   | 10                                              | 1                       | 02-OCT-2008            |
| EXT_GIFT_GCLS_CODE_2                   | 11                                              | 1                       | 02-OCT-2008            |
| EXT_GIFT_GCLS_CODE_3                   | 12                                              | 1                       | 02-OCT-2008            |
| EXT_GIFT_GIFT_CODE                     | 13                                              | 1                       | 02-OCT-2008            |
| EXT_GIFT_GIFT_DESC                     | 14                                              | 1                       | 02-OCT-2008            |
| EXT_GIFT_GIFT_DATE                     | 15                                              | 1                       | 02-OCT-2008            |
| EXT_GIFT_MATCH_RECEIVED                | 16                                              | 1                       | 02-OCT-2008            |
| EXT_GIFT_PGVE_CODE                     | 17                                              | 1                       | 02-OCT-2008            |

The following figure shows a sample AGATPFD definition for the detail record (record number 02) for a character delimited data load file:

| 🙀 Data Field Position Rules AGATPFD 8.0 (s                            | 10680) 0000000000000000000000000000000000 |                        |                         |
|-----------------------------------------------------------------------|-------------------------------------------|------------------------|-------------------------|
| File Code:     EXT_GIFTS     External       File Process:     AGPEXGF | Gift Load - Delimited                     | Record N<br>File Delim | umber: 02 💌<br>niter: , |
| Delimited File Details Fixed Length File                              | Details Copy File Definition              |                        |                         |
| Field Name                                                            | Field Number                              | Occurrence             | Activity Date           |
| BAN_ID                                                                | 1                                         | 1                      | 02-OCT-2008             |
| EXT_GIFT_EXT_GIFT_ID                                                  | 2                                         | 1                      | 02-OCT-2008             |
| EXT_GIFT_REC_NUM                                                      | 3                                         | 1                      | 02-OCT-2008             |
| EXT_GIFT_PLEDGE_NO                                                    | 4                                         | 1                      | 02-OCT-2008             |
| EXT_GIFT_CAMPAIGN                                                     | 5                                         | 1                      | 02-OCT-2008             |
| EXT_GIFT_DESG                                                         | 6                                         | 1                      | 02-OCT-2008             |
| EXT_GIFT_DESG_AMT                                                     | 7                                         | 1                      | 02-OCT-2008             |

# Fixed length data load file

A fixed length file uses a predetermined, constant size for each field in a record. The following illustration shows a sample fixed length data load file. Each gift must have one base record (01) and one or more detail records (02).

| SCOOTER67 9990022 01 200.10 ABC12:     | REF1234567890 SGEISER In Memory of Mary  | 26-SEP-2008 HONR MENY ANON CC Scooter's Credit | Card 24-SEP-2008 N WWW ABUS AFS 510000001 |
|----------------------------------------|------------------------------------------|------------------------------------------------|-------------------------------------------|
| SCOOTER67 9990022 02 0000000 NOR NORD  | 100.06                                   |                                                |                                           |
| SCOOTER67 9990022 02 0000000 NOR UNRES | 100.04                                   |                                                |                                           |
| 206743333 9990023 01 300.00 ABC123     | 8 REF1234567891 SGEISER In Memory of Mom | 26-SEP-2008 HONR MENY ANON CC                  | 24-SEP-2008 N WWW ABUS AFS 510000001      |
| SCOOTER67 9990023 02 0000000 NOR NORD  | 100.00                                   |                                                |                                           |
| SCOOTER67 9990023 02 0000000 NOR UNRES | 200.00                                   |                                                |                                           |
| 206743333 9990024 01 150.00 ABC12:     | REF1234567891 SGEISER                    | 26-SEP-2008 HONR MEMY ANON CC                  | 24-SEP-2008 N WWW ABUS AFS 510000001      |
| SCOOTER67 9990024 02 0000000 NOR NORD  | 150.00                                   |                                                |                                           |
|                                        |                                          |                                                |                                           |
|                                        |                                          |                                                |                                           |

The following figure shows a sample AGATPFD definition for the base record (record number 01) for a fixed length data load file.

| 🙀 Data Field Position Rules AGATPFD 8.0 (s11                | 0680) 0000000000000000000000000000000000 | ************** |                        |                        |
|-------------------------------------------------------------|------------------------------------------|----------------|------------------------|------------------------|
| File Code: EXT_FGIFTS Texternal Gi<br>File Process: AGPEXGF | ft Load - Fixed                          |                | Record N<br>File Delii | Jumber: 01 💌<br>niter: |
| Delimited File Details Fixed Length File D                  | etails Copy File Definition              |                |                        |                        |
| Field Name                                                  | Start                                    | End            | Occurrence             | Activity Date          |
|                                                             | 1                                        | 10             | 1                      | 22-OCT-2008            |
| EXT GIFT EXT GIFT ID                                        | 11                                       | 10             |                        | 22-0CT-2008            |
|                                                             | 20                                       | 21             |                        | 23-0CT-2008            |
| EXT GIFT AMT TOT                                            | 22                                       | 31             |                        | 23-OCT-2008            |
|                                                             | 32                                       | 33             |                        | 23-0CT-2008            |
| EXT GIFT CARD AUTH CODE                                     | 38                                       | 46             |                        | 23-OCT-2008            |
| EXT GIFT CARD REFR NUMBER                                   | 47                                       | 56             |                        | 23-OCT-2008            |
| EXT_GIFT_CASHIER                                            | 57                                       | 66             |                        | 23-OCT-2008            |
| EXT_GIFT_COMMENT                                            | 67                                       | 76             | 1                      | 23-OCT-2008            |
| EXT_GIFT_ENTRY_DATE                                         | 77                                       | 86             | 1                      | 23-OCT-2008            |
| EXT_GIFT_GCLS_CODE_1                                        | 87                                       | 91             | 1                      | 23-OCT-2008            |
| EXT_GIFT_GCLS_CODE_2                                        | 92                                       | 96             | 1                      | 23-OCT-2008            |
| EXT_GIFT_GCLS_CODE_3                                        | 97                                       | 101            | 1                      | 23-OCT-2008            |
| EXT_GIFT_GIFT_DESC                                          | 102                                      | 111            | 1                      | 23-OCT-2008            |
| EXT_GIFT_GIFT_DATE                                          | 112                                      | 121            | 1                      | 23-OCT-2008            |
| EXT_GIFT_MATCH_RECEIVED                                     | 122                                      | 122            | 1                      | 23-OCT-2008            |
| EXT_GIFT_PGVE_CODE                                          | 123                                      | 133            | 1                      | 23-0CT-2008            |

The following figure shows a sample AGATPFD definition for the detail record (record number 02) for a fixed length data load file.

| adata Field Position Rules AGATPFD 8.0 (s | s10b80)                      |     |                        |                        |
|-------------------------------------------|------------------------------|-----|------------------------|------------------------|
| File Code: EXT_FGIFTS TExternal           | Gift Load - Fixed            |     | Record N<br>File Delir | lumber: 02 💌<br>niter: |
| Delimited File Details Fixed Length File  | Details Copy File Definition |     |                        |                        |
| Field Name                                | Start                        | End | Occurrence             | Activity Date          |
| BAN_ID                                    | 1                            | 10  | 1                      | 22-OCT-2008            |
| EXT_GIFT_EXT_GIFT_ID                      | 11                           | 19  | 1                      | 23-OCT-2008            |
| EXT_GIFT_REC_NUM                          | 20                           | 21  | 1                      | 23-OCT-2008            |
| EXT_GIFT_CAMPAIGN                         | 22                           | 31  | 1                      | 23-OCT-2008            |
| EXT_GIFT_DESG                             | 32                           | 40  | 1                      | 23-OCT-2008            |
| EXT_GIFT_DESG_AMT                         | 41                           | 45  | 1                      | 23-OCT-2008            |
| EXT_GIFT_PLEDGE_NO                        | 46                           | 52  | 1                      | 23-OCT-2008            |

# Data that can be loaded

AGPEXGF can load the following data into Banner. The ATVTPFD field names are used to define the file layout on the Data Field Position Rules Form (AGATPFD).

The following fields can be loaded in the base record (01):

| ATVTPFD Field Name | Description          | Required |
|--------------------|----------------------|----------|
| BAN_ID             | Banner ID            | Р        |
| EXT_GIFT_AMT_TOT   | External gift amount | Р        |

| ATVTPFD Field Name            | Description                                               | Required |
|-------------------------------|-----------------------------------------------------------|----------|
| EXT_GIFT_CARD_AUTH_CODE       | External gift payment card transaction authorization code |          |
| EXT_GIFT_CARD_REFR_<br>NUMBER | External gift payment card transaction reference number   |          |
| EXT_GIFT_CASHIER              | External gift cashier                                     |          |
| EXT_GIFT_COMMENT              | External gift comment                                     |          |
| EXT_GIFT_ENTRY_DATE           | External gift entry date                                  |          |
| EXT_GIFT_EXT_GIFT_ID          | External gift identifier                                  | Р        |
| EXT_GIFT_GCLS_CODE_1          | External gift class 1                                     |          |
| EXT_GIFT_GCLS_CODE_2          | External gift class 2                                     |          |
| EXT_GIFT_GCLS_CODE_3          | External gift class 3                                     |          |
| EXT_GIFT_GIFT_CODE            | External gift type                                        | Р        |
| EXT_GIFT_GIFT_DATE            | External gift date                                        |          |
| EXT_GIFT_GIFT_DESC            | External gift description                                 |          |
| EXT_GIFT_MATCH_RECEIVED       | External gift match form received                         |          |
| EXT_GIFT_PGVE_CODE            | External gift giving vehicle code                         |          |
| EXT_GIFT_REC_NUM              | External gift record number (01 for base record)          | Ρ        |
| EXT_GIFT_SOLC_CODE            | External gift solicitation code                           |          |
| EXT_GIFT_SOL_ID               | External gift solicitor Banner ID                         |          |
| EXT_GIFT_SOL_ORG              | External gift solicitor organization                      |          |

The following fields can be loaded in the detail record (02):

| ATVTPFD Field Name   | Description                                        | Required                    |
|----------------------|----------------------------------------------------|-----------------------------|
| BAN_ID               | Banner ID                                          | Р                           |
| EXT_GIFT_CAMPAIGN    | External gift campaign                             | $\checkmark$ (at least one) |
| EXT_GIFT_DESG        | External gift designation                          | $\checkmark$ (at least one) |
| EXT_GIFT_DESG_AMT    | External gift designation amount                   | $\checkmark$ (at least one) |
| EXT_GIFT_EXT_GIFT_ID | External gift identifier                           | Р                           |
| EXT_GIFT_PLEDGE_NO   | External gift pledge number                        |                             |
| EXT_GIFT_REC_NUM     | External gift record number (02 for detail record) | Ρ                           |

The following fields are available in order to load unauthenticated gifts. Values in these fields, if supplied, are populated in the APBWIDN table for temporary storage until the data is posted to the proper Banner Advancement tables.

Using the following chart to add the fields to your file definition. These values can be added using the drop-down list on AGATPFD, which validates against ATVTPFD. These values can be added in any order.

| APBWIDN Name       | Required or optional      | Comment                                                                                                    | ATVTPFD Name |
|--------------------|---------------------------|----------------------------------------------------------------------------------------------------|--------------|
| APBWIDN_ID         | Required                  | Web ID created by a user not found in Banner.                                                                                                    | BAN_ID       |
| APBWIDN_LAST_NAME  | Conditionally<br>required | Last Name of donor with no<br>Banner PIDM. This field is used<br>to determine if an<br>unauthenticated gift is being<br>processed. If not found (either<br>because an invalid PIDM was<br>supplied or no PIDM was<br>supplied and this field is blank)<br>an error will be received.                                         | NAME_LAST    |
|                    |                           | This field is only required for gifts<br>coming in without a valid Banner<br>PIDM (APBWIDN_ID value),<br>thus is conditionally required.                                                                                                    |              |
| APBWIDN_FIRST_NAME | Optional, but<br>highly   | First Name of donor with no<br>Banner PIDM.                                                                                                    | NAME_FIRST   |
|                    | recommended               | Optional, but highly<br>recommended if incoming gift is<br>for a constituent not in Banner<br>Advancement.                                                                                                    |              |
| APBWIDN_MI         | Optional                  | Middle Name of donor with no Banner PIDM.                                                                                                    | NAME_MIDDLE  |
| APBWIDN_ATYP_CODE  | Optional                  | Address Type of donor with no<br>Banner PIDM. A parameter has<br>been added to AGPEXGF so this<br>field can be defaulted in if an<br>unauthenticated gift record<br>contains no value in this field.<br>Logic was added to make sure<br>the value coming in is a valid<br>type code in Banner. Validates<br>against ATVATYP. | ADDR_CODE    |

| APBWIDN Name         | Required or optional                                                                                                | Comment                                                                                                    | ATVTPFD Name                         |
|----------------------|----------------------------------------------------------------------------------------------------|----------------------------------------------------------------------------------------------------|--------------------------------------|
| APBWIDN_STREET_LINE1 | Optional, but<br>highly<br>recommended if<br>incoming gift is for<br>a constituent not<br>in Banner<br>Advancement. | Street Line 1 of donor with no<br>Banner PIDM.                                                                                                    | ADDR_STREET1                         |
| APBWIDN_STREET_LINE2 | Optional                                                                                                    | Street Line 2 of donor with no Banner PIDM.                                                                                                    | ADDR_STREET2                         |
| APBWIDN_STREET_LINE3 | Optional                                                                                                    | Street Line 3 of donor with no Banner PIDM.                                                                                                    | ADDR_STREET3                         |
| APBWIDN_CITY         | Optional, but<br>highly<br>recommended if<br>incoming gift is for<br>a constituent not<br>in Banner<br>Advancement. | Address City of donor with no<br>Banner PIDM.                                                                                                    | ADDR_CITY                            |
| APBWIDN_STAT_CODE    | Optional.<br>However, it is<br>required on<br>AGAWGIF for<br>addresses in the<br>U.S.A.                             | Address State of donor with no<br>Banner PIDM. Logic was added<br>to make sure the value coming in<br>is a valid state code in Banner.<br>Validates against STVSTAT.   | ADDR_STATE                           |
| APBWIDN_ZIP          | Optional.<br>However, it is<br>required on<br>AGAWGIF for<br>addresses in the<br>U.S.A.                             | Address Zip/Postal Code of donor with no Banner PIDM.                                                                                                    | ADDR_ZIP,<br>ADDR_ZIP4,<br>ADDR_ZIPC |
| APBWIDN_NATN_CODE    | Optional.<br>However, it is<br>required on<br>AGAWGIF for<br>addresses <i>outside</i><br>the U.S.A.                 | Address Nation of donor with no<br>Banner PIDM. Logic was added<br>to make sure the value coming in<br>is a valid nation code in Banner.<br>Validates against STVNATN. | ADDR_COUNTRY                         |

| APBWIDN Name                | Required or optional                                                                                    | Comment                                                                                                    | ATVTPFD Name             |
|-----------------------------|----------------------------------------------------------------------------------------------------|----------------------------------------------------------------------------------------------------|--------------------------|
| APBWIDN_TELE_CODE           | Optional                                                                                                | Telephone Type of donor with no<br>Banner PIDM. A parameter has<br>been added to AGPEXGF so this<br>field can be defaulted in if an<br>unauthenticated gift record<br>contains no value in this field.<br>Logic was added to make sure<br>the value coming in is a valid<br>type code in Banner. Validates<br>against STVTELE. | PHONE_CODE               |
| APBWIDN_PHONE_AREA          | Optional                                                                                                | Phone Number Area Code of donor with no Banner PIDM.                                                                                                    | PHONE_ALL,<br>PHONE_AREA |
| APBWIDN_PHONE_<br>NUMBER    | Optional                                                                                                | Phone Number of donor with no Banner PIDM.                                                                                                    | PHONE_ALL, PHONE         |
| APBWIDN_PHONE_EXT           | Optional                                                                                                | Phone Number Extension of donor with no Banner PIDM.                                                                                                    | PHONE_EXT                |
| APBWIDN_INTL_ACCESS         | Optional                                                                                                | International Access Code of<br>Phone Number of donor with no<br>Banner PIDM.                                                                                                    | PHONE_INTL_ACCESS        |
| APBWIDN_EMAIL_<br>ADDRESS   | Optional                                                                                                | Email Address of donor with no Banner PIDM.                                                                                                    | EMAIL                    |
| APBWIDN_EMAL_CODE           | Optional                                                                                                | Email Code of donor with no<br>Banner PIDM. A parameter has<br>been added to AGPEXGF so this<br>field can be defaulted in if an<br>unauthenticated gift record<br>contains no value in this field.<br>Logic was added to make sure<br>the value coming in is a valid<br>type code in Banner. Validates<br>against GTVEMAL.     | EMAIL_CODE               |
| APBWIDN_DONR_CODE           | Optional on the<br>input file, but<br>required to add a<br>new constituent in<br>Banner<br>Advancement. | Donor Code of donor with no<br>Banner PIDM. A parameter has<br>been added to AGPEXGF so this<br>field can be defaulted in if an<br>unauthenticated gift record<br>contains no value in this field.<br>Logic was added to make sure<br>the value coming in is a valid<br>type code in Banner. Validates<br>against ATVDONR.     | DONOR_CODE               |
| APBWIDN_CTRY_CODE_<br>PHONE | Optional                                                                                                | Code designating the region or country.                                                                                                    | PHONE_COUNTRY_<br>CODE   |

Optionally, the following four parameters can be added before running the process via GJAPCTL.

| APBWIDN Name      | Comment                                                                                                    | ATVTPFD Name |
|-------------------|----------------------------------------------------------------------------------------------------|--------------|
| APBWIDN_ATYP_CODE | Address Type of donor with no Banner PIDM. A<br>parameter has been added to AGPEXGF so this field<br>can be defaulted in if an unauthenticated gift record<br>contains no value in this field. Logic was added to<br>make sure the value coming in is a valid type code in<br>Banner. Validates against ATVATYP.   | ADDR_CODE    |
| APBWIDN_TELE_CODE | Telephone Type of donor with no Banner PIDM. A<br>parameter has been added to AGPEXGF so this field<br>can be defaulted in if an unauthenticated gift record<br>contains no value in this field. Logic was added to<br>make sure the value coming in is a valid type code in<br>Banner. Validates against STVTELE. | PHONE_CODE   |
| APBWIDN_EMAL_CODE | Email Code of donor with no Banner PIDM. A<br>parameter has been added to AGPEXGF so this field<br>can be defaulted in if an unauthenticated gift record<br>contains no value in this field. Logic was added to<br>make sure the value coming in is a valid type code in<br>Banner. Validates against GTVEMAL.     | EMAIL_CODE   |
| APBWIDN_DONR_CODE | Donor Code of donor with no Banner PIDM. A<br>parameter has been added to AGPEXGF so this field<br>can be defaulted in if an unauthenticated gift record<br>contains no value in this field. Logic was added to<br>make sure the value coming in is a valid type code in<br>Banner. Validates against ATVDONR.     | DONOR_CODE   |

# **Steps**

Use the following steps to load gift details from third-party processors into Banner:

- <u>"Step 1 Run the External Gift Load Process (AGPEXGF) in report mode" on page 99</u>
- <u>"Step 2 Review the output report" on page 100</u>
- <u>"Step 3 Run the External Gift Load Process (AGPEXGF) in update mode" on page 103</u>
- <u>"Step 4 Review and load the records into permanent Banner tables" on page 103</u>

#### Step 1 - Run the External Gift Load Process (AGPEXGF) in report mode

Run the External Gift Load Process (AGPEXGF) in report mode. This allows you to test the data load without changing any data in Banner.

AGPEXGF is run from the Process Submission Controls Form (GJAPCTL) with the following parameters:

| Parameter |                               | Description                                                                                                    |  |
|-----------|-------------------------------|----------------------------------------------------------------------------------------------------|--|
| 01        | File Code                     | File code for the appropriate data source. Select List<br>or the <b>Values</b> pull-down arrow to see valid values from<br>the Data File Validation Form (ATVTAPE). Required.                                                                                                    |  |
| 02        | Data Source Identifier        | Code that identifies the third-party processor. Select<br>List or the <b>Values</b> pull-down arrow to see valid values<br>from the Data Source Identifier Validation Form<br>(ATVDSRC). Required.                                                                                                    |  |
| 03        | Data File Name                | Exact name of the file sent by the vendor. Required.                                                                                                    |  |
| 04        | Path of Data File - Part<br>1 | Directory where the data file is located. This must be a location where Banner can access it. If the data file path is longer than 30 characters, parameters 05 and 06 are available for additional data file path details. Required.                                                                   |  |
| 05        | Path of Data File - Part<br>2 | Additional details (up to 30 characters) for the directory where the data file is located. Used with parameter 04 when the data file path is longer than 30 characters. This entry is concatenated to the end of the details entered in parameter 04. Optional.                                         |  |
| 06        | Path of Data File - Part<br>3 | Additional details (up to 30 characters) for the directory where the data file is located. Used with the parameters 04 and 05 when the data file path is longer than 60 characters but less than 91 characters. This entry is concatenated to the end of the details entered in parameter 05. Optional. |  |
| 07        | Report/Update Mode            | Code that determines whether the database is<br>updated when the process is run:                                                                                                    |  |
|           |                               | R - Print report; do not update database (default).                                                                                                    |  |
|           |                               | ∪ - Print report; update database.                                                                                                    |  |
| 08        | Date Format                   | Date format that overrides the system-defined date<br>format for this execution of AGPEXGF. Must be a valid<br>Oracle date format. Used solely to evaluate incoming<br>dates and load details to Banner. Optional.                                                                                      |  |

| Parameter |                      | Description                                                              |
|-----------|----------------------|--------------------------------------------------------------------------|
| 09        | Header Record Exists | Code that indicates whether the data load file includes a header record: |
|           |                      | Y - Header exists (default).                                             |
|           |                      | $\ensuremath{\mathbb{N}}$ - Header does not exist.                       |
| 10        | Sort Order           | Report sort order:                                                       |
|           |                      | 1 - ID (default)                                                         |
|           |                      | 2 - Name (last, first, middle)                                           |
|           |                      | 3 - External gift ID                                                     |

For more information about AGPEXGF, refer to the Banner Advancement User Guide.

#### Step 2 - Review the output report

Review the details on the AGPEXGF output report. The report heading identifies the thirdparty processor and the sort order. The report body includes two sections for each gift:

- The base section includes information such as the donor's Banner ID, Banner gift ID, external gift ID, gift type, giving vehicle, gift date, and total gift amount.
- The detail section includes each campaign/designation combination in the gift and the associated amount.

If an error occurs, an error message is displayed below the record where the error occurred. The following conditions result in an error message:

- Information is missing or invalid.
- Total gift amount does not equal the sum of detail gift amounts.

Records with errors are *not* loaded to Banner. These records must be corrected in the data load file or manually loaded into Banner.

| 13-OCT-2008 Watermark University<br>Release 8.1 External Gift Load Process                                       |                                                                                |                                                                                    | PAGE 1<br>AGPEXGF                                                                         |                           |
|----------------------------------------------------------------------------------------------------|--------------------------------------------------------------------------------|------------------------------------------------------------------------------------|-------------------------------------------------------------------------------------------|---------------------------|
|                                                                                                    | Gifts from AL<br>Report Only - Bann                                            | l, Inc<br>er ID Order                                                              |                                                                                           |                           |
| Banner ID Name                                                                                                   |                                                                                |                                                                                    |                                                                                           |                           |
| 999744444 Geiser, Donald                                                                                         |                                                                                |                                                                                    |                                                                                           |                           |
| Banner Gift Number:<br>Gift Type:<br>Gift Date:<br>Total Gift Amount:<br>Gift Entry Date:<br>Authorization Code: | REPORT<br>CC - Credit Card<br>02-0CT-2008<br>\$450.00<br>01-0CT-2008<br>ABC123 | External Gift ID:<br>Giving Vehicle:<br>Gift Classes:                              | THREE<br>WWW - Web Credit Card                                                            |                           |
| Reference Number:<br>Match Form Received:<br>Cashier:<br>Comment:                                                | REF1234567890<br>N<br>GSMITH                                                   | Solicitation:<br>Solicitor Organization:<br>Solicitor:                             | ABUS - Area Business App<br>AFS - Annual Fund Solici<br>999743383                         | eal<br>tors               |
| Errors: Solicitor                                                                                                | ID does not exist in Banner.                                                   |                                                                                    |                                                                                           |                           |
| Pledge Number<br>0000000                                                                                         | Campaign<br>NOR - Norton Building Campaign                                     | Designation<br>ATHLS - Athletic Scholarships with a<br>really, really, really long |                                                                                           | Detail Amount<br>\$200.00 |
| 000000<br>0000000                                                                                                | NOR - Norton Building Campaign<br>NOR - Norton Building Campaign               | BIMED - Biomedical<br>BLCHR - Bleachers R                                          | Research Center<br>Sestoration Fund                                                       | \$150.00<br>\$100.00      |
| 999745555 Geiser, George                                                                                         |                                                                                |                                                                                    |                                                                                           |                           |
| Banner Gift Number:<br>Gift Type:<br>Gift Date:<br>Total Gift Amount:<br>Gift Entry Date:<br>Authorization Code: | REPORT<br>CC - Credit Card<br>24-SEP-2008<br>\$300.00<br>36-SEP-2008<br>BEC123 | External Gift ID:<br>Giving Vehicle:<br>Gift Classes:                              | TWO<br>WWW - Web Credit Card<br>HONR - In Honor of<br>MEMY - Memorial<br>ANON - Anonymous |                           |
| Reference Number:<br>Match Form Received:<br>Cashier:<br>Comment:<br>Errors: Invalid (                           | REF1234567890<br>N<br>GSMITH<br>In Memory of Mary<br>Sift Entry Date.          | Solicitation:<br>Solicitor Organization:<br>Solicitor:                             | ABUS - Area Business App<br>AFS - Annual Fund Solici<br>999743333 - Geiser, S Cr          | eal<br>tors<br>aig        |
| Pledge Number                                                                                                    | Campaign                                                                       | Designation                                                                        |                                                                                           | Detail Amount             |
| 0000000<br>Errors: Invalid (                                                                                     | EXCEL - Campaign for Excellence & 2<br>Campaign and Designation Combination    | A BLCHR - Bleachers R<br>•                                                         | estoration Fund                                                                           | \$150.00                  |
| 000000                                                                                                    | NOR - Norton Building Campaign                                                 | ATHLS - Athletic<br>really, really, rea                                            | Scholarships with a<br>lly long                                                           | \$250.00                  |
| Errors: Detail amounts do not equal the Total Gift Amount.                                                       |                                                                                |                                                                                    |                                                                                           |                           |

| 13-OCT-2008 Water<br>Release 8.1 External<br>Gifts<br>Report On                                                                                                    |                                                                                                    | ermark University<br>al Gift Load Process<br>s from All, Inc<br>aly - Banner ID Order | PAGE<br>AGPEXGF | 3 |
|----------------------------------------------------------------------------------------------------|----------------------------------------------------------------------------------------------------|---------------------------------------------------------------------------------------|-----------------|---|
| Banner ID Name                                                                                                    |                                                                                                    |                                                                                       |                 |   |
| * * * REPORT CONTROL INFORMATION * * * parameter Message                                                                                                    |                                                                                                    |                                                                                       |                 |   |
| USER:                                                                                                    | SGEISER                                                                                                    |                                                                                       |                 |   |
| Parameter Name                                                                                                    | Value                                                                                                    | Message                                                                               |                 |   |
| File Code<br>Data Source Identifier<br>Data File Name<br>Path of Data File - Part 1<br>Path of Data File - Part 2<br>Path of Data File - Part 3<br>[R]eport/(U)pdate Mode<br>Date Format<br>Header Record Exists<br>Sort Order<br>Line Count | 203421<br>EXT_GIFTS<br>GIFTCO<br>external_gifts.csv<br>/export/home/sgeiser/<br>rel81/xsd/<br>R<br>DD-MON-YYYY<br>N<br>1<br>55 |                                                                                       | _               |   |

#### Step 3 - Run the External Gift Load Process (AGPEXGF) in update mode

Run AGPEXGF as described in step 1, except enter U (update) as parameter 07 rather than R (report). In update mode, AGPEXGF loads the gift data into temporary tables.

#### Step 4 - Review and load the records into permanent Banner tables

Use the following steps to review the third-party gifts and move them from the temporary tables into permanent Banner tables.

- 1. Access the Review External Gifts Form (AGAWGIF).
- 2. Enter the ID whose external gifts you want to review.
- 3. Go to the Gift Details block.
- 4. Review the gift details and make any changes, if necessary.
- 5. Select the OK to Load check box to approve the record.
- 6. Select Save.
- **7.** Select Create Gift from the Options menu to remove the record from the temporary table, load the approved record into the permanent Banner tables, and refresh AGAWGIF.

Optionally, the **Gift List Tab** allows you to view a list of the gifts along with a count of the gifts, specify which gifts should be loaded and reviewed and subsequently load all gifts, thereby bypassing the individual review process.

In addition to displaying attributes that can also be viewed on the **Gift Details tab**, the **Gift List tab** contains options that allow you to control the display of the list and determine what action should be performed. These options include the following:

| Option                     | Description                                                                                                    |
|----------------------------|----------------------------------------------------------------------------------------------------|
| Create Gifts               | Selecting this option allows you to load gifts for all gift transactions that have the <b>Load</b> check box checked.                                                                                                    |
| Check All /<br>Uncheck All | When the <b>Check All</b> check box is checked, the <b>Load</b> check box will be checked for all transactions, except those that have the <b>Review</b> check box checked. Any transaction that has the Review check box checked |
|                            | must have the <b>Load</b> check box checked manually.<br>When the <b>Check All</b> check box is checked, the list will re-sort and all<br>transactions with the <b>Load</b> check box checked will appear at the top of           |
|                            | the list. Any transactions that have the <b>Review</b> check box checked will sort to the bottom of the list.                                                                                                    |
|                            | The <b>Check All</b> an <b>Uncheck All</b> check boxes only dictate how transactions that appear on the Gift List will behave. These options do not apply to the Oracle query function.                                           |

| Option | Description                                                                                                    |
|--------|----------------------------------------------------------------------------------------------------|
| Load   | If this check box is checked, the gift transaction will be loaded when the <b>Create Gifts</b> option is selected. Transactions that do not have this check box checked will not be loaded. This check box is unchecked by default. This check box can be populated manually or via the <b>Check All</b> or <b>Uncheck All</b> options. |
| Review | When the batch posting routine occurs, any transactions that could not<br>be posted will have a status of Review Required. This is indicated by a<br>check in this column and serves as an indication something needs to<br>be fixed prior to being posted successfully.                                                                |
|        | When this occurs, depending on the rules at your institution, you could<br>either view this gift on the <b>Gift Detail tab</b> , fix the changes and attempt<br>to post it there, or fix the issues on the <b>Gift Detail tab</b> and defer the<br>posting of this gift until the next run on the <b>Gift List tab</b> .                |

# **Technical considerations**

The following processing tips apply to AGPEXGF.

# Loading data

You must do the following when you load third-party gifts with AGPEXGF:

- Verify that the input file is in ASCII format.
- Make sure there are no blank lines in the data load file. The file cannot be loaded if it contains blank lines.
- Use the File Transfer Process (FTP) to transfer the file in ASCII mode via a Secure File Transfer to a directory that Banner can read from and write to. This directory depends on your operating system. This location is entered as one or more AGPEXGF parameters (depending on the length of the data file path).
- Enter the file name as an AGPEXGF parameter.

#### Header record

If the file begins with a header record that contains information provided by the third-party processor, set parameter 09 (Header Record Exists) to Y. With this setting, AGPEXGF ignores the first record.

#### Dates

AGPEXGF recognizes all potential Oracle date formats for dates on the data load file. If parameter 08 (Date Format) is defined, this format is used for dates. If the parameter is not defined, the format of the current system date is used for dates.

# Data Transfers Using the Advancement Connector

The Advancement Connector is a Banner® Advancement module that uses Web services to transfer data between Banner and partner products. This chapter provides instructions for loading data between Banner Advancement and Encompass, a Web-based social networking tool available from iModules.

**Note:** Although this chapter targets integration between Banner Advancement and iModules Encompass, the Advancement Connector has a flexible design that can be used to integrate Banner Advancement with other partner products. Refer to the *Advancement Connector Developer's Guide* for details on how to integrate Banner Advancement with other partner products.

# Integration with iModules Encompass

The Advancement Connector uses Web services to share constituent data between your Banner database and the Encompass database. Shared data can include member, contact, education, spouse, family, business, activity, and honors information. Specific Banner database fields are mapped to specific Encompass database fields to ensure the integrity of both databases. See <u>"Appendix A - Advancement Connector Data Mappings"</u> on page 191 for a list of the supported data mappings.

Data transfer between Banner and Encompass keeps both databases up-to-date and accurate. There are two ways to transfer data:

- **Push** You can collect changes in your Banner database and *push* them to the Encompass database.
- **Pull** You can collect changes in the partner database and *pull* them to the Encompass database.

# **Processing overview**

Banner is the master repository for constituent data. Pushing Banner data changes to Encompass allows constituents to view their data in Encompass. Pulling Encompass data changes to Banner keeps the master repository current. This two-way transfer ensures the integrity of both databases.

Information in Banner and Encompass might never be identical. For example, a constituent might change an address in Encompass immediately after changes are pulled

to Banner. The constituent change would not be reflected in Banner until the next pull was performed. Your synchronization schedule determines the level of accuracy in each database. You should choose a frequency that is appropriate for your institution.

The following sections provide an overview of the synchronization of data between Banner and Encompass.

# Data that can be synchronized

Specific Banner database fields can be synchronized with specific Encompass database fields. The Advancement Connector Data Mapping Form (AUACMAP) is delivered with all data mappings that baseline Banner Advancement supports. Each mapping indicates whether the data can be pushed to Encompass and/or pulled from Encompass.

You can create additional data mappings on AUACMAP if you want to synchronize other database fields. The baseline code, however, cannot process these additional data mappings. Your institution must make all coding changes (tables, forms, packages, and so on) needed to support the synchronization of additional database fields.

# **Profiles**

Profiles identify the specific Banner database fields that your institution wishes to synchronize with Encompass database fields. You need separate profiles for push and pull processing.

Banner Advancement delivers profiles as seed data. You can also copy, create, modify, and delete profiles.

# **Push processing flow**

The following processing flow occurs when you push information from Banner to Encompass.

- A Banner administrative user initiates push processing on the Advancement Connector Initiation Form (AUAINIT). This form identifies the profile and the date/time parameters that are used to select the data that will be pushed. Optionally, the Scheduler Tab allows your institution to set predefined schedules for the automatic running of push and pull profiles.
- 2. Banner Advancement performs the following processing:
  - **2.1.** Evaluates advancement constituents in the Banner database and selects data changes that were made to the profile data elements and have an activity date in the specified date range.

If an activity date contains a date only (no time), only the date parameter on AUAINIT is used to determine whether the data change is pushed.

For repeating data elements (such as degree majors, interest codes, and activity codes), the six newest records, based on activity date, are selected. For

example, if an interest code is added or changed, the six newest interest codes are selected for the push.

- **2.2.** Collects the data changes into the AUBTROT table and organizes them into batches. A push transaction can have more than one batch.
- **2.3.** Calls the iModules Web service for each batch in the push transaction.
- **3.** The iModules Web service performs the following processing for each batch in the push transaction:
  - **3.1.** Updates the Encompass database with the changes extracted from Banner.
  - **3.2.** Sends a response to Banner that indicates whether the push was successful or had errors on the Encompass side.
- The Banner administrative user views the push status and any messages from Encompass on the Run History tab of the Advancement Connector Initiation Form (AUAINIT).

For additional information on push processing, please refer to <u>"Push data from Banner to</u> <u>Encompass" on page 122</u>.

# Pull processing flow

The following processing flow occurs when you pull information from Encompass to Banner.

- A Banner administrative user initiates pull processing on the Advancement Connector Initiation Form (AUAINIT). This form identifies the profile and the date/time parameters that are used to pull data. Optionally, the Scheduler Tab allows your institution to set predefined schedules for the automatic running of push and pull profiles.
- 2. Banner Advancement calls the iModules Web service for each batch.
- 3. The iModules Web service performs the following processing:
  - **3.1.** Evaluates the Encompass database to determine the appropriate updates to include in the Web service response, based on the data elements in the pull profile.
  - **3.2.** Returns the data to Banner with a response message that indicates whether the pull was successful or had errors on the Encompass side.
- 4. For BIOGRAPHIC PULLS ONLY, Banner Advancement collects the constituents' pulled data elements in the AUBTRIN table. Both changed data elements and context data elements are stored in the table. Changed data elements are flagged with an asterisk. A Banner administrative user performs the following tasks:
  - **4.1.** Views the pull status and any messages from Encompass on the Run History tab of the Advancement Connector Initiation Form (AUAINIT).
  - **4.1.** Uses the Advancement Connector Review Form (AUACRVW) to compare Encompass data changes with existing Banner data, accept or reject the data changes, and post the approved changes to Banner.

 For GIFT PULLS ONLY, Banner Advancement collects the appropriate gift-related data. Any errors associated with the pull can be viewed on the Run History tab of AUAINIT. The actual review and posting of pulled gifts is performed in AGAWGIF.

For additional information on biographic pull processing, please refer to <u>"Pull biographic data from Encompass to Banner" on page 128</u>.

For additional information on gift pull processing, please refer to <u>"Pull one-time, perpetual, and scheduled gifts from Encompass to Banner" on page 149</u>.

# Set up the Advancement Connector

Integration between Banner and Encompass requires the following setups.

#### Establish a relationship with iModules

The Advancement Connector for Encompass is included in the Banner Advancement baseline license. In order to use this functionality, an Encompass account must be established with Encompass. A client must contract with Encompass for the implementation of the Encompass Connector and access to the iModules web services. Please contact your iModules Account Manager for the necessary work order agreement.

#### Install and configure the Advancement Connector

Ensure that your system administrator has installed the Advancement Connector. Instructions are contained in the *Banner Advancement Connector Installation and Administration Guide.* 

Once the Advancement Connector is installed, review the following configuration properties. These properties are configured with initial values that facilitate immediate data exchange with Encompass. In most cases, you do not need to change these values.

| Property                                          | Description                                                                                                    | Initial Value                                           |  |
|---------------------------------------------------|----------------------------------------------------------------------------------------------------|---------------------------------------------------------|--|
| connector.<br>delimiter                           | Delimiter character used to separate<br>elements in data transfer files, when<br>flat files are used for data upload | , (comma)<br>(Required value for<br>Banner/Encompass    |  |
|                                                   |                                                                                                    | integration)                                            |  |
| connector. Column label for the entity identifier | Column label for the entity identifier                                                                               | SPRIDEN_PIDM                                            |  |
| entityidlabel                                     | property when written to a delimited file format such as CSV                                                         | (Required value for<br>Banner/Encompass<br>integration) |  |
| Property                              | Description                                                                                                    | Initial Value                                                   |
|---------------------------------------|----------------------------------------------------------------------------------------------------|-----------------------------------------------------------------|
| connector.<br>implementationc<br>lass | ConnectorService implementation<br>loaded by the Factory                                                                                                    | com.sungardhe.<br>banner.advance<br>ment.                       |
|                                       | only if you customize the Encompass<br>connection or connect with a different<br>partner system.                                                                                                    | utility.connec<br>tor.<br>encompass.<br>EncompassServi<br>ce    |
| connector.<br>writefilepath           | File directory or path on the<br>application server where data transfer<br>files are written when a flat file is used<br>to transmit data<br>Your institution's system administrator<br>sets the value for this property and<br>optionally makes this location<br>available to the Banner Advancement<br>administrative user who transfers data | C:/<br>advconnector/<br>(Assumes a Windows<br>operating system) |
|                                       | administrative user who transfers data files to Encompass for upload                                                                                                    |                                                                 |

## Configure Encompass properties

Review the following Encompass properties, which were configured during the installation process. The initial values provide a reasonable working environment for data exchange with Encompass. In most cases, you do not need to change these values.

| Property        | Description                                                                                           | Initial<br>Value |
|-----------------|----------------------------------------------------------------------------------------------------|------------------|
| encompass.debug | Flag that determines whether the<br>Encompass service operations are in debug<br>or operational mode: | false            |
|                 | true - Debug mode                                                                                     |                  |
|                 | false - Operational mode                                                                              |                  |
|                 | Keep the initial value unless your institution created a different implementation of an operation.    |                  |

| Property                               | Description                                                                                                    | Initial<br>Value |
|----------------------------------------|----------------------------------------------------------------------------------------------------|------------------|
| encompass.<br>allowaddconstitu<br>ents | Flag that determines whether new Banner constituent records can be pushed to Encompass:                                                                                                    | true             |
|                                        | true - Push new constituents to<br>Encompass. Use this setting if you create<br>new constituent records in Banner and you<br>want to transfer these new constituents to<br>Encompass.                                                                                 |                  |
|                                        | false - Do not push new constituents to Encompass.                                                                                                    |                  |
|                                        | This property applies only to push and update transactions.                                                                                                    |                  |
| encompass.<br>batchsize                | Maximum number of constituent records in a<br>transfer batch. A constituent record can<br>have any number of individual data changes.<br>A transfer is divided into one or more<br>batches, based on this property.                                                   | 1000             |
|                                        | The initial value is 1000, which iModules<br>determined to be a reasonable starting value<br>that balances data transfer size with<br>performance of the Web service. You can<br>change this value if the data transfer<br>situation at your institution warrants it. |                  |
| encompass.<br>ignoremessages           | List of Encompass message codes that the<br>Advancement Connector should ignore and<br>not capture in the transfer status records or<br>logs. If the list is empty, all messages are<br>captured and recorded.                                                        | 2207             |
|                                        | This list does not apply to Encompass error codes, which are those elements found in the <error> nodes of a response.</error>                                                                                                    |                  |
|                                        | You can comment out this property to temporarily enable messages without deleting the list.                                                                                                    |                  |

| Property                        | Description                                                                                                    | Initial<br>Value |
|---------------------------------|----------------------------------------------------------------------------------------------------|------------------|
| encompass.<br>includeblankids   | Flag that determines whether constituent records are pulled if they do not have a constituent ID:                                                                                                    | false            |
|                                 | true - Pull records without a constituent ID.                                                                                                    |                  |
|                                 | false - Do not pull records without a constituent ID.                                                                                                    |                  |
|                                 | This property applies only to pull and get member transactions.                                                                                                    |                  |
|                                 | The Advancement Connector does not<br>support the processing of constituents that<br>do not have a Banner PIDM. Therefore, this<br>property value should remain false,<br>unless you customize the behavior of<br>Banner Advancement and the Advancement<br>Connector. |                  |
| encompass.<br>includenonmembers | Flag that determines whether constituent records are pulled if they are not members of the community in Encompass:                                                                                                    | true             |
|                                 | true - Pull non-members.                                                                                                    |                  |
|                                 | false - Do not pull non-members.                                                                                                    |                  |
|                                 | This property applies only to pull and get member transactions.                                                                                                    |                  |
| encompass.<br>timeout           | Maximum number of seconds the service<br>client waits for a response from the iModules<br>Web service. This property is used with the<br>batch size to provide optimum performance.                                                                                    | 90               |
|                                 | The initial value is 90, which iModules determined to be a reasonable starting value.                                                                                                    |                  |

#### **Encrypt credentials**

Ensure that your system administrator has encrypted your login and password credentials for the iModules Web service. Instructions are contained in the *Banner Advancement Connector Installation and Administration Guide*. This document also describes alternative configurations that provide different ways to protect the Encompass login and password credentials, depending on your institution's needs and security practices.

#### Set the Advancement Connector URL in Banner

Use the following steps to set the URL that Banner uses to call the Advancement Connector.

- 1. Access the Advancement Control Form (AGACTRL).
- 2. Select the Institution tab
- 3. Select the Connector Defaults sub-tab.
- 4. Enter the base URL in the Connector URL field using this format:

```
http(s)://<server>:<port>/advconnector/init
```

- 5. Select values from the applicable drop-downs.
- 6. Save.

#### Establish your push/pull schedule

Develop a push/pull schedule that is appropriate for your institution. Follow the schedule rigorously to ensure data integrity. Your schedule might be daily, weekly, or some place between. The more frequently the transfers occur, the smaller each data transfer will be. Optionally, use the scheduler to set predefined schedules for the automatic running of push and pull profiles.

# Manage data mappings

Data mappings identify which Banner database fields are synchronized with which Encompass database fields. The Advancement Connector Data Mapping Form (AUACMAP) is delivered with all data mappings that baseline Banner Advancement supports. Refer to <u>"Appendix A - Advancement Connector Data Mappings" on page 191</u> for a list of the supported data mappings.

## Create a local data mapping

You can create additional data mappings if you want to synchronize other database fields. Baseline Banner, however, cannot process these additional data mappings. You must make all coding changes to support the synchronization of additional database fields.

Use the following steps to create a local data mapping.

- 1. Access the Advancement Connector Data Mapping Form (AUACMAP).
- 2. Insert a new record.
- 3. Enter values in the following required fields:
  - Connector Name
  - Friendly Name

- Review Category
- Banner Table Name
- Banner Column Name
- 4. If this is an active data mapping, select the Active check box.

You can have multiple data mappings for a data element, but only one mapping can be active at any time. Only active data mappings can be included in profiles on the Advancement Connector Profile Form (AUACDEF).

- 5. Select the **Push Allowed** and/or **Pull Allowed** check box. At least one of the check boxes must be selected.
- 6. Save.
- 7. Enter information as necessary in the Valid Profile Categories data block. This data block allows you to associate each data element in the Data Elements data block to the appropriate Profile Categories. As you navigate between Data Elements, the values in the Profile Categories data block change in order to reflect the associations to the Data Element in context. For additional information, please refer to <u>"AUACMAP"</u> on page 159.
- **8.** Make all necessary coding changes to support the new data mapping (tables, forms, packages, and so on).

## Inactivate a data mapping

Data mappings delivered in baseline Banner cannot be deleted. You can, however, inactivate a baseline data mapping to prevent its use at your institution. Use the following steps to inactivate a data mapping.

- 1. Access the Advancement Connector Data Mapping Form (AUACMAP).
- 2. Select the record that you wish to inactivate.
- 3. Clear the Active check box.
- 4. Save.

# Manage profiles

Profiles identify the specific Banner database fields that your institution wishes to synchronize with Encompass database fields. When you initiate a push or pull, you must specify the profile to be used.

Banner Advancement delivers baseline profiles as seed data on the Advancement Connector Profile Form (AUACDEF). These baseline profiles are meant to serve as a starting point for each supported type of push and pull. As you create your institutionspecific profiles, the recommendation is to retain the original seed data profiles so you can refer back to them as necessary. Your institution should make copies of the seed data profiles and rename and customize them as applicable in order to expedite the profile creation process.

E,

**Note:** BANNER PULL profile is the only seed data profile that can be used without modification. All other profiles must be configured by each institution prior to use.

# Local profiles

If you want to push or pull selected data elements, you can create local profiles on AUACDEF for your institution. You can create brand new profiles, or you can copy existing profiles and add, modify, and delete data elements as desired.

The following general guidelines apply to local profiles:

- Push processing and pull processing require separate profiles.
- Only active data elements mapped on the Advancement Connector Data Mapping Form (AUACMAP) can be included in a profile.
- Only those data elements flagged for push processing can be included in push profiles. Similarly, only those data elements flagged for pull processing can be included in pull profiles.

## **Related data elements in pull profiles**

When you create a local pull profile, you should include all data elements that are related to the data changes you want to pull. By pulling related data elements, you can see the context of the changes during the review process. You should also define a display order that groups related data elements together on the review form. For example, a profile that pulls preferred address changes should include all preferred address data elements and should specify a display order that groups these data elements together.

The following table identifies the related data elements for each type of data that can be pulled from Encompass:

| Type of Pulled<br>Data | Related Data Elements |
|------------------------|-----------------------|
| Primary e-mail         | Primary Email         |
|                        | Primary Email Code    |
| Business e-mail        | Business E-mail       |
|                        | Business E-mail Code  |

| Type of Pulled<br>Data | Related Data Elements                                       |
|------------------------|-------------------------------------------------------------|
| Preferred phone        | Preferred Phone Type                                        |
|                        | Preferred Phone Address Type (hidden) (optional)            |
|                        | Preferred Phone Address Sequence Number (hidden) (optional) |
|                        | Phone Country Code (optional)                               |
|                        | Phone Area Code (optional)                                  |
|                        | Phone Number                                                |
|                        | Phone Extension (optional)                                  |
| Business phone         | Business Phone Type                                         |
|                        | Business Phone Address Type (hidden) (optional)             |
|                        | Business Phone Address Sequence Number (hidden) (optional)  |
|                        | Business Phone Country Code (optional)                      |
|                        | Business Phone Area Code (optional)                         |
|                        | Business Phone Number                                       |
|                        | Business Phone Extension (optional)                         |
| Preferred address      | Address Status (hidden)                                     |
|                        | Preferred Address Type                                      |
|                        | Preferred Address 1                                         |
|                        | Preferred Address 2                                         |
|                        | Preferred Address 3                                         |
|                        | Preferred Address 4                                         |
|                        | House Number                                                |
|                        | City                                                        |
|                        | State                                                       |
|                        | Zip                                                         |
|                        | Country                                                     |

| Type of Pulled<br>Data | Related Data Elements                                             |
|------------------------|-------------------------------------------------------------------|
| Business address       | Business Address Status (hidden) (optional)                       |
|                        | Business Address Type                                             |
|                        | Business Address 1                                                |
|                        | Business Address 2                                                |
|                        | Business Address 3                                                |
|                        | Business Address 4                                                |
|                        | Business House Number                                             |
|                        | Business City                                                     |
|                        | Business State                                                    |
|                        | Business Zip                                                      |
|                        | Business Country                                                  |
| Home fax phone         | Fax Phone Type (hidden)                                           |
|                        | Fax Phone Address Type (hidden) (optional)                        |
|                        | Fax Phone Address Sequence Number (hidden) (optional)             |
|                        | Fax Country Code (optional)                                       |
|                        | Fax Area Code (optional)                                          |
|                        | Fax Number                                                        |
|                        | Fax Extension (optional)                                          |
| Business fax phone     | Business Fax Phone Type (hidden)                                  |
|                        | Business Fax Phone Address Type (hidden) (optional)               |
|                        | Business Fax Phone Address Sequence Number (hidden)<br>(optional) |
|                        | Business Fax Country Code (optional)                              |
|                        | Business Fax Area Code (optional)                                 |
|                        | Business Fax Number                                               |
|                        | Business Fax Extension (optional)                                 |
| Employment             | Employer Name (optional)                                          |
|                        | Job Title (optional)                                              |
|                        | Job Category (optional)                                           |

# **Selection values**

Some data elements, when used in push profiles, use a selection value to ensure that the correct data is extracted and pushed to Encompass. The following table indicates whether a selection value is required or optional for these data elements:

| Data Element            | Selection<br>Value<br>Required | Selection<br>Value<br>Optional |
|-------------------------|--------------------------------|--------------------------------|
| Salutation Code         | Р                              |                                |
| Primary Donor Code      |                                | Р                              |
| Preferred Address Type  |                                | Р                              |
| Preferred Phone Type    |                                | Р                              |
| Fax Phone Type          | Р                              |                                |
| Joint Salutation Code   | Р                              |                                |
| Maiden Name Type        | Р                              |                                |
| Business Email Code     | Р                              |                                |
| Business Address Type   |                                | Р                              |
| Business Phone Type     |                                | Р                              |
| Business Fax Phone Type | Р                              |                                |
| Deceased                |                                | Р                              |

For example, if you create a profile that uses the Business Email Code data element, you must enter a selection value to identify which e-mail type should be extracted and pushed to Encompass as the business e-mail address.

A selection value can be entered for any data element in a push profile. However, selection values are supported only for those data elements that use a data element in baseline Banner. If your institution wants to use selection values for other data elements, you must make all coding changes to support this functionality.

## Selection value for Primary Donor Code data element

By default, the baseline push profile updates data for all donor categories. If you want to limit updates to selected donor types, you can include the Primary Donor Code data element in the profile. Use the **Selection Value** field to identify the donor codes that should be included in the push. Multiple donor codes can be entered, each separated by a comma with no spaces. Push processing selects only those constituents whose primary donor code matches one of the codes in the **Selection Value** field. If the **Selection Value** field is left blank, all donor codes are selected. The primary donor code for each selected constituent is pushed to Encompass.

#### Example

To push updates for alumni and non-degreed alumni only, include the following data element in the profile:

- · Connector Database Name: Primary Donor Code
- Selection Value: ALND, ALUM

Only alumni and non-degreed alumni are selected for the push. For each selected ID, the primary donor code is pushed to Encompass

#### Selection value for Deceased data element

By default, the baseline push profile updates data for both living and deceased constituents. If you want to limit updates to deceased constituents or living constituents, you can include the Deceased data element in the profile. Enter one of the following values in the **Selection Value** field to indicate which constituents should be included in the push:

| blank | Include all living and deceased constituents in the push (default). |
|-------|---------------------------------------------------------------------|
| N     | Include living constituents only in the push.                       |
| Y     | Include deceased constituents only in the push.                     |

## Create a profile without copying

Use the following steps to create a new profile without copying an existing profile.

- 1. Access the Advancement Connector Profile Form (AUACDEF).
- 2. Enter a new profile code in the **Profile Code** field. Maximum length is 30 characters.
- 3. Press Tab. A popup window alerts you that your are creating a new profile.
- 4. Click **OK** in the popup window.
- 5. Enter a description of the profile in the **Profile Description** field. Maximum length is 60 characters.
- 6. Select a value (PUSH or PULL) from the Transaction Type drop-down list.
- 7. Go to the next block.
- 8. Use the following steps to add each data element to the profile:
  - **8.1.** Select the name of an Encompass database field from the **Connector Name** drop-down list.

The drop-down list for this field shows the active data elements that can be used in the profile. The list also indicates whether the database field requires a selection value. **8.2.** If this is a push profile and the data element requires a selection value, enter the value in the **Selection Value** field. This field is not validated, so enter the value carefully.

A selection value is used by some data elements to extract and push the correct data to Encompass. Refer to <u>"Selection values" on page 117</u> for a list of data elements that require a selection value and a list of data elements that optionally use a selection value.

**8.3.** Enter a value in the **Display Order** field. The order must be unique for each data element. Maximum value is 9999.

This value determines the order in which data elements are displayed on AUACDEF when the form is refreshed. For a pull profile, this value also determines the order in which data elements are displayed on the Advancement Connector Review Form (AUACRVW).

9. When all data elements are entered, save.

# Create a profile by copying

Use the following steps to create a new profile by copying an existing profile. Once you copy a profile, you can add, modify, and delete data elements as desired.

- 1. Access the Advancement Connector Profile Form (AUACDEF).
- 2. Enter a new profile code in the **Profile Code** field. Maximum length is 30 characters.
- 3. Press Tab. A popup window alerts you that your are creating a new profile.
- 4. Click **OK** in the popup window.
- **5.** Enter a description of the profile in the **Profile Description** field. Maximum length is 60 characters.
- 6. Select a value (PUSH or PULL) from the Transaction Type drop-down list.
- 7. Select a profile code from the **Copy Profile Code** drop-down list. This is the profile that you want to copy.

The drop-down list displays the existing profiles that you can copy. For a new push profile, the drop-down list displays existing push profiles. For a new pull profile, the drop-down list displays existing pull profiles.

- 8. Go to the next block. A popup window asks if you want to create a profile.
- 9. Click Yes in the popup window. A popup window confirms the copy.
- **10.** Click **OK** in the popup window. Data elements for the copied profile are displayed in the Profile Details block.

- 11. To add a data element:
  - **11.1.** Go to a blank row or insert a new record.
  - **11.2.** Select the name of an Encompass database field from the **Connector Database Name** drop-down list.

The drop-down list for this field shows the active data elements that can be used in the profile. The list also indicates whether the database field requires a selection value.

**11.3.** If this is a push profile and the data element requires a selection value, enter the value in the **Selection Value** field. This field is not validated, so enter the value carefully.

A selection value is used by some data elements to extract and push the correct data to Encompass. Refer to <u>"Selection values" on page 117</u> for a list of data elements that require a selection value and a list of data elements that optionally use a selection value.

**11.4.** Enter a value in the **Display Order** field. The order must be unique for each data element. Maximum value is 9999.

This value determines the order in which data elements are displayed on AUACDEF when the form is refreshed. For a pull profile, this value also determines the order in which data elements are displayed on the Advancement Connector Review Form (AUACRVW).

- 12. To modify a data element, change the value in the **Connector Database Name**, **Selection Value**, or **Display Order** field as desired.
- 13. To delete a data element:

**13.1.** Select the record to be deleted.

- **13.2.** Remove the record.
- 14. When you are done, save.

## Modify a profile

Use the following steps to modify a profile.

- 1. Access the Advancement Connector Profile Form (AUACDEF).
- 2. Select the profile code from the Profile Code drop-down list.
- (Optional) Modify the profile description in the Profile Description field. Maximum length is 60 characters.
- 4. Go to the next block.

Existing data elements are displayed. You can use the following steps to add, modify, and delete data elements, as desired.

- 5. To add a data element:
  - **5.1.** Go to a blank row or insert a new record.
  - **5.2.** Select the name of an Encompass database field from the **Connector Database Name** drop-down list.

The list of values for this field shows the active data elements that can be used in the profile. The list also indicates whether the database field requires a selection value.

**5.3.** If this is a push profile and the data element requires a selection value, enter the value in the **Selection Value** field. This field is not validated, so enter the value carefully.

A selection value is used by some data elements to extract and push the correct data to Encompass. Refer to <u>"Selection values" on page 117</u> for a list of data elements that require a selection value and a list of data elements that optionally use a selection value.

**5.4.** Enter a value in the **Display Order** field. The order must be unique for each data element. Maximum value is 9999.

This value determines the order in which data elements are displayed on AUACDEF when the form is refreshed. For a pull profile, this value also determines the order in which data elements are displayed on the Advancement Connector Review Form (AUACRVW).

- 6. To modify a data element, change the value in the **Connector Database Name**, **Selection Value**, or **Display Order** field as desired.
- 7. To delete a data element:
  - 7.1. Select the record to be deleted.
  - 7.2. Remove the record.
- 8. When you are done, save.

## **Delete a profile**

Use the following steps to delete a profile.

- 1. Access the Advancement Connector Profile Form (AUACDEF).
- 2. Select the profile code from the Profile Code drop-down list.
- 3. Go to the next block.
- 4. Remove each data element.
- 5. Save.
- 6. Roll back to the key block. A popup window alerts you that detail records do not exist.
- 7. Click Yes to delete the profile.

# Push data from Banner to Encompass

The following tasks can be used to push data from Banner to Encompass.

Ξ

**Note:** To maintain data integrity, you must develop a push/pull schedule that is appropriate for your institution and follow the schedule rigorously.

## Load initial data to Encompass

A lot of data must be loaded from Banner to Encompass when the integration is first implemented. To minimize network traffic and possible timeout, you should save the initial data load to a flat file. The Advancement Connector properties file identifies the file directory or path on the application server where this file is located.

**Note:** You should always use a flat file, rather than the iModules Web service, to load large volumes of data.

If you previously used local processes to integrate Banner with Encompass, you do not need to load data to Encompass. The only exception is if you plan to synchronize additional types of data. In this case, you should create a flat file that contains the new types of data only.

Use the following steps to create a flat file for the initial data load.

- 1. Access the Advancement Connector Initiation Form (AUAINIT).
- 2. Select Push from the Initiation Selection drop-down list.
- 3. Select a category code from the Category Code drop-down list.

This code identifies the category of data elements (Biograpic or Gift) that will be extracted from Banner and pushed to Encompass.

4. Select a profile code from the Profile Code drop-down list.

This code identifies the set of data elements that will be extracted from Banner and pushed to Encompass.

5. Enter a date in the **Begin Date** field.

Data changes with an activity date on or after this date will be selected. This date cannot be a future date.

6. (Optional) Select a time from the Begin Time drop-down list.

Data changes with a timestamp on or after this time will be selected.

- 7. Select the CSV file radio button in the Output Format field.
- **8.** Enter the name of the output file in the **File Name** field. Maximum length is 30 characters.

An extension in the file name is optional. If no extension is entered, the default is .csv.

Do not include the path in the file name. The path is specified in the Advancement Connector properties file.

- **9.** Click **Run**. When processing is completed, a popup window confirms that the request was initiated.
- **10.** Click **OK** in the popup window.

The assigned ID is displayed in the **Request ID** field. The output file is written to the location specified in the Advancement Connector properties file.

**11.** Select the Run History tab to check the status of the push process.

## Initiate a push process

Use the following steps to initiate a push process.

- 1. Access the Advancement Connector Initiation Form (AUAINIT).
- 2. Select Push from the Initiation Selection drop-down list.
- 3. Select a category code from the **Category Code** drop-down list.

This code identifies the category of data elements (Biograpic or Gift) that will be extracted from Banner and pushed to Encompass.

4. Select a profile code from the Profile Code drop-down list.

This code identifies the set of data elements that will be extracted from Banner and pushed to Encompass.

5. Enter a date in the **Begin Date** field.

Data changes with an activity date on or after this date will be selected. This date cannot be a future date.

6. (Optional) Select a time from the Begin Time drop-down list.

Data changes with a timestamp on or after this time will be selected.

- 7. Choose one of the following values in the **Output Format** field:
  - Web Service Use the iModules Web service to push data
  - CSV file Create a flat file of data changes
- 8. If you selected the CSV file format, enter the name of the output file in the File Name field.

An extension in the file name is optional. If no extension is entered, the default is .csv.

Do not include the path in the file name. The path is specified in the Advancement Connector properties file.

- **9.** Click **Run**. When processing is completed, a popup window confirms that the request was initiated.
- 10. Click OK in the popup window. The assigned ID is displayed in the Request ID field.

**11.** Select the Run History tab to check the status of the push process.

Each initiation request generates one or more batches of data to be synchronized. The number of batches depends on the number of transactions being processed and the batch size set in the Encompass properties file.

**Note:** The best practice recommendation is to leave the **Begin Time** and **End Time** parameters blank. This will help ensure the desired results are selected.

## CSV file creation processing and logic

When deciding which **Output Format** (CSV file or Web Service) you wish to utilize, please note the following:

- In order to achieve efficiency for incremental data changes and efficiency for large data sets, the processing logic employs two different strategies for finding data for the different output formats. Using two different strategies means that each output format performs efficiently for its intended purpose.
  - The logic for a push with an Output Format = Web Service expects smaller amounts of data, typically updates that would occur over a day or over a week. It has been designed to select incremental data changes throughout the collection of advancement individuals efficiently.
  - The logic for a push with an Output Format = CSV file expects significantly larger amounts of data, especially given the primary usage of creating the initial files for iModules for data conversions and loads to Encompass. The logic for this scenario is designed to select data from the entire collection of advancement individuals efficiently.
- Once the qualifying profile data elements are selected to be included in the push, one processing step is to write these profile data elements to the transfer out table (AUBTROT). Profile data elements are written to the AUBTROT table only if the element contains data changes for an advancement individual. This substantially reduces the number of rows added to the table for each request. The reduced number of rows in the table improves the performance of the process and reduces the overall database resources required by the process. When the data in AUBTROT will be written to a CSV file, the CSV file writing process ensures that all of the data elements in the profile have a column in the CSV file, and that all records have appropriate empty values for profile data elements where there were no data changes. This ensures that the CSV file retains the correct format.
- Sometimes, data values in the Advancement database can contain characters that are reserved characters in the CSV format, primarily the comma(','), double quote (''''), and return/newline characters. In the CSV format, commas separate values, double quotes enclose values that may contain commas, and return/newline characters signal the end of a row in the file. The processing logic checks the data values coming from the Advancement database for these reserved characters. If a comma is present in the data value, the data value is enclosed in double quotes. Double quote characters in the data value are converted to single quote characters ('). Return/newline characters. If a Push request receives a status of 'No Changes', this means that there are no updates that qualify to be included in the push. If the Output Format is CSV File, no .csv file will be

created. In this scenario, the 'No Changes' status communicates to the user that there were no updates to provide.

# Best practice recommendations for Web Service pushes and CSV file creation

#### Use Web Service for incremental changes

For incremental data changes, the push to Encompass using the web service is efficient for relatively small amounts of data, representing the collection of changes to advancement individuals' data over periods of a day or a week. Accepting incremental data changes the design and purpose of the web service offered for the Encompass product. Most incremental pushes using the web service should complete in under a minute.

While the selection process for web service pushes is very efficient at collecting incremental data changes throughout the collection of advancement individuals, it is NOT efficient at collecting all of the data elements in a profile for every advancement individual in the collection. Therefore, your institution should not attempt to do a web service push with a profile containing many data elements where the date range selected would cause some or most of the data elements for every advancement individual in Banner Advancement to be selected for transfer to Encompass.

#### Use CSV file for large data sets

For initial data loads to Encompass, the push operation to create a CSV file is efficient for large amounts of data, representing all desired data elements for every advancement individual that will be transferred to Encompass. The total time to create a file with data for a large number of advancement individuals (51,000 individuals in Ellucian's tests) ranges from 1 to 2 hours. Larger numbers of advancement individuals will take proportionally longer, and smaller numbers will take proportionally less time.

The logic of the file creation operation is to check every single advancement individual in Advancement for data changes. Therefore, the total time to complete this operation is proportional to the number of advancement individuals in your institution's Advancement system, regardless of the number of data elements in a profile, and regardless of the expected number of data changes the selection would pick up. This means that for push requests where you expect only a small number of data changes to be collected into the file, the operation using the file creation will take substantially longer than the same operation done using the web service. In Ellucian's tests, finding a few data changes in a collection of 51,000 advancement individuals takes a few seconds when done using the web service option, but takes 10-12 minutes when done using the output to file option. Therefore, your institution should expect that writing incremental data changes to a CSV file will take much longer than the web service operation, and the time it takes will be proportional to the number of advancement individuals your institution has, and will not be proportional to the expected amount of data that will be collected.

#### Break up large data sets into multiple files

Based on the iModules' recommended CSV file size limit of 20MB, your institution may want to initiate multiple push requests, generating multiple CSV files for the initial data load. If this is necessary, two possible options are:

- Use the same push profile and initiate it multiple times, varying the Begin and End Date ranges to break the request into separate time periods.
- Use different push profiles that each address a certain set of data elements bio, degrees, activities, spouse and children, etc., and collect this data for all advancement individuals.

#### Allocate sufficient memory to Java when writing large files

When writing CSV files, the Advancement Connector uses a form of memory on the connector server called heap space. It is an allocation of the server's memory to the Java virtual machine that is executing the code that creates the CSV file from the data in the transfer out table. The more records the process writes out, the more heap space the Java virtual machine needs. If, during the file writing operation, the virtual machine runs out of heap space, the file writing process will terminate, without writing some of the records to the file, and the Java virtual machine will log an out of memory exception. Therefore it is important to configure the connector OC4J container in the Oracle Application Server to allocate sufficient memory to the Java virtual machine. The installation instructions for this release increase the heap size for the connector's Java Virtual Machine (JVM) to 1536 Megabytes or 1.5 Gigabytes. In Ellucian's tests, this memory allocation was sufficient to allow the connector to write out 51,000 advancement individual records to a CSV file, with some room for writing a larger number than that.

For more information on adjusting the JVM heap size, refer to the Step 6 Increase the JVM heap size section in the *p1-jg5hsb\_alu8040001in.pdf*.

However, if your Advancement system has a substantially larger number of advancement individuals in it, you may need to allocate even more memory to the Java virtual machine, to get a successful file write, if you are writing the records out into one file.

Once the large initial data load files have been generated, you can reduce the amount of memory allocated to the Java virtual machine. For normal incremental data change operations, a heap size between 512 and 1024 Megabytes should be more that sufficient.

## View the status of a push process

Use the following steps to view the status of a push process.

- 1. Access the Advancement Connector Initiation Form (AUAINIT).
- 2. Select the Run History tab.

Each push request in the Initiation Requests block has one of the following statuses:

- INITIATED: Transfer was initiated and is in process.
- COMPLETED: Data was successfully pushed from Banner to Encompass.

- COMPLETE WITH ERROR: Some data was pushed, but at least one data element had an error.
- NO CHANGES: Push was initiated but there were no data changes in the requested date range.
- FAILED: Transfer failed due to system or service issues.
- 3. In the Initiation Requests block, select the push process that you want to view.
- 4. Review the associated batch details in the Associated Batches block.
- **5.** (Optional) Use the following steps to display the iModules Web service response message for a batch:
  - **5.1.** Select a batch in the Associated Batches block.
  - 5.2. Click Response Summary.
  - **5.3.** Review the response message.
  - 5.4. Click Close.

## **Correct a push process that processed with errors**

If the status of a push process is COMPLETE WITH ERROR, some of the data elements were not pushed successfully. Use the following steps to correct the errors.

- 1. Access the Advancement Connector Initiation Form (AUAINIT).
- 2. Select the Run History tab.
- 3. In the Initiation Requests block, select the push process that processed with errors.
- 4. Select the batch in the Associated Batches block that has the status COMPLETE WITH ERROR.
- 5. Click Response Summary.
- 6. Review the response summary.
- 7. Click Close.
- 8. Use the appropriate Banner forms to correct the Banner data.
- 9. Re-run the push process.

# Special Handling when the Primary Donor Code has Changed in Banner

Enhanced logic determines if the primary donor code is part of the information that has been updated for an advancement individual included in a biographic push. If so, for these individuals only, all biographic data identified in the push profile and populated for this individual will be included in the push, regardless of the activity date associated with these records. This logic helps ensure that all relevant data is pushed to iModules Encompass when someone first becomes an advancement individual. In these cases, it is likely that much of their Banner biographic data was entered while they were a student and has older activity dates. Without this logic, the other types of data would not be included in the biographic push to iModules Encompass because these older activity dates are prior to the Biographic Push Begin Date value. Please note that this will result in a larger volume of data being included in the push for these particular scenarios.

If the primary Donor Category code hasn't changed, only the biographic changes that falls within the specified date range for the push will be sent from Banner to iModules Encompass.

This functionality applies to biographic data being pushed manually and by the scheduler.

In addition to changes to the primary Donor Category code via students becoming advancement individuals, it is possible for the primary Donor Category code to change for other reasons, which would also trigger this new logic. While the Base Information tab on the APACONS form displays the primary Donor Category code, the Donor Categories tab on APACONS allows you to specify additional Donor Category codes. An individual may have multiple codes if they are, for example, an Alumna/us, parent, and staff member. When multiple Donor Category codes exist, Banner uses the hierarchy specified on the Donor Category code. If an individual has a new record added to their list of Donor Category records on the Donor Categories tab on APACONS, and the new code has a higher priority (lower sequence number) than any of the existing Donor Category records, this will trigger a change in their primary Donor Category code.

**Warning!** The push profile must include Donor Category as one of the elements. If it is not included, this logic that results in a full refresh of biographic data will not function. Please refer to the Advancement Connector Data Mappings for a complete description of required mappings.

# Pull biographic data from Encompass to Banner

The following tasks can be used to pull biographic data from Encompass to Banner.

**Note:** To maintain data integrity, you must develop a push/pull schedule that is appropriate for your institution and follow the schedule rigorously.

## Initiate a pull process

Use the following steps to initiate a pull process.

- 1. Access the Advancement Connector Initiation Form (AUAINIT).
- 2. Select the Initiation tab.
- 3. Select Pull from the Initiation Selection drop-down list.

4. Select a category code from the Category Code drop-down list.

This code identifies the category of data elements that will be extracted from Encompass.

5. Select a profile code from the **Profile Code** drop-down list.

This code identifies the set of data elements that will be extracted from Encompass.

- 6. Use the following steps to specify the date range of the data changes that you want to pull:
  - 6.1. Enter a date in the **Begin Date** field.

Data changes with an activity date on or after this date will be selected. This date cannot be a future date nor can this date be after the end date.

6.2. (Optional) Select a time from the **Begin Time** drop-down list.

Data changes with a timestamp on or after this time will be selected.

**6.3.** (Optional) Enter a date in the **End Date** field.

Data changes with an activity date on or before this date will be selected.

6.4. (Optional) Select a time from the End Time drop-down list.

Data changes with a timestamp on or before this time will be selected.

- **7.** Click **Run**. When processing is completed, a popup window confirms that the request was initiated.
- 8. Click OK in the popup window. The assigned ID is displayed in the Request ID field.
- 9. Select the Run History tab to check the status of the pull process.

Each initiation request generates one or more batches of data to be synchronized. The number of batches depends on the number of transactions being processed and the batch size set in the Encompass properties file.

Batches initially include all constituents that had Encompass data changes during the requested date range. The paging limit determines the size of these batches. Constituents are then dropped from the batches if their changes do not match any data elements in the pull profile. For this reason, the final count of constituents in a batch may be smaller than the batch size set in the Encompass properties file.

## View the status of a pull process

Use the following steps to view the status of a pull process.

- 1. Access the Advancement Connector Initiation Form (AUAINIT).
- 2. Select the Run History tab.

Each pull request in the Initiation Requests block has one of the following statuses:

- INITIATED: Transfer was initiated and is in process.
- REVIEW: Data was successfully pulled from Encompass and is ready for review.

- COMPLETED: All data was successfully pulled from Encompass, reviewed, and posted to Banner.
- NO CHANGES: Pull was initiated but there were no data changes in the requested date range.
- FAILED: Transfer failed due to system or service issues.
- 3. In the Initiation Requests block, select the pull process that you want to view.
- 4. Review the associated batch details in the Associated Batches block.
- **5.** (Optional) Use the following steps to display the iModules Web service response message for a batch:
  - **5.1.** Select a batch in the Associated Batches block.
  - 5.2. Click Response Summary.
  - **5.3.** Review the response message.
  - 5.4. Click Close.
- 6. (Optional) To access pulled data that needs to be reviewed:
  - 6.1. Select the pull process in the Initiation Requests block (Type must be PULL and Status must be REVIEW).
  - **6.2.** Click **Review**. The Advancement Connector Review Form (AUACRVW) is displayed.
  - 6.3. Use AUACRVW to review pulled data, take action, and post data changes.

## **Review and post data changes**

The Advancement Connector Review Form (AUACRVW) is used to review and take action on a constituent's data changes. You can choose to insert the data changes into Banner, modify existing Banner data, or reject the changes. Once you take action on all data changes for a constituent, you can post the constituent's data changes to Banner.

AUACRVW displays unposted data changes only. When all data changes for a constituent are reviewed and successfully posted to Banner, AUACRVW no longer displays the constituent. When all constituents in a pull process are reviewed and posted, AUACRVW no longer displays the pull process.

The profile used to pull data from Encompass determines which data elements are displayed for review on AUACRVW. If at least one data change is pulled for a constituent, then all data elements in the profile are pulled and displayed on AUACRVW in the order defined in the pull profile.

To facilitate the review process, a pull profile should include all data elements related to the data that you want to pull. The profile should also define the display order so that related data elements are displayed together on AUACRVW. For example, a profile intended to pull preferred address changes should include all preferred address data elements and should specify a display order that groups these data elements together on AUACRVW.

You should review related data elements as a group so you can see the context of the data changes. Two flags on AUACRVW are used during the review process:

- A number sign (#) flags the "master" data element in each group of related data elements. For example, the Preferred Address Type data element is flagged to indicate that it is the "master" data element for the preferred address data elements.
- An asterisk (\*) flags those data elements that have different values in Banner and Encompass.

The following table lists the "master" data element for each type of data:

| Type of Data       | "Master" Data Element   |
|--------------------|-------------------------|
| Primary e-mail     | Primary Email Code      |
| Business e-mail    | Business Email Code     |
| Preferred address  | Preferred Address Type  |
| Business address   | Business Address Type   |
| Preferred phone    | Preferred Phone Type    |
| Business phone     | Business Phone Type     |
| Home fax phone     | Fax Phone Type          |
| Business fax phone | Business Fax Phone Type |
| Cell phone         | Cell Phone Type         |
| Employment         | Employer                |

If any data element in a group has a data change flagged with an asterisk (\*), the "master" data element requires an action. The selected action applies to all data elements in the group. If a group has no data changes, the "master" data element does not require an action.

Normally you can select an action for "master" data elements only. The only exception is the ability to select the reject action for any data element. This action does not affect other data elements in the group.

#### Example

A constituent updates his preferred address in Encompass. All components of the preferred address are pulled from Encompass and displayed on AUACRVW. You want to accept all parts of the address except street line 2. Preferred Address Type is the "master" data element for preferred address information. The following actions allow you to insert a new Banner record with all of the updates except street line 2:

| Data Element           | Action |
|------------------------|--------|
| Preferred Address Type | Insert |

| Data Element        | Action           |
|---------------------|------------------|
| Preferred Address 1 | null (no action) |
| Preferred Address 2 | Reject           |
| Preferred Address 3 | null (no action) |
| Preferred Address 4 | null (no action) |
| City                | null (no action) |
| State               | null (no action) |
| Zip                 | null (no action) |

It is important to understand the difference between the insert and modify actions:

- The insert action inserts a new Banner record with the pulled data changes. Use this action if there is no existing Banner record or if you need to keep the existing Banner record as an audit trail. (An audit trail record is created where it is supported for repeating fields in Banner.)
- The modify action modifies an existing Banner record with the pulled data changes. This
  action overwrites existing values and can be used if you do not need to keep an audit
  trail of the existing Banner record.

#### Example

A constituent updates his primary e-mail address in Encompass. All components of the e-mail address are pulled and displayed on AUACRVW. Primary Email Code is the "master" data element for the pulled data. You want to keep an audit trail of the existing primary e-mail address, so you select the Insert action for the Primary Email Code data element. This action inserts a new e-mail record into Banner without overwriting the existing e-mail record.

#### Example

A constituent changes the suite number (address line 2) in her Encompass business address. All components of the business address are pulled and displayed on AUACRVW. Business Address Type is the "master" data element for the pulled data. You do not want to keep an audit trail of the change, so you select the Modify action for the Business Address Type data element. This action updates the business address in Banner, overwriting the previous address line 2.

Use the following steps to review and post data changes to Banner.

- 1. Access the Advancement Connector Review Form (AUACRVW).
- 2. Select a pull process from the **Request ID** drop-down list.

This is the ID that was assigned to the pull process when it was initiated on the Advancement Connector Initiation Form (AUAINIT). The list of values displays IDs for pull processes that have unreviewed data changes.

3. Select the Encompass data source code from the Data Origin drop-down list.

This code identifies Encompass as the source of the data changes. This source code is assigned to all Encompass data changes that are posted to Banner.

- 4. Choose one of the following:
  - **4.1.** If your institution tracks the address source for pulled data changes, select the Encompass address source code from the **Address Source** drop-down list. When address changes are posted to Banner, this source code is assigned to pertinent address records in Banner.
  - **4.2.** If your institution does not track the address source for ulled data changes, leave the **Address Source** field blank.
- **5.** Go to the Unreviewed Constituents block to view the constituents that have unreviewed data changes.
- 6. Select the constituent that you want to review.

The Constituents Updates block displays the data elements that were pulled for the constituent. The profile used to pull data from Encompass determines which data elements are displayed.. If at least one data change is pulled for a constituent, then all data elements in the profile are pulled and displayed in the order defined in the pull profile.

- 7. Go to the next block.
- 8. (Optional) If you want to review a specific type of data, select the review category from the **Review Category** drop-down list.

**Note:** Although you can review and take action on data changes for a specific review category, you must review and take action on *all* data changes before you can post any changes to Banner.

If you select a review category and then want to remove the filter, clear the **Review Category** field and select Next Item or Next Block to display the entire list of data changes.

**9.** Use the following steps to review each group of related data elements that were pulled for the constituent.

If the pull profile is defined properly, related data elements are displayed together on AUACRVW. Each group of related data elements has a "master" data element that is flagged with a number sign (#). If any data element in the group has a data change flagged with an asterisk (\*), the "master" data element requires an action. The selected action applies to all data elements in the group. If a group has no data changes, the "master" data element does not require an action.

- **9.1.** Review the Connector value for each data element in the group. These are the values that were pulled from Encompass.
- **9.2.** (Optional) If you need to change a Connector value before it is posted to Banner, enter the change in the appropriate **Connector Value** field and select Save. (This is how you can cleanse pulled addresses to meet your institution's format standards.)

You can change any Connector value, whether it matches the Banner value or not. If the Connector and Banner values originally matched and your change causes the values to no longer match, an asterisk is automatically assigned to the data element when you save the change.

- **9.3.** (Optional) If you want to reject the Connector value for a specific data element without affecting other data elements in the group, select Reject from the **Action** drop-down list for the data element. This is the only action allowed for a data element that is not a "master" data element.
- **9.4.** Choose one of the following values from the **Action** drop-down list for the group's "master" data element (the data element flagged with a number sign):
  - Insert: This action inserts a new Banner record with the Connector values.
     Select this action if either of the following conditions exists:
    - \* The Current Banner Value fields are blank.

\* The **Current Banner Value** fields have values that you want to keep as an audit trail. (An audit trail record is created where it is supported for repeating fields in Banner.)

- Modify: This action modifies an existing Banner record with the Connector values. Select this action if you do not need to keep an audit trail of the existing Banner record. This action overwrites existing values, so make sure this is the desired result.
- Reject: This action rejects all Connector values in the group of related data elements.

**Note:** If you select an invalid action, the **Action** field does not accept your selection and an error message is displayed in the auto hint at the bottom of the form. Be alert to any error messages when you select an action.

**10.** Ensure that an action is selected for each group of related data elements.

You must take action on *all* groups that have data changes before you can post the constituent's data changes to Banner. If you take action on some but not all changes for a constituent, the actions are saved but not posted to Banner.

- 11. Select Save.
- 12. Click Post Updates to validate and post the constituent's changes to Banner.

**Note:** If you change a Connector value or action to correct an error or warning message, you must save the change and then click **Post Updates** again.

**13.** Repeat steps 6 through 12 for each constituent in the pull process.

The specific Banner updates for each type of pulled data changes are described in <u>"Banner updates for pulled data changes" on page 135</u>.

# Banner updates for pulled data changes

When you review data changes on AUACRVW, you can choose to insert a new Banner record, modify an existing Banner record, or reject the changes. It is important to understand the difference between the Insert and Modify actions:

- The Insert action inserts a new Banner record with the pulled data changes. This action should be used if there is no existing Banner record or if you need to keep the existing Banner record as an audit trail. (An audit trail record is created where it is supported for repeating fields in Banner.)
- The Modify action modifies an existing Banner record with the pulled data changes. This action overwrites existing values and can be used if you do not need to keep an audit trail of the existing Banner record.

Some situations may require more sophisticated handling than AUACRVW provides. In these cases, you should reject the changes on AUACRVW and update Banner manually.

The following sections describe the result of each action for the various types of data that can be pulled from Encompass.

## Primary e-mail

The following data elements can be pulled from Encompass:

- Primary Email
- Primary Email Code

If an existing Banner e-mail record is flagged as "preferred," the **Current Banner Value** fields on AUACRVW display information for that e-mail record. If no existing Banner e-mail record is flagged as "preferred," the **Current Banner Value** fields are blank.

You must take one of the following actions if the pulled values are different from the existing Banner values:

| Action | Result                                                                                                    |
|--------|----------------------------------------------------------------------------------------------------|
| Insert | This action inserts a new e-mail record into Banner. The record is flagged as<br>"active" and "preferred." The "preferred" flag on the existing preferred e-mail<br>record, if there is one, is removed.                                |
|        | If the pulled values match the values in an existing Banner e-mail record, the insert action is not allowed.                                                                                                    |
| Modify | This action updates the existing "preferred" e-mail record in Banner with the pulled information. The e-mail types of the old and new records do not have to match. This action overwrites existing Banner values, so use it carefully. |
|        | If there is no existing "preferred" e-mail record in Banner, the modify action is not allowed.                                                                                                    |
| Reject | All data changes are rejected. Banner is not updated.                                                                                                    |

## **Business e-mail**

The following data elements can be pulled from Encompass:

- Business E-mail
- Business E-mail Code

Push processing and pull processing assume that one e-mail type is used to indicate business e-mail addresses. The push profile specifies the e-mail type that is used to push and pull business e-mail addresses for all constituents. If your institution has other policies related to business e-mail addresses, you may need to update business e-mail addresses manually rather than use AUACRVW.

The **Current Banner Value** fields on AUACRVW display information for the business e-mail record as follows:

- If Banner has one active business e-mail record with the same e-mail type that was pulled from Encompass, then AUACRVW displays that record.
- If Banner has multiple active business e-mail records with the same e-mail type that was
  pulled from Encompass, then AUACRVW displays the e-mail record with the most
  recent activity date.
- If Banner has no active business e-mail records with the same e-mail type that was pulled from Encompass, then the **Current Banner Value** fields are blank.

You must take one of the following actions if the pulled values are different from the existing Banner values:

| Action | Result                                                                                                    |
|--------|----------------------------------------------------------------------------------------------------|
| Insert | This action inserts a new business e-mail record into Banner. The record is flagged as "active."                                                                                                    |
|        | If the pulled values match the values in an existing Banner e-mail record, the insert action is not allowed.                                                                                                    |
| Modify | This action updates the business e-mail address in the existing active Banner record that has the same e-mail type code that was pulled from Encompass. If multiple Banner records have the same e-mail type code, the record with the most recent activity date is updated. This action overwrites existing Banner values, so use it carefully. |
|        | If there is no existing active e-mail record in Banner that has the same e-mail type code that was pulled from Encompass, the modify action is not allowed.                                                                                                    |
| Reject | All data changes are rejected. Banner is not updated.                                                                                                    |

## Preferred phone

The following data elements can be pulled from Encompass:

- Preferred Phone Type
- Preferred Phone Address Type (hidden) (optional)
- Preferred Phone Address Sequence Number (hidden) (optional)
- Phone Country Code (optional)
- Phone Area Code (optional)
- Phone Number
- Phone Extension (optional)

The profile that is used to push preferred phone numbers to Encompass affects the preferred phone numbers that are pulled from Encompass:

- If the push profile specifies a preferred phone type, then that phone type is used to push and pull preferred phone numbers for all constituents. For each constituent, the "primary" phone number that has this phone type is synchronized between Banner and Encompass.
- If the push profile does not specify a preferred phone type, then the "primary" phone number that is associated with the most current preferred address is pushed and pulled for each constituent. The preferred address is determined by the preferred address type on the Advancement Individual Information Form (APACONS).

Preferred telephone is first searched for using the Telephone Type, Address Type and Address Sequence number returned from Encompass. If an exact match of the three fields is found on an active SPRTELE record, the data for this record is displayed in the Current Banner Value column for the preferred telephone data elements.

If an exact match is not found on the above three fields, the SPRTELE table is searched for an active telephone record that matches the Telephone type only. If only one record is found, the data from that record is displayed in the Current Banner Value column.

If more than one record is found, the records are sorted by the Primary Indicator first and then the Activity Date. The record having the most recent Activity Date and having the Primary indicator checked would be selected for display. If there are no matching phone records that have the Primary checkbox checked, then the matching one having the most recent Activity Date value would be displayed in the Current Banner Value column

You must take one of the following actions if the pulled values are different from the existing Banner values:

| Action | Result                                                                                                    |
|--------|----------------------------------------------------------------------------------------------------|
| Insert | This action inserts a new phone record into Banner. The record is flagged as<br>"primary" and this phone record is automatically linked to the preferred address record. Insert is not allowed if an existing Banner phone record has the same phone type, phone number, address type, and sequence number as Encompass.                                                                                                    |
|        | If the new phone record is tied to an address, only one phone record with that<br>phone type, address type, and sequence number can be flagged as "primary."<br>The "primary" flag is removed from any existing phone records that have the<br>same phone type, address type, and sequence number as the new record. If it<br>is not tied to an address, multiple phone records can be flagged as "primary."                               |
|        | If the pull request also included changes to preferred address information for<br>this constituent, this is recognized in the enhanced logic. Therefore, the<br>inserted phone record would be associated with the preferred address record<br>that would exist after all updates are posted for this constituent for this pull.                                                                                                    |
| Modify | This action updates the existing "primary" phone record in Banner that has the same phone type, address type, and sequence number that were pulled from Encompass. This action overwrites existing Banner values, so use it carefully.                                                                                                    |
|        | If there is an existing primary active phone record linked to the current<br>preferred address record, the primary checkbox will be unchecked on this<br>phone record. This is because the alumnus has provided an updated preferred<br>phone # that should now be associated with the preferred address record.<br>Since an address record cannot have more than one primary phone record<br>associated with it, this update is required. |
|        | The existing phone record will not be inactivated as it is not certain that this phone number is invalid.                                                                                                    |
|        | If this Encompass pull also included a preferred address type change for this constituent and Insert was selected for handling this update, any existing phone records associated with the 'old' preferred address are marked as inactive. This reflects the standard handling that would occur in Banner Advancement when the same transactions are entered online.                                                                       |
|        | If no matching phone record is found, when the user tries to select the Modify action on the review form, they'll see that it is not accepted by the system (it is blanked out) as it is not a valid action if an existing address record for this address type does not exist.                                                                                                    |
| Reject | All data changes are rejected. Banner is not updated.                                                                                                    |

## **Business phone**

The following data elements can be pulled from Encompass:

- Business Phone Type
- Business Phone Address Type (hidden) (optional)
- Business Phone Address Sequence Number (hidden) (optional)
- Business Phone Country Code (optional)
- Business Phone Area Code (optional)
- Business Phone Number
- Business Phone Extension (optional)

The profile that is used to push business phone numbers to Encompass affects the business phone numbers that are pulled from Encompass:

- If the push profile specifies a business phone type, then that phone type is used to push and pull business phone numbers for all constituents. For each constituent, the "primary" phone number that has this phone type is synchronized between Banner and Encompass.
- If the push profile does not specify a business phone type, then the "primary" phone number that is tied to a constituent's business address is pushed and pulled for each constituent.

The **Current Banner Value** fields on AUACRVW display information for the "primary" Banner phone record that matches the phone type, address type, and sequence number that were pulled from Encompass. If no Banner phone record meets these criteria, the **Current Banner Value** fields are blank.

**Note:** In some cases, the address type and sequence number are blank for the business phone. For example, a cell phone might be the business phone without being tied to an address.

You must take one of the following actions if the pulled values are different from the existing Banner values:

| Action | Result                                                                                                    |
|--------|----------------------------------------------------------------------------------------------------|
| Insert | This action inserts a new phone record into Banner. The record is flagged as "primary."                                                                                                    |
|        | If the new phone record is tied to an address, then only one phone record with<br>that phone type, address type, and sequence number can be flagged as<br>"primary." The "primary" flag is removed from any existing phone records that<br>have the same phone type, address type, and sequence number as the new<br>record. |
|        | If the new phone record is not tied to an address, then multiple phone records with that phone type, address type, and sequence number can be flagged as "primary."                                                                                                    |
|        | If an existing Banner phone record has the same phone type, phone number, address type, and sequence number that were pulled from Encompass, the insert action is not allowed.                                                                                                    |
| Modify | This action updates the existing "primary" phone record in Banner that has the same phone type, address type, and sequence number that were pulled from Encompass. This action overwrites existing Banner values, so use it carefully.                                                                                       |
|        | If there is no existing "primary" phone record in Banner that matches the phone type, address type, and sequence number that were pulled from Encompass, the modify action is not allowed.                                                                                                    |
| Reject | All data changes are rejected. Banner is not updated.                                                                                                    |

## Preferred address

The following data elements can be pulled from Encompass:

- Address Status (hidden)
- Preferred Address Type
- Preferred Address 1-4
- House Number
- City
- State
- Zip
- Country

The profile that is used to push preferred addresses to Encompass also affects the preferred addresses that are pulled from Encompass to Banner:

- If the push profile specifies a preferred address type, then that address type is used to push and pull preferred addresses for all constituents. For each constituent, the address that has this address type is synchronized between Banner and Encompass.
- If the push profile does not specify a preferred address type, then the preferred address type that is defined for a constituent on the Advancement Individual Information Form (APACONS) is used to synchronize the constituent's preferred address between Banner and Encompass.

If no address type is returned from Encompass, the current preferred address type in Banner (APBCONS\_ATYPE\_CODE\_PREF) is used to display the preferred address information in the Current Banner Value column.

If an address type is returned from Encompass, that address type is used to locate a current address record with the matching address type. If no current address record matches the address type returned from Encompass, no data is displayed in the Current Banner Value column.

You must take one of the following actions if the pulled values are different from the existing Banner values:

| Action | Result                                                                                                    |
|--------|----------------------------------------------------------------------------------------------------|
| Insert | This action inserts a new address record into Banner. The current date is stored as the start date.                                                                                                    |
|        | If the existing preferred address in Banner has the same address type that was pulled from Encompass but the address details are different, yesterday's date is stored as the end date for the existing address. This allows you to keep the existing record for audit purposes.                                                                                                    |
|        | If the preferred address type value pulled from Encompass is different than the current preferred address type in Banner Advancement (per APACONS), the preferred address type (APBCONS_ATYPE_CODE_PREF) is updated automatically in Banner Advancement to reflect the address type retrieved from Encompass.                                                                                                    |
|        | If an address record currently exists in Banner that matches the address type retrieved from Encompass, this address record is inactivated. This is done automatically via population of the To Date field with yesterday's date, which results in the Inactivate Address check box being checked.                                                                                                    |
|        | If a change to the Encompass preferred phone information is also provided as<br>part of this Encompass update AND the Insert action is the selected for<br>handling this updated phone information, a new phone record is inserted and is<br>associated with this new address record after appropriate processing on the<br>review form. In this case, no phone records currently associated with the<br>existing preferred address record need to be re-associated with this new<br>address record. |
|        | If this Encompass update does not include any new preferred phone update,<br>the connector logic automatically re-associates the primary phone record tied<br>to the current preferred address record in Banner to the newly inserted<br>preferred address record.                                                                                                    |
|        | In both scenarios above for phone records, there would be no updates to existing non-primary phone numbers associated with the old preferred address record.                                                                                                    |
|        | If the existing preferred address record in Banner has the same address details that were pulled from Encompass, the insert action is not allowed.                                                                                                    |

| Action | Result                                                                                                    |
|--------|----------------------------------------------------------------------------------------------------|
| Modify | If the preferred address type value pulled from Encompass is different than the current preferred address type in Banner Advancement (per APACONS), the preferred address type (APBCONS_ATYPE_CODE_PREF) is updated automatically in Banner Advancement to reflect the address type value retrieved from Encompass. |
|        | If there is, a matching active address found in Banner with a the same address type, the sane matching address record is updated to reflect the changes pulled over from Encompass and displayed on the Review form when the user saves and posts this constituent's updates.                                       |
|        | If no matching address record is found, when the user tries to select the Modify action on the review form, they'll see that it is not accepted by the system (it is blanked out) as it is not a valid action if an existing address record for this address type does not exist.                                   |
|        | The user can tell if a matching existing record has been found as it would have its values displayed in the Current Banner Value column on the review form.                                                                                                    |
|        | In this scenario, since the user is choosing to 'Modify' the existing address record, no updates are performed to existing phone records as part of this address update.                                                                                                    |
|        | However, if there were actual preferred phone updates included from<br>Encompass for this constituent, the rules for handling Preferred Phone<br>Updates would be used. Please see the rules for handling Preferred Phone<br>Inserts and Modifies found later in subsequent pages of this document.                 |
| Reject | All data changes are rejected. Banner is not updated.                                                                                                    |

## **Business address**

The following data elements can be pulled from Encompass:

- Business Address Status (hidden) (optional)
- Business Address Type
- Business Address 1
- Business Address 2
- Business Address 3
- Business Address 4
- Business House Number
- Business City
- Business State
- Business Zip
- Business Country

The profile that is used to push business addresses to Encompass also affects the business addresses that are pulled from Encompass to Banner:

- If the push profile specifies a business address type, then that address type is used to synchronize all business addresses between Banner and Encompass.
- If the push profile does not specify a business address type, then the business address that is associated with a constituent's current active employment record is synchronized between Banner and Encompass.

The **Current Banner Value** fields on AUACRVW display information for the Banner address record that matches the address type pulled from Encompass and is active in Banner when the data changes are being reviewed on AUACRVW. If no Banner address record meets these criteria, the **Current Banner Value** fields are blank.

You must take one of the following actions if the pulled values are different from the existing Banner values:

| Action | Result                                                                                                    |
|--------|----------------------------------------------------------------------------------------------------|
| Insert | This action inserts a new address record into Banner. The current date is stored as the start date.                                                                                                    |
|        | If the existing business address in Banner has the same address type that was<br>pulled from Encompass but the address details are different, yesterday's date<br>is stored as the end date for the existing address. This allows you to keep the<br>existing record for audit purposes. |
|        | If the existing business address record in Banner has the same address details that were pulled from Encompass, the insert action is not allowed.                                                                                                    |
| Modify | This action updates the business address record in Banner with the pulled information. This action overwrites existing Banner values, so use it carefully.                                                                                                    |
|        | If no active business address record in Banner matches the pulled address type, the modify action is not allowed.                                                                                                    |
| Reject | All data changes are rejected. Banner is not updated.                                                                                                    |

## Business addresses and primary employment

When appropriate, institutions may associate the primary employment record to an address record on the APAEHIS form. To accommodate this and streamline the process, logic allows you to maintain or establish links between the appropriate business address and primary employment records when pulling updates from Encompass to employment or business address information.
If any of the new three employment fields have changes that are pulled from Encompass, the following actions are available on AUACRVW:

| Action                                                                            | Description                                                                                                    |  |  |
|-----------------------------------------------------------------------------------|----------------------------------------------------------------------------------------------------|--|--|
| Employment Updates - Insert                                                       |                                                                                                    |  |  |
| Insert new employment record                                                      | A new employment record is inserted and marked as the primary<br>employment record. It will contain the updated values pulled from<br>Encompass for the Employer Name, Job Title and Job Category<br>fields.                                                                                                    |  |  |
| Update existing employment record that does not include                           | If there is an existing primary employment record, the primary indicator will be unchecked.                                                                                                    |  |  |
| updates to Business Address                                                       | If the update from Encompass does NOT include any updates to<br>the Business Address information, the new primary employment<br>record will NOT be linked to an address automatically. Any linking<br>needs to be performed manually by institutional personnel.                                                                                                    |  |  |
|                                                                                   | This automatic linking does not occur because it is assumed if<br>there is a new business address for the new employer, the alumni<br>would have provided the updates in Encompass, in which case<br>the employment and address records would be linked<br>automatically, as described below.                                                                                                    |  |  |
| Update existing employment record that does includes                              | If there is an existing primary employment record, the primary indicator will be unchecked.                                                                                                    |  |  |
| updates to Business Address                                                       | If the update from Encompass also includes a change to any of<br>the Business Address data elements and the INSERT or MODIFY<br>action is selected for posting the business address updates, the<br>new primary employment record will be tied to the new or modified<br>business address record. This may occur when an alumni<br>changes jobs and provides that information along with an updated<br>business address, in which case the employer and business<br>address should be associated to each other.                           |  |  |
| Update a Business Address<br>update when there are no<br>updates to the Employer- | If the current primary employment record is NOT associated with<br>an address record, no address link changes will be made to the<br>primary employment record.                                                                                                    |  |  |
| related fields                                                                    | If the current primary employment record is associated to an<br>address record, the system will determine if the address record<br>linked to the primary employer record has the same address type<br>as the business address record for which the updates were<br>pulled. If it does, in addition to the standard business address<br>update logic, the primary employer record will be updated to point<br>to this new business address record. If it doesn't, no additional<br>processing is performed for employment record purposes. |  |  |

| Action                                                                                    | Description                                                                                                    |
|-------------------------------------------------------------------------------------------|----------------------------------------------------------------------------------------------------|
| Employment Updates - Mo                                                                   | dify                                                                                                    |
| Update employment record without Employer Name                                            | If the update does not include an update to the Employer Name,<br>the existing primary employer record will be updated with the new<br>Job Title and/or Job Category and all other values will remain as-<br>is.                                                                                                    |
| Update employment record<br>with Employer Name that<br>does not include an Employer<br>ID | If the update includes a change to the Employer Name and the current primary employment record does NOT have the employer ID populated (i.e. the employer name is entered in the employer text field), standard modification logic will occur.                                                                                                    |
| Update employment record<br>with Employer Name that<br>does include an Employer ID        | If the update includes a change to the Employer Name and the current primary employment record has the employee ID populated, the word 'ID' will display in the Notes column on the review form and the Modify action will not be allowed. In this scenario, you must select Insert or Reject. This is required because a modification to the employer name on an existing employer record, where the Employer ID is populated, is not allowed. |
| Updated employment record<br>when there is no primary<br>employment record                | If there is no primary employer record, the Modify option is not<br>allowed since there is no record to Modify. In this scenario, you<br>must select Insert or Reject.                                                                                                    |

# Home fax phone

The following data elements can be pulled from Encompass:

- Fax Phone Type (hidden)
- Fax Phone Address Type (hidden) (optional)
- Fax Phone Address Sequence Number (hidden) (optional)
- Fax Country Code (optional)
- Fax Area Code (optional)
- Fax Number
- Fax Extension (optional)

The profile that is used to push home fax phone numbers to Encompass affects the home fax phone numbers that are pulled from Encompass. The profile specifies the home fax phone type. For each constituent, the "primary" fax number that has this phone type is synchronized between Banner and Encompass.

The **Current Banner Value** fields on AUACRVW display information for the "primary" Banner phone record that matches the phone type, address type, and sequence number that were pulled from Encompass. If no Banner phone record meets these criteria, the **Current Banner Value** fields are blank. =

**Note:** If the fax phone is not tied to an address, the address type and sequence number are blank.

You must take one of the following actions if the pulled values are different from the existing Banner values:

| Action | Result                                                                                                    |
|--------|----------------------------------------------------------------------------------------------------|
| Insert | This action inserts a new phone record into Banner. The record is flagged as<br>"primary."                                                                                                    |
|        | If the new phone record is tied to an address, then only one phone record with<br>that phone type, address type, and sequence number can be flagged as<br>"primary." The "primary" flag is removed from any existing phone records that<br>have the same phone type, address type, and sequence number as the new<br>record. |
|        | If the new phone record is not tied to an address, then multiple phone records with that phone type, address type, and sequence number can be flagged as "primary."                                                                                                    |
|        | If an existing Banner phone record has the same phone type, phone number, address type, and sequence number that were pulled from Encompass, the insert action is not allowed.                                                                                                    |
| Modify | This action updates the existing "primary" phone record in Banner that has the same phone type, address type, and sequence number that were pulled from Encompass. This action overwrites existing Banner values, so use it carefully.                                                                                       |
|        | If there is no existing "primary" phone record in Banner that matches the phone type, address type, and sequence number that were pulled from Encompass, the modify action is not allowed.                                                                                                    |
| Reject | All data changes are rejected. Banner is not updated.                                                                                                    |

### Business fax phone

The following data elements can be pulled from Encompass:

- Business Fax Phone Type (hidden)
- Business Fax Phone Address Type (hidden) (optional)
- Business Fax Phone Address Sequence Number (hidden) (optional)
- Business Fax Country Code (optional)
- Business Fax Area Code (optional)
- Business Fax Number
- Business Fax Extension (optional)

The profile that is used to push business fax phone numbers to Encompass affects the business fax phone numbers that are pulled from Encompass. The profile specifies the business fax phone type. For each constituent, the "primary" fax number that has this phone type is synchronized between Banner and Encompass.

The **Current Banner Value** fields on AUACRVW display information for the "primary" Banner phone record that matches the phone type, address type, and sequence number that were pulled from Encompass. If no Banner phone record meets these criteria, the **Current Banner Value** fields are blank.

**Note:** If the fax phone is not tied to an address, the address type and sequence number are blank.

You must take one of the following actions if the pulled values are different from the existing Banner values:

| Action | Result                                                                                                    |
|--------|----------------------------------------------------------------------------------------------------|
| Insert | This action inserts a new phone record into Banner. The record is flagged as "primary."                                                                                                    |
|        | If the new phone record is tied to an address, then only one phone record with<br>that phone type, address type, and sequence number can be flagged as<br>"primary." The "primary" flag is removed from any existing phone records that<br>have the same phone type, address type, and sequence number as the new<br>record. |
|        | If the new phone record is not tied to an address, then multiple phone records with that phone type, address type, and sequence number can be flagged as "primary."                                                                                                    |
|        | If an existing Banner phone record has the same phone type, phone number, address type, and sequence number that were pulled from Encompass, the insert action is not allowed.                                                                                                    |
| Modify | This action updates the existing "primary" phone record in Banner that has the same phone type, address type, and sequence number that were pulled from Encompass. This action overwrites existing Banner values, so use it carefully.                                                                                       |
|        | If there is no existing "primary" phone record in Banner that matches the phone type, address type, and sequence number that were pulled from Encompass, the modify action is not allowed.                                                                                                    |
| Reject | All data changes are rejected. Banner is not updated.                                                                                                    |

# Cell phone

E

Once cell phone information is pushed to Encompass via the connector, the data is available to alumni and constituents in Encompass for maintenance purposes. After information is maintained in Encompass, the connector can be used to pull the updated information back to Banner Advancement.

The following data elements can be pulled from Encompass:

- Cell Phone Country Code
- Cell Phone Area Code
- Cell Phone Number

The # sign, which indicates the user must select a desired action for the record, displays to the right of the **Cell Phone Number** field in the **Constituents Updates** data block. This information appears as the third piece of cell phone information in the list within the data block. Failure to select an Action from the Cell Phone Number row will prevent the cell phone number and country and area codes (if present) from loading properly.

| Action | Result                                                                                                    |
|--------|----------------------------------------------------------------------------------------------------|
| Insert | Insert a new active cell phone record with this cell phone type. If there is an existing matching cell phone record, the Inactive check box is checked, thereby indicating it is inactive                                                                                                    |
| Modify | When a matching active record for the constituent is found, the existing record<br>is updated with the change from Encompass. This action is not allowed when<br>no matching active record is found. If you try to select the Modify action, you<br>will notice the system does not retain this action (it is blanked out. |
| Reject | All data changes are rejected. Banner is not updated.                                                                                                    |

# Pull one-time, perpetual, and scheduled gifts from Encompass to Banner

The Encompass connector supports pulling one-time, perpetual, and scheduled gift transactions from Encompass to Banner Advancement.

One-time gifts and perpetual gifts are handled by Banner in an almost identical manner. A one-time gift is a single, one-time-only gift made by a donor. The perpetual gift option allows the donor to indicate a gift amount they would like to give at a predetermined frequency with no identified end date. You can identify a different gift type to be assigned to perpetual gifts through the Perpetual Gift Type field on the Advancement Control Form (AGACTRL). Otherwise, the value on the Gift Type field is applied to both one-time gifts and perpetual gifts.

A scheduled payment is a pledge made by a donor, with a pledge amount, a particular installment schedule, and corresponding pledge payments. Both a Banner pledge and a pledge payment can be created when the initial scheduled payment transaction is pulled over from Encompass. The gift reviewer will need to review both the pledge and pledge payment (gift) portions on the enhanced Review External Gifts Form (AGAWGIF). When both are approved and posted through AGAWGIF, all expected updates occur for the creation of a pledge, a pledge installment schedule, and a pledge payment.

# Supported transaction types

Banner Advancement supports pulling the following types of one-time, perpetual, and scheduled gifts:

| Туре                | Descriptions                                                                                                    |
|---------------------|----------------------------------------------------------------------------------------------------|
| Authenticated Gifts | Authenticated gifts are gifts made by a donor whose Encompass member record has a valid Banner PIDM value in the field labeled Constituent PIDM, typically found on the Admin Only tab of the member's Encompass profile.             |
|                     | The standard mechanism for populating the Encompass Constituent_ID is with the PIDM value, which is provided by the Banner Advancement push to Encompass. Thus, if populated in this manner, it should always be a valid Banner PIDM. |
|                     | Each complete and valid authenticated gift is considered a candidate for mass posting via the Gift List tab of the AGAWGIF form.                                                                                                    |

| Descriptions                                                                                                    |
|----------------------------------------------------------------------------------------------------|
| Unauthenticated gifts are gifts made by a donor whose Encompass member<br>record does not have a valid Banner PIDM value in the field labeled<br>Constituent PIDM, typically found on the Admin Only tab of the member's<br>Encompass profile. This can occur for various reasons including the gift being<br>made by a new donor who doesn't yet have a record in Banner or when the<br>donor doesn't sign-on when making the gift and the gift is not associated with a<br>member record having a valid PIDM in the Constituent PIDM field.                                                                                                    |
| For unauthenticated gifts, the billing information provided by the donor when<br>making the gift (and listed below) is pulled from Encompass to Banner and can<br>be viewed on the APAWPRS form. For these transactions, the external gift<br>review process needs to include reviewing the external person data to either<br>tie the incoming donor to an existing Banner ID or create a new Banner ID to<br>which the incoming gift would be tied.                                                                                                    |
| The following are the specific biographic-related elements pulled from<br>Encompass and displayed on the APAWPRS form:                                                                                                    |
| Person Information tab:                                                                                                    |
| <ul> <li>Last Name (required in Encompass</li> </ul>                                                                                                    |
| First Name (required in Encompass)                                                                                                    |
| Address Information tab:                                                                                                    |
| <ul> <li>Phone (required in Encompass, shown in Processing Instructions field, user<br/>needs to cut &amp; paste into appropriate phone fields)</li> </ul>                                                                                                    |
| Street Line 1 (required in Encompass                                                                                                    |
| Street Line 2                                                                                                    |
| City (required in Encompass)                                                                                                    |
| State (required in Encompass)                                                                                                    |
| Nation (required in Encompass)                                                                                                    |
| If there are multiple unauthenticated Encompass gifts in the temporary gift<br>tables and more than one of these unauthenticated gifts is associated with the<br>same Encompass member ID, when the first of these gifts is reviewed and<br>associated with a Banner ID (regardless of whether this is done through the<br>creation of a new Banner constituent or the association of this gift to an existing<br>Banner constituent), all other unauthenticated gifts for this same Encompass<br>member id in the temporary gift tables will be associated with this same Banner<br>ID. The assumption is that if the first gift from this member is associated to a<br>particular Banner ID, all other unauthenticated gifts from this same Encompass<br>member ID sitting in the temporary gift tables should be associated with that<br>same Banner ID. This saves the reviewer time in having to associate each of<br>these unauthenticated gifts from this same member to the Banner ID. This will<br>save the reviewer look-up and data entry time since the association will occur<br>automatically. |
|                                                                                                    |

| Туре                                | Descriptions                                                                                                    |
|-------------------------------------|----------------------------------------------------------------------------------------------------|
| Gifts with Multiple<br>Designations | Gift transactions entered in Encompass can be allocated to multiple designations.                                                                                                    |
|                                     | Banner will allow you to retrieve, review and process these transactions, per standard workflow.                                                                                                    |
| Gifts with a Single<br>Designation  | For single-designation gifts, there are two Encompass scenarios supported for Gift Integration:                                                                                                    |
|                                     | <ul> <li>The designation is set-up as an actual designation in Encompass and is passed in the normal designation node via the iModules web service.</li> </ul>                                                                                                    |
|                                     | <ul> <li>The campaign is set-up so that the user does not have to select a<br/>designation, thus saving data entry as there is only one designation option for<br/>this campaign. Therefore, the actual designation value MUST be set-up in a<br/>particular manner in Encompass so that the Banner gift integration logic can<br/>obtain the designation value. If it is not set-up in exactly this manner, the<br/>designation will not successfully be pulled from Encompass.</li> </ul>                                                                                                    |
|                                     | When this campaign is created in Encompass, the set-up for this campaign must also include a Commerce Identifier = Banner Designation Code. If this Commerce Identifier is not available as a choice to your institution (using the Advance Mode when setting up the campaign), you must work with iModules to have a Commerce Identifier of 'Banner Designation Code' created and available. When available for selection, the 'Value' that you should assign for this Commerce Identifier should be the actual Banner designation code. The value of the Banner Designation Code Commerce Identifier will only be interrogated for a designation value if a designation value(s) is not found in the designation node when the iModules web service is called. |
| Gifts without a<br>Designation      | It is technically possible for gifts to be entered in Encompass without a designation value being entered or defaulted. These gifts are supported by gift integration.                                                                                                    |
|                                     | You can set-up a designation default (on AGACTRL) for any Encompass gifts pulled and are missing a designation. If this default is not set, the requirement of a valid designation value will be enforced when the user is positioned on the Gift Details tab of AGAWGIF when reviewing the pulled gift.                                                                                                    |

# **Unsupported transaction types**

Banner Advancement does not support pulling the following types of transactions:

| Туре                         | Description                                                                                                    |
|------------------------------|----------------------------------------------------------------------------------------------------|
| Skip Billing<br>Transactions | Encompass allows an Admin user to enter a gift on behalf of a donor. While this follows the normal donation workflow, the Admin has an additional option to "Skip" the collection of Billing information. This is occasionally done when charging the credit card is not appropriate, such as registering for an event for which payment was provided separately. |
|                              | When these gift transactions are pulled from Encompass to Banner, these transactions are identified as errors as part of the Gift Processing error handling logic. Any error that meets this condition will not be accepted into Banner, thus these types of transactions should not be entered in Encompass.                                                     |
| Adjustment<br>Transactions   | While Encompass does allow the entry of adjustment transactions, Banner is considered the system of record. Therefore, all adjustments should be done directly in Banner, not through the Adjustment function in Encompass. The handling of Encompass Adjustment records is not supported by the Advancement Connector.                                           |
|                              | Unfortunately, there is no method available to identify and exclude the pulling of these adjustment transactions in Gift Integration. Therefore, the only method of controlling this is for institutions to enforce the policy of no entry of Encompass Gift Adjustments.                                                                                         |
| All other<br>Transactions    | Gift Integration currently only supports one-time, perpetual, or scheduled gift transactions that are successful (complete) transactions. All other gift transactions are excluded, including the two noted in this table.                                                                                                    |

# **Scheduled payments**

From a Banner perspective, a scheduled payment is a pledge made by a donor, with a pledge amount, a particular installment schedule, and corresponding pledge payments. You can create a Banner pledge and a pledge payment when the initial scheduled payment transaction is pulled over from Encompass. The gift reviewer will need to review both the pledge and pledge payment (gift) portions on the enhanced Review External Gifts Form (AGAWGIF). When both are approved and posted through AGAWGIF, all expected updates occur for the creation of a pledge, a pledge installment schedule, and a pledge payment.

The following sections provide detailed information about the support of scheduled payments.

### **Process overview**

This section provides a high-level summary of the steps required to pull over scheduled payment transactions and process them to the permanent Banner tables:

- 1. A donor enters the Scheduled Payment transaction into Encompass. This can be authenticated or unauthenticated.
- **2.** A gift pull is performed for this campaign so that the gifts are pulled over via the AUAINIT form or through a pull scheduled via AUAINIT.
- **3.** After the manual pull is initiated, view the Run History tab of AUAINIT to ensure that the status of the Request ID indicates successful completion. If it was a scheduled pull, the recipients of the e-mail notification review the notification.
- 4. Errors that are encountered display, per existing functionality, in the Response Summary shown on the Run History tab on AUAINIT. This information is also reflected in the e-mail text for anyone who receives e-mail notifications when a scheduled gift pull has been completed.
- 5. Navigate to AGAWGIF to review and process the pulled gifts (and attached pledges, if applicable).
- 6. If the New Pledge check box is checked on the Gift List tab for a transaction, the Pledge Details tab will be active. The majority of the fields on this tab are editable.
- 7. If this is an unauthenticated gift, navigate to the External Person Form (APAWPRS). Complete the normal steps to review the external person data to associate it with an existing or new Banner ID. You can then "x" out of APAWPRS.
- 8. Navigate to the Pledge Details tab to review the pledge and ensure the details are correct. When you are satisfied with the pledge information, check the Accepted check box. Any time the Accepted check box is checked or unchecked, the form will complete an automatic save.

If any errors are detected, an attempt to mark the Accepted check box will fail and error messages will display. Fix the errors and try to check the Accepted check box again. Repeat until you can successful mark the Accepted check box. This indicates that the pledge has been reviewed and accepted.

- 9. Complete one of the following options:
  - **9.1.** To post a single gift, navigate to the Gift Details tab.
  - **9.2.** To post a batch, navigate to the Gift List tab and use the Check All function or mark the Load check box to select this and any other desired qualifying gifts.
- **10.** Select the appropriate Create Gifts option to initiate the posting of the selected gifts to Banner.
- 11. If errors are detected on gifts with attached pledges when the Create Gifts option is checked, the gift transactions should have the Review check box marked, per existing standard functionality. Fix the errors and post the gift from the Gift Details form per existing standards.
- 12. Subsequent pledge payments are pulled over in subsequent pull requests. These transactions do not contain an attached pledge record, so they should be reviewed and posted on AGAWGIF per normal gift handling.

# Initial scheduled payment

The scheduled payment option provided in Encompass allows the user to specify the total donation (pledged) amount along with information regarding the frequency and duration of the payments. When the scheduled payment option is selected, the first payment is always taken at that time. There is no option to defer the initial pledge payment. All subsequent payments on this pledge are taken automatically, with no data entry required on the donor's part, based on the payment schedule identified by the donor when the initial scheduled payment transaction is entered. Scheduled payments can be authenticated or unauthenticated.

When the donor enters the scheduled payment, Encompass provides the donor the option to change the day of the month on which all subsequent payments are made. There are three options provided in a drop-down labeled 'Make payments based on'. The three options are as follows:

- Current Date (Default)
- 1st Day of Month
- 15th Day of Month.

If the donor chooses the 1st or the 15th of the month and their original donation date is not the 1st or the 15th, an additional step is required by the Banner gift processor to help ensure that the Banner pledge installment schedule matches the schedule created in Encompass.

For example, a donor makes a donation of \$1200 paid monthly over a 12 month period. The original scheduled payment is made by the donor in Encompass on May 13, 2013.

- Scenario 1: The donor leaves the 'Current Date' as the date of the month on which all subsequent pledge payments should be charged against their credit card. In this case, no manual adjustment to the pledge installment schedule is required in Banner as both the first installment and all subsequent installments will be scheduled to occur on the 13th of the month, regardless of frequency.
- Scenario 2: The donor changes the 'Current Date' value to the 1st Day of month or the 15th Day of Month. However, the date the pledge is made is NOT the 1st or 15th of the month. Banner does not support this scenario without the user having to manually adjust the pledge installment schedule in some way. If this scenario occurs, the Banner user will be made aware of this situation when reviewing the pledge on AGAWGIF through two different methods.

The first method to notify the user of a change of payment date is the display of a new field labeled External Next Payment Date on the Pledge Details tab of AGAWGIF, in the Installment Information datablock. This view-only field displays the Next Payment Date that is pulled from Encompass. The user can compare the First Bill Date value which indicates the date the initial payment was made, to the External Next Payment Date value. If they occur on a different day of the month, the user should understand that the pledge installment data will require adjustment.

In the graphic below, the user has selected the 1st of the month for the subsequent scheduled payments even though the initial payment was taken on May 13th. Therefore, the External Next Payment Date provided by iModules is July 1st. When the payment frequency is monthly, it appears that the iModules Next Payment Date calculation ensures

that a full month has transpired between the initial and next payment. Therefore, iModules calculates July 1st as the External Next Payment Date instead of June 1st.

| Gift List (11)                                                                                                    | Gifts AGAWGIF 8.6.1 (s<br>Gift Details Pledge D                                               | 10680) 200000000000                         | *********                                                         | ******    |                                      | 200000121 |
|----------------------------------------------------------------------------------------------------|-----------------------------------------------------------------------------------------------|---------------------------------------------|-------------------------------------------------------------------|-----------|--------------------------------------|-----------|
| Pledge Number<br>Amount:<br>Date:<br>Status:<br>Type:<br>Pledge Class 1:<br>Pledge Class 2:<br>Pledge Class 3:<br>Vehicle: | Accepted<br>0003725<br>1,200.00<br>13-MAY-2013<br>A V Active<br>RP V Regular Pledge<br>V<br>V | Spo<br>Indiv<br>Instit<br>Fiscal Year: 2013 | use Split<br>idual Rules 🛛 📓<br>ution Rules 🕞<br>Fiscal Year 2013 | Comments: |                                      |           |
| Installment I<br>Reminder:<br>Frequency:<br>Duration:                                                                      | Information<br>Mo Mo Monthly<br>1 One Year                                                    |                                             | First Bill Date: 13<br>Last Bill Date:                            | -MAY-2013 | External Next Payment Date: 01-JUL-2 | 013       |

Additionally, when the user successfully checks the Accepted check box on the Pledge Details tab, a warning will display in a pop-up. The warning message indicates: "Please note that the installment schedule requires manual adjustment based on the External Next Payment Date value. See online help for additional details."

The user should then click **OK** to acknowledge the message. The best practice recommendation is for the reviewer to modify the First Bill Date on the Pledge Details form of AGAWGIF to be in line with the External Next Payment Date value provided by iModules. Given that the above scenario has a frequency of monthly, the reviewer would modify the First Bill Date and change the value from May 13 2013 to June 1, 2013.

**Note:** This date modification does not impact the gift date. It indicates the First Bill Date value that should be used by the pledge installment logic for the creation of the pledge installments.

With this modification, the user has addressed the issue of all subsequent payments being taken on the first day of the month by adjusting the first payment date to match. When the installment schedule is created, the system will show the first installment as paid, as the initial pledge payment always accompanies a scheduled payment from Encompass. Modifying this First Bill Date has no negative implications and is the easiest method to ensure the pledge installment dates for all remaining scheduled payments have the same dates in Banner as exist in Encompass.

| 🗑 Pledge In                     | stallment AGAPINS 8.6.1 (s10                                  | 80) 0000000000000000 | ,,,,,,,,,,,,,,,,,,,,,,,,,,,,,,,,,,,,,,,             | 0000000000000000                    | 994949999     | 000000000000000000000 ≤ × |
|---------------------------------|---------------------------------------------------------------|----------------------|-----------------------------------------------------|-------------------------------------|---------------|---------------------------|
| ID:                             | A00192355 V Roberta Smith                                     | Name                 |                                                     | Category<br>FRND V                  | Class<br>0000 | User Alerts 🛛 📓           |
| Spouse:<br>Pledge:              | 0003725 V Amount:                                             | 1,200.00             | Pledge Date: 13-MAY-2013                            | Type:                               | RP            | Status: A                 |
| Remind<br>Duration:<br>Frequenc | ler Information<br>: I VOne Year<br>:y: MO VMonthly           |                      | First Billing D<br>Billing End Da<br>Install Defaul | ate: 01-JUN-2013<br>ste:<br>t:QUERY |               | Manual Override           |
| Schedule<br>Installn            | Details<br>nent Number Date Due<br>01-JUN-2013<br>01-JUL-2013 | Amount Due           | Amount Paid                                         | Reminder Date                       | Code          | Count                     |

In the figure above, the user would have entered June 1st as the new First Bill Date. As this is a monthly payment, the June 1st date would line up with the next payment date value provided by Encompass, which was July 1st. The actual first pledge payment has already been paid so that amount display in the Amount Paid column for the first installment.

The actual Gift Record will correctly record the date of the gift and is not impacted by this change to the First Bill Date value on AGAWGIF. If the user forgets to make this change on AGAWGIF, they can make the change on the AGAPINS form after the pledge is posted either by removing and creating the installment schedule again with a new value in the First Billing Date, or modifying each of the Date Due values as desired on the Schedule tab.

The frequency selected by the donor and the Next Payment Date value will help the user determine the appropriate date to enter into the First Bill Date. The user should always verify any schedule adjustments on AGAPINS after posting the transaction. If further modifications are required to the Date Due values for the remaining installments, those can be made on the AGAPINS form.

### Pledge installments out of balance

The pledge installment schedule that is created when you post a pledge from AGAWGIF pledge installment schedule may run into rounding issues that result in Expected Amounts on the installment schedule and installment detail records that do not match. If this were to occur, a warning message would display on AGAWGIF when you attempt to post the gift and pledge. The message is as follows:

All installment schedule amounts could not be evenly distributed to the associated installment detail records for ID XXXXXXXX, Pledge 9999999. Please adjust Expected Amounts on Installment Detail records accordingly.

The logic used to post gifts/pledges and create the installment schedule handles one pledge/gift record at a time, even if the user performs batch-level posting of multiple gifts/ pledges on AGAWGIF. As a part of all of the existing messaging that occurs when gifts and pledges are posted, this new warning would also display for each pledge that is posted where the out-of-balance condition has resulted from the pledge installment creation process. If a batch of multiple pledges were posted on AGAWGIF and there were two out of six pledges with out-of-balance installment schedules, the user would see two separate pop-up messages on AGAWGIF with the above warning message. This would

provide the user with the appropriate information to navigate to AGAPINS and review the installment schedule for the identified Banner ID and Pledge number.

### Subsequent pledge payments

For scheduled payment transactions, institutions must always pull over the initial scheduled payment transaction prior to pulling over any subsequent payments. This is required to ensure that the duration of the pledge payment schedule can be calculated correctly.

One of the data elements provided to Banner through the iModules Web services is a count of the remaining payments for a scheduled payment transaction. This value changes as subsequent payments are taken. If the initial scheduled payment was set-up for 11 remaining payments after the initial payment, 11 would be provided to Banner in the Web services. If the initial scheduled payment was not included in a pull prior to the institution pulling over the next payment, and they all ended up in the same pull, iModules would have decreased the amount of remaining payments from 11 to 10. This would be an incorrect value for the Duration calculation performed by Banner.

*Warning!* The initial scheduled payment transaction must ALWAYS be included in a pull completed prior to pulling any of the subsequent payment transactions over to Banner.

When a pledge is pulled over from Encompass, the Web service response provides the external pledge number, which is Encompass's unique pledge #. When a pledge is processed and posted through AGAWGIF, this Encompass pledge value is stored in the AGBPLDG\_EXT\_PLEDGE\_ID field on the pledge. This value can be viewed at the bottom of the AGAWPLG form.

When subsequent pledge payments are pulled in a gift pull, the external pledge number is provided for these transactions. The Banner logic uses the external pledge ID to look for an existing pledge record with this eternal pledge # on the AGBEPLG (temporary pledge) or AGBPLDG (permanent pledge) tables. If one is found for the identified Banner ID, the system automatically associates the subsequent pledge payment to the correct Banner ID and Pledge number. This is true whether the incoming subsequent payment is authenticated or unauthenticated.

# Gift setup in Banner

This section describes the set-up steps necessary for pulling gifts from Encompass to Banner Advancement. As part of this process, the following forms in Banner need to be examined:

- AGACTRL
- AUACMAP
- AUACDEF

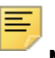

**Note:** The 'Allow Web Pledges' and 'Allow Web Gifts' check boxes on the Base Information tab on the AFACAMP Form (Campaign Detail), are not used, as it's assumed each institution will only set up campaigns in Encompass for which it makes sense to allow the donor to make online gifts.

# AGACTRL

Each gift transaction in Banner must contain a valid gift type code. As the entry of this value is not supported in Encompass, a Gift Type default must be set-up in Banner for Encompass gift transactions to successfully be pulled over to Banner. There are additional default fields that potentially require population by your institution to enable the Gift Integration to successfully function. All of these default values are now available for entry on the Connector Defaults sub-tab on the Institution tab of the AGACTRL form.

These defaults only need to be populated by institutions using the Encompass Gift Integration.

# AUACMAP

Ξ

The following components on the Advancement Connector Data Mapping Form (AUACMAP) allow you to set up gift integration:

- Valid Profile Categories Data block
- Data Mappings to support Gift Integration
- Gift Integration Review Category
- Gift Integration Profile Category

### Valid Profile Categories Data block

The AUACMAP form contains a data block called Valid Profile Categories, which allows you to associate each data element in the Data Elements data block to the appropriate Profile Categories. As you navigate between Data Elements, the values in the Profile Categories data block change in order to reflect the associations to the Data Element in context.

**Note:** Prior to Banner Advancement 8.5, duplicate Data Elements with the same Connector Name were not allowed. With the introduction of the Profile Categories data block in 8.5 and the ability to indicate the profile category to which the Data Element applies, duplicate Connector Name values are allowed, as long as they have different Profile Categories. For example, you can have two Data Elements named SPRIDEN\_FIRST\_NAME, one with a Profile Category of Biographic that maps to the SPRIDEN table for Biographic updates and one with a Profile Category of Gift that maps to the APBWIDN table for Gift Pulls. You may not have two Data Elements that have the same Profile Category.

### Add, Modify and Delete Rules

The following rules apply to the new Profile Categories data block

| Action | Rule                                                                                                    |
|--------|----------------------------------------------------------------------------------------------------|
| Add    | You can add a new Profile Category record at your discretion. However, it must have a unique Profile Category value; duplicates category values are not allowed.                                                                                                    |
|        | If the baseline indicator is not checked on the Valid Profile<br>Category record for a data element, this is not an integration<br>type that is supported by the Banner Advancement<br>Connector. Therefore, any desire you have to extend the<br>Advancement Connector to support this data element for the<br>indicated Profile Category type would be a customization you<br>own and maintain. |
| Modify | You can modify a record. However, the record after the changes must not violate any constraints, such as creating a duplicate profile category value, and must be a valid value.                                                                                                    |
| Delete | Baseline records can not be deleted. If desired, you can<br>inactivate a Profile Category by unchecking the Active check<br>box." Non-baseline records can be deleted. However,<br>performing this action will not impact any existing profiles of<br>this Profile Category that contain this data element.                                                                                       |

### Additional business logic checks

The following information is meant to assist in the addition or modification to existing records.

- Each Profile Category record must have, at the minimum, the Push Allowed or Pull Allowed check box checked. You will receive an error and will not be able to save any profile records if this condition is not met.
- If the Data Element in the top data block has the Active indicator un-checked, a new Profile Category record cannot be associated with that data element. If this is attempted and you try to save this record, you will receive an error. This is because that data element is not considered active so it should not allow or require any new associations to Profile Categories.
- If a Data Element is active, it can be assigned a new Profile Category (via an Add in the Valid Profile Categories data block). However, this Profile Category record is only allowed to have the Push or Pull check box checked if the corresponding check box is checked for the Data Element in the top data block. If you attempt to check one of these Push or Pull check boxes for a Profile Category Record when the associated data element does not have the same check box checked, an error will appear and indicate 'Push or Pull can only be allowed if it is allowed for the associated Data Element'.
- If your institution inactivates a data element in the top data block of AUACMAP, please be aware that this does not have an impact on any existing profiles that already contain this data element. It only prevents that 'inactive' data element from being assigned to a

profile moving forward. You can, at your discretion, manually delete the data element from any existing profiles if the data element is considered no longer valid from an institutional perspective.

#### Seed Data

Seed data is provided for each data element in the base product.

- For each data element supported for the existing BIOGRAPHIC integration, a BIOGRAPHIC Profile Category record is automatically installed when you install Banner Advancement, and these records will have the Baseline check box checked.
- For each data element supported for the new GIFT integration, a GIFT Profile Category record is automatically installed when you install Banner Advancement, and these records will have the Baseline, Active and Pull Allowed check boxes checked.
- If your institution had defined any non-baseline data elements prior to your update to this release, the upgrade routine will automatically assign a BIOGRAPHIC Profile Category record to that data element.

### Data mappings for gift integration

The master list of Data Elements includes Gift-Related data elements that are supported for Gift Integration. These Data Elements are all included as seed data and installed for you during the Banner Advancement installation process.

By default, all Data Elements listed below will have the Active, Baseline and Pull Allowed check boxes checked, and the Push Allowed check box unchecked.

| Connector Name                              | Friendly<br>Name | Review<br>Category | Banner<br>Table<br>Name | Banner Column Name<br>(for temporary gift<br>tables) |
|---------------------------------------------|------------------|--------------------|-------------------------|------------------------------------------------------|
| spriden_first_name                          | First Name       | GIFT               | APBWIDN                 | APBWIDN_FIRST_NAME                                   |
| spriden_last_name                           | Last Name        | GIFT               | APBWIDN                 | APBWIDN_LAST_NAME                                    |
| goremal_email_address<br>_pref              | Email            | GIFT               | APBWIDN                 | APBWIDN_EMAIL_ADDR<br>ESS                            |
| Class Code 1 -<br>CUSTOMIZATION<br>REQUIRED | Code 1           | GIFT               | AGBGHLD                 | AGBGHLD_GCLS_CODE                                    |
| Class Code 2-<br>CUSTOMIZATION<br>REQUIRED  | Code 2           | GIFT               | AGBGHLD                 | AGBGHLD_GCLS_CODE<br>_2                              |
| Class Code 3-<br>CUSTOMIZATION<br>REQUIRED  | Code 3           | GIFT               | AGBGHLD                 | AGBGHLD_GCLS_CODE<br>_3                              |

| Connector Name                                        | Friendly<br>Name           | Review<br>Category | Banner<br>Table<br>Name | Banner Column Name<br>(for temporary gift<br>tables) |
|-------------------------------------------------------|----------------------------|--------------------|-------------------------|------------------------------------------------------|
| Comment-<br>CUSTOMIZATION<br>REQUIRED                 | Comment                    | GIFT               | AGBGHLD                 | AGBGHLD_COMMENT                                      |
| Processing Instructions-<br>CUSTOMIZATION<br>REQUIRED | Processing<br>Instructions | GIFT               | AGBGHLD                 | AGBGHLD_PROC_INST<br>R                               |
| Matching Gift Company-<br>CUSTOMIZATION<br>REQUIRED   | Matching Gift<br>Company   | GIFT               | AGBGHLD                 | AGBGHLD_PROC_INST<br>R                               |

#### Gift integration review category

A Review Category is available on the Advancement Connector Review Category Validation Form (ATVRCAT). This seed data record contains a Code = GIFT and a Description = Gift Integration.

When you access the AUACMAP form, this value appears in the Review Category field when you select a Data Element to which the category applies.

### Gift Integration Profile Category

A Profile Category is available on the Advancement Connector Profile Category Validation Form (ATVPFTP). This seed data record contains a Profile Category = GIFT and a Description = Gift Integration.

When you access the AUACMAP form, this value appears in the Category field in the Valid Profile Categories datablock when you select a Data Element to which the category applies.

### AUACDEF

The following components of the Advancement Connector Profile Form (AUACDEF) support gift integration:

- Profile Categories Code Field
- Campaign Code and Control ID Fields
- Gift Integration Pull Profile

#### Profile Categories Code

The AUACDEF form includes a Category Code field, which allows you to associate a connector profile with a Category Code (GIFT, BIOGRAPHIC). This field is required. Values in this drop-down are validated against the Connector Profile Category Validation Form (ATVPFTP).

When you indicate you want to copy an existing profile via the Copy Profile Code dropdown, the list of profiles from which you can copy will be limited to those that have both a matching Transaction Type (pull/push) and a matching Category Code (bio, gift). Only those profiles with matching values for both fields are displayed as options in the Copy Profile Code drop-down.

### Campaign Code and Control ID Fields for Gift Category Code

The AUACDEF form includes two fields that are required if the Category Code is GIFT. They are Campaign Code (Banner Code) and Control ID.

These fields are maintainable on a Gift Integration Profile. This allows you to modify the Control ID or Campaign of an existing profile, if necessary. Other key fields cannot be modified. If other values are incorrect, delete the profile and add it with the appropriate values. This form does support the establishing of multiple campaigns in Encompass and mapping them to the same Banner Advancement campaign. The set-up for this would include multiple Campaign (gift) Profiles in Banner Advancement, which have the same Campaign value and different Control ID values.

#### Gift Integration Pull Profile

Gift Integration requires a Pull Profile. Therefore a BANNER GIFT PULL profile is provided as seed data. However, it is important to note that the profile needed to support the Gift Pulls has a few key differences from the Biographic profiles and cannot be used successfully without some modification.

The first difference is that there are additional data elements in the keyblock on the Advancement Connector Profile form (AUACDEF) that are required for Gift profiles. This is spoken to in the section above.

The second difference is the functional purpose of the BANNER GIFT PULL profile. Since a Gift transaction has a more rigid set of fields returned from Encompass, the BANNER GIFT PULL profile only needs to include fields that are not included in the standard Gift Transaction.

#### Key block data values

The following key block values are associated with the new BANNER GIFT PULL profile:

- Profile Code = BANNER GIFT PULL
- Profile Description = Baseline Gift Pull Profile
- Category Code = GIFT
- Transaction Type = PULL
- Campaign = Update Me
- Control ID = 99999

*Warning!* The default Campaign code, UPDATE ME, must be configured to represent a Campaign code unique to your institution. Failure to do so

will result in an error on AUAINIT that indicates the value must be updated here on AUACDEF. To change this value, make a copy of the BANNER GIFT PULL profile and then modify the UPDATE ME value while current on the copied BANNER GIFT PULL profile. Copying the profile before modifying it preserves the original BANNER GIFT PULL seed data and allows you to refer back to it, if necessary.

#### Data block values

The fields that are required for a valid Gift Pull profile, and are included in the BANNER GIFT PULL PROFILE include:

| Name          | Connector Name             | Display Order |
|---------------|----------------------------|---------------|
| First Name    | SPRIDEN_FIRST_NAME         | 1             |
| Last Name     | SPRIDEN_LAST_NAME          | 2             |
| Email Address | GOREMAL_EMAIL_ADDRESS_PREF | 3             |

### Optional Data block values

Optionally, Gift Integration will support the pulling of six additional 'instance' fields for a campaign. These are optional fields and are not required to be used by institutions. In fact, these mappings are invalid and will not work as delivered. This is because the value entered in the 'Connector Name' column does not map to an actual instance field in Encompass as instance field names (Connector Name) are unique to each institution and to each of their campaigns. These seed data values are provided as placeholders to remind institutions that these particular instance fields are supported for the BANNER GIFT PULL profile if desired.

When configuring a Gift Pull Profile for use at your institution, copy the provided BANNER GIFT PULL profile and name it something more meaningful to your institution. You should then delete these pre-delivered six instance fields and add any unique instance names that you have set-up and are associating with this campaign/Gift Pull profile.

| Name                     | Connector Name                                    | Display Order |
|--------------------------|---------------------------------------------------|---------------|
| Matching Gift<br>Company | MATCHING GIFT COMPANY -<br>CUSTOMIZATION REQUIRED | 4             |
| Class 1, Class 2,        | CLASS CODE 1 - CUSTOMIZATION                      | 5             |
|                          | REGUIRED                                          | 6             |
|                          | CLASS CODE 2 - CUSTOMIZATION<br>REQUIRED          | 7             |
|                          | CLASS CODE 3 - CUSTOMIZATION<br>REQUIRED          |               |
| Comment                  | COMMENT - CUSTOMIZATION<br>REQUIRED               | 8             |

| Name                       | Connector Name                                      | Display Order |
|----------------------------|-----------------------------------------------------|---------------|
| Processing<br>Instructions | PROCESSING INSTRUCTIONS -<br>CUSTOMIZATION REQUIRED | 9             |

The following provides additional information regarding the optional instance fields:

| Name                     | Encompass<br>Source                                                                                                    | Banner Target                                                                                                    |
|--------------------------|----------------------------------------------------------------------------------------------------|----------------------------------------------------------------------------------------------------|
| Matching Gift<br>Company | Encompass provides<br>a field called<br>Matching Gift<br>Company. This field<br>allows the donor to                                                                                                    | If a donor provides this information, the pull<br>process will include this information in the<br>Processing Instructions field along with a label<br>that indicates it is the Matching Gift Company<br>Name.                                                             |
|                          | provide the name of a<br>company that will<br>match the gift.                                                                                                    | As with other gifts that include Processing<br>Information, the Matching Gift Company<br>information will display on the Gift Details tab<br>of AGAWGIF so that the reviewer can see this<br>additional information and use it to accurately<br>update and post the gift. |
| Class Code 1             | Configured as an<br>instance field with a<br>drop-down list on the<br>appropriate<br>Campaign(s) in<br>Encompass. The<br>valid codes should<br>correspond to the<br>valid Class Codes<br>identified in Banner. | Gift Integration supports the same fields that<br>are available for In-Honor and In-Memory,<br>which are supported by Banner Advancement<br>and Banner Advancement Self-Service.<br>These include Class 1, Class 2 and Class 3.                                           |
| Class Code 2             | Configured as an<br>instance field with a<br>drop-down list on the<br>appropriate<br>Campaign(s) in<br>Encompass. The<br>valid codes should<br>correspond to the<br>valid Class Codes<br>identified in Banner. | See above comments.                                                                                                    |

| Name         | Encompass<br>Source                                                                                                    | Banner Target                                                                                                    |
|--------------|----------------------------------------------------------------------------------------------------|----------------------------------------------------------------------------------------------------|
| Class Code 3 | Configured as an<br>instance field with a<br>drop-down list on the<br>appropriate<br>Campaign(s) in<br>Encompass. The<br>valid codes should<br>correspond to the<br>valid Class Codes<br>identified in Banner. | See above comments.                                                                                                    |
| Comment      | Configured as an<br>instance field (text)<br>on the appropriate<br>Campaign(s) in<br>Encompass.                                                                                                    | This is a general Comment field that is<br>mapped to the Comment field on the<br>AGAWGIF form. This is similar to the general<br>comment field provided in Banner<br>Advancement Self-Service.                                                                                                    |
|              |                                                                                                    | Depending on the method you use to add this<br>instance field to your Encompass<br>environment, the value inserted in this field<br>might exceed 300 characters in length.<br>However, when this value is pulled to Banner,<br>the maximum limit is 300 characters. Thus,<br>any Comment value that exceeds 300<br>characters will be truncated when the value is<br>inserted into Banner for viewing on the Gift<br>Details tab of AGAWGIF or on the standard<br>forms used to view posted gifts. No error or<br>warning will be displayed in Banner indicating<br>the value was truncated. If Comments are<br>truncated as part of this process, and you wish<br>to determine what information was truncated,<br>the balance of the information can be<br>ascertained via Campaign Reporting in<br>Encompass. |

| Processing<br>InstructionsConfigured as an<br>instance field (text)<br>on the appropriate<br>Campaign(s) in<br>Encompass.This field is available on the Details Tab of th<br>Banner external gift review form (AGAWGIF<br>to help the gift reviewer ensure the gift is<br>posted appropriately. | Name                       | Encompass<br>Source                                                                                                    | Banner Target                                                                                                    |
|----------------------------------------------------------------------------------------------------|----------------------------|----------------------------------------------------------------------------------------------------|----------------------------------------------------------------------------------------------------|
| This field is designed<br>to allow the donor to<br>provide guidance<br>regarding the<br>intended use of their<br>donation or additional<br>processing<br>instructions. This<br>may be, for example,<br>instructions indication<br>the gift is an In-Honor<br>or In-Memory gift.                 | Processing<br>Instructions | sing<br>tions Configured as an<br>instance field (text)<br>on the appropriate<br>Campaign(s) in<br>Encompass.<br>This field is designed<br>to allow the donor to<br>provide guidance<br>regarding the<br>intended use of their<br>donation or additional<br>processing<br>instructions. This<br>may be, for example,<br>instructions indication<br>the gift is an In-Honor<br>or In-Memory gift. | This field is available on the Details Tab of the<br>Banner external gift review form (AGAWGIF)<br>to help the gift reviewer ensure the gift is<br>posted appropriately.<br>The Processing Instructions information is<br>stored in a temporary table, not in a<br>permanent Banner table. These are simply<br>temporary instructions that aim to help ensure<br>the gift itself is processed correctly in Banner.<br>If a gift pulled from Encompass has a value in<br>the Processing Instructions field, the gift will<br>automatically have the Review check box<br>checked, indicating it requires review. This will<br>prevent the gift from being mass posted.<br>When this occurs, the gift will need to be<br>posted from the Gift Details Tab on the<br>AGAWGIF form. This method ensures the gift<br>entry operator has viewed the Donor<br>Instructions text prior to processing the gift.<br>Depending on the method you use to add this<br>instance field to your Encompass<br>environment, the value inserted in this field<br>might exceed 2000 characters in length.<br>However, when this value is pulled to Banner,<br>the maximum limit is 2000 characters. Thus,<br>any Processing Instructions value that<br>exceeds 2000 characters will be truncated<br>when the value is inserted into Banner for<br>viewing on the Gift Details tab of AGAWGIF or<br>on the standard forms used to view posted<br>gifts. No error or warning will be displayed in<br>Banner indicating the value was truncated. If<br>Processing Instructions are truncated as part<br>of this process, and you wish to determine<br>what information was truncated, the balance<br>of the information can be ascertained via<br>Campaign Reporting in Encompass |

# Payment frequency

In Encompass (the iModules system), the standard frequency values available for use by institutions are listed below. The values on the left are the values shown in the Frequency drop-down in the Encompass user interface. The values on the right are the Frequency values that are provided in the iModules Web services to indicate the frequency selected by the donor. You can choose not to display all of the options to your donors. However, you cannot add additional frequency options.

| Frequency Description in<br>Encompass | Frequency Code passed by the<br>iModules Web service |
|---------------------------------------|------------------------------------------------------|
| Monthly                               | 12                                                   |
| Quarterly                             | 4                                                    |
| Twice a year                          | 2                                                    |
| Yearly                                | 1                                                    |

In Banner, there is a frequency validation table that is maintained on the Frequency Code Validation List (ATVFREQ). Banner has no control over the values that users populate within the ATVFREQ table. Therefore, your institution must set up translation rules for the incoming iModules Frequency codes (1, 2, 4 and 12) to indicate the values from the Banner Frequency Code Validation table that correspond to the four iModules frequency codes.

The your institution sets up translation rules using the PAYMENT\_FREQUENCY Field Name on the Data Translation Field Value Rules Form (APATRAN). You must populate the appropriate values on APATRAN to create the necessary mapping so that the incoming iModules frequency codes can be converted to the correct Banner frequency code. An example of these new values is shown in the figure below. As there are other Advancement Connector fields that use APATRAN translation, there is an existing Translation Data Source parameter on the Connector Defaults tab on AGACTRL. This value will also be used to identify the Data Source for frequency translation for the Advancement connector gift integration.

When you use the APATRAN translation function and the values entered below on this form, the incoming iModules frequency code of 1 should be converted to YR for Banner purposes. An incoming frequency code of 12 should be converted to MO for Banner purposes and so forth.

| 🙀 Data Translati | on Field Value Rules APATRAN | 8.0 (s10b80) 00000000000 | 000000000000000000000000000000000000000 | 000000000000000000000000000000000000000 |   |
|------------------|------------------------------|--------------------------|-----------------------------------------|-----------------------------------------|---|
| Data Source:     |                              | Field Name:              | PAYMENT_FREQUENCY                       | Copy Table:                             | P |
| Data Source      | Field Name                   | Incoming Data Va         | alue Banner Valu<br>🛡                   | e Description                           |   |
| DPDS             | PAYMENT_FREQUENCY            | 1                        | YR                                      | Annually                                |   |
| DPDS             | PAYMENT_FREQUENCY            | 12                       | МО                                      | Monthly                                 |   |
| DPDS             | PAYMENT_FREQUENCY            | 2                        | SI                                      | Semi-annually                           |   |
| DPDS             | PAYMENT_FREQUENCY            | 4                        | QT                                      | Quarterly                               |   |
|                  |                              |                          |                                         |                                         |   |
|                  |                              |                          |                                         |                                         |   |

If the Advancement Connector logic is unable to successfully translate the incoming Frequency value to a valid Banner Frequency value, an error will be reported when the gift pull is performed and the erring gift(s) will not be loaded into Banner. The error message will read as follows: *Missing Pledge Frequency Code - Translation not found on APATRAN*.

## Pledge duration

The concept of pledge duration is handled differently in iModules than in Banner. Advancement Connector logic has been added to calculate the duration so that it can be written to the Duration field on the Pledge Details tab of AGAWGIF.

For example, a donor has entered a \$6,000 pledge that is to be paid quarterly with a total of 24 payments, the first payment included with the initial transaction along with 23 remaining payments. When this donation is made in Encompass as a scheduled payment, Encompass indicates that the remaining payments will be placed between July 18, 2013 - Jan 18, 2019. This is provided in small text below the frequency information. Because the scheduled payment transaction is entered on April 18, this date will be used in Banner for the creation of the pledge as well as the initial pledge payment.

In this example, the connector completes the following logic to calculate the pledge duration:

• Number of months between payments

The logic first calculates the number of months between payments. It uses the current payment date, April 18, and date of the next payment. The latter is the first date of the payment range which is July 18, 2013. Using date math, it is determined there are 3 months between each payment.

Total months of pledge duration

The logic then multiples this "Number of months between payments"\* (number of remaining payments + 1)

The result is as follows:

```
3 months between payments * (23+1 payments) = 72-month pledge duration
```

The value of the pledge duration in months (72 in the above example) is then used to perform a look-up in the Banner Duration Code Validation table viewed on the ATVPDUR form. The table uses this amount to look for a record with a matching value within the Months column, as shown in the figure below. In this case, as there is no matching record with a Months value of 72, this gift would be identified as being in error and the gift would not be loaded into the temporary gift tables for review. The response summary information on the Run History tab of the AUAINIT form would indicate the error and provide the following error description:

Missing Pledge Duration Code - Number of months not found on ATVPDUR

To address this error, the appropriate Banner user would need to insert a record on the ATVPDUR form that had the matching months value. The user could then run another pull with selection criterion that would include this gift. This pull should result in the gift being successfully pulled, unless there are other errors associated with the gift.

# Adjustments required for scheduled payments entered before 8.6.1

If your institution allowed donors to make scheduled payments in Encompass prior to your upgrade, the 8.6.1 release provides a method to link the unique Encompass pledge ID to the corresponding Banner Pledge. Any subsequent pledge payments pulled from iModules are automatically associated with the correct Banner ID and pledge #.

Banner pledge and the external pledge ID # assigned to that same pledge by iModules. When an adjustment is made to a pledge on the AGAADJS form, a new External Pledge field displays on the bottom of the Pledge Adjustment form. In this field, enter the unique pledge id assigned to the scheduled payment transaction by iModules. You should make these adjustments as part of the set-up prior to your institution's go-live for this upgrade. When this adjustment is made and saved, this Banner pledge is now associated to the corresponding Encompass pledge. Therefore, when a pledge payment (gift) is pulled over from Encompass, Banner logic searches through the various Banner pledges in both the permanent pledge table (AGBPLDG\_EXT\_PLEDGE\_ID) and the temporary pledge table (AGBEPLG\_EXT\_PLEDGE\_ID), looking for one that contains the value that matches the external pledge id provided by iModules. When found, the Banner logic automatically associates this incoming pledge payment to the Banner ID and pledge number. This pledge payment displays as an authenticated gift (pledge payment) on AGAWGIF.

**Warning!** It is critical that the institution assign the correct external pledge ID to the correct Banner ID and Banner pledge. If this association is not set up correctly when performing the above adjustments, then subsequent pledge payments pulled from Encompass will be associated, automatically, with the incorrect Banner ID and Pledge.

# **Setting up Designations in Encompass**

When defining a Designation in Encompass, the Designation IDs functionality is used to tie an Encompass Designation to a Banner Designation code. To facilitate this, there must be a value of 'Banner Designation Code' that can be selected from the Designation IDs drop-down option. For any designations that can potentially be on a one-time or perpetual gift that is pulled over to Banner, institutional personnel must then select that 'Banner Designation Code' drop-down for the Designation IDs field, enter the actual Banner designation code as the Value for that Designation ID and Save.

If this is not done or there is a type-o in either the Designation ID or the Value, gift integration will not be able to successful identify the appropriate designation code. Instead, an error will display when this gift is reviewed on the AGAWGIF form and the user will be required to enter the appropriate valid Banner designation code.

# Setting up instance fields In Encompass

If you want to include any of the six supported instance fields for any of your campaigns, certain set-up steps are required. The following describes these steps.

1. Identification of instance fields in Encompass for appropriate campaigns.

When adding a new field to a campaign form in Encompass, the check box labeled 'Make this an instance field' must be checked. If this is not checked, then the gift integration for this field will not function properly and is not supported. The value that is entered in the 'Export Column Header' field in Encompass will also be the unique Connector Name that you will be using in Step 2.1 below. Please make note of this value. Please work with iModules directly if you require any assistance in understanding how to setup an instance field on a campaign.

For example: For your Annual Fund campaign, you would like to include the Processing Instructions field. Therefore, you add it as an instance field for that campaign with an 'Export Column Header' name of '2012 Annual Fund:Processing Instructions'.

2. Identification of these instance fields on the AUACMAP form.

Since instance names in Encompass are unique by institution and by campaign, your institution must identify this unique name to Banner so it will understand the appropriate column to interrogate when trying to pull over this value for a particular Gift Pull Profile (and campaign). The following two steps are required:

2.1. Insert a new Data Elements record in the top data block on the AUACMAP form.

Since your institution has a new 'instance' field that isn't yet known to Banner, the first step is to identify this data element to the master list of data elements supported for the Advancement Connector. This is done on the AUACMAP form using the Record Insert action.

To make this easier, the BANNER GIFT PULL profile has a seed data record for each of the six instance fields supported for Gift Integration. All of these can easily be found by filtering the view on AUACMAP to include only those that have a Connector Name containing the word 'Customization.'

If you view these existing seed data records, it provides the majority of the values you would need for your 'instance' record. The only piece of information that will vary by institution is the Connector Name value. This should be equal to the value you have for this instance field in Encompass in the 'Export Column Header' attribute.

For example: To identify the Processing Instructions instance field that I added to my Annual Fund campaign in Encompass, I would insert a new record that had the same data as the seed data record with the Connector Name 'PROCESSING INSTRUCTIONS - CUSTOMIZATION REQUIRED'. Instead of the above connector name, for my new record, the value would instead be '2012 Annual Fund: Processing Instructions' which is the exact value from the 'Export Column Header' attribute of the Encompass instance field.

Both the Processing Instructions and the Matching Gift Data are mapped to the AGBGHLD\_PROC\_INSTR table and column. Therefore, a label will display in front of each value so the user can easily understand the data they are viewing in that one field. The label that will be displayed in the Processing Instructions field on AGAWGIF (Gift Details tab) is defined by the value in the Friendly Name

field on AUACMAP for these two records. Institutions have the option of modifying the text in the Friendly Name field for these records to customize those labels if desired. The order in which these two fields display in the Processing Instructions field (assuming both values are being populated and pulled over with Gifts) is dictated by the Display Order value for the data element on AUACMAP and can be modified by the institution of a different order is desired.

**2.2.** Associate this new data element to the Gift Category on the bottom data block entitled 'Valid Profile Categories'.

Once you have added the mapping for this instance field for this particular campaign, you then need to assign it the Gift Category in the Valid Profile Categories data block at the bottom of this form. It should be marked as active and have the 'Pull Allowed' check box checked. This now makes this data element available to be added to any Gift Pull profile.

3. Add this data element to the appropriate Gift Pull Profile on the AUACDEF form.

You can add this campaign-specific instance field to the appropriate Gift Profile being used for that campaign.

Given that the 'Export Column Header' value is required by Encompass to be unique across all campaigns, you will need to do the above steps for every one of these supported instance fields you choose to include on every campaign. So, as an example, if you only wanted to add the Processing Instructions form to your campaigns and pull that one 'instance' field over to Banner but you had six campaigns, you'd need to add six unique data element records to AUACMAP and then add them to the appropriate six Gift Pull Profiles per the instructions above.

# **Gift pull initiation**

This section describes initiating the pulling of gifts from Encompass to Banner Advancement after the initial setup is performed. As part of this process, the AUAINIT form (Initiation tab, Scheduler tab and Run History tab) in Banner needs to be examined.

# AUAINIT – Initiation tab

Since there are two kinds of integration (Biographic and Gift), a Category Code field is available on the initiation tab on the Advancement Connector Initiation Form (AUAINIT). When you select a Category from this drop-down, values in the Profile Code list below will be filtered and will only display profiles associated with the selected category in this field.

- If Initiation Selection = Push, and Category Code = Biographic, only the Biographic push profiles display.
- If Initiation Selection = Push and Category Code = Gift, no profiles display as none are supported at this time. However, if your institution has customized the Advancement Connector and has, for some reason created Gift Push profile(s), they would display.
- If Initiation Selection = Pull and Category Code = Biographic, only the Biographic Pull profiles display.
- If Initiation Selection = Pull and Category Code = Gift, only the Gift Pull profiles display.

# AUAINIT - Scheduler tab

Since there are two kinds of integration (Biographic and Gift), a Category Code field is available on the Scheduler tab on the Advancement Connector Initiation Form (AUAINIT). When you select a Category from this drop-down, values in the Profile Code list below will be filtered and will only display profiles associated with the selected category in this field.

- If Initiation Selection = Push, and Category Code = Biographic, only the Biographic push profiles display.
- If Initiation Selection = Push and Category Code = Gift, no profiles display as none are supported at this time. However, if your institution has customized the Advancement Connector and has, for some reason created Gift Push profile(s), they would display.
- If Initiation Selection = Pull and Category Code = Biographic, only the Biographic Pull profiles display.
- If Initiation Selection = Pull and Category Code = Gift, only the Gift Pull profiles display.

# AUAINIT – Run History tab

Since there are two kinds of integration (Biographic and Gift), the Run History tab on the Advancement Connector Initiation Form (AUAINIT) includes the following items in order to support gift integration.

### Profile Category

A new Category Code field was added to help the user understand the type of profile that was run (Gift, Biographic).

### Count

The Count in both the Initiation Requests and the Associated Batches data blocks represents the number of gifts pulled back as part of that Request ID. This would include all gift transactions returned by Encompass for that Gift pull request, regardless of whether the Banner gift integration logic subsequently identified error conditions and reports any of these gifts as errors.

### Status values for Gift Pulls

When a gift pull is requested and the pull is executed successfully, the status on the Run History form will be one of the following:

- Completed: All gift records included in the pull were successfully loaded into the external gift tables (APBWIDN, AGBGHLD and AGRGHDE).
- Completed with Errors: There was at least one gift record that could not be loaded because it did not pass the validation logic. This may be due to an error identified by Encompass or the Banner pull logic. See the section below entitled 'Gift error display' for additional information.
- Initiated: The pull request is in process.

- No Changes: There were no new gifts that qualified for inclusion in the pull.
- Failed: There was a larger system or service failure that caused the entire pull request to fail. As a result, no gift records were pulled over.

In most cases the status will be Completed or Completed with Errors.

**Note:** You might momentarily notice a gift pull contains a status of 'Review'. If this occurs, this temporary status can be ignored as it simply indicates the request is being processed.

**Warning!** Since the review of pulled gifts does not occur on the Connector review form, the updating of the status from Review to Completed does not apply. Once the pull is completed successfully, you must use the Review External Gifts Form (AGAWGIF) to review these pulled gifts.

#### Gift error display

When a pull results in a status of Complete with Errors, additional information can be viewed in order to understand the gifts that were identified as having errors. This error information can be viewed by selecting the Response Summary icon on the Run History tab in the Associated Batches data block where the batch level information is displayed. When the Response Summary is displayed, you will see four counts at the top, followed by any error information. The four counts at the top include the number of Total Constituents, Total Pledges, Authenticated Gifts and Unauthenticated Gifts.

#### Email notification for successful gift pulls

When a scheduled gift integration pull is successful, an email will be sent to the designated recipient. As with the Bio push/pull process, the message will contain a standard set of information (Request ID, Type, Date Run, Status, Profile Code and Frequency). Additionally, the message will include the following gift-specific information.

#### Email notification for Gift Pulls with a Complete with Error Status

When a pull results in a status of Complete with Errors, additional information will be included in the email notification. This information is meant to assist in identifying which gifts had errors and were not pulled over to Banner.

The additional information that displays in the email includes a count of gift transaction errors along with the same information that displays on the Response Summary, as described earlier.

# **Error Identification Logic**

When pulling gifts from Encompass, Banner Advancement performs certain checks prior to loading the gift transactions for review. If certain error conditions exist, the gift transactions are not loaded into the gift temporary tables (APBWIDN, AGBGHLD and AGRGHDE). Instead, the transactions appear on the gift error display.

If a transaction has more than one error, each individual error will be a part of the error count shown on the Response Summary on the Run History tab and the error information for each particular error will be reported separately. For example, if the gift pull contained 1 gift that was authenticated and the gift contained 3 errors, the Total Number of Errors would be 3 and all errors will have the same gift number.

The following errors were added in order to support gift transactions:

| Error Message                                                      | Description                                                                                                    |  |
|--------------------------------------------------------------------|----------------------------------------------------------------------------------------------------|--|
| ID does not exist in<br>Banner or Name<br>information is           | The gift transaction has neither a valid PIDM nor a Last<br>Name value. To be loaded into the temporary gift tables,<br>either:                                                                                                    |  |
| missing                                                            | <ul> <li>A valid PIDM must exist, which indicates an authenticated<br/>gift.</li> </ul>                                                                                                    |  |
|                                                                    | OR                                                                                                    |  |
|                                                                    | <ul> <li>Last Name must be populated to provide enough<br/>information for an unauthenticated gift.</li> </ul>                                                                                                    |  |
| Gift has already                                                   | The gift transaction has already been posted to Banner.                                                                                                    |  |
| been processed                                                     | As part of this process, the following fields are examined to determine if the gift has been posted from this source, for this Banner ID. These fields are checked for both gifts posted into Banner as well as the other gifts currently in the temporary gift tables:                                                                                  |  |
|                                                                    | External Gift Number                                                                                                    |  |
|                                                                    | Banner ID                                                                                                    |  |
|                                                                    | <ul><li>Data Origin</li><li>Gift Date</li></ul>                                                                                                    |  |
| Missing Total Gift<br>Amount                                       | The gift transaction is missing a value for the total gift amount.                                                                                                    |  |
| Missing Detail<br>Amount                                           | The gift is missing an amount value for a designation.                                                                                                    |  |
| Missing Gift Type<br>Code– Please set-<br>up default on<br>AGACTRL | The gift type code is missing. For gifts from Encompass, this<br>is a reminder to the institution to fill in the Gift Type code on<br>AGACTRL. If this error is encountered, the appropriate Gift<br>Type Code should be entered on AGACTRL. Once the value<br>is specified and the user tries the Gift pull again, this error will<br>no longer appear. |  |

| Error Message                                                             | Description                                                                                                    |
|---------------------------------------------------------------------------|----------------------------------------------------------------------------------------------------|
| Invalid Gift Type<br>Code – Please<br>check default value<br>on AGACTRL   | This error would only occur if the default gift type value set-<br>up on AGACTRL has become invalid for some reason.                                                                                                    |
| Skip Billing<br>Transactions Not<br>Supported                             | The transaction does not include Billing Information and represents a 'Skip Billing' transaction entered by an Admin in Encompass, which is not supported.                                                                                                    |
| Invalid Gift Class<br>Code 1                                              | Indicates that the value pulled from Encompass for the Gift<br>Class Code 1 does not have a corresponding valid value in<br>Banner. To resolve this issue, review the valid values for this<br>field in both Encompass and Banner to make sure they are in<br>sync. Once the issue is resolve, pull this gift again and the<br>error should not appear.                     |
| Invalid Gift Class<br>Code 2                                              | Same description as Invalid Gift Class Code 1, but for Class Code 2.                                                                                                    |
| Invalid Gift Class<br>Code 3                                              | Same description as Invalid Gift Class Code 1, but for Class Code 3.                                                                                                    |
| State Code does<br>not exist                                              | Indicates the value pulled from Encompass for the State<br>Code for an unauthenticated gift does not have a<br>corresponding valid value in Banner. To resolve this issue,<br>review the valid values for this field in both Encompass and<br>Banner to make sure they are in-synch. Once the issue is<br>resolved, pull this gift again and the error should not appear.   |
| Nation Code does<br>not exist                                             | Indicates the value pulled from Encompass for the Nation<br>Code for an unauthenticated gift does not have a<br>corresponding valid value in Banner. To resolve this issue,<br>review the valid values for this field in both Encompass and<br>Banner to make sure they were in-synch. Once the issue is<br>resolved, pull this gift again and the error should not appear. |
| Pledge has already been processed                                         | Indicates the gift pull included initial scheduled payment<br>transactions that you have already pulled, whether<br>authenticated or unauthenticated. This will typically occur<br>when you are running a scheduled or manual pull that is for a<br>timeline - or includes a timeline - that was included in a<br>previous pull.                                            |
| Missing Pledge<br>Frequency Code -<br>Translation not<br>found on APATRAN | Indicates the Advancement Connector logic was unable to<br>successfully translate the incoming Frequency value to a<br>valid Banner Frequency value.<br>See <u>Payment frequency</u> for details on how to resolve this<br>issue.                                                                                                    |

| Error Message                                                                    | Description                                                                                                    |
|----------------------------------------------------------------------------------|----------------------------------------------------------------------------------------------------|
| Missing Pledge<br>Duration code -<br>Number of months<br>not found on<br>ATVPDUR | Indicates there is no matching pledge duration value in the Banner Duration Code Validation table viewed on the ATVPDUR form.                                                                                                    |
|                                                                                  | See <u>Pledge duration</u> for details on how to resolve this issue.                                                                                                    |
| Missing Banner<br>Pledge #                                                       | Indicates one of the following two scenarios:                                                                                                    |
|                                                                                  | <ul> <li>The institution is trying to pull over a subsequent pledge<br/>payment but they have not yet pulled over the original<br/>scheduled payment transaction that is used to create the<br/>corresponding pledge in Banner. Therefore, the pledge<br/>does not yet exist in Banner.</li> </ul>                                                                                      |
|                                                                                  | • The institution used Encompass and allowed entry of scheduled payment transactions prior to upgrading to this release. Additionally, the institution has not yet performed the set-up step that allows them to link the unique encompass pledge # to an existing Banner pledge number so that subsequent pledge payments on a scheduled payment transaction can be handled by Banner. |
|                                                                                  | To correct this error, you must link the unique Encompass pledge ID to the correct corresponding Banner Pledge.                                                                                                    |
|                                                                                  | See <u>Adjustments required for scheduled payments entered</u><br><u>before 8.6.1</u> for details on how to resolve this issue.                                                                                                    |

# Merge Gift Pull Timeline Considerations

The iModules gift-related web services are structured so they only provide gifts to Banner after any necessary review has been performed on a gift transaction (primarily for member-merge types of functionality). iModules has worked out a method to ensure this is transparent to those using the gift-related web services so the user does not have to do any special processing other than performing their normal hourly, daily or weekly gift pulls. However, please be aware that this potentially will result in a delay before certain gifts may be available to be pulled over to Banner. Please be sure your institution works with iModules personnel to understand any impact this may have on the delay of gifts being available for the Banner Advancement Connector Gift Integration.

# **Gift Review functionality**

As with other external gifts that are loaded into Banner Advancement, the Gifts pulled from Encompass will be reviewed & processed using the Review External Gifts forms – AGAWGIF and APAWPRS. The following speaks only to these forms to allow reviewing of the Encompass gifts.

## **Viewing Processing Instructions**

Any processing instructions that the donor provides in Encompass will display in a new Processing instructions field, which is visible on the Gift Details tab in AGAWGIF. Information in this field is inquiry-only.

When you access this field, instructions appear in the lower-left indicating this field contains "Additional Processing Instructions from the donor to help ensure this gift is posted per the donor's wishes."

### Modifying the Gift Type value

When you access the Gift Type field to modify the value, the field will display a new dropdown, which validates against ATVGIFT. This is the same fashion in which the Gift Type field appears on the AGAGIFT form.

### Handling gifts with no Designation

If a gift is pulled from Encompass and contains no designation, Banner will not allow you to save or post the gift. When this situation occurs, you must enter a Designation and it must be one that is valid for the Campaign.

**Note:** If you attempt to check the 'OK to Load' check box and the Designation value is missing, you will receive an error that indicates the Designation value is required to create gifts. Under these circumstances you will be allowed to save any changes on the Gift Details tab. However, you will not be allowed to check the 'OK to Load' check box while this error condition exists.

# Viewing Processing Instructions for Billing Phone

When billing information is pulled for unauthenticated gifts, the billing phone information from Encompass is passed to Banner as a text field. This information can be viewed on the APAWPRS form in a new inquiry-only field named Processing Instructions. The telephone number that appears in this field will contain a prefix of Billing Phone: and will be followed by the actual number.

**Note:** This data is only stored in APBWIDN. It is not stored in any of the permanent bio or gift tables since it is used to facilitate the communication of this data from Encompass to inform the user of the need to transcribe the number into the appropriate phone fields.

*Warning!* If you choose the Create Constituent option and there is data in the Processing Instructions field, but there is no data in the apbwidn\_phone\_number field, a warning message will indicate the Processing Instructions contains data but no phone number value has

been entered. This message aims to help ensure you don't inadvertently miss the opportunity to transcribe phone information into the phone fields.

## Display of Encompass Data on AGAWGIF

The following provides a listing of the various data elements that can be seen on the AGAWGIF and APAWPRS forms and indicates how and if they are supported for the Advancement Connector Gift Integration.

### AGAWGIF - Gift Details tab

Anywhere that it says 'Not Supported' is simply an indication the data element is not pulled over from Encompass via the Gift Integration. Any exiting functionality tied to that data element on the External Gift forms continues to apply.

| Field Label | Gift Integration Support                                                                                                    | Configuration<br>Requirements |
|-------------|----------------------------------------------------------------------------------------------------|-------------------------------|
| External ID | Provided by iModules in the gift web service response.                                                                                                    | None                          |
|             | Represents the unique id of the member in Encompass (member id).                                                                                           |                               |
| Banner ID   | Provided by iModules in the gift web service<br>response if available. If provided and the<br>Banner ID is valid, this indicates an<br>authenticated gift. | None                          |
|             | This field will be blank for unauthenticated gifts.                                                                                                    |                               |
| OK to Load  | This is used by standard external gift review functionality and its purpose or use has not changed.                                                        | None                          |
| Gift Number | This unique Banner Gift Number value is assigned by Banner, per standard external gift processing.                                                         | None                          |
| Gift Type   | This is not provided by Encompass. Instead<br>this value is populated based on the default<br>Gift Type identified on AGACTRL.                             | AGACTRL                       |
| Date        | Provided by iModules in the web service response.                                                                                                    | None                          |
|             | Represents the date the gift was made by the donor.                                                                                                    |                               |
| Amount      | Provided by iModules in the web service response.                                                                                                    | None                          |
|             | Represents the total gift amount.                                                                                                    |                               |

| Field Label                | Gift Integration Support                                                                                                    | Configuration<br>Requirements |
|----------------------------|----------------------------------------------------------------------------------------------------|-------------------------------|
| Fiscal Year                | This gets populated with the ATVFISC_CODE where the gift_date is between the atvfisc_start_date and the atvfisc_end_date.                                                                  | None                          |
| Entry Date                 | This is populated by Banner with the sysdate (system date).                                                                                                    | None                          |
| Vehicle                    | Not supported                                                                                                    | None                          |
| Match Form                 | Not supported                                                                                                    | None                          |
| Category                   | <ul> <li>For an authenticated gift, this value is the<br/>Donot Category value associated with the<br/>Banner ID.</li> </ul>                                                               | AGACTRL                       |
|                            | • For an unauthenticated gift, if a default value<br>for Donor Category has been entered on<br>AGACTRL, that value will default when the<br>gift is loaded into the temporary gift tables. |                               |
|                            | <ul> <li>Donor Category will get updated on the<br/>AGAWGIF form (agbghld table) if a change<br/>is made on the APAWPRS form (apbwidn<br/>table).</li> </ul>                               |                               |
| Class 1                    | Supported for Gift Integration via specific use<br>and configuration of an Encompass instance<br>field.                                                                                    | Instance field                |
| Class 2                    | Supported for Gift Integration via specific use and configuration of an Encompass instance field.                                                                                          | Instance field                |
| Class 3                    | Supported for Gift Integration via specific use and configuration of an Encompass instance field.                                                                                          | Instance field                |
| Authorization              | Provided by iModules in the web service response.                                                                                                    | None                          |
| Reference                  | Not supported                                                                                                    | None                          |
| Comment                    | Supported for Gift Integration via specific use and configuration of an Encompass instance field.                                                                                          | Instance field                |
| Processing<br>Instructions | Supported for Gift Integration via specific use<br>and configuration of an Encompass instance<br>field.                                                                                    | Instance field                |
|                            | This field will potentially contain information<br>for two Encompass fields – Processing<br>Instructions and Matching Gift Company.                                                        |                               |
| Field Label              | Gift Integration Support                                                                                                    | Configuration<br>Requirements                              |  |  |  |  |
|--------------------------|----------------------------------------------------------------------------------------------------|------------------------------------------------------------|--|--|--|--|
| External Gift ID         | Provided by iModules in the web service response.                                                                                                    | None                                                       |  |  |  |  |
|                          | Represents the unique external gift ID assigned by Encompass.                                                                                                    |                                                            |  |  |  |  |
| User                     | The user responsible for pulling this gift over None to the Banner temporary gift tables for review.<br>If done manually, this will reflect the user initiating the pull. If done by the scheduler, this will have the value ADVCONN.                                                     |                                                            |  |  |  |  |
| Origin                   | For gifts pulled from Encompass through the<br>Advancement Connector, the Origin value will<br>always equal AUKEXGF. This is set by<br>Banner logic.                                                                                                    | e None<br><i>v</i> ill                                     |  |  |  |  |
| Activity Date            | The date this record was last updated. This is initially set to the date and time the temporary gift records are created in Banner.                                                                                                    | None                                                       |  |  |  |  |
| Solicitor<br>Information | iModules Gift Integration does not support the<br>pulling of the Solicitation, Organization or ID<br>fields from Encompass. However, per current<br>functionality, when reviewing a gift the user is<br>able to make modifications to these fields on<br>the Gift Details tab if desired. | N/A                                                        |  |  |  |  |
| Campaign and             | Designation Details                                                                                                    |                                                            |  |  |  |  |
| Gift Amount              | Provided by iModules in the web service response.                                                                                                    | None                                                       |  |  |  |  |
|                          | Represents the individual amounts for each designation.                                                                                                    |                                                            |  |  |  |  |
| Pledge                   | Not supported                                                                                                    | N/A                                                        |  |  |  |  |
| Campaign                 | This is set to the Campaign value on the Gift<br>Pull Profile used to pull over this gift.                                                                                                    | Gift Pull Profile<br>set-up on the<br>AUACDEF the<br>form. |  |  |  |  |
| Designation              | Provided by iModules in the web service response.                                                                                                    | Instance field                                             |  |  |  |  |
|                          | Represent the individual designation(s) for the gift.                                                                                                    |                                                            |  |  |  |  |

#### AGAWGIF - Pledge Details tab

| Field Label       | Gift Integration Support                                                                                                    | Configuration<br>Requirements |  |  |
|-------------------|----------------------------------------------------------------------------------------------------|-------------------------------|--|--|
| Accepted          | Not supported N/A                                                                                                    |                               |  |  |
| Spouse Split      | Not supported                                                                                                    | N/A                           |  |  |
| Pledge            | Not supported                                                                                                    | N/A                           |  |  |
| Individual Rules  | Not supported                                                                                                    | N/A                           |  |  |
| Amount            | Provided by iModules in the web service response.                                                                                                    | None                          |  |  |
|                   | Represents the total pledge amount.                                                                                                    |                               |  |  |
| Institution Rules | Not supported                                                                                                    | N/A                           |  |  |
| Date              | Provided by iModules in the web service response.                                                                                                    | None                          |  |  |
|                   | Represents the date the pledge was made by the donor.                                                                                                    |                               |  |  |
| Fiscal Year       | This gets populated with the ATVFISC_CODE where the pledge_date is between the atvfisc_start_date and the atvfisc_end_date                                                                                                    | ATVFISC                       |  |  |
| Status            | This is not provided by Encompass. Status codes are defined on the Membership Status Code Validation Form (ATVAMST)                                                                                                    | None.                         |  |  |
| Туре              | This is not provided by Encompass. Instead<br>this value is populated based on the default<br>Pledge Type identified on AGACTRL. If the<br>default is not defined on AGACTRL, you must<br>enter the pledge type on AGAWPLG before<br>the pledge can be accepted and stored in<br>Banner. | AGACTRL                       |  |  |
| Pledge Class 1    | This is not provided by Encompass. Instead<br>this value is populated based on the default<br>pledge classification specified on ATVPCLS.                                                                                                    | ATVPCLS                       |  |  |
| Pledge Class 2    | This is not provided by Encompass. Instead<br>this value is populated based on the default<br>pledge classification specified on ATVPCLS.                                                                                                    | ATVPCLS                       |  |  |
| Pledge Class 3    | This is not provided by Encompass. Instead<br>this value is populated based on the default<br>pledge classification specified on ATVPCLS.                                                                                                    | ATVPCLS                       |  |  |
| Vehicle           | Not supported.                                                                                                    | None                          |  |  |

| Field Label                   | Gift Integration Support                                                                                                    | Configuration<br>Requirements                              |  |  |  |
|-------------------------------|----------------------------------------------------------------------------------------------------|------------------------------------------------------------|--|--|--|
| Comments                      | Supported for Gift Integration via specific use and configuration of an Encompass instance field.                             | Instance field                                             |  |  |  |
| Reminder                      | Provided by iModules in the web service response.                                                                             | None                                                       |  |  |  |
|                               | Represents the reminder code for the installment.                                                                             |                                                            |  |  |  |
| First Bill Date               | This is populated by Banner with the sysdate(system date).                                                                    | None                                                       |  |  |  |
| External Next<br>Payment Date | Provided by iModules in the web service response.                                                                             | None                                                       |  |  |  |
|                               | Represents the date that the next payment will be taken by the external party providing this pledge information.              |                                                            |  |  |  |
| Frequency                     | Provided by iModules in the web service response.                                                                             | ATVFREQ                                                    |  |  |  |
|                               | Represents the frequency of the installments.                                                                                 |                                                            |  |  |  |
| Last Bill Date                | This is populated by Banner with the sysdate(system date).                                                                    | None                                                       |  |  |  |
|                               | Represents the frequency of the installments.                                                                                 |                                                            |  |  |  |
| Duration                      | n Provided by iModules in the web service response.                                                                           |                                                            |  |  |  |
|                               | Represents the duration of the installments.                                                                                  |                                                            |  |  |  |
| Campaign 1                    | This is set to the Campaign value on the Gift<br>Pull Profile used to pull over this gift.                                    | Gift Pull Profile<br>set-up on the<br>AUACDEF the<br>form. |  |  |  |
| Campaign 2                    | This is set to the Campaign value on the Gift<br>Pull Profile used to pull over this gift.                                    | Gift Pull Profile<br>set-up on the<br>AUACDEF the<br>form. |  |  |  |
| Campaign 3                    | This is set to the Campaign value on the GiftGift Pull ProPull Profile used to pull over this gift.set-up on thAUACDEF tform. |                                                            |  |  |  |
| Designation 1                 | This is set to the Campaign value on the Gift<br>Pull Profile used to pull over this gift.                                    | Gift Pull Profile<br>set-up on the<br>AUACDEF the<br>form. |  |  |  |

| Field Label   | Gift Integration Support Configu                                                           |                                                            |  |  |  |  |
|---------------|--------------------------------------------------------------------------------------------|------------------------------------------------------------|--|--|--|--|
| Designation 2 | This is set to the Campaign value on the Gift<br>Pull Profile used to pull over this gift. | Gift Pull Profile<br>set-up on the<br>AUACDEF the<br>form. |  |  |  |  |
| Designation 3 | This is set to the Campaign value on the Gift<br>Pull Profile used to pull over this gift. | Gift Pull Profile<br>set-up on the<br>AUACDEF the<br>form. |  |  |  |  |
| Amount 1      | Provided by iModules in the web service response.                                          | None                                                       |  |  |  |  |
|               | Represents the pledge amount for the campaign/designation combination.                     |                                                            |  |  |  |  |
| Amount 2      | Provided by iModules in the web service response.                                          | None                                                       |  |  |  |  |
|               | Represents the pledge amount for the campaign/designation combination.                     |                                                            |  |  |  |  |
| Amount 3      | Provided by iModules in the web service response.                                          | None                                                       |  |  |  |  |
|               | Represents the pledge amount for the campaign/designation combination.                     |                                                            |  |  |  |  |

#### APAWPRS – Person Information tab

| Field Label | Gift Integration Support                                         | Configuration<br>Requirements |
|-------------|------------------------------------------------------------------|-------------------------------|
| External ID | Provided by iModules in the gift web service response.           | None                          |
|             | Represents the unique id of the member in Encompass (member id). |                               |
| Processed   | Standard Banner functionality.                                   | N/A                           |
| Generate ID | Standard Banner functionality.                                   | N/A                           |

| Field Label                                            | Gift Integration Support Configuration                                                                                                    |          |  |  |  |  |
|--------------------------------------------------------|----------------------------------------------------------------------------------------------------|----------|--|--|--|--|
| Banner ID                                              | Provided by iModules in the gift web service<br>response if available. If provided and the<br>Banner ID is valid, this indicates an<br>authenticated gift. This field will be blank for<br>unauthenticated gifts.                                                                                                    | None     |  |  |  |  |
|                                                        | To ensure you do not add a new Banner ID for<br>someone who already exists in your Banner<br>database, use the 'Common Matching Entry'<br>from the Options menu on APAWPRS to<br>perform a lookup on the donor name to<br>determine if the unauthenticated donor<br>already exists in Banner. If so, simply<br>associate this unauthenticated gift to that<br>existing Banner individual. |          |  |  |  |  |
| Last Name<br>Prefix                                    | Not supported                                                                                                    | N/A      |  |  |  |  |
| Last Name                                              | Provided by iModules in the gift web service response.                                                                                                    | None     |  |  |  |  |
| First Name                                             | Provided by iModules in the gift web service response.                                                                                                    | ice None |  |  |  |  |
| Middle Name                                            | Not supported                                                                                                    | N/A      |  |  |  |  |
| Prefix                                                 | Not supported                                                                                                    | N/A      |  |  |  |  |
| Suffix                                                 | Not supported                                                                                                    | N/A      |  |  |  |  |
| Date of Birth                                          | Not supported                                                                                                    | N/A      |  |  |  |  |
| Gender                                                 | Not supported                                                                                                    | N/A      |  |  |  |  |
| Maiden Name                                            | Not supported                                                                                                    | N/A      |  |  |  |  |
| Donor Category                                         | If this is an unauthenticated gift, if a default<br>value for Donor Category has been entered<br>on AGACTRL, that value will default when the<br>gift is loaded into the temporary gift tables.                                                                                                    | AGACTRL  |  |  |  |  |
| Preferred Class                                        | Not supported N/A                                                                                                    |          |  |  |  |  |
| Preferred<br>College                                   | Not supported                                                                                                    | N/A      |  |  |  |  |
| Last Login Date                                        | Not supported                                                                                                    | N/A      |  |  |  |  |
| Spouse<br>Information (four<br>name-related<br>fields) | Not supported                                                                                                    | N/A      |  |  |  |  |

| Field Label                      | Gift Integration Support                                                                                                    | Configuration<br>Requirements |
|----------------------------------|----------------------------------------------------------------------------------------------------|-------------------------------|
| User                             | The user responsible for pulling this gift over<br>to the Banner temporary gift tables for review.<br>If done manually, this will reflect the user<br>initiating the pull. If done by the scheduler, this<br>will have the value ADVCONN. | None                          |
| Activity Date                    | The date this record was last updated. This is initially set to the date and time the temporary gift records are created in Banner.                                                                                                    | None                          |
| Gifts Exists                     | Standard functionality. This gets checked on the form if a record is found in AGBGHLD for the APBWIDN_ID                                                                                                    | None                          |
| Address<br>Information<br>Exists | Standard functionality. If any of the APBWIDN address fields are populated then this will be checked.                                                                                                    | None                          |

#### APAWPRS – Address Information tab

The below biographic and address information is only pulled over from Encompass for unauthenticated gifts. If it is an unauthenticated gifts, the Billing address information entered by the donor will be displayed to at least provide the one known address for this unauthenticated donor.

| Field Label          | Gift Integration Support                                                                                                    | Configuration<br>Requirements                                                             |  |  |
|----------------------|----------------------------------------------------------------------------------------------------|-------------------------------------------------------------------------------------------|--|--|
| Address Type         | This is not provided by Encompass. Instead this value is populated based on the default Address Type identified on AGACTRL. | AGACTRL                                                                                   |  |  |
| House Number         | Not supported                                                                                                    | N/A                                                                                       |  |  |
| Street Line 1        | Provided by iModules in the gift web service response.                                                                      | None                                                                                      |  |  |
| Street Line 2        | Provided by iModules in the gift web service response.                                                                      | None                                                                                      |  |  |
| Street Line 3        | Not supported                                                                                                    | N/A                                                                                       |  |  |
| Street Line 4        | Not supported                                                                                                    | N/A                                                                                       |  |  |
| City                 | Provided by iModules in the gift web service response.                                                                      | None                                                                                      |  |  |
| State or<br>Province | Provided by iModules in the gift web service response.                                                                      | Ensure codes in<br>both systems<br>match so no<br>errors occur when<br>pulling to Banner. |  |  |

| Field Label                                | Gift Integration Support                                                                                                    | Configuration<br>Requirements                                                                      |  |  |
|--------------------------------------------|----------------------------------------------------------------------------------------------------|----------------------------------------------------------------------------------------------------|--|--|
| Zip or Postal<br>Code                      | Provided by iModules in the gift web service response.                                                                                                    | None                                                                                               |  |  |
| County                                     | Not supported                                                                                                    | N/A                                                                                                |  |  |
| Nation                                     | Provided by iModules in the gift web service response.                                                                                                    | Ensure codes in<br>both systems<br>match so no<br>errors occur when<br>pulling to Banner.          |  |  |
| Processing<br>Instructions                 | Provided by iModules in the gift web service response.                                                                                                    | Instance field                                                                                     |  |  |
| Telephone Type                             | This is not provided by Encompass. Instead this value is populated based on the default Address Type identified on AGACTRL.                                                                                                    | AGACTRL                                                                                            |  |  |
| Phone Number<br>Components                 | The billing phone number entered by the<br>unauthenticated donor will display in the<br>Processing Instructions field on the Address<br>Information tab of APAWPRS. This<br>information can be reviewed and then copied<br>and pasted into the appropriate phone number<br>components. The format of this field in<br>Encompass does not allow direct mapping<br>into the Banner Phone number fields. | Require cut &<br>paste by reviewer<br>into the<br>appropriate phone<br>number<br>component fields. |  |  |
| Fax Type and<br>Phone Number<br>Components | Not supported                                                                                                    | N/A                                                                                                |  |  |
| Email Type                                 | This is not provided by Encompass. Instead<br>this value is populated based on the default<br>Email Type identified on AGACTRL.                                                                                                    | AGACTRL                                                                                            |  |  |
| Email Address                              | Provided by iModules in the web service response.                                                                                                    | None                                                                                               |  |  |
|                                            | This represents the email address provided by the unauthenticated donor with their billing information when making the gift.                                                                                                    |                                                                                                    |  |  |

### Schedule the transfer of data

Banner Advancement provides optional functionality for scheduling the transfer of data between Banner and iModules's Encompass product. This functionality allows your institution to set predefined schedules for the automatic running of push and pull profiles. These Scheduler records then automatically initiate these runs at the requested dates and times, relieving your staff of having to initiate them manually.

#### Scheduler tab

The Scheduler tab is used to add, modify, and delete Scheduler records.

#### Adding a new scheduler record

You can add one Scheduler record per profile. This Scheduler record is either active or inactive. You are not allowed to add another Scheduler record for the same profile. If you try this, you get the following error message: *\*ERROR\* Only one scheduler record for a profile is allowed*.

Use the following steps to add a new Scheduler record for a profile and initiate it from the Scheduler tab.

- 1. Access the Advancement Connector Initiation Form (AUAINIT).
- 2. Select the Scheduler tab.
- 3. Select Insert from the Record menu.
- 4. Indicate whether the Scheduler record is active or inactive.
- 5. Select a profile type from the **Profile Type** drop-down list.
- 6. Select the profile code from the Profile Code drop-down list.
- 7. Select the frequency from the Frequency drop-down list.
- 8. Enter the time you want to initiate the push or pull in the Start Time field.

**Note:** Please be sure that you refer to the published guidelines provided by iModules regarding the use of Web services. These will help your institution better understand iModules recommendations regarding record volume, time of day recommendations for larger transactions sets, configuration settings, etc.

- **9.** Enter the date when you want the selection to begin in the **Selection Begin Date** field.
- **10.** Enter the time when you want the selection to begin in the **Selection Begin Time** field.
- **11.** If you want an e-mail notification about the status of the scheduled job, enter an e-mail id in one of the four e-mail notification fields, as required.

**12.** Save the changes.

When the Scheduler record initiates a push request, the request selects the changes that occurred since the last time this process was successfully initiated by this Scheduler record. If there is no prior run for this Scheduler record that was successful, the entered Selection Begin Date and Time are used for selection purposes.

#### Modifying an existing scheduler record

You can modify a Scheduler record by modifying the information you entered on the Scheduler tab fields. However, you are not allowed to make any modifications for the profile code. If you need to change the profile code, delete the existing record and add a new one with the new profile code.

#### Deleting an existing scheduler record

Use the following steps to delete an existing Scheduler record.

- 1. Select the Scheduler record you want to delete.
- 2. Select Remove from the Record menu.

You get the following message:

Do you really want to delete this scheduler record? It is possible to inactivate this record instead of deleting it.

3. Click Yes.

The selected record is deleted.

#### **E-mail notification**

The Scheduler provides automated e-mail notifications to the institutions to automatically communicate whether the scheduled jobs were run successfully or not. If there were any issues with the job running, the e-mail would prompt the appropriate personnel to look into and address the issue.

The institutions can identify as many as four different e-mail addresses to which this notification should be sent for each scheduler record. The use of these four fields is optional.

Certain format checks are performed when an e-mail address is entered. These include a warning message and automatic removal of spaces as well as an error if there is not at least one character before the @ and before the . in the e-mail address.

A sample e-mail notification looks like the following:

To: Email 1, 2, 3, 4

From: Banner Advancement Scheduler

Subject: Scheduler Request Initiated STATUS: Completed PROFILE: Banner Push Email text: Request ID: 9999

Type: Push

Date Run: 2/24/2011

Status: Completed

Profile: Banner Push

Frequency: Daily

Error Info: only populated if error information was returned in the web service response

**Note:** If a Gift Push or Pull is completed, a Total Pledges count displays in the summary counts.

When a push or pull request is submitted, that request id first moves to INITIATED status. When the request is fully processed, the status will then change to reflect whether or not it was completed successfully. This is the point at which e-mail notifications are generated. Therefore, if for some reason a request does not move from the INTITIATED status, e-mail notifications will not be generated. Any of these requests should be investigated as this most likely means something is wrong with the Connector installation or configuration.

# Appendix A - Advancement Connector Data Mappings

Specific Banner® database fields are mapped to specific iModules Encompass database fields to ensure the integrity of both databases. This appendix provides details about the data mappings that are supported by baseline Banner Advancement and delivered on the Advancement Connector Data Mapping Form (AUACMAP).

The tables in this appendix are organized by the following tabs that are displayed in Encompass:

- Biographic information
- Preferred contact information
- Education information
- Other education information
- Spouse and family information
- Business information
- Business contact information
- · Activities and honors information
- Admin only

The tables in this appendix provide the following details for each data mapping:

| Table Heading              | Description                                                                                    |
|----------------------------|------------------------------------------------------------------------------------------------|
| Encompass Database<br>Name | Name of the data element in the Encompass database                                             |
| Friendly Name              | Label used in the Encompass user interface to identify the data element                        |
| Туре                       | Type of data field (drop-down list, text box, date box, e-<br>mail text box confirm, or label) |
| Maximum Field Size         | Maximum size of the data element                                                               |
| Pull                       | Flag that indicates whether the data element can be pulled from Encompass to Banner            |
| Push                       | Flag that indicates whether the data element can be pushed from Banner to Encompass            |
| Banner Database Name       | Name of the data element in the Banner database                                                |

| Table Heading           | Description                                                                                                    |  |  |
|-------------------------|----------------------------------------------------------------------------------------------------|--|--|
| Selection Code Required | Flag that indicates whether a selection code must be<br>entered on the Advancement Connector Profile Form<br>(AUACDEF) when a push profile uses this data element |  |  |

# **Biographic information**

| Encompass Database<br>Name | Friendly<br>Name               | Туре               | Max<br>Field<br>Size | Pull | Push | Banner Database Name       | Selection Code<br>Required                                                    | Comments |
|----------------------------|--------------------------------|--------------------|----------------------|------|------|----------------------------|-------------------------------------------------------------------------------|----------|
| SPBPERS_NAME_PREFIX        | Prefix                         | Text box           | 20                   |      | Р    | SPBPERS_NAME_PREFIX        |                                                                               |          |
| SPRIDEN_FIRST_NAME         | First<br>Name                  | Text box           | 60                   |      | Р    | SPRIDEN_FIRST_NAME         |                                                                               |          |
| SPRIDEN_MI                 | Middle<br>Name                 | Text box           | 60                   |      | Р    | SPRIDEN_MI                 |                                                                               |          |
| SPRIDEN_LAST_NAME          | Last<br>Name                   | Text box           | 60                   |      | Р    | SPRIDEN_LAST_NAME          |                                                                               |          |
| SPRIDEN_SURNAME_<br>PREFIX | Last<br>Name<br>Prefix         | Text box           | 60                   |      | Ρ    | SPRIDEN_SURNAME_<br>PREFIX |                                                                               |          |
| SPBPERS_NAME_SUFFIX        | Suffix                         | Text box           | 20                   |      | Р    | SPBPERS_NAME_SUFFIX        |                                                                               |          |
| SPBPERS_SEX                | Gender                         | Drop-<br>down list | 1                    |      | Р    | SPBPERS_SEX                |                                                                               |          |
| SPBPERS_BIRTH_DATE         | Birth Date                     | Date box           | 8                    |      | Р    | SPBPERS_BIRTH_DATE         |                                                                               |          |
| APRSALU_SALU_CODE          | Salutation<br>Code<br>(hidden) | Drop-<br>down list | 4                    |      | Ρ    | APRSALU_SALU_CODE          | Required -<br>Indicates which<br>salutation code is<br>pushed to<br>Encompass |          |
| APRSALU_SALUTATION         | Salutation                     | Text box           | 120                  |      | Р    | APRSALU_SALUTATION         |                                                                               |          |

| Encompass Database<br>Name | Friendly<br>Name         | Туре               | Max<br>Field<br>Size | Pull | Push | Banner Database Name | Selection Code<br>Required                                                                                                    | Comments                                                                                                    |
|----------------------------|--------------------------|--------------------|----------------------|------|------|----------------------|----------------------------------------------------------------------------------------------------|----------------------------------------------------------------------------------------------------|
| SPBPERS_ETHN_CDE           | Ethnicity                | Drop-<br>down list | 1                    |      | Ρ    | SPBPERS_ETHN_CDE     |                                                                                                    |                                                                                                    |
| SPRIDEN_LAST_NAME_<br>ORG  | Organizati<br>on Name    | Text box           | 60                   |      | Ρ    | SPRIDEN_LAST_NAME    |                                                                                                    |                                                                                                    |
| APRCATG_DONR_CODE          | Primary<br>Donor<br>Code | Text box           | 4                    |      | P    | APRCATG_DONR_CODE    | Required -<br>Indicates which<br>donor category(s)<br>are pushed to<br>Encompass.<br>If blank, all<br>constituents are<br>included in the<br>push.<br>If one or more<br>selection codes are<br>entered (each<br>separated by a<br>comma with no<br>spaces), only those<br>constituents that<br>match one of the<br>entered selection<br>codes are included<br>in the push. | If primary Donor<br>Category code in<br>Banner changes, all<br>biographic data for<br>the constituent is<br>pushed regardless<br>of whether the bio<br>changes fall within<br>the specified date<br>range and<br>regardless of<br>whether the push<br>was initiated<br>manually or by the<br>scheduler. For<br>additional<br>information, please<br>refer to <u>"Special</u><br><u>Handling when the</u><br><u>Primary Donor</u><br><u>Code has Changed</u><br>in Banner" on<br>page 127. |

### **Preferred contact information**

| Encompass Database<br>Name     | Friendly<br>Name              | Туре                          | Max<br>Field<br>Size | Pull | Push | Banner Database Name      | Selection Code<br>Required | Comments |
|--------------------------------|-------------------------------|-------------------------------|----------------------|------|------|---------------------------|----------------------------|----------|
| SPRADDR_STATUS_IND_<br>PREF    | Address<br>Status<br>(hidden) | Drop-<br>down list            | 1                    | Ρ    | Ρ    | SPRADDR_STATUS_IND        |                            |          |
| GOREMAL_EMAIL_<br>ADDRESS_PREF | Primary<br>Email              | E-mail<br>text box<br>confirm | 128                  | Ρ    | Ρ    | GOREMAL_EMAIL_<br>ADDRESS |                            |          |
| GOREMAL_EMAL_CODE_<br>PREF     | Primary<br>Email<br>Code      | Drop-<br>down list            | 4                    | Р    | Ρ    | GOREMAL_EMAL_CODE         |                            |          |

| Encompass Database<br>Name    | Friendly<br>Name       | Туре      | Max<br>Field<br>Size | Pull | Push | Banner Database Name     | Selection Code<br>Required                                                                                                    | Comments |
|-------------------------------|------------------------|-----------|----------------------|------|------|--------------------------|----------------------------------------------------------------------------------------------------|----------|
| SPRADDR_ATYP_CODE_            | Preferred              | Drop-     | 2                    | Р    | Ρ    | SPRADDR_ATYP_CODE        | Optional                                                                                                    |          |
| PREF                          | Address<br>Type        | aown list |                      |      |      |                          | If blank, the<br>following address<br>fields are retrieved<br>from the preferred<br>address in Banner<br>Advancement.                                                                                     |          |
|                               |                        |           |                      |      |      |                          | If a selection code<br>is entered, the<br>following address<br>fields are retrieved<br>from the active<br>address record that<br>has this address<br>type and is effective<br>on the date of the<br>push. |          |
| SPRADDR_STREET_<br>LINE1_PREF | Preferred<br>Address 1 | Text Box  | 75                   | Ρ    | Ρ    | SPRADDR_STREET_<br>LINE1 |                                                                                                    |          |
| SPRADDR_STREET_<br>LINE2_PREF | Preferred<br>Address 2 | Text Box  | 75                   | Ρ    | Ρ    | SPRADDR_STREET_<br>LINE2 |                                                                                                    |          |
| SPRADDR_STREET_<br>LINE3_PREF | Preferred<br>Address 3 | Text Box  | 75                   | Ρ    | Ρ    | SPRADDR_STREET_<br>LINE3 |                                                                                                    |          |
| SPRADDR_STREET_<br>LINE4_PREF | Preferred<br>Address 4 | Text Box  | 75                   | Ρ    | Р    | SPRADDR_STREET_<br>LINE4 |                                                                                                    |          |

| Encompass Database<br>Name    | Friendly<br>Name | Туре               | Max<br>Field<br>Size | Pull | Push | Banner Database Name     | Selection Code<br>Required | Comments |
|-------------------------------|------------------|--------------------|----------------------|------|------|--------------------------|----------------------------|----------|
| SPRADDR_HOUSE_<br>NUMBER_PREF | House<br>Number  | Text Box           | 10                   | Ρ    | Ρ    | SPRADDR_HOUSE_<br>NUMBER |                            |          |
| SPRADDR_CITY_PREF             | City             | Text Box           | 50                   | Р    | Р    | SPRADDR_CITY             |                            |          |
| SPRADDR_STAT_CODE_<br>PREF    | State            | Drop-<br>down list | 3                    | Ρ    | Ρ    | SPRADDR_STAT_CODE        |                            |          |
| SPRADDR_ZIP_PREF              | Zip              | Text Box           | 30                   | Р    | Р    | SPRADDR_ZIP              |                            |          |
| SPRADDR_NATN_CODE_<br>PREF    | Country          | Drop-<br>down list | 5                    | Ρ    | Ρ    | SPRADDR_NATN_CODE        |                            |          |

| SPRTELE_TELE_CODE Preferred Drop- 4 P P SPRTELE_TELE_CODE Optional   Phone down list If blank, "primary   Type umber number number                                                                                                    | ion Code<br>red Comments                                                                                                    |
|----------------------------------------------------------------------------------------------------|----------------------------------------------------------------------------------------------------|
| Type down list If blank, "primary                                                                                                    | l                                                                                                    |
| hunden<br>phone n<br>is assoc<br>the mos<br>preferre<br>(defined<br>APACO)<br>phone tr<br>used to<br>preferre<br>numbers<br>Encomp<br>Banner.<br>preferre<br>does no<br>phone n<br>preferre<br>does no<br>phone n<br>preferre<br>transfer<br>transfer<br>Encomp<br>Banner. | the<br>/" phone<br>is the<br>humber that<br>ciated with<br>at current<br>ad address<br>d on<br>NS). The<br>ype on this<br>ecord is<br>transfer<br>ad phone<br>s between<br>bass and<br>If the<br>ad address<br>at have a<br>humber,<br>ad phone<br>s are not<br>red between<br>bass and<br>lection code<br>s a phone<br>at phone<br>at phone<br>as anne<br>address<br>address |

| Encompass Database<br>Name       | Friendly<br>Name                                                | Туре     | Max<br>Field<br>Size | Pull | Push | Banner Database Name        | Selection Code<br>Required | Comments |
|----------------------------------|-----------------------------------------------------------------|----------|----------------------|------|------|-----------------------------|----------------------------|----------|
| SPRTELE_ATYP_CODE_<br>PREF       | Preferred<br>Phone<br>Address<br>Type<br>(hidden)               | Text Box | 2                    | Ρ    | Ρ    | SPRTELE_ATYP_CODE           |                            |          |
| SPRTELE_ADDR_<br>SEQNO_PREF      | Preferred<br>Phone<br>Address<br>Sequence<br>Number<br>(hidden) | Text Box | 2                    | Ρ    | Ρ    | SPRTELE_ADDR_SEQNO          |                            |          |
| SPRTELE_CTRY_CODE_<br>PHONE_PREF | Phone<br>Country<br>Code                                        | Text Box | 4                    | Ρ    | Ρ    | SPRTELE_CTRY_CODE_<br>PHONE |                            |          |
| SPRTELE_PHONE_AREA_<br>PREF      | Phone<br>Area<br>Code                                           | Text Box | 6                    | Ρ    | Ρ    | SPRTELE_PHONE_AREA          |                            |          |
| SPRTELE_PHONE_<br>NUMBER_PREF    | Phone<br>Number                                                 | Text Box | 12                   | Ρ    | Ρ    | SPRTELE_PHONE_<br>NUMBER    |                            |          |
| SPRTELE_PHONE_EXT_<br>PREF       | Phone<br>Extension                                              | Text Box | 10                   | Р    | Ρ    | SPRTELE_PHONE_EXT           |                            |          |

| Encompass Database<br>Name      | Friendly<br>Name                                          | Туре               | Max<br>Field<br>Size | Pull | Push | Banner Database Name        | Selection Code<br>Required                                                                                                    | Comments |
|---------------------------------|-----------------------------------------------------------|--------------------|----------------------|------|------|-----------------------------|----------------------------------------------------------------------------------------------------|----------|
| SPRTELE_TELE_CODE_<br>FAX_PREF  | Fax<br>Phone<br>Type<br>(hidden)                          | Drop-<br>down list | 4                    | Ρ    | Ρ    | SPRTELE_TELE_CODE           | Required -<br>Indicates which<br>phone type<br>represents the fax                                                                                  |          |
|                                 |                                                           |                    |                      |      |      |                             | The following fax<br>fields are retrieved<br>from the active<br>record that has this<br>phone type and is<br>effective on the<br>date of the push. |          |
| SPRTELE_ATYP_CODE_<br>FAX_PREF  | Fax<br>Phone<br>Address<br>Type<br>(hidden)               | Text Box           | 2                    | Ρ    | Ρ    | SPRTELE_ATYP_CODE           |                                                                                                    |          |
| SPRTELE_ADDR_<br>SEQNO_FAX_PREF | Fax<br>Phone<br>Address<br>Sequence<br>Number<br>(hidden) | Text Box           | 2                    | Ρ    | Ρ    | SPRTELE_ADDR_SEQNO          |                                                                                                    |          |
| SPRTELE_CTRY_CODE_<br>FAX_PREF  | Fax<br>Country<br>Code                                    | Text Box           | 4                    | Ρ    | Р    | SPRTELE_CTRY_CODE_<br>PHONE |                                                                                                    |          |
| SPRTELE_FAX_AREA_<br>PREF       | Fax Area<br>Code                                          | Text Box           | 6                    | Ρ    | Р    | SPRTELE_PHONE_AREA          |                                                                                                    |          |

| Encompass Database<br>Name       | Friendly<br>Name                 | Туре     | Max<br>Field<br>Size | Pull | Push | Banner Database Name        | Selection Code<br>Required | Comments |
|----------------------------------|----------------------------------|----------|----------------------|------|------|-----------------------------|----------------------------|----------|
| SPRTELE_FAX_NUMBER_<br>PREF      | Fax<br>Number                    | Text Box | 12                   | Р    | Ρ    | SPRTELE_PHONE_<br>NUMBER    |                            |          |
| SPRTELE_FAX_EXT_<br>PREF         | Fax<br>Extension                 | Text Box | 10                   | Ρ    | Ρ    | SPRTELE_PHONE_EXT           |                            |          |
| SPRTELE_CTRY_CODE_<br>PHONE_CELL | Cell<br>Phone<br>Country<br>Code | Text Box | 4                    | Ρ    | Ρ    | SPRTELE_CTRY_CODE_<br>PHONE |                            |          |
| SPRTELE_PHONE_AREA_<br>CELL      | Cell<br>Phone<br>Area<br>Code    | Text Box | 6                    | Ρ    | Ρ    | SPRTELE_PHONE_AREA          |                            |          |
| SPRTELE_PHONE_<br>NUMBER_CELL    | Cell<br>Phone<br>Number          | Text Box | 12                   | Ρ    | Ρ    | SPRTELE_PHONE_<br>NUMBER    |                            |          |

# **Education information**

| Encompass Database<br>Name   | Friendly<br>Name                           | Туре                          | Max<br>Field<br>Size | Pull | Push | Banner Database Name       | Selection Code<br>Required | Comments                                                                 |
|------------------------------|--------------------------------------------|-------------------------------|----------------------|------|------|----------------------------|----------------------------|--------------------------------------------------------------------------|
| APBCONS_COLL_CODE_<br>PREF   | Preferred<br>School                        | Drop-<br>down list            | 2                    |      | Р    | APBCONS_COLL_CODE_<br>PREF |                            |                                                                          |
| APBCONS_PREF_CLAS            | Preferred<br>Class<br>Year                 | Drop-<br>down list            | 4                    |      | Ρ    | APBCONS_PREF_CLAS          |                            |                                                                          |
| APRADEG_SEQ_NO_<br>PRIM_1    | Degree 1<br>sequence<br>number<br>(hidden) | Label                         | Integer<br>(5)       |      | Ρ    | APRADEG_SEQ_NO             |                            |                                                                          |
| APRADEG_DEGC_CODE_<br>PRIM_1 | 1st<br>Degree                              | Label /<br>Drop-<br>down list | 6                    |      | Ρ    | APRADEG_DEGC_CODE          |                            | Four most recent<br>degrees are<br>extracted, based on<br>activity date. |
| APRADEG_ACYR_CODE_<br>PRIM_1 | 1st<br>Degree<br>Year                      | Label /<br>Drop-<br>down list | 4                    |      | Ρ    | APRADEG_ACYR_CODE          |                            |                                                                          |
| APRADEG_SBGI_CODE_<br>PRIM_1 | 1st<br>Degree<br>Institution<br>Code       | Drop-<br>down list            | 6                    |      | Ρ    | APRADEG_SBGI_CODE          |                            |                                                                          |
| APRADEG_COLL_CODE_<br>PRIM_1 | 1st<br>Degree<br>School                    | Drop-<br>down list            | 2                    |      | Ρ    | APRADEG_COLL_CODE          |                            |                                                                          |

| Encompass Database<br>Name     | Friendly<br>Name         | Туре                          | Max<br>Field<br>Size | Pull | Push | Banner Database Name | Selection Code<br>Required | Comments                                                                                 |
|--------------------------------|--------------------------|-------------------------------|----------------------|------|------|----------------------|----------------------------|------------------------------------------------------------------------------------------|
| APRADEG_CAMP_CODE_<br>PRIM_1   | 1st<br>Degree<br>Campus  | Drop-<br>down list            | 3                    |      | Ρ    | APRADEG_CAMP_CODE    |                            |                                                                                          |
| APRAMAJ_MAJR_CODE_<br>1_PRIM_1 | 1st<br>Degree<br>Major 1 | Label /<br>Drop-<br>down list | 4                    |      | Ρ    | APRAMAJ_MAJR_CODE    |                            | Six most recent<br>majors for the<br>degree are<br>extracted, based on<br>activity date. |
| APRAMAJ_MAJR_CODE_<br>2_PRIM_1 | 1st<br>Degree<br>Major 2 | Label /<br>Drop-<br>down list | 4                    |      | Ρ    | APRAMAJ_MAJR_CODE    |                            |                                                                                          |
| APRAMAJ_MAJR_CODE_<br>3_PRIM_1 | 1st<br>Degree<br>Major 3 | Label /<br>Drop-<br>down list | 4                    |      | Ρ    | APRAMAJ_MAJR_CODE    |                            |                                                                                          |
| APRAMAJ_MAJR_CODE_<br>4_PRIM_1 | 1st<br>Degree<br>Major 4 | Label /<br>Drop-<br>down list | 4                    |      | Ρ    | APRAMAJ_MAJR_CODE    |                            |                                                                                          |
| APRAMAJ_MAJR_CODE_<br>5_PRIM_1 | 1st<br>Degree<br>Major 5 | Label /<br>Drop-<br>down list | 4                    |      | Ρ    | APRAMAJ_MAJR_CODE    |                            |                                                                                          |
| APRAMAJ_MAJR_CODE_<br>6_PRIM_1 | 1st<br>Degree<br>Major 6 | Label /<br>Drop-<br>down list | 4                    |      | Ρ    | APRAMAJ_MAJR_CODE    |                            |                                                                                          |

| Encompass Database<br>Name          | Friendly<br>Name                              | Туре                          | Max<br>Field<br>Size | Pull | Push | Banner Database Name         | Selection Code<br>Required | Comments |
|-------------------------------------|-----------------------------------------------|-------------------------------|----------------------|------|------|------------------------------|----------------------------|----------|
| APRADEG_MAJR_CODE_<br>CONC_1_PRIM_1 | 1st<br>Degree<br>Major<br>Concentr<br>ation 1 | Label /<br>Drop-<br>down list | 4                    |      | Ρ    | APRADEG_MAJR_CODE_<br>CONC_1 |                            |          |
| APRADEG_MAJR_CODE_<br>CONC_2_PRIM_1 | 1st<br>Degree<br>Major<br>Concentr<br>ation 2 | Label /<br>Drop-<br>down list | 4                    |      | Ρ    | APRADEG_MAJR_CODE_<br>CONC_2 |                            |          |
| APRADEG_MAJR_CODE_<br>CONC_3_PRIM_1 | 1st<br>Degree<br>Major<br>Concentr<br>ation 3 | Label /<br>Drop-<br>down list | 4                    |      | Ρ    | APRADEG_MAJR_CODE_<br>CONC_3 |                            |          |
| APRADEG_MAJR_CODE_<br>CONC_4_PRIM_1 | 1st<br>Degree<br>Major<br>Concentr<br>ation 4 | Label /<br>Drop-<br>down list | 4                    |      | Ρ    | APRADEG_MAJR_CODE_<br>CONC_4 |                            |          |
| APRADEG_MAJR_CODE_<br>CONC_5_PRIM_1 | 1st<br>Degree<br>Major<br>Concentr<br>ation 5 | Label /<br>Drop-<br>down list | 4                    |      | Ρ    | APRADEG_MAJR_CODE_<br>CONC_5 |                            |          |

| Encompass Database<br>Name          | Friendly<br>Name                              | Туре                          | Max<br>Field<br>Size | Pull | Push | Banner Database Name         | Selection Code<br>Required | Comments                                                                 |
|-------------------------------------|-----------------------------------------------|-------------------------------|----------------------|------|------|------------------------------|----------------------------|--------------------------------------------------------------------------|
| APRADEG_MAJR_CODE_<br>CONC_6_PRIM_1 | 1st<br>Degree<br>Major<br>Concentr<br>ation 6 | Label /<br>Drop-<br>down list | 4                    |      | Ρ    | APRADEG_MAJR_CODE_<br>CONC_6 |                            |                                                                          |
| APRADEG_MAJR_CODE_<br>MINR_1_PRIM_1 | 1st<br>Degree<br>Minor                        | Label /<br>Drop-<br>down list | 4                    |      | Ρ    | APRADEG_MAJR_CODE_<br>MINR_1 |                            |                                                                          |
| APRADEG_MAJR_CODE_<br>MINR_2_PRIM_1 | 1st<br>Degree<br>Minor 2                      | Label /<br>Drop-<br>down list | 4                    |      | Ρ    | APRADEG_MAJR_CODE_<br>MINR_2 |                            |                                                                          |
| APRADEG_SEQ_NO_<br>PRIM_2           | Degree 2<br>sequence<br>number<br>(hidden)    | Label                         | Integer<br>(5)       |      | Ρ    | APRADEG_SEQ_NO               |                            |                                                                          |
| APRADEG_DEGC_CODE_<br>PRIM_2        | 2nd<br>Degree                                 | Label /<br>Drop-<br>down list | 6                    |      | Ρ    | APRADEG_DEGC_CODE            |                            | Four most recent<br>degrees are<br>extracted, based on<br>activity date. |
| APRADEG_ACYR_CODE_<br>PRIM_2        | 2nd<br>Degree<br>Year                         | Label /<br>Drop-<br>down list | 4                    |      | Ρ    | APRADEG_ACYR_CODE            |                            |                                                                          |
| APRADEG_SBGI_CODE_<br>PRIM_2        | 2nd<br>Degree<br>Institution<br>Code          | Drop-<br>down list            | 6                    |      | Ρ    | APRADEG_SBGI_CODE            |                            |                                                                          |

| Encompass Database<br>Name     | Friendly<br>Name         | Туре                          | Max<br>Field<br>Size | Pull | Push | Banner Database Name | Selection Code<br>Required | Comments                                                                                 |
|--------------------------------|--------------------------|-------------------------------|----------------------|------|------|----------------------|----------------------------|------------------------------------------------------------------------------------------|
| APRADEG_COLL_CODE_<br>PRIM_2   | 2nd<br>Degree<br>School  | Drop-<br>down list            | 2                    |      | Ρ    | APRADEG_COLL_CODE    |                            |                                                                                          |
| APRADEG_CAMP_CODE_<br>PRIM_2   | 2nd<br>Degree<br>Campus  | Drop-<br>down list            | 3                    |      | Ρ    | APRADEG_CAMP_CODE    |                            |                                                                                          |
| APRAMAJ_MAJR_CODE_<br>1_PRIM_2 | 2nd<br>Degree<br>Major 1 | Label /<br>Drop-<br>down list | 4                    |      | Ρ    | APRAMAJ_MAJR_CODE    |                            | Six most recent<br>majors for the<br>degree are<br>extracted, based on<br>activity date. |
| APRAMAJ_MAJR_CODE_<br>2_PRIM_2 | 2nd<br>Degree<br>Major 2 | Label /<br>Drop-<br>down list | 4                    |      | Ρ    | APRAMAJ_MAJR_CODE    |                            |                                                                                          |
| APRAMAJ_MAJR_CODE_<br>3_PRIM_2 | 2nd<br>Degree<br>Major 3 | Label /<br>Drop-<br>down list | 4                    |      | Ρ    | APRAMAJ_MAJR_CODE    |                            |                                                                                          |
| APRAMAJ_MAJR_CODE_<br>4_PRIM_2 | 2nd<br>Degree<br>Major 4 | Label /<br>Drop-<br>down list | 4                    |      | Р    | APRAMAJ_MAJR_CODE    |                            |                                                                                          |
| APRAMAJ_MAJR_CODE_<br>5_PRIM_2 | 2nd<br>Degree<br>Major 5 | Label /<br>Drop-<br>down list | 4                    |      | Р    | APRAMAJ_MAJR_CODE    |                            |                                                                                          |
| APRAMAJ_MAJR_CODE_<br>6_PRIM_2 | 2nd<br>Degree<br>Major 6 | Label /<br>Drop-<br>down list | 4                    |      | Ρ    | APRAMAJ_MAJR_CODE    |                            |                                                                                          |

| Encompass Database<br>Name          | Friendly<br>Name                              | Туре                          | Max<br>Field<br>Size | Pull | Push | Banner Database Name         | Selection Code<br>Required | Comments |
|-------------------------------------|-----------------------------------------------|-------------------------------|----------------------|------|------|------------------------------|----------------------------|----------|
| APRADEG_MAJR_CODE_<br>CONC_1_PRIM_2 | 2nd<br>Degree<br>Major<br>Concentr<br>ation 1 | Label /<br>Drop-<br>down list | 4                    |      | Ρ    | APRADEG_MAJR_CODE_<br>CONC_1 |                            |          |
| APRADEG_MAJR_CODE_<br>CONC_2_PRIM_2 | 2nd<br>Degree<br>Major<br>Concentr<br>ation 2 | Label /<br>Drop-<br>down list | 4                    |      | Ρ    | APRADEG_MAJR_CODE_<br>CONC_2 |                            |          |
| APRADEG_MAJR_CODE_<br>CONC_3_PRIM_2 | 2nd<br>Degree<br>Major<br>Concentr<br>ation 3 | Label /<br>Drop-<br>down list | 4                    |      | Ρ    | APRADEG_MAJR_CODE_<br>CONC_3 |                            |          |
| APRADEG_MAJR_CODE_<br>CONC_4_PRIM_2 | 2nd<br>Degree<br>Major<br>Concentr<br>ation 4 | Label /<br>Drop-<br>down list | 4                    |      | Ρ    | APRADEG_MAJR_CODE_<br>CONC_4 |                            |          |
| APRADEG_MAJR_CODE_<br>CONC_5_PRIM_2 | 2nd<br>Degree<br>Major<br>Concentr<br>ation 5 | Label /<br>Drop-<br>down list | 4                    |      | Ρ    | APRADEG_MAJR_CODE_<br>CONC_5 |                            |          |

| Encompass Database<br>Name          | Friendly<br>Name                              | Туре                          | Max<br>Field<br>Size | Pull | Push | Banner Database Name         | Selection Code<br>Required | Comments                                                                 |
|-------------------------------------|-----------------------------------------------|-------------------------------|----------------------|------|------|------------------------------|----------------------------|--------------------------------------------------------------------------|
| APRADEG_MAJR_CODE_<br>CONC_6_PRIM_2 | 2nd<br>Degree<br>Major<br>Concentr<br>ation 6 | Label /<br>Drop-<br>down list | 4                    |      | Ρ    | APRADEG_MAJR_CODE_<br>CONC_6 |                            |                                                                          |
| APRADEG_MAJR_CODE_<br>MINR_1_PRIM_2 | 2nd<br>Degree<br>Minor                        | Label /<br>Drop-<br>down list | 4                    |      | Ρ    | APRADEG_MAJR_CODE_<br>MINR_1 |                            |                                                                          |
| APRADEG_MAJR_CODE_<br>MINR_2_PRIM_2 | 2nd<br>Degree<br>Minor 2                      | Label /<br>Drop-<br>down list | 4                    |      | Ρ    | APRADEG_MAJR_CODE_<br>MINR_2 |                            |                                                                          |
| APRADEG_SEQ_NO_<br>PRIM_3           | Degree 3<br>sequence<br>number<br>(hidden)    | Label                         | Integer<br>(5)       |      | Ρ    | APRADEG_SEQ_NO               |                            |                                                                          |
| APRADEG_DEGC_CODE_<br>PRIM_3        | 3rd<br>Degree                                 | Label /<br>Drop-<br>down list | 6                    |      | Ρ    | APRADEG_DEGC_CODE            |                            | Four most recent<br>degrees are<br>extracted, based on<br>activity date. |
| APRADEG_ACYR_CODE_<br>PRIM_3        | 3rd<br>Degree<br>Year                         | Label /<br>Drop-<br>down list | 4                    |      | Ρ    | APRADEG_ACYR_CODE            |                            |                                                                          |
| APRADEG_SBGI_CODE_<br>PRIM_3        | 3rd<br>Degree<br>Institution<br>Code          | Label /<br>Drop-<br>down list | 6                    |      | Ρ    | APRADEG_SBGI_CODE            |                            |                                                                          |

| Encompass Database<br>Name     | Friendly<br>Name         | Туре                          | Max<br>Field<br>Size | Pull | Push | Banner Database Name | Selection Code<br>Required | Comments                                                                                 |
|--------------------------------|--------------------------|-------------------------------|----------------------|------|------|----------------------|----------------------------|------------------------------------------------------------------------------------------|
| APRADEG_COLL_CODE_<br>PRIM_3   | 3rd<br>Degree<br>School  | Drop-<br>down list            | 2                    |      | Ρ    | APRADEG_COLL_CODE    |                            |                                                                                          |
| APRADEG_CAMP_CODE_<br>PRIM_3   | 3rd<br>Degree<br>Campus  | Drop-<br>down list            | 3                    |      | Ρ    | APRADEG_CAMP_CODE    |                            |                                                                                          |
| APRAMAJ_MAJR_CODE_<br>1_PRIM_3 | 3rd<br>Degree<br>Major 1 | Label /<br>Drop-<br>down list | 4                    |      | Ρ    | APRAMAJ_MAJR_CODE    |                            | Six most recent<br>majors for the<br>degree are<br>extracted, based on<br>activity date. |
| APRAMAJ_MAJR_CODE_<br>2_PRIM_3 | 3rd<br>Degree<br>Major 2 | Label /<br>Drop-<br>down list | 4                    |      | Р    | APRAMAJ_MAJR_CODE    |                            |                                                                                          |
| APRAMAJ_MAJR_CODE_<br>3_PRIM_3 | 3rd<br>Degree<br>Major 3 | Label /<br>Drop-<br>down list | 4                    |      | Ρ    | APRAMAJ_MAJR_CODE    |                            |                                                                                          |
| APRAMAJ_MAJR_CODE_<br>4_PRIM_3 | 3rd<br>Degree<br>Major 4 | Label /<br>Drop-<br>down list | 4                    |      | Р    | APRAMAJ_MAJR_CODE    |                            |                                                                                          |
| APRAMAJ_MAJR_CODE_<br>5_PRIM_3 | 3rd<br>Degree<br>Major 5 | Label /<br>Drop-<br>down list | 4                    |      | Ρ    | APRAMAJ_MAJR_CODE    |                            |                                                                                          |
| APRAMAJ_MAJR_CODE_<br>6_PRIM_3 | 3rd<br>Degree<br>Major 6 | Label /<br>Drop-<br>down list | 4                    |      | Ρ    | APRAMAJ_MAJR_CODE    |                            |                                                                                          |

| Encompass Database<br>Name          | Friendly<br>Name                              | Туре                          | Max<br>Field<br>Size | Pull | Push | Banner Database Name         | Selection Code<br>Required | Comments |
|-------------------------------------|-----------------------------------------------|-------------------------------|----------------------|------|------|------------------------------|----------------------------|----------|
| APRADEG_MAJR_CODE_<br>CONC_1_PRIM_3 | 3rd<br>Degree<br>Major<br>Concentr<br>ation 1 | Label /<br>Drop-<br>down list | 4                    |      | Ρ    | APRADEG_MAJR_CODE_<br>CONC_1 |                            |          |
| APRADEG_MAJR_CODE_<br>CONC_2_PRIM_3 | 3rd<br>Degree<br>Major<br>Concentr<br>ation 2 | Label /<br>Drop-<br>down list | 4                    |      | Ρ    | APRADEG_MAJR_CODE_<br>CONC_2 |                            |          |
| APRADEG_MAJR_CODE_<br>CONC_3_PRIM_3 | 3rd<br>Degree<br>Major<br>Concentr<br>ation 3 | Label /<br>Drop-<br>down list | 4                    |      | Ρ    | APRADEG_MAJR_CODE_<br>CONC_3 |                            |          |
| APRADEG_MAJR_CODE_<br>CONC_4_PRIM_3 | 3rd<br>Degree<br>Major<br>Concentr<br>ation 4 | Label /<br>Drop-<br>down list | 4                    |      | Ρ    | APRADEG_MAJR_CODE_<br>CONC_4 |                            |          |
| APRADEG_MAJR_CODE_<br>CONC_5_PRIM_3 | 3rd<br>Degree<br>Major<br>Concentr<br>ation 5 | Label /<br>Drop-<br>down list | 4                    |      | Ρ    | APRADEG_MAJR_CODE_<br>CONC_5 |                            |          |

| Encompass Database<br>Name          | Friendly<br>Name                              | Туре                          | Max<br>Field<br>Size | Pull | Push | Banner Database Name         | Selection Code<br>Required | Comments                                                                 |
|-------------------------------------|-----------------------------------------------|-------------------------------|----------------------|------|------|------------------------------|----------------------------|--------------------------------------------------------------------------|
| APRADEG_MAJR_CODE_<br>CONC_6_PRIM_3 | 3rd<br>Degree<br>Major<br>Concentr<br>ation 6 | Label /<br>Drop-<br>down list | 4                    |      | Ρ    | APRADEG_MAJR_CODE_<br>CONC_6 |                            |                                                                          |
| APRADEG_MAJR_CODE_<br>MINR_1_PRIM_3 | 3rd<br>Degree<br>Minor                        | Label /<br>Drop-<br>down list | 4                    |      | Ρ    | APRADEG_MAJR_CODE_<br>MINR_1 |                            |                                                                          |
| APRADEG_MAJR_CODE_<br>MINR_2_PRIM_3 | 3rd<br>Degree<br>Minor 2                      | Label /<br>Drop-<br>down list | 4                    |      | Ρ    | APRADEG_MAJR_CODE_<br>MINR_2 |                            |                                                                          |
| APRADEG_SEQ_NO_<br>PRIM_4           | Degree 4<br>sequence<br>number<br>(hidden)    | Label                         | Integer<br>(5)       |      | Ρ    | APRADEG_SEQ_NO               |                            |                                                                          |
| APRADEG_DEGC_CODE_<br>PRIM_4        | 4th<br>Degree                                 | Label /<br>Drop-<br>down list | 6                    |      | Ρ    | APRADEG_DEGC_CODE            |                            | Four most recent<br>degrees are<br>extracted, based on<br>activity date. |
| APRADEG_ACYR_CODE_<br>PRIM_4        | 4th<br>Degree<br>Year                         | Label /<br>Drop-<br>down list | 4                    |      | Ρ    | APRADEG_ACYR_CODE            |                            |                                                                          |
| APRADEG_SBGI_CODE_<br>PRIM_4        | 4th<br>Degree<br>Institution<br>Code          | Label /<br>Drop-<br>down list | 6                    |      | Ρ    | APRADEG_SBGI_CODE            |                            |                                                                          |

| Encompass Database<br>Name     | Friendly<br>Name         | Туре                          | Max<br>Field<br>Size | Pull | Push | Banner Database Name | Selection Code<br>Required | Comments                                                                                 |
|--------------------------------|--------------------------|-------------------------------|----------------------|------|------|----------------------|----------------------------|------------------------------------------------------------------------------------------|
| APRADEG_COLL_CODE_<br>PRIM_4   | 4th<br>Degree<br>School  | Drop-<br>down list            | 2                    |      | Ρ    | APRADEG_COLL_CODE    |                            |                                                                                          |
| APRADEG_CAMP_CODE_<br>PRIM_4   | 4th<br>Degree<br>Campus  | Drop-<br>down list            | 3                    |      | Ρ    | APRADEG_CAMP_CODE    |                            |                                                                                          |
| APRAMAJ_MAJR_CODE_<br>1_PRIM_4 | 4th<br>Degree<br>Major 1 | Label /<br>Drop-<br>down list | 4                    |      | Ρ    | APRAMAJ_MAJR_CODE    |                            | Six most recent<br>majors for the<br>degree are<br>extracted, based on<br>activity date. |
| APRAMAJ_MAJR_CODE_<br>2_PRIM_4 | 4th<br>Degree<br>Major 2 | Label /<br>Drop-<br>down list | 4                    |      | Ρ    | APRAMAJ_MAJR_CODE    |                            |                                                                                          |
| APRAMAJ_MAJR_CODE_<br>3_PRIM_4 | 4th<br>Degree<br>Major 3 | Label /<br>Drop-<br>down list | 4                    |      | Ρ    | APRAMAJ_MAJR_CODE    |                            |                                                                                          |
| APRAMAJ_MAJR_CODE_<br>4_PRIM_4 | 4th<br>Degree<br>Major 4 | Label /<br>Drop-<br>down list | 4                    |      | Р    | APRAMAJ_MAJR_CODE    |                            |                                                                                          |
| APRAMAJ_MAJR_CODE_<br>5_PRIM_4 | 4th<br>Degree<br>Major 5 | Label /<br>Drop-<br>down list | 4                    |      | Р    | APRAMAJ_MAJR_CODE    |                            |                                                                                          |
| APRAMAJ_MAJR_CODE_<br>6_PRIM_4 | 4th<br>Degree<br>Major 6 | Label /<br>Drop-<br>down list | 4                    |      | Ρ    | APRAMAJ_MAJR_CODE    |                            |                                                                                          |

| Encompass Database<br>Name          | Friendly<br>Name                              | Туре                          | Max<br>Field<br>Size | Pull | Push | Banner Database Name         | Selection Code<br>Required | Comments |
|-------------------------------------|-----------------------------------------------|-------------------------------|----------------------|------|------|------------------------------|----------------------------|----------|
| APRADEG_MAJR_CODE_<br>CONC_1_PRIM_4 | 4th<br>Degree<br>Major<br>Concentr<br>ation 1 | Label /<br>Drop-<br>down list | 4                    |      | Ρ    | APRADEG_MAJR_CODE_<br>CONC_1 |                            |          |
| APRADEG_MAJR_CODE_<br>CONC_2_PRIM_4 | 4th<br>Degree<br>Major<br>Concentr<br>ation 2 | Label /<br>Drop-<br>down list | 4                    |      | Ρ    | APRADEG_MAJR_CODE_<br>CONC_2 |                            |          |
| APRADEG_MAJR_CODE_<br>CONC_3_PRIM_4 | 4th<br>Degree<br>Major<br>Concentr<br>ation 3 | Label /<br>Drop-<br>down list | 4                    |      | Ρ    | APRADEG_MAJR_CODE_<br>CONC_3 |                            |          |
| APRADEG_MAJR_CODE_<br>CONC_4_PRIM_4 | 4th<br>Degree<br>Major<br>Concentr<br>ation 4 | Label /<br>Drop-<br>down list | 4                    |      | Ρ    | APRADEG_MAJR_CODE_<br>CONC_4 |                            |          |
| APRADEG_MAJR_CODE_<br>CONC_5_PRIM_4 | 4th<br>Degree<br>Major<br>Concentr<br>ation 5 | Label /<br>Drop-<br>down list | 4                    |      | Ρ    | APRADEG_MAJR_CODE_<br>CONC_5 |                            |          |

| Encompass Database<br>Name          | Friendly<br>Name                              | Туре                          | Max<br>Field<br>Size | Pull | Push | Banner Database Name         | Selection Code<br>Required | Comments |
|-------------------------------------|-----------------------------------------------|-------------------------------|----------------------|------|------|------------------------------|----------------------------|----------|
| APRADEG_MAJR_CODE_<br>CONC_6_PRIM_4 | 4th<br>Degree<br>Major<br>Concentr<br>ation 6 | Label /<br>Drop-<br>down list | 4                    |      | Ρ    | APRADEG_MAJR_CODE_<br>CONC_6 |                            |          |
| APRADEG_MAJR_CODE_<br>MINR_1_PRIM_4 | 4th<br>Degree<br>Minor                        | Label /<br>Drop-<br>down list | 4                    |      | Ρ    | APRADEG_MAJR_CODE_<br>MINR_1 |                            |          |
| APRADEG_MAJR_CODE_<br>MINR_2_PRIM_4 | 4th<br>Degree<br>Minor 2                      | Label /<br>Drop-<br>down list | 4                    |      | Ρ    | APRADEG_MAJR_CODE_<br>MINR_2 |                            |          |

## Other education information

| Encompass Database<br>Name | Friendly<br>Name                                    | Туре  | Max<br>Field<br>Size | Pull | Push | Banner Database Name | Selection Code<br>Required | Comments |
|----------------------------|-----------------------------------------------------|-------|----------------------|------|------|----------------------|----------------------------|----------|
| APRADEG_SEQ_NO_<br>OTHER_1 | Other<br>Degree 1<br>sequence<br>number<br>(hidden) | Label | Integer<br>(5)       |      | Ρ    | APRADEG_SEQ_NO       |                            |          |

| Encompass Database<br>Name      | Friendly<br>Name                           | Туре                          | Max<br>Field<br>Size | Pull | Push | Banner Database Name | Selection Code<br>Required | Comments                                                                                       |
|---------------------------------|--------------------------------------------|-------------------------------|----------------------|------|------|----------------------|----------------------------|------------------------------------------------------------------------------------------------|
| APRADEG_DEGC_CODE_<br>OTHER_1   | Other 1st<br>Degree                        | Drop-<br>down list            | 6                    |      | Ρ    | APRADEG_DEGC_CODE    |                            | Four most recent<br>other degrees are<br>extracted, based on<br>activity date.                 |
| APRADEG_ACYR_CODE_<br>OTHER_1   | Other 1st<br>Degree<br>Year                | Drop-<br>down list            | 4                    |      | Ρ    | APRADEG_ACYR_CODE    |                            |                                                                                                |
| APRADEG_SBGI_CODE_<br>OTHER_1   | Other 1st<br>Degree<br>Institution<br>Code | Drop-<br>down list            | 6                    |      | Ρ    | APRADEG_SBGI_CODE    |                            |                                                                                                |
| APRADEG_COLL_CODE_<br>OTHER_1   | Other 1st<br>Degree<br>School              | Drop-<br>down list            | 2                    |      | Ρ    | APRADEG_COLL_CODE    |                            |                                                                                                |
| APRADEG_CAMP_CODE_<br>OTHER_1   | Other 1st<br>Degree<br>Campus              | Drop-<br>down list            | 3                    |      | Ρ    | APRADEG_CAMP_CODE    |                            |                                                                                                |
| APRAMAJ_MAJR_CODE_<br>1_OTHER_1 | Other 1st<br>Degree<br>Major 1             | Label /<br>Drop-<br>down list | 4                    |      | Ρ    | APRAMAJ_MAJR_CODE    |                            | Six most recent<br>majors for the other<br>degree are<br>extracted, based on<br>activity date. |
| APRAMAJ_MAJR_CODE_<br>2_OTHER_1 | Other 1st<br>Degree<br>Major 2             | Label /<br>Drop-<br>down list | 4                    |      | Ρ    | APRAMAJ_MAJR_CODE    |                            |                                                                                                |

| Encompass Database<br>Name           | Friendly<br>Name                                    | Туре                          | Max<br>Field<br>Size | Pull | Push | Banner Database Name         | Selection Code<br>Required | Comments |
|--------------------------------------|-----------------------------------------------------|-------------------------------|----------------------|------|------|------------------------------|----------------------------|----------|
| APRAMAJ_MAJR_CODE_<br>3_OTHER_1      | Other 1st<br>Degree<br>Major 3                      | Label /<br>Drop-<br>down list | 4                    |      | Ρ    | APRAMAJ_MAJR_CODE            |                            |          |
| APRAMAJ_MAJR_CODE_<br>4_OTHER_1      | Other 1st<br>Degree<br>Major 4                      | Label /<br>Drop-<br>down list | 4                    |      | Ρ    | APRAMAJ_MAJR_CODE            |                            |          |
| APRAMAJ_MAJR_CODE_<br>5_OTHER_1      | Other 1st<br>Degree<br>Major 5                      | Label /<br>Drop-<br>down list | 4                    |      | Ρ    | APRAMAJ_MAJR_CODE            |                            |          |
| APRAMAJ_MAJR_CODE_<br>6_OTHER_1      | Other 1st<br>Degree<br>Major 6                      | Label /<br>Drop-<br>down list | 4                    |      | Ρ    | APRAMAJ_MAJR_CODE            |                            |          |
| APRADEG_MAJR_CODE_<br>CONC_1_OTHER_1 | Other 1st<br>Degree<br>Major<br>Concentr<br>ation 1 | Label /<br>Drop-<br>down list | 4                    |      | Ρ    | APRADEG_MAJR_CODE_<br>CONC_1 |                            |          |
| APRADEG_MAJR_CODE_<br>CONC_2_OTHER_1 | Other 1st<br>Degree<br>Major<br>Concentr<br>ation 2 | Label /<br>Drop-<br>down list | 4                    |      | Ρ    | APRADEG_MAJR_CODE_<br>CONC_2 |                            |          |
| APRADEG_MAJR_CODE_<br>CONC_3_OTHER_1 | Other 1st<br>Degree<br>Major<br>Concentr<br>ation 3 | Label /<br>Drop-<br>down list | 4                    |      | Ρ    | APRADEG_MAJR_CODE_<br>CONC_3 |                            |          |
| Encompass Database<br>Name           | Friendly<br>Name                                    | Туре                          | Max<br>Field<br>Size | Pull | Push | Banner Database Name         | Selection Code<br>Required | Comments |
|--------------------------------------|-----------------------------------------------------|-------------------------------|----------------------|------|------|------------------------------|----------------------------|----------|
| APRADEG_MAJR_CODE_<br>CONC_4_OTHER_1 | Other 1st<br>Degree<br>Major<br>Concentr<br>ation 4 | Label /<br>Drop-<br>down list | 4                    |      | Ρ    | APRADEG_MAJR_CODE_<br>CONC_4 |                            |          |
| APRADEG_MAJR_CODE_<br>CONC_5_OTHER_1 | Other 1st<br>Degree<br>Major<br>Concentr<br>ation 5 | Label /<br>Drop-<br>down list | 4                    |      | Ρ    | APRADEG_MAJR_CODE_<br>CONC_5 |                            |          |
| APRADEG_MAJR_CODE_<br>CONC_6_OTHER_1 | Other 1st<br>Degree<br>Major<br>Concentr<br>ation 6 | Label /<br>Drop-<br>down list | 4                    |      | Ρ    | APRADEG_MAJR_CODE_<br>CONC_6 |                            |          |
| APRADEG_MAJR_CODE_<br>MINR_1_OTHER_1 | Other 1st<br>Degree<br>Minor                        | Label /<br>Drop-<br>down list | 4                    |      | Ρ    | APRADEG_MAJR_CODE_<br>MINR_1 |                            |          |
| APRADEG_MAJR_CODE_<br>MINR_2_OTHER_1 | Other 1st<br>Degree<br>Minor 2                      | Label /<br>Drop-<br>down list | 4                    |      | Ρ    | APRADEG_MAJR_CODE_<br>MINR_2 |                            |          |
| APRADEG_SEQ_NO_<br>OTHER_2           | Other<br>Degree 2<br>sequence<br>number<br>(hidden) | Label                         | Integer<br>(5)       |      | Ρ    | APRADEG_SEQ_NO               |                            |          |

| Encompass Database<br>Name      | Friendly<br>Name                           | Туре                          | Max<br>Field<br>Size | Pull | Push | Banner Database Name | Selection Code<br>Required | Comments                                                                                       |
|---------------------------------|--------------------------------------------|-------------------------------|----------------------|------|------|----------------------|----------------------------|------------------------------------------------------------------------------------------------|
| APRADEG_DEGC_CODE_<br>OTHER_2   | Other 2nd<br>Degree                        | Drop-<br>down list            | 6                    |      | Ρ    | APRADEG_DEGC_CODE    |                            | Four most recent<br>other degrees are<br>extracted, based on<br>activity date.                 |
| APRADEG_ACYR_CODE_<br>OTHER_2   | Other 2nd<br>Degree<br>Year                | Drop-<br>down list            | 4                    |      | Ρ    | APRADEG_ACYR_CODE    |                            |                                                                                                |
| APRADEG_SBGI_CODE_<br>OTHER_2   | Other 2nd<br>Degree<br>Institution<br>Code | Drop-<br>down list            | 6                    |      | Ρ    | APRADEG_SBGI_CODE    |                            |                                                                                                |
| APRADEG_COLL_CODE_<br>OTHER_2   | Other 2nd<br>Degree<br>School              | Drop-<br>down list            | 2                    |      | Ρ    | APRADEG_COLL_CODE    |                            |                                                                                                |
| APRADEG_CAMP_CODE_<br>OTHER_2   | Other 2nd<br>Degree<br>Campus              | Drop-<br>down list            | 3                    |      | Ρ    | APRADEG_CAMP_CODE    |                            |                                                                                                |
| APRAMAJ_MAJR_CODE_<br>1_OTHER_2 | Other 2nd<br>Degree<br>Major 1             | Label /<br>Drop-<br>down list | 4                    |      | Ρ    | APRAMAJ_MAJR_CODE    |                            | Six most recent<br>majors for the other<br>degree are<br>extracted, based on<br>activity date. |
| APRAMAJ_MAJR_CODE_<br>2_OTHER_2 | Other 2nd<br>Degree<br>Major 2             | Label /<br>Drop-<br>down list | 4                    |      | Ρ    | APRAMAJ_MAJR_CODE    |                            |                                                                                                |

| Encompass Database<br>Name           | Friendly<br>Name                                    | Туре                          | Max<br>Field<br>Size | Pull | Push | Banner Database Name         | Selection Code<br>Required | Comments |
|--------------------------------------|-----------------------------------------------------|-------------------------------|----------------------|------|------|------------------------------|----------------------------|----------|
| APRAMAJ_MAJR_CODE_<br>3_OTHER_2      | Other 2nd<br>Degree<br>Major 3                      | Label /<br>Drop-<br>down list | 4                    |      | Ρ    | APRAMAJ_MAJR_CODE            |                            |          |
| APRAMAJ_MAJR_CODE_<br>4_OTHER_2      | Other 2nd<br>Degree<br>Major 4                      | Label /<br>Drop-<br>down list | 4                    |      | Ρ    | APRAMAJ_MAJR_CODE            |                            |          |
| APRAMAJ_MAJR_CODE_<br>5_OTHER_2      | Other 2nd<br>Degree<br>Major 5                      | Label /<br>Drop-<br>down list | 4                    |      | Ρ    | APRAMAJ_MAJR_CODE            |                            |          |
| APRAMAJ_MAJR_CODE_<br>6_OTHER_2      | Other 2nd<br>Degree<br>Major 6                      | Label /<br>Drop-<br>down list | 4                    |      | Ρ    | APRAMAJ_MAJR_CODE            |                            |          |
| APRADEG_MAJR_CODE_<br>CONC_1_OTHER_2 | Other 2nd<br>Degree<br>Major<br>Concentr<br>ation 1 | Label /<br>Drop-<br>down list | 4                    |      | Ρ    | APRADEG_MAJR_CODE_<br>CONC_1 |                            |          |
| APRADEG_MAJR_CODE_<br>CONC_2_OTHER_2 | Other 2nd<br>Degree<br>Major<br>Concentr<br>ation 2 | Label /<br>Drop-<br>down list | 4                    |      | Ρ    | APRADEG_MAJR_CODE_<br>CONC_2 |                            |          |
| APRADEG_MAJR_CODE_<br>CONC_3_OTHER_2 | Other 2nd<br>Degree<br>Major<br>Concentr<br>ation 3 | Label /<br>Drop-<br>down list | 4                    |      | Ρ    | APRADEG_MAJR_CODE_<br>CONC_3 |                            |          |

| Encompass Database<br>Name           | Friendly<br>Name                                    | Туре                          | Max<br>Field<br>Size | Pull | Push | Banner Database Name         | Selection Code<br>Required | Comments |
|--------------------------------------|-----------------------------------------------------|-------------------------------|----------------------|------|------|------------------------------|----------------------------|----------|
| APRADEG_MAJR_CODE_<br>CONC_4_OTHER_2 | Other 2nd<br>Degree<br>Major<br>Concentr<br>ation 4 | Label /<br>Drop-<br>down list | 4                    |      | Ρ    | APRADEG_MAJR_CODE_<br>CONC_4 |                            |          |
| APRADEG_MAJR_CODE_<br>CONC_5_OTHER_2 | Other 2nd<br>Degree<br>Major<br>Concentr<br>ation 5 | Label /<br>Drop-<br>down list | 4                    |      | Ρ    | APRADEG_MAJR_CODE_<br>CONC_5 |                            |          |
| APRADEG_MAJR_CODE_<br>CONC_6_OTHER_2 | Other 2nd<br>Degree<br>Major<br>Concentr<br>ation 6 | Label /<br>Drop-<br>down list | 4                    |      | Ρ    | APRADEG_MAJR_CODE_<br>CONC_6 |                            |          |
| APRADEG_MAJR_CODE_<br>MINR_1_OTHER_2 | Other 2nd<br>Degree<br>Minor                        | Label /<br>Drop-<br>down list | 4                    |      | Ρ    | APRADEG_MAJR_CODE_<br>MINR_1 |                            |          |
| APRADEG_MAJR_CODE_<br>MINR_2_OTHER_2 | Other 2nd<br>Degree<br>Minor 2                      | Label /<br>Drop-<br>down list | 4                    |      | Ρ    | APRADEG_MAJR_CODE_<br>MINR_2 |                            |          |
| APRADEG_SEQ_NO_<br>OTHER_3           | Other<br>Degree 3<br>sequence<br>number<br>(hidden) | Label                         | Integer<br>(5)       |      | Ρ    | APRADEG_SEQ_NO               |                            |          |

| Encompass Database<br>Name      | Friendly<br>Name                           | Туре                          | Max<br>Field<br>Size | Pull | Push | Banner Database Name | Selection Code<br>Required | Comments                                                                                       |
|---------------------------------|--------------------------------------------|-------------------------------|----------------------|------|------|----------------------|----------------------------|------------------------------------------------------------------------------------------------|
| APRADEG_DEGC_CODE_<br>OTHER_3   | Other 3rd<br>Degree                        | Drop-<br>down list            | 6                    |      | Ρ    | APRADEG_DEGC_CODE    |                            | Four most recent<br>other degrees are<br>extracted, based on<br>activity date.                 |
| APRADEG_ACYR_CODE_<br>OTHER_3   | Other 3rd<br>Degree<br>Year                | Drop-<br>down list            | 4                    |      | Ρ    | APRADEG_ACYR_CODE    |                            |                                                                                                |
| APRADEG_SBGI_CODE_<br>OTHER_3   | Other 3rd<br>Degree<br>Institution<br>Code | Drop-<br>down list            | 6                    |      | Ρ    | APRADEG_SBGI_CODE    |                            |                                                                                                |
| APRADEG_COLL_CODE_<br>OTHER_3   | Other 3rd<br>Degree<br>School              | Drop-<br>down list            | 2                    |      | Ρ    | APRADEG_COLL_CODE    |                            |                                                                                                |
| APRADEG_CAMP_CODE_<br>OTHER_3   | Other 3rd<br>Degree<br>Campus              | Drop-<br>down list            | 3                    |      | Ρ    | APRADEG_CAMP_CODE    |                            |                                                                                                |
| APRAMAJ_MAJR_CODE_<br>1_OTHER_3 | Other 3rd<br>Degree<br>Major 1             | Label /<br>Drop-<br>down list | 4                    |      | Ρ    | APRAMAJ_MAJR_CODE    |                            | Six most recent<br>majors for the other<br>degree are<br>extracted, based on<br>activity date. |
| APRAMAJ_MAJR_CODE_<br>2_OTHER_3 | Other 3rd<br>Degree<br>Major 2             | Label /<br>Drop-<br>down list | 4                    |      | Ρ    | APRAMAJ_MAJR_CODE    |                            |                                                                                                |

| Encompass Database<br>Name           | Friendly<br>Name                                    | Туре                          | Max<br>Field<br>Size | Pull | Push | Banner Database Name         | Selection Code<br>Required | Comments |
|--------------------------------------|-----------------------------------------------------|-------------------------------|----------------------|------|------|------------------------------|----------------------------|----------|
| APRAMAJ_MAJR_CODE_<br>3_OTHER_3      | Other 3rd<br>Degree<br>Major 3                      | Label /<br>Drop-<br>down list | 4                    |      | Ρ    | APRAMAJ_MAJR_CODE            |                            |          |
| APRAMAJ_MAJR_CODE_<br>4_OTHER_3      | Other 3rd<br>Degree<br>Major 4                      | Label /<br>Drop-<br>down list | 4                    |      | Ρ    | APRAMAJ_MAJR_CODE            |                            |          |
| APRAMAJ_MAJR_CODE_<br>5_OTHER_3      | Other 3rd<br>Degree<br>Major 5                      | Label /<br>Drop-<br>down list | 4                    |      | Ρ    | APRAMAJ_MAJR_CODE            |                            |          |
| APRAMAJ_MAJR_CODE_<br>6_OTHER_3      | Other 3rd<br>Degree<br>Major 6                      | Label /<br>Drop-<br>down list | 4                    |      | Ρ    | APRAMAJ_MAJR_CODE            |                            |          |
| APRADEG_MAJR_CODE_<br>CONC_1_OTHER_3 | Other 3rd<br>Degree<br>Major<br>Concentr<br>ation 1 | Label /<br>Drop-<br>down list | 4                    |      | Ρ    | APRADEG_MAJR_CODE_<br>CONC_1 |                            |          |
| APRADEG_MAJR_CODE_<br>CONC_2_OTHER_3 | Other 3rd<br>Degree<br>Major<br>Concentr<br>ation 2 | Label /<br>Drop-<br>down list | 4                    |      | Ρ    | APRADEG_MAJR_CODE_<br>CONC_2 |                            |          |
| APRADEG_MAJR_CODE_<br>CONC_3_OTHER_3 | Other 3rd<br>Degree<br>Major<br>Concentr<br>ation 3 | Label /<br>Drop-<br>down list | 4                    |      | Ρ    | APRADEG_MAJR_CODE_<br>CONC_3 |                            |          |

| Encompass Database<br>Name           | Friendly<br>Name                                    | Туре                          | Max<br>Field<br>Size | Pull | Push | Banner Database Name         | Selection Code<br>Required | Comments |
|--------------------------------------|-----------------------------------------------------|-------------------------------|----------------------|------|------|------------------------------|----------------------------|----------|
| APRADEG_MAJR_CODE_<br>CONC_4_OTHER_3 | Other 3rd<br>Degree<br>Major<br>Concentr<br>ation 4 | Label /<br>Drop-<br>down list | 4                    |      | Ρ    | APRADEG_MAJR_CODE_<br>CONC_4 |                            |          |
| APRADEG_MAJR_CODE_<br>CONC_5_OTHER_3 | Other 3rd<br>Degree<br>Major<br>Concentr<br>ation 5 | Label /<br>Drop-<br>down list | 4                    |      | Ρ    | APRADEG_MAJR_CODE_<br>CONC_5 |                            |          |
| APRADEG_MAJR_CODE_<br>CONC_6_OTHER_3 | Other 3rd<br>Degree<br>Major<br>Concentr<br>ation 6 | Label /<br>Drop-<br>down list | 4                    |      | Ρ    | APRADEG_MAJR_CODE_<br>CONC_6 |                            |          |
| APRADEG_MAJR_CODE_<br>MINR_1_OTHER_3 | Other 3rd<br>Degree<br>Minor                        | Label /<br>Drop-<br>down list | 4                    |      | Ρ    | APRADEG_MAJR_CODE_<br>MINR_1 |                            |          |
| APRADEG_MAJR_CODE_<br>MINR_2_OTHER_3 | Other 3rd<br>Degree<br>Minor 2                      | Label /<br>Drop-<br>down list | 4                    |      | Ρ    | APRADEG_MAJR_CODE_<br>MINR_2 |                            |          |
| APRADEG_SEQ_NO_<br>OTHER_4           | Other<br>Degree 4<br>sequence<br>number<br>(hidden) | Label                         | Integer<br>(5)       |      | Ρ    | APRADEG_SEQ_NO               |                            |          |

| Encompass Database<br>Name      | Friendly<br>Name                           | Туре                          | Max<br>Field<br>Size | Pull | Push | Banner Database Name | Selection Code<br>Required | Comments                                                                                       |
|---------------------------------|--------------------------------------------|-------------------------------|----------------------|------|------|----------------------|----------------------------|------------------------------------------------------------------------------------------------|
| APRADEG_DEGC_CODE_<br>OTHER_4   | Other 4th<br>Degree                        | Drop-<br>down list            | 6                    |      | Ρ    | APRADEG_DEGC_CODE    |                            | Four most recent<br>other degrees are<br>extracted, based on<br>activity date.                 |
| APRADEG_ACYR_CODE_<br>OTHER_4   | Other 4th<br>Degree<br>Year                | Drop-<br>down list            | 4                    |      | Ρ    | APRADEG_ACYR_CODE    |                            |                                                                                                |
| APRADEG_SBGI_CODE_<br>OTHER_4   | Other 4th<br>Degree<br>Institution<br>Code | Drop-<br>down list            | 6                    |      | Ρ    | APRADEG_SBGI_CODE    |                            |                                                                                                |
| APRADEG_COLL_CODE_<br>OTHER_4   | Other 4th<br>Degree<br>School              | Drop-<br>down list            | 2                    |      | Ρ    | APRADEG_COLL_CODE    |                            |                                                                                                |
| APRADEG_CAMP_CODE_<br>OTHER_4   | Other 4th<br>Degree<br>Campus              | Drop-<br>down list            | 3                    |      | Ρ    | APRADEG_CAMP_CODE    |                            |                                                                                                |
| APRAMAJ_MAJR_CODE_<br>1_OTHER_4 | Other 4th<br>Degree<br>Major 1             | Label /<br>Drop-<br>down list | 4                    |      | Ρ    | APRAMAJ_MAJR_CODE    |                            | Six most recent<br>majors for the other<br>degree are<br>extracted, based on<br>activity date. |
| APRAMAJ_MAJR_CODE_<br>2_OTHER_4 | Other 4th<br>Degree<br>Major 2             | Label /<br>Drop-<br>down list | 4                    |      | Ρ    | APRAMAJ_MAJR_CODE    |                            |                                                                                                |

| Encompass Database<br>Name           | Friendly<br>Name                                    | Туре                          | Max<br>Field<br>Size | Pull | Push | Banner Database Name         | Selection Code<br>Required | Comments |
|--------------------------------------|-----------------------------------------------------|-------------------------------|----------------------|------|------|------------------------------|----------------------------|----------|
| APRAMAJ_MAJR_CODE_<br>3_OTHER_4      | Other 4th<br>Degree<br>Major 3                      | Label /<br>Drop-<br>down list | 4                    |      | Ρ    | APRAMAJ_MAJR_CODE            |                            |          |
| APRAMAJ_MAJR_CODE_<br>4_OTHER_4      | Other 4th<br>Degree<br>Major 4                      | Label /<br>Drop-<br>down list | 4                    |      | Ρ    | APRAMAJ_MAJR_CODE            |                            |          |
| APRAMAJ_MAJR_CODE_<br>5_OTHER_4      | Other 4th<br>Degree<br>Major 5                      | Label /<br>Drop-<br>down list | 4                    |      | Ρ    | APRAMAJ_MAJR_CODE            |                            |          |
| APRAMAJ_MAJR_CODE_<br>6_OTHER_4      | Other 4th<br>Degree<br>Major 6                      | Label /<br>Drop-<br>down list | 4                    |      | Ρ    | APRAMAJ_MAJR_CODE            |                            |          |
| APRADEG_MAJR_CODE_<br>CONC_1_OTHER_4 | Other 4th<br>Degree<br>Major<br>Concentr<br>ation 1 | Label /<br>Drop-<br>down list | 4                    |      | Ρ    | APRADEG_MAJR_CODE_<br>CONC_1 |                            |          |
| APRADEG_MAJR_CODE_<br>CONC_2_OTHER_4 | Other 4th<br>Degree<br>Major<br>Concentr<br>ation 2 | Label /<br>Drop-<br>down list | 4                    |      | Ρ    | APRADEG_MAJR_CODE_<br>CONC_2 |                            |          |
| APRADEG_MAJR_CODE_<br>CONC_3_OTHER_4 | Other 4th<br>Degree<br>Major<br>Concentr<br>ation 3 | Label /<br>Drop-<br>down list | 4                    |      | Ρ    | APRADEG_MAJR_CODE_<br>CONC_3 |                            |          |

| Encompass Database<br>Name           | Friendly<br>Name                                    | Туре                          | Max<br>Field<br>Size | Pull | Push | Banner Database Name         | Selection Code<br>Required | Comments |
|--------------------------------------|-----------------------------------------------------|-------------------------------|----------------------|------|------|------------------------------|----------------------------|----------|
| APRADEG_MAJR_CODE_<br>CONC_4_OTHER_4 | Other 4th<br>Degree<br>Major<br>Concentr<br>ation 4 | Label /<br>Drop-<br>down list | 4                    |      | Ρ    | APRADEG_MAJR_CODE_<br>CONC_4 |                            |          |
| APRADEG_MAJR_CODE_<br>CONC_5_OTHER_4 | Other 4th<br>Degree<br>Major<br>Concentr<br>ation 5 | Label /<br>Drop-<br>down list | 4                    |      | Ρ    | APRADEG_MAJR_CODE_<br>CONC_5 |                            |          |
| APRADEG_MAJR_CODE_<br>CONC_6_OTHER_4 | Other 4th<br>Degree<br>Major<br>Concentr<br>ation 6 | Label /<br>Drop-<br>down list | 4                    |      | Ρ    | APRADEG_MAJR_CODE_<br>CONC_6 |                            |          |
| APRADEG_MAJR_CODE_<br>MINR_1_OTHER_4 | Other 4th<br>Degree<br>Minor                        | Label /<br>Drop-<br>down list | 4                    |      | Ρ    | APRADEG_MAJR_CODE_<br>MINR_1 |                            |          |
| APRADEG_MAJR_CODE_<br>MINR_2_OTHER_4 | Other 4th<br>Degree<br>Minor 2                      | Label /<br>Drop-<br>down list | 4                    |      | Ρ    | APRADEG_MAJR_CODE_<br>MINR_2 |                            |          |

# Spouse and family information

| Encompass Database<br>Name    | Friendly<br>Name                        | Туре               | Max<br>Field<br>Size | Pull | Push | Banner Database Name        | Selection Code<br>Required                                                                                       | Comments |
|-------------------------------|-----------------------------------------|--------------------|----------------------|------|------|-----------------------------|----------------------------------------------------------------------------------------------------|----------|
| SPBPERS_MRTL_CODE             | Marital<br>Status                       | Drop-<br>down list | 1                    |      | Ρ    | SPBPERS_MRTL_CODE           |                                                                                                    |          |
| APRSALU_SALU_CODE_<br>JOINT   | Joint<br>Salutation<br>Code<br>(hidden) | Label              | 4                    |      | Ρ    | APRSALU_SALU_CODE           | Required -<br>Indicates which<br>joint salutation code<br>is pushed to<br>Encompass                              |          |
| APRSALU_SALUTATION_<br>JOINT  | Joint<br>Salutation                     | Text box           | 120                  |      | Р    | APRSALU_SALUTATION          |                                                                                                    |          |
| APRCSPS_MRTL_START_<br>DATE   | Date of<br>Marriage                     | Date box           | 8                    |      | Ρ    | APRCSPS_MRTL_START_<br>DATE |                                                                                                    |          |
| SPRIDEN_NTYP_CODE_<br>MAIDEN  | Maiden<br>Name<br>Type<br>(hidden)      | Drop-<br>down list | 4                    |      | Ρ    | SPRIDEN_NTYP_CODE           | Required -<br>Indicates which<br>name type code is<br>used to push<br>maiden name<br>information to<br>Encompass |          |
| SPRIDEN_FIRST_NAME_<br>MAIDEN | Maiden<br>First                         | Text box           | 60                   |      | Р    | SPRIDEN_FIRST_NAME          |                                                                                                    |          |
| SPRIDEN_MI_MAIDEN             | Maiden<br>Middle                        | Text box           | 60                   |      | Р    | SPRIDEN_MI                  |                                                                                                    |          |

| Encompass Database<br>Name   | Friendly<br>Name  | Туре          | Max<br>Field<br>Size | Pull | Push | Banner Database Name       | Selection Code<br>Required | Comments |
|------------------------------|-------------------|---------------|----------------------|------|------|----------------------------|----------------------------|----------|
| SPRIDEN_LAST_NAME_<br>MAIDEN | Maiden<br>Last    | Text box      | 60                   |      | Р    | SPRIDEN_LAST_NAME          |                            |          |
| APRCSPS_FIRST_NAME           | Spouse            | Text box      | 60                   |      | Р    | SPRIDEN_FIRST_NAME         |                            |          |
|                              | FIISL             |               |                      |      |      | APRCSPS_FIRST_NAME         |                            |          |
| APRCSPS_MI Spouse<br>Middle  | Spouse            | Text box      | 60                   |      | Ρ    | SPRIDEN_MI                 |                            |          |
|                              | Middle            |               |                      |      |      | APRCSPS_MI                 |                            |          |
| APRCSPS_LAST_NAME            | Spouse            | Text box      | 60                   |      | Р    | SPRIDEN_LAST_NAME          |                            |          |
|                              | Last              |               |                      |      |      | APRCSPS_LAST_NAME          |                            |          |
| APRCSPS_SURNAME_<br>PREFIX   | Spouse<br>Surname | Text box      | 60                   |      | Ρ    | SPRIDEN_SURNAME_<br>PREFIX |                            |          |
|                              | Prefix            |               |                      |      |      | APRCSPS_SURNAME_<br>PREFIX |                            |          |
| APRCHLD_FIRST_NAME_          | 1st Child         | Text box      | 60                   |      | Р    | SPRIDEN_FIRST_NAME         |                            |          |
| 1                            | FIrst             |               |                      |      |      | APRCHLD_FIRST_NAME         |                            |          |
| APRCHLD_MI_1                 | 1st Child         | Text box      | 60                   |      | Р    | SPRIDEN_MI                 |                            |          |
| Γ                            | Middle            |               |                      |      |      | APRCHLD_MI                 |                            |          |
| APRCHLD_LAST_NAME_1          | 1st Child         | nild Text box | 60                   |      | Р    | SPRIDEN_LAST_NAME          |                            |          |
|                              | Last              |               |                      |      |      | APRCHLD_LAST_NAME          |                            |          |

| Encompass Database<br>Name   | Friendly<br>Name     | Туре           | Max<br>Field<br>Size | Pull | Push | Banner Database Name       | Selection Code<br>Required | Comments |
|------------------------------|----------------------|----------------|----------------------|------|------|----------------------------|----------------------------|----------|
| APRCHLD_SURNAME_<br>PREFIX_1 | 1st Child<br>Surname | Text box       | 60                   |      | Ρ    | SPRIDEN_SURNAME_<br>PREFIX |                            |          |
|                              | Prefix               |                |                      |      |      | APRCHLD_SURNAME_<br>PREFIX |                            |          |
| APRCHLD_FIRST_NAME_ 2nd      | 2nd Child            | Text box       | 60                   |      | Р    | SPRIDEN_FIRST_NAME         |                            |          |
| 2                            | FIrst                |                |                      |      |      | APRCHLD_FIRST_NAME         |                            |          |
| APRCHLD_MI_2                 | 2nd Child<br>Middle  | Text box       | 60                   |      | Ρ    | SPRIDEN_MI<br>APRCHLD_MI   |                            |          |
| APRCHLD_LAST_NAME_2 2n<br>La | 2nd Child            | Text box       | 60                   |      | Р    | SPRIDEN_LAST_NAME          |                            |          |
|                              | Last                 |                |                      |      |      | APRCHLD_LAST_NAME          |                            |          |
| APRCHLD_SURNAME_<br>PREFIX_2 | 2nd Child<br>Surname | Text box       | 60                   |      | Ρ    | SPRIDEN_SURNAME_<br>PREFIX |                            |          |
|                              | Prefix               |                |                      |      |      | APRCHLD_SURNAME_<br>PREFIX |                            |          |
| APRCHLD_FIRST_NAME_          | 3rd Child            | Text box       | 60                   |      | Р    | SPRIDEN_FIRST_NAME         |                            |          |
| 3                            | First                |                |                      |      |      | APRCHLD_FIRST_NAME         |                            |          |
| APRCHLD_MI_3                 | 3rd Child            | Text box       | 60                   |      | Р    | SPRIDEN_MI                 |                            |          |
|                              | wilddie              |                |                      |      |      | APRCHLD_MI                 |                            |          |
| APRCHLD_LAST_NAME_3          | 3rd Child            | Child Text box | 60                   |      | Р    | SPRIDEN_LAST_NAME          |                            |          |
|                              | Lasi                 |                |                      |      |      | APRCHLD_LAST_NAME          |                            |          |

| Encompass Database<br>Name   | Friendly<br>Name     | Туре           | Max<br>Field<br>Size | Pull | Push | Banner Database Name       | Selection Code<br>Required | Comments |
|------------------------------|----------------------|----------------|----------------------|------|------|----------------------------|----------------------------|----------|
| APRCHLD_SURNAME_<br>PREFIX_3 | 3rd Child<br>Surname | Text box       | 60                   |      | Ρ    | SPRIDEN_SURNAME_<br>PREFIX |                            |          |
|                              | Prefix               |                |                      |      |      | APRCHLD_SURNAME_<br>PREFIX |                            |          |
| APRCHLD_FIRST_NAME_          | 4th Child            | Text box       | 60                   |      | Р    | SPRIDEN_FIRST_NAME         |                            |          |
| 4                            | First                |                |                      |      |      | APRCHLD_FIRST_NAME         |                            |          |
| APRCHLD_MI_4                 | 4th Child            | Text box       | 60                   |      | Р    | SPRIDEN_MI                 |                            |          |
| Middle                       | Middle               |                |                      |      |      | APRCHLD_MI                 |                            |          |
| APRCHLD_LAST_NAME_4          | 4th Child            | Text box       | 60                   |      | Р    | SPRIDEN_LAST_NAME          |                            |          |
|                              | Last                 |                |                      |      |      | APRCHLD_LAST_NAME          |                            |          |
| APRCHLD_SURNAME_<br>PREFIX_4 | 4th Child<br>Surname | Text box       | 60                   |      | Р    | SPRIDEN_SURNAME_<br>PREFIX |                            |          |
|                              | Prefix               |                |                      |      |      | APRCHLD_SURNAME_<br>PREFIX |                            |          |
| APRCHLD_FIRST_NAME_          | 5th Child            | Text box       | 60                   |      | Р    | SPRIDEN_FIRST_NAME         |                            |          |
| 5                            | First                |                |                      |      |      | APRCHLD_FIRST_NAME         |                            |          |
| APRCHLD_MI_5                 | 5th Child            | Text box       | 60                   |      | Р    | SPRIDEN_MI                 |                            |          |
|                              | Middle               |                |                      |      |      | APRCHLD_MI                 |                            |          |
| APRCHLD_LAST_NAME_5          | 5th Child            | Child Text box | 60                   |      | Р    | SPRIDEN_LAST_NAME          |                            |          |
|                              | Last                 |                |                      |      |      | APRCHLD_LAST_NAME          |                            |          |

| Encompass Database<br>Name   | Friendly<br>Name               | Туре     | Max<br>Field<br>Size | Pull | Push | Banner Database Name                                     | Selection Code<br>Required | Comments |
|------------------------------|--------------------------------|----------|----------------------|------|------|----------------------------------------------------------|----------------------------|----------|
| APRCHLD_SURNAME_<br>PREFIX_5 | 5th Child<br>Surname<br>Prefix | Text box | 60                   |      | Ρ    | SPRIDEN_SURNAME_<br>PREFIX<br>APRCHLD_SURNAME_<br>PREFIX |                            |          |

### **Business information**

| Encompass Database<br>Name | Friendly<br>Name | Туре               | Max<br>Field<br>Size | Pull | Push | Banner Database Name      | Selection Code<br>Required | Comments |
|----------------------------|------------------|--------------------|----------------------|------|------|---------------------------|----------------------------|----------|
| APREHIS_EMPL_<br>POSITION  | Job Title        | Text box           | 60                   | Р    | Р    | APREHIS_EMPL_<br>POSITION |                            |          |
| APREHIS_EMPR_NAME          | Employer         | Text box           | 60                   | Р    | Р    | SPRIDEN_LAST_NAME         |                            |          |
|                            |                  |                    |                      |      |      | APREHIS_EMPR_NAME         |                            |          |
| APBCONS_DOTT_CODE          | Occupatio<br>n   | Drop-<br>down list | 4                    | Р    | Р    | APBCONS_DOTT_CODE         |                            |          |
| APREHIS_JOBC_CODE          | Job<br>Category  | Drop-<br>down list | 3                    | Р    | Р    | APREHIS_JOBC_CODE         |                            |          |

#### **Business contact information**

| Encompass Database<br>Name    | Friendly<br>Name                          | Туре               | Max<br>Field<br>Size | Pull | Push | Banner Database Name      | Selection Code<br>Required                                                                                     | Comments |
|-------------------------------|-------------------------------------------|--------------------|----------------------|------|------|---------------------------|----------------------------------------------------------------------------------------------------|----------|
| SPRADDR_STATUS_IND_<br>BUS    | Business<br>Address<br>Status<br>(hidden) | Drop-<br>down list | 1                    | Ρ    | Ρ    | SPRADDR_STATUS_IND        |                                                                                                    |          |
| GOREMAL_EMAL_CODE_<br>BUS     | Business<br>E-mail<br>Code                | Drop-<br>down list | 4                    | Ρ    | Ρ    | GOREMAL_EMAL_CODE         | Required -<br>Indicates which e-<br>mail type is used to<br>push business e-<br>mail addresses to<br>Encompass |          |
| GOREMAL_EMAIL_<br>ADDRESS_BUS | Business<br>E-mail                        | Text box           | 128                  | Ρ    | Р    | GOREMAL_EMAIL_<br>ADDRESS |                                                                                                    |          |

| Encompass Database<br>Name   | Friendly<br>Name      | Туре      | Max<br>Field<br>Size | Pull | Push | Banner Database Name     | Selection Code<br>Required                                                                                                    | Comments |
|------------------------------|-----------------------|-----------|----------------------|------|------|--------------------------|----------------------------------------------------------------------------------------------------|----------|
| SPRADDR_ATYP_CODE_           | Business              | Drop-     | 2                    | Р    | Р    | SPRADDR_ATYP_CODE        | Optional                                                                                                    |          |
| BUS                          | Address<br>Type       | aown IISt |                      |      |      |                          | If blank, the<br>business address<br>information<br>associated with the<br>current active<br>primary<br>employment record<br>is used for the push<br>to Encompass.<br>If a selection code<br>is entered, the<br>current, active.<br>address type is<br>used for the push to<br>Encompass. |          |
| SPRADDR_STREET_<br>LINE1_BUS | Business<br>Address 1 | Text box  | 75                   | Ρ    | Ρ    | SPRADDR_STREET_<br>LINE1 |                                                                                                    |          |
| SPRADDR_STREET_<br>LINE2_BUS | Business<br>Address 2 | Text box  | 75                   | Ρ    | Ρ    | SPRADDR_STREET_<br>LINE2 |                                                                                                    |          |
| SPRADDR_STREET_<br>LINE3_BUS | Business<br>Address 3 | Text box  | 75                   | Р    | Ρ    | SPRADDR_STREET_<br>LINE3 |                                                                                                    |          |
| SPRADDR_STREET_<br>LINE4_BUS | Business<br>Address 4 | Text box  | 75                   | Ρ    | Ρ    | SPRADDR_STREET_<br>LINE4 |                                                                                                    |          |

|                              |                                                  |                    | Max           |      |      |                          |                                                                                                    |          |
|------------------------------|--------------------------------------------------|--------------------|---------------|------|------|--------------------------|----------------------------------------------------------------------------------------------------|----------|
| Encompass Database<br>Name   | Friendly<br>Name                                 | Туре               | Field<br>Size | Pull | Push | Banner Database Name     | Selection Code<br>Required                                                                                                    | Comments |
| SPRADDR_HOUSE_<br>NUMBER_BUS | Business<br>House<br>Number                      | Text box           | 10            | Р    | Ρ    | SPRADDR_HOUSE_<br>NUMBER |                                                                                                    |          |
| SPRADDR_CITY_BUS             | Business<br>City                                 | Text box           | 50            | Ρ    | Ρ    | SPRADDR_CITY             |                                                                                                    |          |
| SPRADDR_STAT_CODE_<br>BUS    | Business<br>State                                | Drop-<br>down list | 3             | Ρ    | Р    | SPRADDR_STAT_CODE        |                                                                                                    |          |
| SPRADDR_ZIP_BUS              | Business<br>Zip                                  | Text box           | 30            | Ρ    | Ρ    | SPRADDR_ZIP              |                                                                                                    |          |
| SPRADDR_NATN_CODE_<br>BUS    | Business<br>Country                              | Drop-<br>down list | 5             | Ρ    | Ρ    | SPRADDR_NATN_CODE        |                                                                                                    |          |
| SPRTELE_TELE_CODE_           | Business                                         | Drop-              | 4             | Р    | Р    | SPRTELE_TELE_CODE        | Optional                                                                                                    |          |
| BUS                          | Pnone<br>Туре                                    | down list          |               |      |      |                          | If blank, the phone<br>information is tied to<br>the phone number<br>associated with the<br>business address, if<br>there is one. |          |
| SPRTELE_ATYP_CODE_<br>BUS    | Business<br>Phone<br>Address<br>Type<br>(hidden) | Text box           | 2             | Ρ    | Ρ    | SPRTELE_ATYP_CODE        |                                                                                                    |          |

| Encompass Database<br>Name          | Friendly<br>Name                                               | Туре               | Max<br>Field<br>Size | Pull | Push | Banner Database Name        | Selection Code<br>Required                                                                                 | Comments |
|-------------------------------------|----------------------------------------------------------------|--------------------|----------------------|------|------|-----------------------------|----------------------------------------------------------------------------------------------------|----------|
| SPRTELE_ADDR_<br>SEQNO_BUS          | Business<br>Phone<br>Address<br>Sequence<br>Number<br>(hidden) | Text box           | 2                    | Ρ    | Ρ    | SPRTELE_ADDR_SEQNO          |                                                                                                    |          |
| SPRTELE_CTRY_CODE_<br>PHONE_<br>BUS | Business<br>Phone<br>Country<br>Code                           | Text box           | 4                    | Ρ    | Ρ    | SPRTELE_CTRY_CODE_<br>PHONE |                                                                                                    |          |
| SPRTELE_PHONE_AREA_<br>BUS          | Business<br>Phone<br>Area<br>Code                              | Text box           | 6                    | Ρ    | Ρ    | SPRTELE_PHONE_AREA          |                                                                                                    |          |
| SPRTELE_PHONE_<br>NUMBER_BUS        | Business<br>Phone<br>Number                                    | Text box           | 12                   | Р    | Ρ    | SPRTELE_PHONE_<br>NUMBER    |                                                                                                    |          |
| SPRTELE_PHONE_EXT_<br>BUS           | Business<br>Phone<br>Extension                                 | Text box           | 10                   | Р    | Ρ    | SPRTELE_PHONE_EXT           |                                                                                                    |          |
| SPRTELE_TELE_CODE_<br>FAX_BUS       | Business<br>Fax<br>Phone<br>Type<br>(hidden)                   | Drop-<br>down list | 4                    | Ρ    | Ρ    | SPRTELE_TELE_CODE           | Required -<br>Indicates which<br>phone type is used<br>to push business<br>fax information to<br>Encompass |          |

| Encompass Database<br>Name     | Friendly<br>Name                                                      | Туре     | Max<br>Field<br>Size | Pull | Push | Banner Database Name        | Selection Code<br>Required | Comments |
|--------------------------------|-----------------------------------------------------------------------|----------|----------------------|------|------|-----------------------------|----------------------------|----------|
| SPRTELE_ATYP_CODE_<br>FAX_BUS  | Business<br>Fax<br>Phone<br>Address<br>Type<br>(hidden)               | Text box | 2                    | Ρ    | Ρ    | SPRTELE_ATYP_CODE           |                            |          |
| SPRTELE_ADDR_<br>SEQNO_FAX_BUS | Business<br>Fax<br>Phone<br>Address<br>Sequence<br>Number<br>(hidden) | Text box | 2                    | Ρ    | Ρ    | SPRTELE_ADDR_SEQNO          |                            |          |
| SPRTELE_CTRY_CODE_<br>FAX_BUS  | Business<br>Fax<br>Country<br>Code                                    | Text box | 4                    | Ρ    | Ρ    | SPRTELE_CTRY_CODE_<br>PHONE |                            |          |
| SPRTELE_FAX_AREA_<br>BUS       | Business<br>Fax Area<br>Code                                          | Text box | 6                    | Ρ    | Ρ    | SPRTELE_PHONE_AREA          |                            |          |
| SPRTELE_FAX_NUMBER_<br>BUS     | Business<br>Fax<br>Number                                             | Text box | 12                   | Р    | Ρ    | SPRTELE_PHONE_<br>NUMBER    |                            |          |
| SPRTELE_FAX_EXT_BUS            | Business<br>Fax<br>Extension                                          | Text box | 10                   | Р    | Ρ    | SPRTELE_PHONE_EXT           |                            |          |

#### **Activities and honors**

| Encompass Database<br>Name | Friendly<br>Name                     | Туре               | Max<br>Field<br>Size | Pull | Push | Banner Database Name | Selection Code<br>Required | Comments                                                                       |
|----------------------------|--------------------------------------|--------------------|----------------------|------|------|----------------------|----------------------------|--------------------------------------------------------------------------------|
| APRIGRP_IGRP_CODE_1        | Interests<br>Code 1                  | Drop-<br>down list | 10                   |      | Ρ    | APRIGRP_IGRP_CODE    |                            | Six most recent<br>interest codes are<br>extracted, based on<br>activity date. |
| APRIGRP_IGRP_CODE_2        | Interests<br>Code 2                  | Drop-<br>down list | 10                   |      | Р    | APRIGRP_IGRP_CODE    |                            |                                                                                |
| APRIGRP_IGRP_CODE_3        | Interests<br>Code 3                  | Drop-<br>down list | 10                   |      | Р    | APRIGRP_IGRP_CODE    |                            |                                                                                |
| APRIGRP_IGRP_CODE_4        | Interests<br>Code 4                  | Drop-<br>down list | 10                   |      | Р    | APRIGRP_IGRP_CODE    |                            |                                                                                |
| APRIGRP_IGRP_CODE_5        | Interests<br>Code 5                  | Drop-<br>down list | 10                   |      | Р    | APRIGRP_IGRP_CODE    |                            |                                                                                |
| APRIGRP_IGRP_CODE_6        | Interests<br>Code 6                  | Drop-<br>down list | 10                   |      | Р    | APRIGRP_IGRP_CODE    |                            |                                                                                |
| APRACTY_ACTC_CODE_<br>1    | Activity<br>Code 1                   | Drop-<br>down list | 8                    |      | Ρ    | APRACTY_ACTC_CODE    |                            | Six most recent<br>activity codes are<br>extracted, based on<br>activity date. |
| APRACLD_LEAD_CODE_1        | Activity<br>Participati<br>on Code 1 | Drop-<br>down list | 5                    |      | Ρ    | APRACLD_LEAD_CODE    |                            |                                                                                |

| Encompass Database<br>Name | Friendly<br>Name                     | Туре               | Max<br>Field<br>Size | Pull | Push | Banner Database Name | Selection Code<br>Required | Comments |
|----------------------------|--------------------------------------|--------------------|----------------------|------|------|----------------------|----------------------------|----------|
| APRACTY_ACTC_CODE_<br>2    | Activity<br>Code 2                   | Drop-<br>down list | 8                    |      | Р    | APRACTY_ACTC_CODE    |                            |          |
| APRACLD_LEAD_CODE_2        | Activity<br>Participati<br>on Code 2 | Drop-<br>down list | 5                    |      | Ρ    | APRACLD_LEAD_CODE    |                            |          |
| APRACTY_ACTC_CODE_<br>3    | Activity<br>Code 3                   | Drop-<br>down list | 8                    |      | Ρ    | APRACTY_ACTC_CODE    |                            |          |
| APRACLD_LEAD_CODE_3        | Activity<br>Participati<br>on Code 3 | Drop-<br>down list | 5                    |      | Ρ    | APRACLD_LEAD_CODE    |                            |          |
| APRACTY_ACTC_CODE_<br>4    | Activity<br>Code 4                   | Drop-<br>down list | 8                    |      | Р    | APRACTY_ACTC_CODE    |                            |          |
| APRACLD_LEAD_CODE_4        | Activity<br>Participati<br>on Code 4 | Drop-<br>down list | 5                    |      | Ρ    | APRACLD_LEAD_CODE    |                            |          |
| APRACTY_ACTC_CODE_<br>5    | Activity<br>Code 5                   | Drop-<br>down list | 8                    |      | Р    | APRACTY_ACTC_CODE    |                            |          |
| APRACLD_LEAD_CODE_5        | Activity<br>Participati<br>on Code 5 | Drop-<br>down list | 5                    |      | Ρ    | APRACLD_LEAD_CODE    |                            |          |
| APRACTY_ACTC_CODE_<br>6    | Activity<br>Code 6                   | Drop-<br>down list | 8                    |      | Ρ    | APRACTY_ACTC_CODE    |                            |          |
| APRACLD_LEAD_CODE_6        | Activity<br>Participati<br>on Code 6 | Drop-<br>down list | 5                    |      | Ρ    | APRACLD_LEAD_CODE    |                            |          |

## Admin only

The following data elements can be viewed by administrators only. These data elements are hidden for other users.

| Encompass Database<br>Name | Friendly<br>Name    | Туре     | Max<br>Field<br>Size | Pull | Push | Banner Database Name | Selection Code<br>Required                                                                                                    | Comments                                                                                                    |
|----------------------------|---------------------|----------|----------------------|------|------|----------------------|----------------------------------------------------------------------------------------------------|----------------------------------------------------------------------------------------------------|
| SPRIDEN_PIDM               | Constituent<br>PIDM | Text box | 8                    | Ρ    | Ρ    | SPRIDEN_PIDM         |                                                                                                    |                                                                                                    |
| SPRIDEN_ID                 | Banner ID           | Text box | 8                    |      | Ρ    | SPRIDEN_ID           | Process checks<br>SPRIDEN_ACTIVIT<br>Y_DATE in active<br>SPRIDEN record. If<br>there are changes<br>to the active<br>SPRIDEN record,<br>which fall within the<br>time frame<br>specified in the<br>push, those<br>changes are sent to<br>Encompass.<br>SPRIDEN_ID is not<br>supported by the<br>pull process. | Allows institutions<br>to query data in<br>Encompass, in lieu<br>of the PIDM.<br>If a constituent has<br>multiple SPRIDEN<br>record changes,<br>only the changes to<br>the active<br>SPRIDEN record<br>are pushed to<br>Encompass. |

| Encompass Database<br>Name | Friendly<br>Name | Туре               | Max<br>Field<br>Size | Pull | Push | Banner Database Name | Selection Code<br>Required                                                           | Comments |
|----------------------------|------------------|--------------------|----------------------|------|------|----------------------|--------------------------------------------------------------------------------------|----------|
| SPBPERS_DEAD_IND           | Deceased         | Drop-<br>down list | 1                    |      | Ρ    | SPBPERS_DEAD_IND     | Optional                                                                             |          |
|                            |                  |                    |                      |      |      |                      | If blank, all living<br>and deceased<br>constituents are<br>included in the<br>push. |          |
|                            |                  |                    |                      |      |      |                      | If set to N, only living constituents are included.                                  |          |
|                            |                  |                    |                      |      |      |                      | If set to Y, only<br>deceased<br>constituents are<br>included.                       |          |